# brother

# Használati útmutató

MFC-9140CDN MFC-9330CDW MFC-9340CDW

Nem minden modell kapható az összes országban.

0 verzió HUN

| На                                                                                                    | kapcsolatba kell lépnie a vevőszolgálattal |  |
|----------------------------------------------------------------------------------------------------|--------------------------------------------|--|
| Adja meg az alábbi információkat a későbbi<br>azonosításhoz:                                                                                                    |                                            |  |
| Típusszám:                                                                                                    | MFC-9140CDN / MFC-9330CDW /<br>MFC-9340CDW |  |
| (Karikázza be                                                                                                    | e a modell számát)                         |  |
| Gyári szám (s                                                                                                    | sorozatszám): <sup>1</sup>                 |  |
| Vásárlás dát                                                                                                    | uma:                                       |  |
| Vásárlás hely                                                                                                    | ye:                                        |  |
| <sup>1</sup> A sorozatszámot a készülék hátulján találja. Őrizze<br>meg ezt a Használati útmutatót a vásárláskor<br>kiállított számlával együtt, mert ha a készüléket<br>esetleg ellopnák, vagy tűzkár érné, illetve ha<br>jótállást kíván érvényesíteni, akkor szüksége lesz<br>rájuk. |                                            |  |

Regisztrálja a terméket az interneten a következő címen

http://www.brother.com/registration/

## A használati útmutatók és azok megtalálása

| Melyik útmutató?                                               | Mi található benne?                                                                                                    | Hol található?                                                                                                    |  |
|----------------------------------------------------------------|----------------------------------------------------------------------------------------------------|----------------------------------------------------------------------------------------------------|--|
| Termékbiztonsági<br>útmutató                                   | Először ezt az útmutatót olvassa el. Olvassa<br>el a biztonsági előírásokat a készülék<br>beállítása előtt. Ebben az útmutatóban<br>találja a védjegyeket és a jogi<br>korlátozásokat.                                                                                                    | Nyomtatott / A dobozban                                                                                                    |  |
| Gyors telepítési<br>útmutató                                   | Kövesse a készülék beállításával, valamint<br>az operációs rendszer és a használt<br>kapcsolattípus illesztőprogramjainak és<br>szoftvereinek telepítésével kapcsolatos<br>utasításokat.                                                                                                  | Nyomtatott / A dobozban                                                                                                    |  |
| Használati útmutató                                            | Ismerje meg a fax, másolás, szkennelés és<br>közvetlen nyomtatás műveleteket, és hogy<br>hogyan cserélheti ki a fogyóeszközöket.<br>Lásd: hibaelhárítási tanácsok.                                                                                                    | Nyomtatott / A dobozban<br>Csehország,<br>Magyarország,<br>Bulgária,<br>Lengyelország,<br>Románia,<br>Szlovákia számára:<br>PDF-fájl / CD-ROM / A dobozbar |  |
| Kibővített használati<br>útmutató                              | Ismerjen meg további speciális műveleteket:<br>fax, másolás, biztonsági szolgáltatások,<br>jelentések nyomtatása és a rendszeres<br>karbantartás elvégzése.                                                                                                    | PDF-fájl / CD-ROM / A dobozban                                                                                                    |  |
| Szoftver használati<br>útmutató                                | Kövesse ezeket az utasításokat a<br>nyomtatáshoz, szkenneléshez, hálózati<br>szkenneléshez, távoli beállítások<br>elvégzéséhez, PC-fax műveletekhez és a<br>Brother ControlCenter segédeszköz<br>használatához.                                                                           | HTML-fájl / CD-ROM / A<br>dobozban                                                                                                    |  |
| Hálózati használati<br>útmutató                                | Ez az útmutató hasznos információt nyújt a<br>Brother készülékkel kapcsolatos vezetékes<br>és vezeték nélküli hálózati és biztonsági<br>beállításokról. Emellett részletes<br>hibakeresési tanácsokat és további<br>információkat olvashat a készülék által<br>támogatott protokollokról. | PDF-fájl / CD-ROM / A dobozban                                                                                                    |  |
| Wi-Fi Direct™<br>Útmutatója<br>(MFC-9330CDW és<br>MFC-9340CDW) | Ez az útmutató részletesen ismerteti a<br>Brother készülék konfigurálásának és<br>használatának módját a Wi-Fi Direct™<br>szabványt támogató mobileszközökről való<br>közvetlen vezeték nélküli nyomtatásra.                                                                              | PDF-fájl / Brother Solutions<br>Center <sup>1</sup>                                                                                                    |  |
| Google Cloud Print<br>útmutató                                 | Ez az útmutató részletesen ismerteti,<br>hogyan konfigurálhatja a Brother készüléket<br>egy Google fiókhoz, illetve hogyan<br>használhatja a Google Cloud Print<br>szolgáltatásait internetes nyomtatáshoz.                                                                               | PDF-fájl / Brother Solutions<br>Center <sup>1</sup>                                                                                                    |  |

| Melyik útmutató?                                                        | Mi található benne?                                                                                                    | Hol található?                                      |  |
|-------------------------------------------------------------------------|----------------------------------------------------------------------------------------------------|-----------------------------------------------------|--|
| Webes<br>csatlakozáshoz<br>útmutató                                     | Ez az útmutató részleteket tartalmaz arról,<br>hogyan állíthatja be és használhatja a<br>Brother készüléket szkenneléshez, képek<br>és fájlok betöltéséhez és megtekintéséhez<br>az ezen szolgáltatásokat kínáló<br>webhelyeken.                                                | PDF-fájl / Brother Solutions<br>Center <sup>1</sup> |  |
| AirPrint útmutató                                                       | Ez az útmutató információkat tartalmaz<br>arról, hogyan nyomtathat az AirPrint<br>használatával OS X v10.7.x vagy 10.8.x<br>rendszerről, illetve iPhone, iPod touch, iPad<br>vagy egyéb iOS készülékről a Brother<br>nyomtatóval nyomtató-illesztőprogram<br>telepítése nélkül. | PDF-fájl / Brother Solutions<br>Center <sup>1</sup> |  |
| l átogasson meg bennünket az alábbi címen bttn://solutions brother.com/ |                                                                                                    |                                                     |  |

Látogasson meg bennünket az alábbi címen: http://solutions.brother.com/.

## Tartalomjegyzék (Használati útmutató)

#### Általános tudnivalók 1

| Italános tudnivalók                                                           | 1   |
|-------------------------------------------------------------------------------|-----|
| A dokumentáció használata                                                     | 1   |
| A dokumentációban használt szimbólumok és egyezményes jelek                   | 1   |
| A Brother segédprogramok elérése (Windows <sup>®</sup> 8)                     | 2   |
| A Speciális használati útmutató, a Szoftver használati útmutató és a Hálózati |     |
| használati útmutató elérése                                                   | 3   |
| A dokumentáció megtekintése                                                   | 3   |
| A speciális funkciók felhasználói útmutatóinak elérése                        | 5   |
| A Brother támogatás elérése (Windows <sup>®</sup> )                           | 6   |
| A Brother támogatás elérése (Macintosh)                                       | 6   |
| A kezelőpanel áttekintése                                                     | 8   |
| Érintőképernyő LCD                                                            | .10 |
| Az Üzemkész képernyő beállítása                                               | .14 |
| Alapvető műveletek                                                            | .14 |
| Parancsikon beállítások                                                       | .15 |
| Másolás parancsikonok hozzáadása                                              | .15 |
| Faxolás parancsikonok hozzáadása                                              | .16 |
| Szkennelés parancsikonok hozzáadása                                           | .17 |
| Web Connect parancsikonok hozzáadása                                          | .19 |
| Parancsikonok módosítása                                                      | .20 |
| Parancsikonok nevének szerkesztése                                            | .21 |
| Parancsikonok törlése                                                         | .22 |
| Parancsikonok újrahívása                                                      | .22 |
| Hangerőszabályozás                                                            | .22 |
| Csengetés hangereje                                                           | .22 |
| Hangjelzés hangereje                                                          | .23 |
| Hangszóró hangereje                                                           | .23 |

#### 2 Papír betöltése

| 2 | 4 |
|---|---|
|   |   |

| Papír és egyéb nyomtatási média betöltése     |    |
|-----------------------------------------------|----|
| Papír betöltése a papírtálcába                | 24 |
| Papír betöltése a kézi adagolónyílásba        | 26 |
| Nem szkennelhető és nem nyomtatható területek |    |
| Papírbeállítások                              | 32 |
| Papírméret                                    | 32 |
| Papírtípus                                    | 32 |
| Használható papír és más nyomtatási médiák    |    |
| Javasolt papír és egyéb nyomtatási média      | 33 |
| Papír típusa és mérete                        |    |
| Speciális papír kezelése és használata        | 35 |
|                                               |    |

#### 3 **Dokumentum-betöltés**

| Dokumentumok betöltése                          |  |
|-------------------------------------------------|--|
| Automatikus dokumentum-adagoló (ADF) használata |  |
| A szkennerüveg használata                       |  |

|   | Fax küldése                                                                                                    | 41                                                                                            |
|---|----------------------------------------------------------------------------------------------------|-----------------------------------------------------------------------------------------------|
|   | A faxolás befejezése                                                                                                    | 42                                                                                            |
|   | Letter méretű dokumentumok faxolása a szkennerüvegről                                                                                                    | 43                                                                                            |
|   | Folyamatban lévő fax visszavonása                                                                                                    | 43                                                                                            |
|   | Küldés-igazolási jelentés                                                                                                    | 43                                                                                            |
| 5 | Fax fogadása                                                                                                    | 45                                                                                            |
|   | Vételi módok                                                                                                    | 45                                                                                            |
|   | Fogadási mód kiválasztása                                                                                                    | 45                                                                                            |
|   | A vételi módok használata                                                                                                    | 47                                                                                            |
|   | Csak Fax                                                                                                    | 47                                                                                            |
|   | Fax/Tel                                                                                                    | 47                                                                                            |
|   | Kézi                                                                                                    | 47                                                                                            |
|   | Külső üzenetrögzítő                                                                                                    | 47                                                                                            |
|   | Fogadási módok beállításai                                                                                                    | 48                                                                                            |
|   | Csengetési késleltetés                                                                                                    | 48                                                                                            |
|   | F/T csengetési idő (csak Fax/Tel. üzemmód)                                                                                                    | 48                                                                                            |
|   | Fax észlelése                                                                                                    | 49                                                                                            |
|   | Fax előnézete (csak fekete-fehér)                                                                                                    | 50                                                                                            |
|   | Fogadott fax előnézetének megtekintése                                                                                                    | 50                                                                                            |
|   | A fax előnézetének kikapcsolása                                                                                                    | 53                                                                                            |
| 6 | PC-fax használata                                                                                                    | 54                                                                                            |
|   |                                                                                                    | -                                                                                             |
|   | A PC-fax használatának módja                                                                                                    | 54                                                                                            |
|   | A PC-fax használatának módja<br>PC-fax fogadása (csak Windows <sup>®</sup> esetén)                                                                                                    | 54                                                                                            |
|   | A PC-fax használatának módja<br>PC-fax fogadása (csak Windows <sup>®</sup> esetén)<br>PC-fax küldés                                                                                                    | 54<br>54<br>55                                                                                |
| 7 | A PC-fax használatának módja<br>PC-fax fogadása (csak Windows <sup>®</sup> esetén)<br>PC-fax küldés<br><b>Telefon és külső eszközök</b>                                                                                                    | 54<br>54<br>55<br><b>56</b>                                                                   |
| 7 | A PC-fax használatának módja<br>PC-fax fogadása (csak Windows <sup>®</sup> esetén)<br>PC-fax küldés<br><b>Telefon és külső eszközök</b><br>Telefonvonal szolgáltatásai                                                                                                    | 54<br>55<br><b>56</b><br>56                                                                   |
| 7 | A PC-fax használatának módja<br>PC-fax fogadása (csak Windows <sup>®</sup> esetén)<br>PC-fax küldés<br><b>Telefon és külső eszközök</b><br>Telefonvonal szolgáltatásai<br>A telefonvonal típusának beállítása                                                                                                    | 54<br>55<br><b>56</b><br>56                                                                   |
| 7 | A PC-fax használatának módja<br>PC-fax fogadása (csak Windows <sup>®</sup> esetén)<br>PC-fax küldés<br><b>Telefon és külső eszközök</b><br>Telefonvonal szolgáltatásai<br>A telefonvonal típusának beállítása<br>Csatlakozás külső TAD (telefonos üzenetrögzítő) készülékhez                                                                                                    | 54<br>55<br><b>56</b><br>56<br>56<br>57                                                       |
| 7 | A PC-fax használatának módja<br>PC-fax fogadása (csak Windows <sup>®</sup> esetén)<br>PC-fax küldés<br><b>Telefon és külső eszközök</b><br>Telefonvonal szolgáltatásai<br>A telefonvonal típusának beállítása<br>Csatlakozás külső TAD (telefonos üzenetrögzítő) készülékhez<br>Csatlakoztatások                                                                                                    | 54<br>55<br><b>56</b><br>56<br>56<br>57<br>58                                                 |
| 7 | A PC-fax használatának módja<br>PC-fax fogadása (csak Windows <sup>®</sup> esetén)<br>PC-fax küldés<br><b>Telefon és külső eszközök</b><br>Telefonvonal szolgáltatásai<br>A telefonvonal típusának beállítása<br>Csatlakozás külső TAD (telefonos üzenetrögzítő) készülékhez<br>Csatlakoztatások<br>Kimenő üzenet felvétele                                                                                                    | 54<br>55<br><b>56</b><br>56<br>56<br>57<br>58<br>58                                           |
| 7 | A PC-fax használatának módja<br>PC-fax fogadása (csak Windows <sup>®</sup> esetén)<br>PC-fax küldés<br><b>Telefon és külső eszközök</b><br>Telefonvonal szolgáltatásai<br>A telefonvonal típusának beállítása<br>Csatlakozás külső TAD (telefonos üzenetrögzítő) készülékhez<br>Csatlakoztatások<br>Kimenő üzenet felvétele<br>Többvonalas csatlakozások (PBX)                                                                          | 54<br>55<br><b>56</b><br>56<br>56<br>57<br>58<br>58<br>59                                     |
| 7 | A PC-fax használatának módja<br>PC-fax fogadása (csak Windows <sup>®</sup> esetén)<br>PC-fax küldés<br><b>Telefon és külső eszközök</b><br>Telefonvonal szolgáltatásai<br>A telefonvonal típusának beállítása<br>Csatlakozás külső TAD (telefonos üzenetrögzítő) készülékhez<br>Csatlakoztatások<br>Kimenő üzenet felvétele<br>Többvonalas csatlakozások (PBX)<br>Külső és melléktelefonok                                              | 54<br>55<br><b>56</b><br>56<br>56<br>56<br>58<br>58<br>58<br>59<br>59                         |
| 7 | A PC-fax használatának módja<br>PC-fax fogadása (csak Windows <sup>®</sup> esetén)<br>PC-fax küldés<br><b>Telefon és külső eszközök</b><br>Telefonvonal szolgáltatásai<br>A telefonvonal típusának beállítása<br>Csatlakozás külső TAD (telefonos üzenetrögzítő) készülékhez<br>Csatlakoztatások<br>Kimenő üzenet felvétele<br>Többvonalas csatlakozások (PBX)<br>Külső és melléktelefonok<br>Csatlakozás külső vagy a melléktelefonhoz |                                                                                               |
| 7 | A PC-fax használatának módja                                                                                                    |                                                                                               |
| 7 | A PC-fax használatának módja                                                                                                    |                                                                                               |
| 7 | A PC-fax használatának módja                                                                                                    | 54<br>55<br><b>56</b><br>56<br>56<br>56<br>57<br>58<br>58<br>59<br>59<br>60<br>60<br>60       |
| 7 | A PC-fax használatának módja                                                                                                    | 54<br>55<br><b>56</b><br>56<br>56<br>56<br>57<br>58<br>58<br>59<br>59<br>59<br>60<br>60<br>61 |

41

Fax küldése

|    | Tárcsázás                                                                                                    | 63                                                 |
|----|----------------------------------------------------------------------------------------------------|----------------------------------------------------|
|    | Kezi tarcsazas                                                                                                    | 63                                                 |
|    | Tarcsazas a cimjegyzekbol                                                                                                    |                                                    |
|    | Fax ujialilvas<br>Számok tárolása                                                                                                    | 03<br>64                                           |
|    | Szamok tarolása                                                                                                    | 64                                                 |
|    | Címiegyzékszámok tárolása                                                                                                    | 64                                                 |
|    | Címjegyzéknevek és -számok módosítása                                                                                                    | 65                                                 |
| 9  | Másolatok készítése                                                                                                    | 66                                                 |
|    | Másolás                                                                                                    | 66                                                 |
|    | Másolás leállítása                                                                                                    | 66                                                 |
|    | Másolás előzetes beállításai                                                                                                    | 66                                                 |
|    | Másolási opciók                                                                                                    | 67                                                 |
|    |                                                                                                    |                                                    |
|    | használható digitális fényképezőgépről (MFC-9330CDW és<br>MFC-9340CDW esetén)                                                                                                    | 68                                                 |
|    | használható digitális fényképezőgépről (MFC-9330CDW és<br>MFC-9340CDW esetén)                                                                                                    | 68                                                 |
|    | használható digitális fényképezőgépről (MFC-9330CDW és<br>MFC-9340CDW esetén)<br>PRN fájl létrehozása közvetlen nyomtatáshoz                                                                                                    | <b>68</b>                                          |
|    | használható digitális fényképezőgépről (MFC-9330CDW és<br>MFC-9340CDW esetén)<br>PRN fájl létrehozása közvetlen nyomtatáshoz<br>Adatok közvetlen nyomtatása USB flash memóriából vagy háttértárként<br>használbató digitális fényképezőgépről                                                                                                    | <b>68</b><br>68                                    |
|    | használható digitális fényképezőgépről (MFC-9330CDW és<br>MFC-9340CDW esetén)<br>PRN fájl létrehozása közvetlen nyomtatáshoz<br>Adatok közvetlen nyomtatása USB flash memóriából vagy háttértárként<br>használható digitális fényképezőgépről<br>Alapbeállítások módosítása közvetlen nyomtatáshoz                                                                                                    | <b>68</b><br>68<br>69<br>71                        |
|    | használható digitális fényképezőgépről (MFC-9330CDW és<br>MFC-9340CDW esetén)<br>PRN fájl létrehozása közvetlen nyomtatáshoz<br>Adatok közvetlen nyomtatása USB flash memóriából vagy háttértárként<br>használható digitális fényképezőgépről<br>Alapbeállítások módosítása közvetlen nyomtatáshoz                                                                                                    | <b>68</b><br>68<br>69<br>71                        |
| 11 | használható digitális fényképezőgépről (MFC-9330CDW és<br>MFC-9340CDW esetén)<br>PRN fájl létrehozása közvetlen nyomtatáshoz<br>Adatok közvetlen nyomtatása USB flash memóriából vagy háttértárként<br>használható digitális fényképezőgépről<br>Alapbeállítások módosítása közvetlen nyomtatáshoz<br>Nyomtatás számítógépről                                                                                                    | 68<br>68<br>71<br>72                               |
| 11 | használható digitális fényképezőgépről (MFC-9330CDW és      MFC-9340CDW esetén)      PRN fájl létrehozása közvetlen nyomtatáshoz      Adatok közvetlen nyomtatása USB flash memóriából vagy háttértárként      használható digitális fényképezőgépről      Alapbeállítások módosítása közvetlen nyomtatáshoz      Nyomtatás számítógépről      Dokumentum nyomtatása                                                                                                    | 68<br>68<br>71<br>72<br>72                         |
| 11 | használható digitális fényképezőgépről (MFC-9330CDW és MFC-9340CDW esetén)      PRN fájl létrehozása közvetlen nyomtatáshoz                                                                                                    | 68<br>68<br>71<br>72<br>72<br>73                   |
| 11 | használható digitális fényképezőgépről (MFC-9330CDW és MFC-9340CDW esetén)      PRN fájl létrehozása közvetlen nyomtatáshoz      Adatok közvetlen nyomtatása USB flash memóriából vagy háttértárként      használható digitális fényképezőgépről      Alapbeállítások módosítása közvetlen nyomtatáshoz      Nyomtatás számítógépről      Dokumentum nyomtatása      Szkennelés számítógépre      Szkennelés előtt      Dokumentum szkennelése PDF fájlként a ControlCenter4 (Windows <sup>®</sup> ) | 68<br>68<br>71<br>72<br>72<br>73<br>73<br>73       |
| 11 | használható digitális fényképezőgépről (MFC-9330CDW és      MFC-9340CDW esetén)      PRN fájl létrehozása közvetlen nyomtatáshoz                                                                                                    | 68<br>68<br>71<br>72<br>72<br>73<br>73<br>73<br>73 |

## 8 Tárcsázás és számok tárolása

## A Szokásos karbantartás

| Fogyóeszközök cseréje                |  |
|--------------------------------------|--|
| A festékkazetták cseréje             |  |
| A dobegységek cseréje                |  |
| A papírtovábbító egység cseréje      |  |
| A használt tonerkazetta cseréje      |  |
| A készülék tisztítása és ellenőrzése |  |
| A burkolat tisztítása                |  |
| A LED fejek tisztítása               |  |
| A szkennerüveg tisztítása            |  |
| A koronavezetékek tisztítása         |  |
| A dobegység tisztítása               |  |
| A papírfelszedő görgők tisztítása    |  |
| Kalibráció                           |  |
| Automatikus regisztráció             |  |
| Frekvencia (színkorrekció)           |  |
|                                      |  |

## B Hibaelhárítás

#### 122

| A probléma meghatározása                                             | 122 |
|----------------------------------------------------------------------|-----|
| Hiba- és karbantartási üzenetek                                      | 124 |
| A faxok vagy a faxnapló átküldése                                    | 132 |
| Dokumentum-elakadás                                                  | 135 |
| A dokumentum az ADF egység felső részén akadt el                     | 135 |
| A dokumentum a dokumentum fedél alatt akadt el                       | 135 |
| Az ADF egységben elakadt kis dokumentumok eltávolítása               | 136 |
| A papír a kimeneti tálcában akadt el                                 | 136 |
| Papírelakadás                                                        | 137 |
| Papírelakadás történt a kézi adagoló nyílásban                       | 137 |
| Papírelakadás történt a papírtálcában                                | 137 |
| Papírelakadás történt a kimeneti papírtálcában                       | 138 |
| A papír a gép hátsó részében akadt el                                | 139 |
| A papír a gép belsejében akadt el                                    | 141 |
| Papírelakadás történt a papírtálca alatt                             | 144 |
| Ha problémát tapasztal a készülékkel                                 | 146 |
| Tárcsahangészlelés beállítása                                        | 158 |
| Telefonvonal interferencia / VoIP                                    | 158 |
| A nyomtatási minőség javítása                                        | 160 |
| Készülékinformációk                                                  | 171 |
| A sorozatszám ellenőrzése                                            | 171 |
| A firmware verziójának ellenőrzése                                   | 171 |
| Visszaállítási funkciók                                              | 172 |
| A készülék beállításainak gyári alaphelyzetbe történő visszaállítása | 172 |

| С | Beállítási és funkciótáblázatok    | 174 |
|---|------------------------------------|-----|
|   | A beállítási táblázatok használata |     |
|   | Beállítási táblák                  |     |
|   | Funkciótáblázatok                  |     |
|   | Szövegbevitel                      | 231 |
| D | Műszaki adatok                     | 232 |
|   | Általános                          |     |
|   | Dokumentumméret                    |     |
|   | Nyomtatási adathordozó             |     |
|   | Fax                                |     |
|   | Másolás                            |     |
|   | Szkenner                           |     |
|   | Nvomtató                           |     |
|   | Interfészek                        |     |
|   | Hálózat                            |     |
|   | Közvetlen nvomtatás funkció        |     |
|   | Számítógép-követelmények           |     |
|   | Fogyóeszközök                      |     |
| Е | Index                              | 245 |

## Tartalomjegyzék (Kibővített használati útmutató)

A Kibővített használati útmutató című dokumentumot a CD-ROM-on találja. A Kibővített használati útmutató a következő funkciókat és műveleteket magyarázza el.

### 1 Általános beállítások

Memóriatár

Automatikus nyári időszámítás Gazdaságosság Érintőképernyő

### 2 Biztonsági jellemzők

Secure Function Lock 2.0 Beállítási zár Híváskorlátozás

#### 3 Fax küldése

További küldési lehetőségek További küldési műveletek Lehívás

### 4 Fax fogadása

Fogadási memória beállításai Távoli visszakeresés További fogadási műveletek Lehívás

#### 5 Tárcsázás és számok tárolása

További tárcsázási műveletek Számok tárolásának további módjai

### 6 Jelentések nyomtatása

Faxjelentések Jelentések

### 7 Másolatok készítése

Másolási beállítások

#### A Szokásos karbantartás

A készülék ellenőrzése

Az időszakos karbantartás által érintett elemek cseréje

A készülék csomagolása és szállítása

### B Szójegyzék

#### C Index

1

## Általános tudnivalók

## A dokumentáció használata

Köszönjük, hogy a Brother készüléket választotta! A dokumentáció elolvasása segíthet abban, hogy a legjobbat hozza ki a készülékéből.

## A dokumentációban használt szimbólumok és egyezményes jelek

A dokumentációban a következő szimbólumok és egyezményes jelek szerepelnek.

## FIGYELEM

A <u>FIGYELEM</u> olyan lehetséges veszélyhelyzetet jelöl, amely, ha nem kerülik el, súlyos, akár végzetes sérüléseket eredményezhet.

## FONTOS

A <u>FONTOS</u> olyan lehetséges veszélyhelyzetet jelöl, amely csak anyagi kárral vagy a termék működőképességének megszűnésével járó balesethez vezethet.

## MEGJEGYZÉS

A Megjegyzésekben útmutatót talál a különböző helyzetek kezelésére, továbbá javaslatokat arra vonatkozóan, hogy az aktuális művelet hogyan használható más funkciókkal.

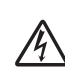

Az Áramütés-veszély ikon áramütés lehetőségére figyelmeztet.

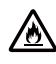

A tűzveszély ikonja tűz lehetőségére figyelmeztet.

A Forró felület-ikon arra figyelmeztet, hogy ne érintsük meg a készülék forró részeit.

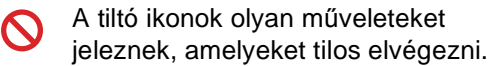

Félkövér Félkövér betűkkel az érintőpanel tárcsázó billentyűk számait vagy a számítógép monitorán megjelenő számokat jelöltük.

Dőlt betű A dőlt betűstílus egy fontos pont kiemelésére szolgál, vagy kapcsolódó témákhoz irányítja.

Courier Courier New betűtípusban New jelennek meg a készülék érintőképernyőjén kijelzett üzenetek.

Vegye figyelembe a készüléken található összes figyelmeztető jelzést és utasítást.

## MEGJEGYZÉS

Az ebben a Használati útmutatóban található illusztrációk többsége az MFC-9340CDW készüléket ábrázolja.

## A Brother segédprogramok elérése (Windows<sup>®</sup> 8)

Ha Windows<sup>®</sup> 8 operációs rendszert futtató táblagépet használ, a beállításokat a képernyő megérintésével vagy egérkattintással választhatja ki.

A nyomtató-illesztőprogram telepítése után a  $\frac{8}{11}$  ikon jelenik meg a Start képernyőn és az asztalon is.

1 Érintse meg vagy kattintson a **Brother Utilities** elemre a Start képernyőn vagy az asztalon.

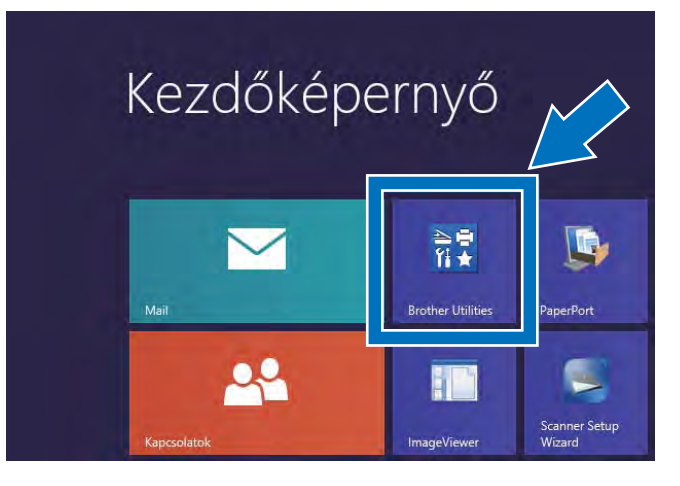

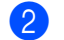

Válassza ki a készüléket.

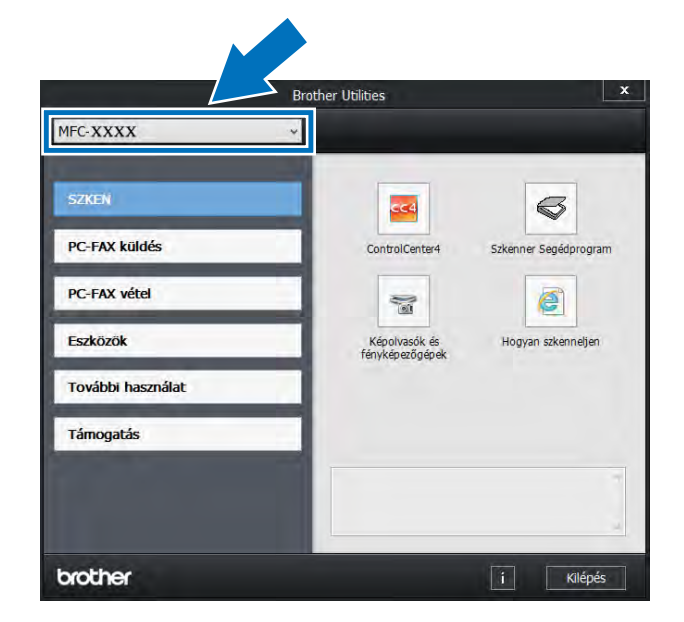

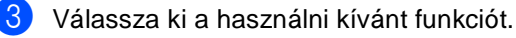

## A Speciális használati útmutató, a Szoftver használati útmutató és a Hálózati használati útmutató elérése

Ez az Használati útmutató nem tartalmazza a készülékkel kapcsolatos összes információt, például a speciális faxolási, másolási, nyomtatási, szkennelési, PC-fax és hálózati funkciók leírását. Amikor készen áll az ilyen műveletek részletes megismerésére, olvassa el a HTML formátumú **Kibővített használati útmutató**,

Szoftver használati útmutató és Hálózati használati útmutató dokumentumokat a CD-ROM-on.

## A dokumentáció megtekintése

## A dokumentáció megtekintése (Windows $^{\ensuremath{\mathbb{R}}}$ )

(Windows<sup>®</sup> 7 / Windows Vista<sup>®</sup> / Windows<sup>®</sup> XP / Windows Server<sup>®</sup> 2008 R2 / Windows Server<sup>®</sup> 2008 / Windows Server<sup>®</sup> 2003)

A dokumentáció megtekintéséhez a (Start) menüből válassza ki a Minden program > Brother > MFC-XXXX elemet (ahol az XXXX a modell neve) a programok listájából, majd válassza a Használati útmutatók lehetőséget. (Windows<sup>®</sup> 8 / Windows Server<sup>®</sup> 2012)

Kattintson a **R** (Brother Utilities) elemre, majd kattintson a legördülő listára, és válassza ki a modell nevét (ha még nincs kiválasztva). Kattintson a bal oldali navigátorsáv Támogatás gombjára, majd kattintson a Használati útmutatók lehetőségre.

Ha nem telepítette a szoftvert, a dokumentációt a CD-ROM-on érheti el, ha követi az alábbi lépéseket:

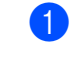

Kapcsolja be számítógépét. Helyezze a CD-ROM-ot a CD-ROM meghajtóba.

## MEGJEGYZÉS

Ha nem jelenik meg a Brother képernyő, lépjen a **Számítógép (Sajátgép)** területre. (Windows<sup>®</sup> 8 esetén: Kattintson

a 🧱 (Fájlintéző) ikonra a tálcán, majd lépjen a **Számítógép** elemre.) Kattintson duplán a CD-ROM ikonjára, majd kattintson duplán a **start.exe** fájlra.

2 Ha megjelenik a modellnevet tartalmazó képernyő, kattintson a modell nevére.

3 Ha a nyelveket tartalmazó képernyő jelenik meg, kattintson saját nyelvére. Megjelenik a CD-ROM legfelső menüje.

| Adobe Rash Player 18                                                                                                    |                    |
|----------------------------------------------------------------------------------------------------|--------------------|
| Multi-Function Center                                                                                                    | brother            |
| Felső menű                                                                                                    |                    |
| MFL-Pro Suite telepítés<br>teljes mégnelhárogram és asotker cisomág<br>tratamaza a vezetkérs és a vezetké véral talázat<br>telepíti |                    |
| Használati útmutatók                                                                                                    |                    |
| Egyedi Telepítés                                                                                                    |                    |
| Kiegėszītā alkalmazások                                                                                                    |                    |
| On-line regisztráció                                                                                                    |                    |
| B 20012012 Disperies Installes List Al Roles Reserved                                                                               | Vissza +ʃʃ Kilépés |

Kattintson a Használati útmutatók gombra.

#### 5 Kattintson a

**PDF/HTML dokumentumok** gombra. Ha megjelenik az országokat tartalmazó képernyő, akkor válassza ki az országát. A Felhasználói útmutatók listájának megjelenése után válassza ki a kívánt útmutatót.

#### A dokumentáció megtekintése (Macintosh)

 Kapcsolja be a Macintosh számítógépet. Helyezze a CD-ROM-ot a CD-ROM meghajtóba. Kattintson duplán a BROTHER ikonra. A következő ablak jelenik meg.

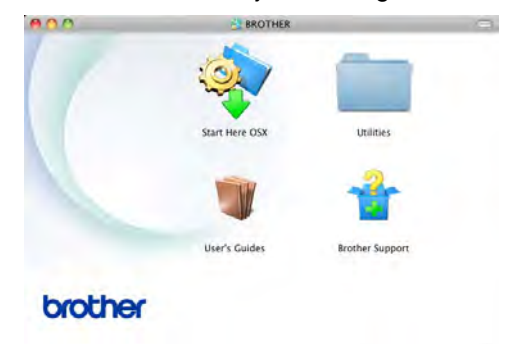

- Kattintson duplán a User's Guides (Használati útmutatók) ikonra.
- 3 Szükség esetén válassza ki a modellt és a nyelvet.
- 4 Kattintson a User's Guides (Használati útmutatók) gombra.
- 5 A Felhasználói útmutatók listájának megjelenése után válassza ki a kívánt útmutatót.

#### Hol találhatók szkennelési utasítások

Számos módon szkennelhet dokumentumokat. Az utasításokat a következő helyeken találja:

#### Szoftver használati útmutató

- Szkennelés
- ControlCenter
- Hálózati szkennelés

#### Nuance<sup>™</sup> PaperPort<sup>™</sup> 12SE Útmutatók

#### (Windows<sup>®</sup> felhasználók)

■ A teljes Nuance<sup>™</sup> PaperPort<sup>™</sup> 12SE útmutató megtekinthető a Nuance<sup>™</sup> PaperPort<sup>™</sup> 12SE alkalmazás Súgó részében.

#### Presto! PageManager használati útmutató

#### (Macintosh felhasználók)

#### MEGJEGYZÉS

A Presto! PageManager alkalmazást használat előtt le kell tölteni, és telepíteni kell (további útmutatás: A Brother támogatás elérése (Macintosh) ➤ részt a(z) 6. oldalon.

 A teljes Presto! PageManager használati útmutató megtekinthető a Presto! PageManager alkalmazás Súgó részében.

## Hol találhatók a hálózat beállításával kapcsolatos útmutatások

A készülék vezeték nélküli (csak MFC-9330CDW és MFC-9340CDW) vagy vezetékes hálózatokhoz csatlakoztatható.

- Alapvető telepítési útmutatások:
  (>>Gyors telepítési útmutató.)
- A vezeték nélküli hozzáférési ponttal vagy útválasztóval végzett kapcsolat támogatja a Wi-Fi Protected Setup vagy AOSS™ szabványokat
   (➤>Gyors telepítési útmutató).
- A hálózati telepítéssel kapcsolatos további információk:
   (>>Hálózati használati útmutató.)

## A speciális funkciók felhasználói útmutatóinak elérése

Ezen útmutatókat a Brother Solutions Center központban tekintheti meg és töltheti le, a következő címen:

#### http://solutions.brother.com/

A dokumentáció letöltéséhez kattintson a **Kézikönyvek** lehetőségre az adott modell oldalán.

#### Wi-Fi Direct™ Útmutatója

(MFC-9330CDW és MFC-9340CDW)

Ez az útmutató ismerteti a Brother készülék konfigurálásának és használatának módját a Wi-Fi Direct™ szabványt támogató mobileszközökről való közvetlen vezeték nélküli nyomtatásra.

#### Google Cloud Print útmutató

Ez az útmutató ismerteti, hogyan konfigurálhatja a Brother készüléket egy Google fiókhoz, illetve hogyan használhatja a Google Cloud Print szolgáltatásait internetes nyomtatáshoz.

#### Webes csatlakozáshoz útmutató

Ez az útmutató információkat tartalmaz arról, hogyan állíthatja be és használhatja a Brother készüléket szkenneléshez, képek és fájlok betöltéséhez és megtekintéséhez az ezen szolgáltatásokat kínáló webhelyeken.

#### AirPrint útmutató

Ez az útmutató információkat tartalmaz arról, hogyan nyomtathat az AirPrint használatával OS X v10.7.x vagy 10.8.x rendszerről, illetve iPhone, iPod touch, iPad vagy egyéb iOS készülékről a Brother nyomtatóval nyomtatóillesztőprogram telepítése nélkül.

## A Brother támogatás elérése (Windows<sup>®</sup>)

A CD-ROM-on megtalálja az összes olyan kapcsolatfelvételi információt, amire szüksége lehet, például a webes támogatásét (Brother Solutions Center).

Kattintson a(z)
 Brother terméktámogatás elemre a(z)
 Felső menü területen. Megjelenik a
 Brother támogatási képernyője.

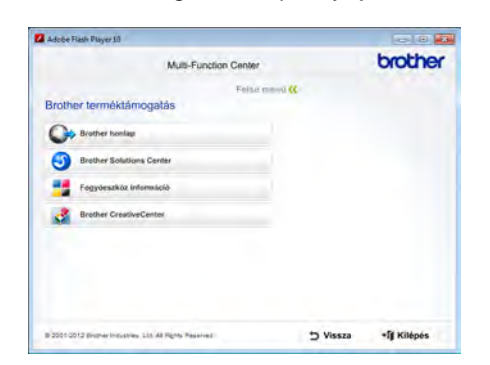

- A webhelyünk (<u>http://www.brother.com/</u>) eléréséhez kattintson a Brother honlap elemre.
- A legfrissebb hírek és a terméktámogatási információk (<u>http://solutions.brother.com/</u>) megtekintéséhez kattintson a
   Brother Solutions Center gombra.
- Az eredeti Brother alkatrészek webhelyének meglátogatásához (<u>http://www.brother.com/original/</u>) kattintson a Fogyóeszköz információ elemre.
- A Brother CreativeCenter (<u>http://www.brother.com/creativecenter/</u>) webhelyen található INGYENES fényképprojektek és kinyomtatható letöltések eléréséhez kattintson a Brother CreativeCenter elemre.
- A Felső menü területre való visszatéréshez kattintson a Vissza gombra, vagy ha végzett, kattintson az Kilépés gombra.

## A Brother támogatás elérése (Macintosh)

A CD-ROM-on megtalálja az összes olyan kapcsolatfelvételi információt, amire szüksége lehet, például a webes támogatásét (Brother Solutions Center).

Kattintson duplán a Brother Support (Brother terméktámogatás) ikonra. Szükség esetén válassza ki egy modellt. Megjelenik a Brother támogatási képernyője.

| 000                                                                                   | Brother Support          |  |  |
|---------------------------------------------------------------------------------------|--------------------------|--|--|
| Brother Support                                                                       | Model: Brother MFC-XXXX  |  |  |
| Download the Prestol PageManager<br>installer.<br>Access to the internet is required. | Pressol PageManager      |  |  |
| 2                                                                                     | Brother Web Connect      |  |  |
|                                                                                       | Brother Solutions Center |  |  |
|                                                                                       | Supplies Information     |  |  |
|                                                                                       |                          |  |  |
|                                                                                       | Close                    |  |  |

- A Presto! PageManager letöltéséhez és telepítéséhez kattintson a Presto! PageManager gombra.
- A Brother Web Connect alkalmazás weboldalának eléréséhez kattintson a következőre: Brother Web Connect (Webes kapcsolat).
- A készülék regisztrálásához a Brother termékregisztrációs oldalon (<u>http://www.brother.com/registration/</u>) kattintson az **On-Line Registration** (On-line regisztráció) gombra.
- A legfrissebb hírek és a terméktámogatási információk (<u>http://solutions.brother.com/</u>) megtekintéséhez kattintson a Brother Solutions Center gombra.
- Az eredeti Brother alkatrészek webhelyének meglátogatásához (<u>http://www.brother.com/original/</u>) kattintson a Supplies Information (Fogyóeszköz információ) elemre.

Általános tudnivalók

## A kezelőpanel áttekintése

Az MFC-9140CDN, az MFC-9330CDW és az MFC-9340CDW egy 93,4 mm-es (3,7 hüvelykes) érintőképernyős LCD-vel és érintőpanellel rendelkezik <sup>1</sup>.

Ez egy elektrosztatikus érintőpanellel rendelkező érintőképernyős LCD, amely csak a használható LED-eket jeleníti meg.

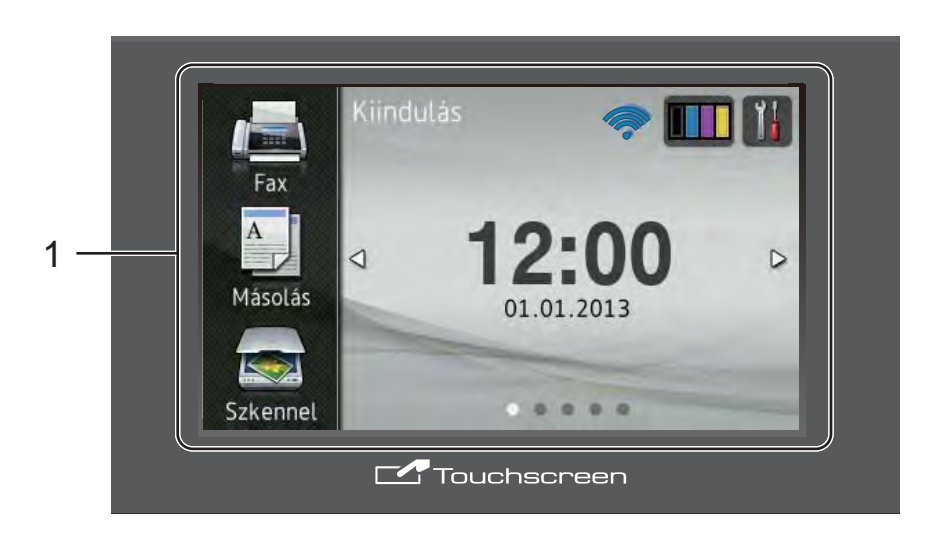

## MEGJEGYZÉS

Az illusztrációk az MFC-9340CDW készüléket mutatják.

#### 1 93,4 mm-es (3,7 hüvelykes) érintőképernyős LCD (folyadékkristályos kijelző)

Ez egy érintőképernyős LCD. A menük és opciók eléréséhez csak meg kell nyomnia azokat, amikor épp láthatók a képernyőn.

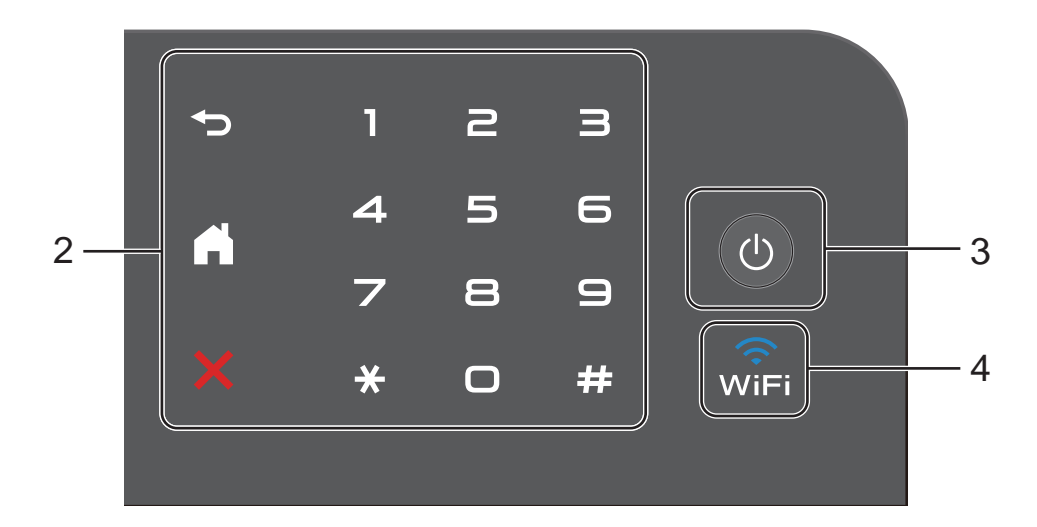

#### 2 Érintőpanel:

Az érintőpanelen lévő LED-ek csak akkor világítanak, ha elérhetőek.

#### Vissza

A gomb megnyomásával térhet vissza az előző menüpontra.

### Kezdőlap

A gomb megnyomásával térhet vissza a kezdőlap képernyőre. A gyári alapbeállítás megjeleníti a dátumot és az időt, de módosíthatja a Kezdőlap képernyő alapértelmezett beállítását (lásd: Az Üzemkész képernyő beállítása ➤> részt a(z) 14. oldalon).

### Mégse

Nyomja meg a műveletek visszavonásához, amikor vörösen világít.

#### Tárcsázó billentyűk

Nyomja meg az érintőpanel számait telefon és faxszámok hívásához vagy a másolatszám kiválasztásához.

#### 3 (b) Be-/kikapcsolás

Nyomja meg a 🕐 gombot a készülék bekapcsolásához.

Tartsa lenyomva a gombot a készülék kikapcsolásához. Az érintőképernyő LCD-kijelzőn megjelenik a Leállítás üzenet, és néhány másodpercig látható marad, mielőtt eltűnne.

4 (MFC-9330CDW és MFC-9340CDW)

A Wi-Fi fénye világít, amikor a hálózati interfész WLAN.

## Érintőképernyő LCD

A Kezdőlap képernyőhöz három képernyőtípus közül választhat. Amikor megjelenik a Kezdőlap képernyő, balra vagy jobbra pöccintéssel, illetve a ◀ vagy ► gomb megnyomásával módosíthatja a megjelenő képernyőt.

A következő képernyők a készülék állapotát jelzik, amikor a készülék tétlen.

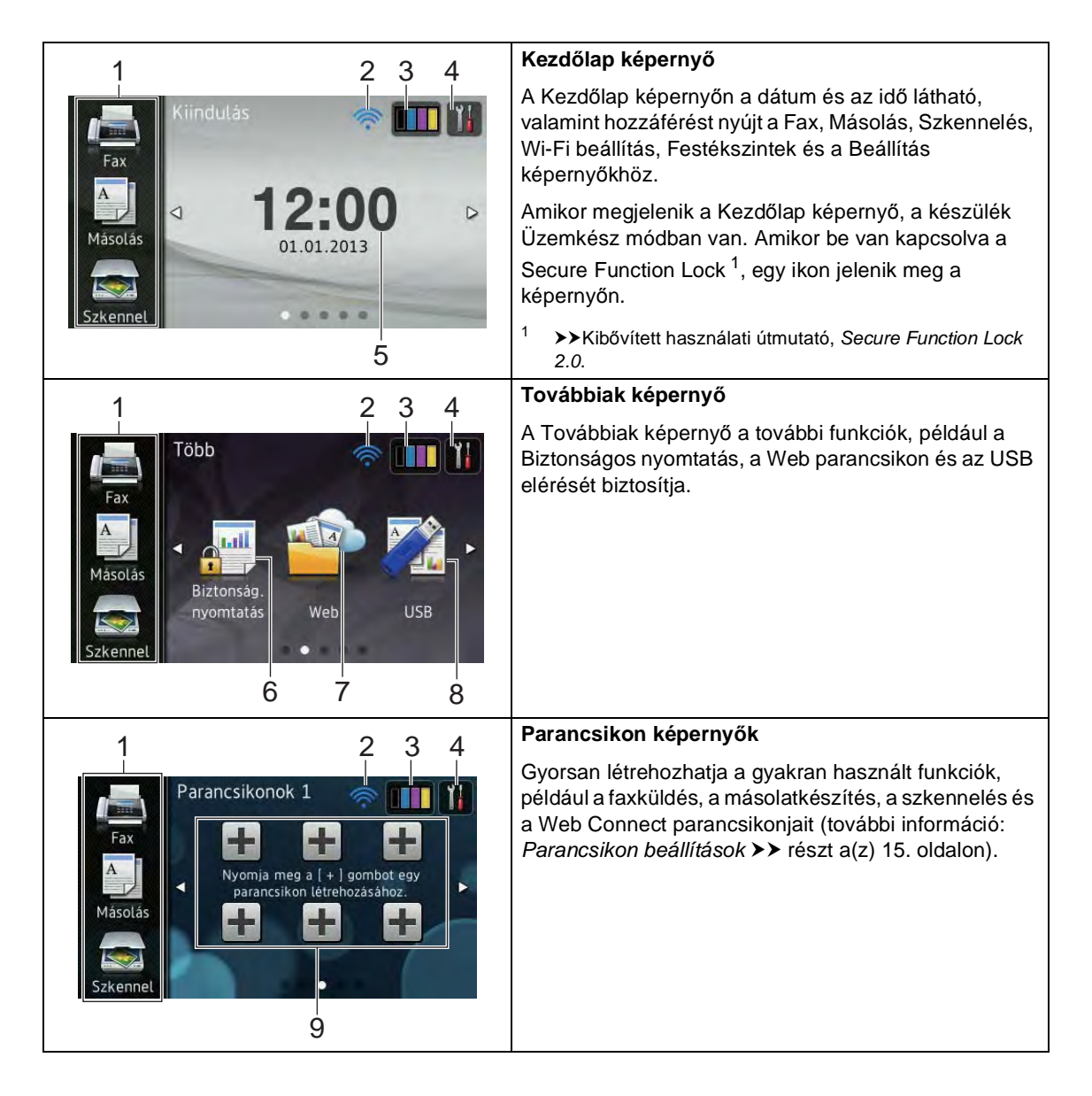

### MEGJEGYZÉS

A pöccintés az érintőképernyő egyik felhasználói művelete, amellyel az ujjak képernyőn végzett végighúzásával jelenítheti meg a következő oldalt vagy elemet.

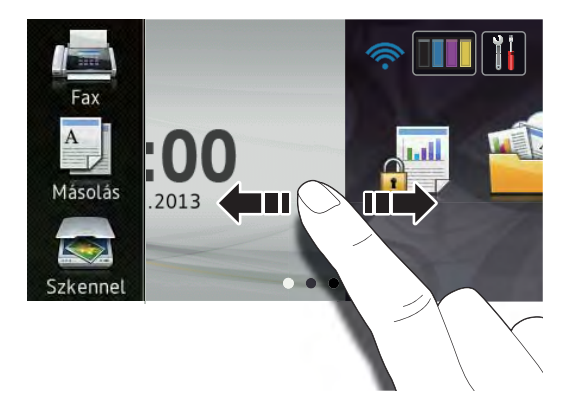

#### 1 Módok:

🔳 Fax

Lehetővé teszi a Fax üzemmód elérését.

📕 Másolás

Lehetővé teszi a Másolás üzemmód elérését.

Szkennel

Lehetővé teszi a Szkennelés üzemmód elérését.

#### 2 Vezeték nélküli hálózat állapota

#### (MFC-9330CDW és MFC-9340CDW)

Egy négyfokozatú skála jelzi az Üzemkész mód képernyőjén a vezeték nélküli jel erősségét, amennyiben vezeték nélküli hálózathoz kapcsolódik.

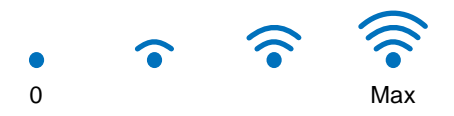

Amennyiben látja a wiFi gombot a képernyő felső részén, a gomb megnyomásával egyszerűen konfigurálhatja a vezeték nélküli beállításokat (további információ: ➤>Gyors telepítési útmutató).

## (Toner)

3

Tekintse meg a festékkazetta maradék élettartamát.

Nyomja meg a Toner menü eléréséhez.

#### MEGJEGYZÉS

A festék hátralevő élettartamának jelzése a nyomtatott dokumentumok típusától és a használattól függ.

## 4 (Beállít-ok)

Nyomja meg a fő beállítások eléréséhez (további információ: *Beállítások képernyő* ➤ részt a(z) 13. oldalon).

#### 5 Dátum és idő

Tekintse meg, hogy a dátum és idő be lette állítva a készüléken.

#### 6 Biztonság. nyomtatás

Lehetővé teszi a Biztonságos nyomtatás menü elérését.

#### 1. fejezet

#### 7 Web

Nyomja a Brother készülék internetszolgáltatáshoz való csatlakoztatásához (további információ: >>Webes csatlakozáshoz útmutató).

#### 8 **USB**

Nyomja meg a Közvetlen nyomtatás és a Szkennelés USB-eszközre menük eléréséhez.

#### 9 Parancsikonok

Nyomja meg a parancsikonok beállításához.

A parancsikonként beállított opciókkal gyorsan küldhet faxot, másolhat, szkennelhet és webszolgáltatásokhoz csatlakozhat.

### MEGJEGYZÉS

- Három Parancsikon képernyő érhető el. Legfeljebb hat parancsikont állíthat be mindegyik Parancsikon képernyőn. Összesen 18 parancsikon érhető el.
- Pöccintsen jobbra vagy balra, vagy nyomja meg a ◀ vagy a ▶ gombot a többi Parancsikon képernyő megtekintéséhez.

#### 10 Új fax

Amikor a Fax előnézete Be értékű, láthatja, hány új faxot fogadott a memóriában.

## 11 Figyelmeztetés ikon !

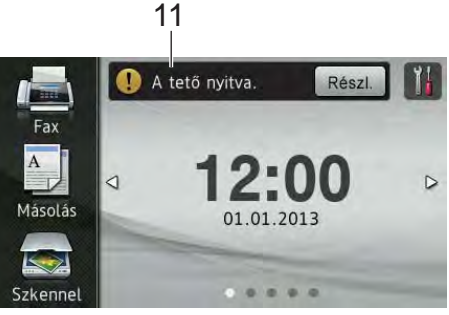

A (!) figyelmeztető ikon hiba vagy karbantartási üzenet esetén jelenik meg; nyomja meg a Rész1. elemet a

megtekintéséhez, majd nyomja meg a 🗙 gombot, hogy visszatérjen az Üzemkész módba.

Részletes információk: *Hiba- és karbantartási üzenetek* ➤ részt a(z) 124. oldalon.

### MEGJEGYZÉS

- Ez a termék az ARPHIC TECHNOLOGY CO., LTD. betűkészletét használja.
- A HI CORPORATION által kifejlesztett MascotCapsule felhasználói felület keretrendszert és a MascotCapsule Tangiblet eszközt alkalmazza. A MascotCapsule a HI CORPORATION bejegyzett védjegye Japánban.

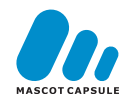

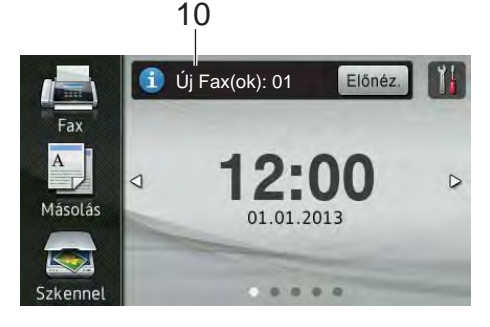

### Beállítások képernyő

Az érintőképernyő a készülék beállításait jelzi

a 👖 ikon megnyomásakor.

A következő képernyőről ellenőrizheti és elérheti a készülék összes beállítását.

#### (MFC-9330CDW és MFC-9340CDW)

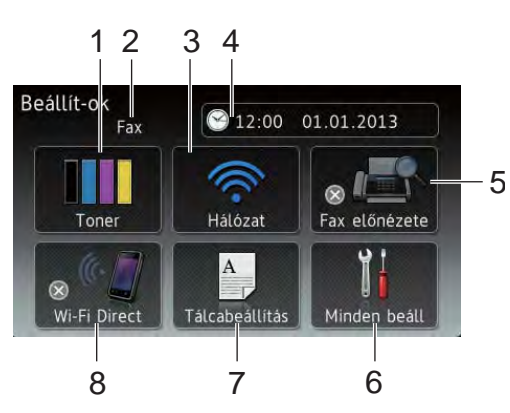

(MFC-9140CDN)

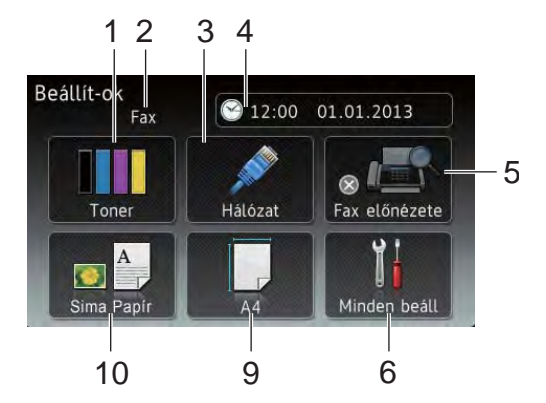

#### 1 Toner

Tekintse meg a festékkazetta maradék élettartamát.

Nyomja meg a Toner menü eléréséhez.

#### 2 Fogadási üzemmód

Megtekintheti az aktuális fogadási üzemmódot.

- 🔳 Fax
- Fax/Tel
- Külső Tel/Ü.R.
- 🔳 Kézi

#### 3 Hálózat

Nyomja meg hálózati kapcsolat beállításához.

(MFC-9330CDW és MFC-9340CDW) Egy négyfokozatú skála jelzi a képernyőn a vezeték nélküli jel erősségét, amennyiben vezeték nélküli hálózathoz kapcsolódik.

#### 4 Dátum & Idő

Megtekintheti a dátumot és az időt.

Nyomja meg a Dátum & Idő menü eléréséhez.

#### 5 Fax előnézete

Megtekintheti a fax előnézetének állapotát.

Nyomja meg a Fax előnézete beállítás eléréséhez.

#### 6 Minden beáll

Nyomja meg a beállítások teljes menüjének eléréséhez.

#### 7 Tálcabeállítás (MFC-9330CDW és MFC-9340CDW)

Megtekintheti a kiválasztott papírméretet. Szükség esetén nyomja meg a papírméret és a papírtípus beállításainak módosításához.

#### 8 Wi-Fi Direct

(MFC-9330CDW és MFC-9340CDW)

Nyomja meg Wi-Fi Direct™ hálózati kapcsolat beállításához.

#### 9 Papírméret

(MFC-9140CDN)

Lehetővé teszi az aktuális papírméret ellenőrzését. Ezenkívül lehetővé teszi a Papírméret beállításának elérését.

#### 10 Papír típus

(MFC-9140CDN)

Lehetővé teszi az aktuális papírtípus ellenőrzését. Ezenkívül lehetővé teszi a Papírtípus-beállítás elérését.

## Az Üzemkész képernyő beállítása

Állítsa az Üzemkész képernyőt Kiindulás, Több, Parancsikonok 1, Parancsikonok 2 vagy Parancsikonok 3 értékre.

Amikor a készülék tétlen, vagy megnyomja a

ikont, az érintőképernyő visszaáll a beállított képernyőre.

Nyomja meg (a) **I gombot**.

- Nyomja meg (a) Minden beáll gombot.
- Objection Sentimeters Sentimeters Sent
- 4 Nyomja meg (a) Ált. beáll. gombot.
- 5 Pöccintsen felfelé vagy lefelé, vagy nyomja meg a ▲ vagy ▼ gombot a(z) Gombbeállítások megjelenítéséhez.
- 6 Nyomja meg (a) Kiindulási gomb beállításai gombot.
- Pöccintsen felfelé vagy lefelé, vagy nyomja meg a ▲ vagy ▼ gombot a(z) Kiindulás, Több, Parancsikonok 1, Parancsikonok 2 vagy Parancsikonok 3 megjelenítéséhez, majd nyomja meg a kívánt opciót.
- 8 Nyomja meg (a) gombot. A készülék a kiválasztott Kezdőlap képernyőre ugrik.

## Alapvető műveletek

Az érintőképernyő működtetéséhez nyomja az ujját az érintőképernyőre. Az összes képernyőmenü vagy opció megjelenítéséhez és eléréséhez pöccintsen balra, jobbra, fel, le, vagy nyomja meg a ◀ ► vagy ▲ ▼ gombot a görgetéshez.

#### FONTOS

NE nyomja meg az érintőképernyőt éles tárggyal, például tollal vagy tűvel. Ezek károsíthatják a készüléket.

A következő lépések bemutatják, hogyan módosíthatja a készülék beállítását. Ebben a példában az érintőképernyő hátsó megvilágítás beállítását Világos értékről Közép értékre módosítja.

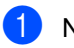

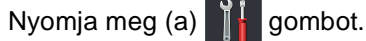

- 2 Nyomja meg (a) Minden beáll gombot.
- 3 Pöccintsen felfelé vagy lefelé, vagy nyomja meg a ▲ vagy ▼ gombot a(z) Ált. beáll. megjelenítéséhez.

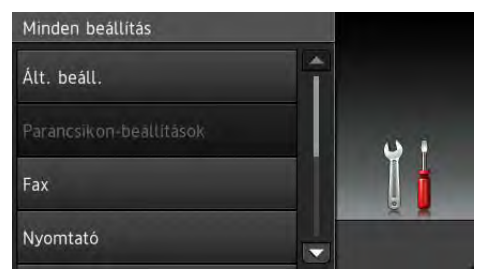

4 Nyomja meg (a) Ált. beáll. gombot. 5 Pöccintsen felfelé vagy lefelé, vagy nyomja meg a  $\blacktriangle$  vagy  $\checkmark$  gombot a(z) LCD Beáll. megjelenítéséhez.

| Papir tipus |            | - |     |
|-------------|------------|---|-----|
|             | Sima Papír |   |     |
| Papírméret  |            |   |     |
|             | A4         |   | ¥ 1 |
| Hangerősség |            |   |     |
|             |            |   | Q 🚆 |

6 Nyomja meg (a) LCD Beáll. gombot.

Nyomja meg (a) Hátsóvilágítás gombot.

| LCD Beáll.                |     |
|---------------------------|-----|
| Hátsóvilágítás<br>Világos |     |
| Dim Időzítő<br>Ki         | Î 🛔 |

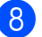

8 Nyomja meg (a) Közép gombot.

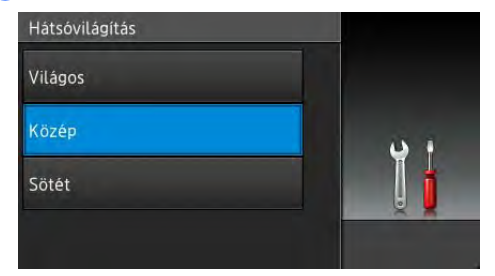

### MEGJEGYZÉS

Nyomja meg a 🔁 gombot az előző szintre való visszalépéshez.

9 Nyomja meg (a) 🌄 gombot.

## Parancsikon beállítások

Parancsikonokként beállítva hozzáadhatja a leggyakrabban használt faxolás, másolás, szkennelés és Web Connect beállításokat. Később gyorsan és könnyedén hívhatja be és alkalmazhatja ezeket a beállításokat. Legfeljebb 18 parancsikont adhat hozzá.

### Másolás parancsikonok hozzáadása

A következő beállítások adhatók másolás parancsikonhoz:

- Minőség
- Nagyítás/Kicsinyítés
- Telítettség
- Kontraszt
- Gyűjt/rendez
- Oldal beáll.
- Színbeállítás
- Kétoldalas másolás
- Kétoldalas másolás oldalelrend. (MFC-9340CDW)
- Háttérszín eltávolítása
- Ha a megjelenített képernyő a Kezdőlap vagy a Továbbiak, pöccintsen jobbra vagy balra, vagy nyomja meg a 4 vagy a gombot egy Parancsikon képernyő megjelenítéséhez.
- Nyomja meg a + lehetőséget ott, ahol nem adott parancsikont.

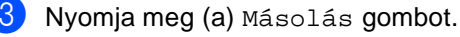

4 Olvassa el az érintőképernyő információit, majd az OK gomb megnyomásával erősítse meg azokat.

- 5 Pöccintsen felfelé vagy lefelé, vagy nyomja meg a ▲ vagy ▼ gombot a másolás előzetes beállításainak megjelenítéséhez, majd nyomja meg a kívánt előzetes beállítást.
- 6 Pöccintsen felfelé vagy lefelé, vagy nyomja meg a ▲ vagy ▼ gombot az elérhető beállítások megjelenítéséhez, majd nyomja meg a kívánt beállítás gombját.
- Pöccintsen felfelé vagy lefelé, vagy nyomja meg a ▲ vagy ▼ gombot a beállítás elérhető opcióinak megjelenítéséhez, majd nyomja meg a kívánt opció gombját. Ismételje meg a 6 és 7 lépést, amíg ki nem választotta a parancsikon összes beállítását.
- 8 Amikor végzett a beállítások módosításával, nyomja meg a Ment pik-ént gombot.
- 9 Olvassa át és erősítse meg a kiválasztott beállítások listáját, majd nyomja meg az OK gombot.
- Adjon meg egy nevet a parancsikonhoz az érintőképernyő billentyűzetén.
   (A betűk beírásával kapcsolatban lásd: Szövegbevitel
   ➤ részt a(z) 231. oldalon.)
   Nyomja meg (a) OK gombot.
- A parancsikon mentéséhez nyomja meg az OK gombot.

## Faxolás parancsikonok hozzáadása

A következő beállítások adhatók faxolás parancsikonhoz:

- Fax felbontása
- Kétoldalas fax (MFC-9340CDW)
- Kontraszt
- Valós idejű átvitel
- Fedőlap beállítás
- Tengerentúli mód
- Szkennerüveg mérete
- Ha a megjelenített képernyő a Kezdőlap vagy a Továbbiak, pöccintsen jobbra vagy balra, vagy nyomja meg a ◄ vagy a
   gombot egy Parancsikon képernyő megjelenítéséhez.
- Nyomja meg a + lehetőséget ott, ahol nem adott parancsikont.
- 3 Nyomja meg (a) Fax gombot.
- Olvassa el az érintőképernyő információit, majd az OK gomb megnyomásával erősítse meg azokat.
- Az érintőképernyő címjegyzék vagy híváselőzmények elemének vagy az érintőpanel tárcsázó billentyűinek használatával adja meg a faxszámot vagy telefonszámot. Ha végzett, folytassa a lé lépéssel.

#### MEGJEGYZÉS

- Legfeljebb 20 számjegyet vihet be faxszámhoz.
- Ha a parancsikont körfaxoláshoz használja, nyomja meg a Beáll-k gombot, és válassza a Körfaxolás elemet a plépésben, mielőtt az s lépésben megadná a fax- vagy telefonszámot.

- Legfeljebb 20 faxszámot adhat meg, ha a parancsikon körfaxolásra szolgál. A faxszámokat a címjegyzék bármely csoportszáma kombinációjaként, a címjegyzék egyes faxszámaiként vagy kézzel adhatja meg (➤≻Kibővített használati útmutató, Körfaxolás).
- Amikor faxszámot ír egy parancsikonba, az automatikusan hozzáadódik a címjegyzékhez. A címjegyzékben lévő név és egy sorozatszám lesz a parancsikon neve.
- 6 Nyomja meg (a) Beáll-k gombot.
- Pöccintsen felfelé vagy lefelé, vagy nyomja meg a ▲ vagy ▼ gombot az elérhető beállítások megjelenítéséhez, majd nyomja meg a kívánt beállítás gombját.
- 8 Nyomja meg a kívánt opciót.

Ismételje meg a **()** és **(3)** lépést, amíg ki nem választotta a parancsikon összes beállítását. Nyomja meg (a) OK gombot.

- 9 Amikor végzett a beállítások módosításával, nyomja meg a Ment pik-ént gombot.
- Olvassa át és erősítse meg a kiválasztott beállítások listáját, majd nyomja meg az OK gombot.
- Adjon meg egy nevet a parancsikonhoz az érintőképernyő billentyűzetén. (A betűk beírásával kapcsolatban lásd: Szövegbevitel
   ➤ részt a(z) 231. oldalon.)

Nyomja meg (a) OK gombot.

A parancsikon mentéséhez nyomja meg az OK gombot.

## Szkennelés parancsikonok hozzáadása

A következő beállítások adhatók szkennelés parancsikonhoz:

USB-re

- Kétold. szkennelés (MFC-9340CDW)
- Szkennelés típusa
- Felbontás
- Fájltípus
- Szkennerüveg mérete
- 📕 Fájlnév
- Fájlméret
- Háttérszín eltávolítása

Email Szerv. (Az IFAX letöltése után érhető el)

- Kétold. szkennelés (MFC-9340CDW)
- Szkennelés típusa
- Felbontás
- Fájltípus
- Szkennerüveg mérete
- Fájlméret

OCR-ba/Fájlba/Képbe/E-mail-be

- PC Select
- az FTP-hez/hálózatba
- Profil neve
- Ha a megjelenített képernyő a Kezdőlap vagy a Továbbiak, pöccintsen jobbra vagy balra, vagy nyomja meg a ◀ vagy a
   gombot egy Parancsikon képernyő megjelenítéséhez.
- Nyomja meg a Hehetőséget ott, ahol nem adott parancsikont.

1. fejezet

- 3 Nyomja meg (a) Szkennel gombot.
- Pöccintsen felfelé vagy lefelé, vagy nyomja meg a ▲ vagy V gombot a kívánt szkennelési típus megjelenítéséhez, majd nyomja meg azt.
- 5 Válasszon az alábbi lehetőségek közül:
  - Ha a USB-re gombot nyomta meg, olvassa el az érintőképernyő információit, majd az OK gomb megnyomásával erősítse meg azokat. Ugorjon a (8). lépéshez.
  - Ha a Email Szerv. gombot nyomta meg, olvassa el az érintőképernyő információit, majd az OK gomb megnyomásával erősítse meg azokat. Ugorjon a 6. lépéshez.
  - Ha a OCR-ba, Fájlba, Képbe vagy E-mail-be gombot nyomta meg, olvassa el az érintőképernyő információit, majd az OK gomb megnyomásával erősítse meg azokat. Ugorjon a 7. lépéshez.
  - Haaaz FTP-hez vagy hálózatba gombot nyomta meg, olvassa el az érintőképernyő információit, majd az OK gomb megnyomásával erősítse meg azokat.

Pöccintsen felfelé vagy lefelé, vagy nyomja meg a **▲** vagy **▼** gombot a profilnév megjelenítéséhez, majd nyomja meg azt.

Nyomja meg az OK gombot a kiválasztott profilnév megerősítéséhez. Ugorjon a B. lépéshez.

#### MEGJEGYZÉS

A hálózatba és az FTP-hez parancsikonjának hozzáadásához előtte hozzá kell adnia a profilnevet.

- - 6 Válasszon az alábbi lehetőségek közül:
    - E-mail cím kézi megadásához nyomja meg a Kézi gombot. Adja meg az e-mail címet az érintőképernyő billentyűzetén. (A betűk beírásával kapcsolatban lásd: Szövegbevitel >> részt a(z) 231. oldalon.)

Nyomja meg (a) OK gombot.

Ha a Címjegyzék tartalmából szeretne e-mail címet megadni, nyomja meg a Címjegyzék gombot. Pöccintsen felfelé vagy lefelé, vagy nyomja meg a ▲ vagy V gombot a kívánt e-mail cím megjelenítéséhez, majd nyomja meg azt.

Nyomja meg (a) OK gombot.

A beírt e-mail cím megerősítése után nyomja meg az OK gombot. Ugorjon a lépéshez.

#### MEGJEGYZÉS

Nyomja meg a Részlet gombot a beírt címek listájának megtekintéséhez.

Válasszon az alábbi lehetőségek közül:

Amikor a készülék USB-kapcsolaton keresztül csatlakozik számítógéphez:

Nyomja meg az OK gombot, hogy az USB legyen a kiválasztott számítógépnév. Ugorjon a B. lépéshez.

Amikor a készülék hálózathoz csatlakozik:

Pöccintsen felfelé vagy lefelé, vagy nyomja meg a **▲** vagy **▼** gombot a számítógépnév megjelenítéséhez, majd nyomja meg azt. Nyomja meg az OK gombot a kiválasztott számítógépnév megerősítéséhez. Ugorjon a (B. lépéshez.

Nyomja meg (a) Beáll-k gombot.

- 9 Pöccintsen felfelé vagy lefelé, vagy nyomja meg a ▲ vagy ▼ gombot az elérhető beállítások megjelenítéséhez, majd nyomja meg a kívánt beállítás gombját.
- Pöccintsen felfelé vagy lefelé, vagy nyomja meg a ▲ vagy ▼ gombot a beállítás elérhető opcióinak megjelenítéséhez, majd nyomja meg a kívánt opció gombját. Ismételje meg a ③ és ❶ lépést, amíg ki nem választotta a parancsikon összes beállítását.

Nyomja meg (a) OK gombot.

- 1 Tekintse át a kiválasztott beállításokat:
  - Ha további módosításokat kell végeznie, térjen vissza a <sup>(3)</sup> lépésre.
  - Ha elégedett a módosításokkal, nyomja meg a Ment pik-ént gombot.
- 12 Tekintse át az érintőképernyő beállításait, majd nyomja meg az OK gombot.
- Adjon meg egy nevet a parancsikonhoz az érintőképernyő billentyűzetén. (A betűk beírásával kapcsolatban lásd: Szövegbevitel
   ➤ részt a(z) 231. oldalon.) Nyomja meg (a) OK gombot.
- Olvassa el az érintőképernyő információit, majd az OK gomb megnyomásával mentse a parancsikont.

## Web Connect parancsikonok hozzáadása

A következő szolgáltatások beállításai adhatók Web Connect parancsikonhoz:

- Picasa Web Albums™
- Google Drive<sup>™</sup>
- Flickr<sup>®</sup>
- Facebook
- Evernote
- Dropbox

#### MEGJEGYZÉS

- Lehet, hogy a dokumentum kiadása óta a szolgáltató hozzáadott webszolgáltatásokat és/vagy módosította a szolgáltatások neveit.
- Web Connect parancsikon hozzáadásához rendelkeznie kell egy fiókkal az adott szolgáltatónál (további információ: >>Webes csatlakozáshoz útmutató).
- Ha a megjelenített képernyő a Kezdőlap vagy a Továbbiak, pöccintsen jobbra vagy balra, vagy nyomja meg a ◄ vagy a
   gombot egy Parancsikon képernyő megjelenítéséhez.
- 2 Nyomja meg a + lehetőséget ott, ahol nem adott parancsikont.
- 3 Nyomja meg (a) Web gombot.
- A megjelenő az internetkapcsolatra vonatkozó információkért olvassa el, majd az OK gomb megnyomásával erősítse meg azokat.
- 5 Pöccintsen balra vagy jobbra, vagy nyomja meg a ◀ vagy ► gombot az elérhető szolgáltatások megjelenítéséhez, majd nyomja meg a kívánt szolgáltatás gombját.

6 Nyomja meg a fiókja gombját. Ha a fiókhoz PIN-kódra van szükség, az érintőképernyő billentyűzetével írja be a fiók PIN kódját. Nyomja meg (a) OK gombot.

7 Nyomja meg a kívánt funkciót.

### MEGJEGYZÉS

A beállítható funkciók a kiválasztott szolgáltatástól függően változnak.

- 8 Olvassa át és erősítse meg a kiválasztott funkciók listáját, majd nyomja meg az OK gombot.
- 9 A parancsikon mentéséhez nyomja meg az OK gombot.

### MEGJEGYZÉS

A rendszer automatikusan elnevezi a parancsikont. Ha meg szeretné változtatni a parancsikonok nevét, lásd: *Parancsikonok nevének szerkesztése* ➤ részt a(z) 21. oldalon.

## Parancsikonok módosítása

Lehetőség van a parancsikonok beállításainak módosítására.

#### MEGJEGYZÉS

A Web Connect parancsikonok nem módosíthatók. Ha meg szeretné változtatni a parancsikont, törölnie kell, majd új parancsikont kell hozzáadnia.

(További információkért lásd: Parancsikonok törlése

- >> részt a(z) 22. oldalon és Web Connect parancsikonok hozzáadása
- >> részt a(z) 19. oldalon.)
- Nyomja meg a kívánt parancsikont. Megjelennek a kiválasztott parancsikon beállításai.
- Módosítsa az ① lépésben kiválasztott parancsikon beállításait (további információ: *Parancsikon beállítások* ➤ részt a(z) 15. oldalon).
- 3 Amikor befejezte a beállítások megváltoztatását, nyomja meg a Ment pik-ént gombot.
- Nyomja meg az OK gombot a megerősítéshez.
- 5 Válasszon az alábbi lehetőségek közül:
  - A parancsikon felülírásához nyomja meg a Igen gombot. Ugorjon a
     íépéshez.
  - Ha nem szeretné felülírni a parancsikont, nyomja meg a Nem gombot egy új parancsikon név beírásához. Ugorjon a 6. lépéshez.

### 6 Új parancsikon létrehozásához tartsa

nyomva a 💌 gombot az aktuális név törléséhez, majd írjon be egy új nevet az érintőképernyő billentyűzetével. (A betűk beírásával kapcsolatban lásd: *Szövegbevitel* **>** részt a(z) 231. oldalon.) Nyomja meg (a) OK gombot.

Nyomja meg az OK gombot a megerősítéshez.

## Parancsikonok nevének szerkesztése

Szerkesztheti a parancsikonok nevét.

Nyomja meg és tartsa nyomva a parancsikont, amíg meg nem jelenik a párbeszédpanel.

## MEGJEGYZÉS

А

📕, Minden beáll **és** 

Parancsikon-beállításokgombokat is megnyomhatja.

2 Nyomja meg (a) Parancsikon nevének szerkesztése gombot.

3 A név szerkesztéséhez tartsa nyomva a

 gombot az aktuális név törléséhez, majd írjon be egy új nevet az érintőképernyő billentyűzetével.
 (A betűk beírásával kapcsolatban lásd: Szövegbevitel
 ➤ részt a(z) 231. oldalon.)
 Nyomja meg (a) OK gombot.

## Parancsikonok törlése

Törölheti a parancsikonokat.

 Nyomja meg és tartsa nyomva a parancsikont, amíg meg nem jelenik a párbeszédpanel.

#### **MEGJEGYZÉS**

A Minden beáll és Parancsikon-beállításokgombokat is megnyomhatja.

- Nyomja meg a Töröl gombot az 1 lépésben választott parancsikon törléséhez.
- Nyomja meg az Igen gombot a megerősítéshez.

## Parancsikonok újrahívása

A parancsikon beállítások a Parancsikon képernyőn jelennek meg. Egy parancsikon újrahívásához egyszerűen nyomja meg a parancsikon nevét.

## Hangerőszabályozás

### Csengetés hangereje

A csengetés hangerejét több szint közül választhatja ki.

- 1 Ny
  - Nyomja meg (a) gombot.
  - Nyomja meg (a) Minden beáll gombot.
  - Obscintsen felfelé vagy lefelé, vagy nyomja meg a ▲ vagy ▼ gombot a(z) Ált. beáll. megjelenítéséhez.
  - 4 Nyomja meg (a) Ált. beáll. gombot.
  - 5 Pöccintsen felfelé vagy lefelé, vagy nyomja meg a ▲ vagy ▼ gombot a(z) Hangerősség megjelenítéséhez.
- 6 Nyomja meg (a) Hangerősség gombot.
- 7 Nyomja meg (a) Csengő gombot.
- 8 Nyomja meg a Ki, Halk, Közép vagy Hangos gombot.
- 9 Nyomja meg (a) 🚺 gombot.

## Hangjelzés hangereje

Ha a csipogó hangjelzés be van kapcsolva, hallható egy jelzés, amikor megnyom egy gombot, amikor hibázott, illetve miután faxot küldött/fogadott. A hangerőt több szint közül választhatja ki.

1 Ny

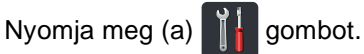

- Nyomja meg (a) Minden beáll gombot.
- Objection Sentimeter Sentimeter Sentimet
- 4 Nyomja meg (a) Ált. beáll. gombot.
- 5 Pöccintsen felfelé vagy lefelé, vagy nyomja meg a ▲ vagy ▼ gombot a(z) Hangerősség megjelenítéséhez.
- 6 Nyomja meg (a) Hangerősség gombot.
  - 🕖 Nyomja meg (a) Sípolás gombot.
- 8 Nyomja meg a Ki, Halk, Közép vagy Hangos gombot.
- 9 Nyomja meg (a) 🎧 gombot.

## Hangszóró hangereje

A hangszóró hangerejét több szint közül választhatja ki.

1 Nyomja meg (a)

meg (a) gombot.

- 2 Nyomja meg (a) Minden beáll gombot.
- 3 Pöccintsen felfelé vagy lefelé, vagy nyomja meg a ▲ vagy ▼ gombot a(z) Ált. beáll. megjelenítéséhez.
- 4 Nyomja meg (a) Ált. beáll. gombot.
- 5 Pöccintsen felfelé vagy lefelé, vagy nyomja meg a ▲ vagy ▼ gombot a(z) Hangerősség megjelenítéséhez.
- 6 Nyomja meg (a) Hangerősség gombot.
  - Nyomja meg (a) Hangszóró gombot.
  - Nyomja meg a Ki, Halk, Közép vagy Hangos gombot.
- 9 Nyomja meg (a) 🌄 gombot.

```
2
```

## Papír betöltése

## Papír és egyéb nyomtatási média betöltése

A készülék a papírtálcáról és a kézi adagolónyílásából tud papírt behúzni.

## MEGJEGYZÉS

Ha a felhasználói szoftver támogatja a papírméret kiválasztását a nyomtatás menüben, kiválaszthatja azt a szoftverrel. Ha a felhasználói szoftver nem támogatja azt, beállíthatja a papírméretet a nyomtató-illesztőprogramban vagy az érintőképernyő gombjait megnyomva.

## Papír betöltése a papírtálcába

Legfeljebb 250 lapot tölthet a papírtálcába. A papír a papírtálca jobb oldalán látható maximum papírjelzésig (♥ ♥ ♥) tölthető a tálcába (a javasolt papírokért lásd: *Használható papír és más nyomtatási médiák* ▶▶ részt a(z) 33. oldalon).

#### Nyomtatás a papírtálcából származó normál papírra, vékony papírra, vagy újrahasznosított papírra

A papírtálcát húzza ki teljesen a készülékből.

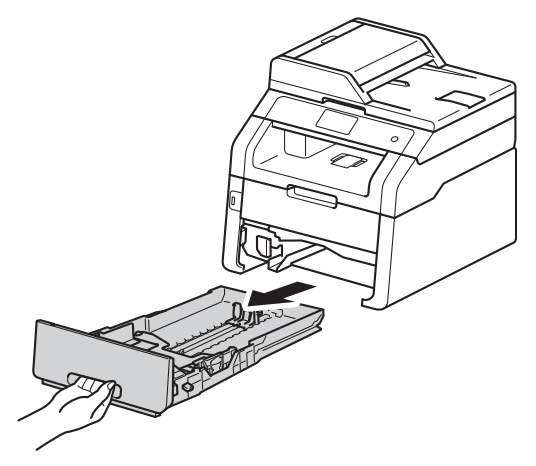

A papírvezető zöld kioldókarjait (1) nyomva tartva igazítsa a papírvezetőket a papírtálcába töltött papírhoz. Ügyeljen rá, hogy a vezetők stabilan illeszkedjenek a vájatokba.

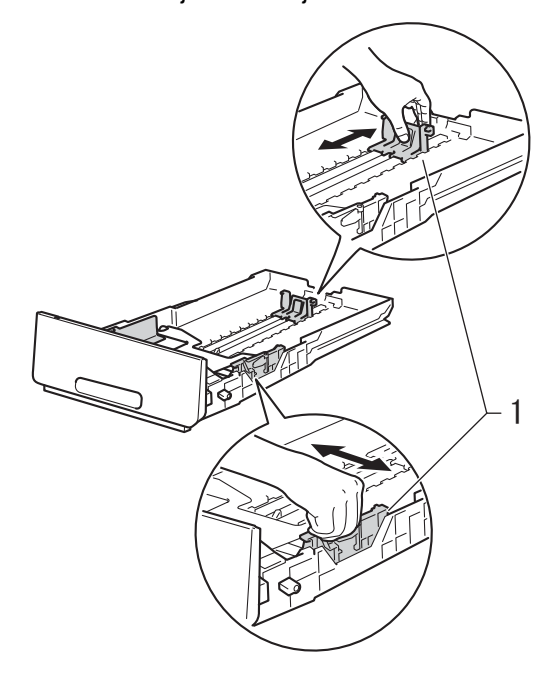

A papírelakadás és a félreadagolás elkerülése érdekében alaposan pörgesse át a papírköteget.

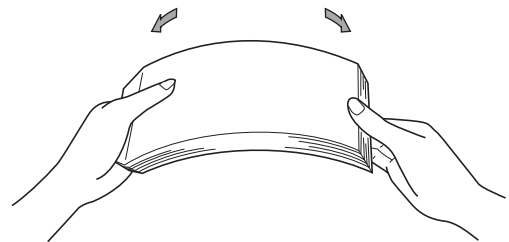

- Helyezzen papírt a tálcába, és ellenőrizze a következőket:
  - A papír mennyisége a papírtálca maximum papírjelzése (▼ ▼ ▼) (1) alatt legyen, mivel a túl sok papír papírelakadást okoz.
  - A nyomtatandó oldalak lefele néznek.
  - A helyes lapadagolás érdekében ellenőrizze, hogy az oldalsó papírvezetők hozzáérnek-e a papír széleihez.

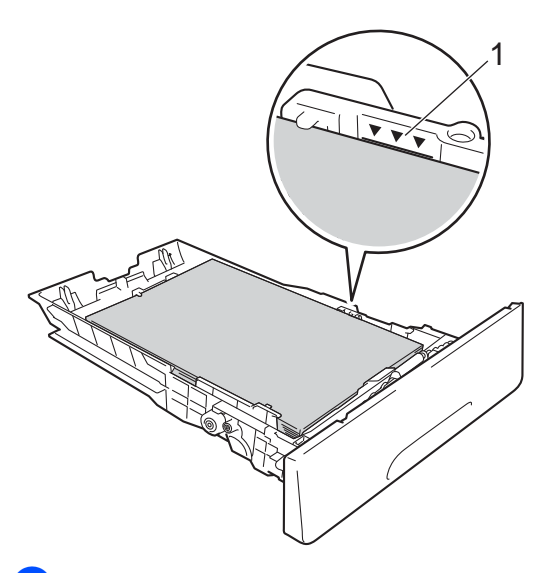

5 Helyezze vissza *határozottan* a papírtálcát. Ellenőrizze, hogy teljesen be van-e helyezve a készülékbe a tálca. 6 Emelje fel az (1) papírtartó szárnyat, hogy megakadályozza a papír kicsúszását a lefelé néző nyomatok kimeneti tálcájáról, vagy távolítsa el azonnal a papírt, ahogy kijön a készülékből.

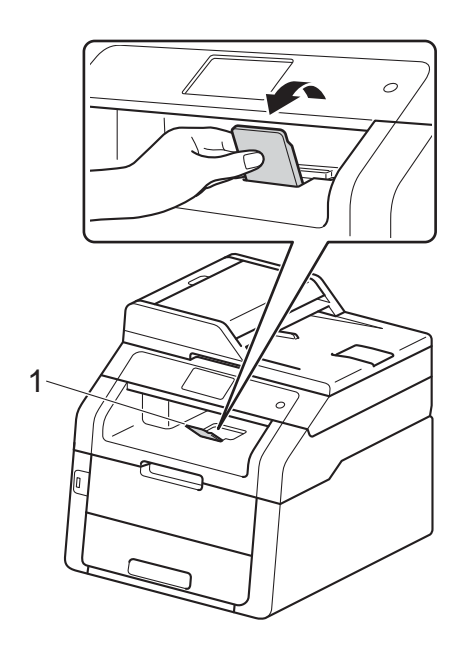

## Papír betöltése a kézi adagolónyílásba

Egyszerre egy borítékot vagy különleges nyomtatási médiát tölthet ebbe a nyílásba. Használja a kézi adagolónyílást címkék, borítékok, vastagabb papír vagy fényes papír nyomtatásához vagy másolásához (a javasolt papírról lásd: *Használható papír és más nyomtatási médiák* ➤ részt a(z) 33. oldalon).

### MEGJEGYZÉS

A készülék bekapcsolja a Kézi adagolás üzemmódot, ha papírt tesz a kézi adagoló nyílásba.

#### Nyomtatás normál papírra, újrahasznosított papírra és finom papírra a kézi adagoló nyíláson keresztül

Emelje fel az (1) papírtartó szárnyat, hogy megakadályozza a papír kicsúszását a lefelé néző nyomatok kimeneti tálcájáról, vagy távolítsa el azonnal a papírt, ahogy kijön a készülékből. Nyissa ki a kézi adagoló fedőlapját.

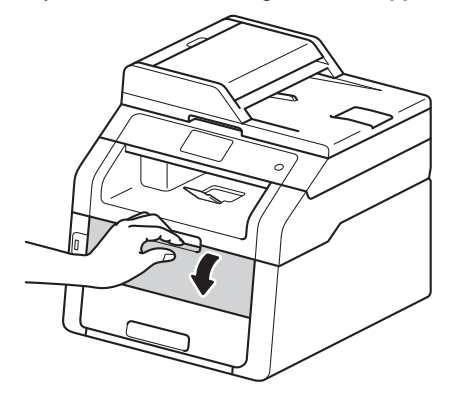

3 Mindkét kezét használva csúsztassa a kézi adagoló nyílás papírvezetőit a használni kívánt papír szélességéhez.

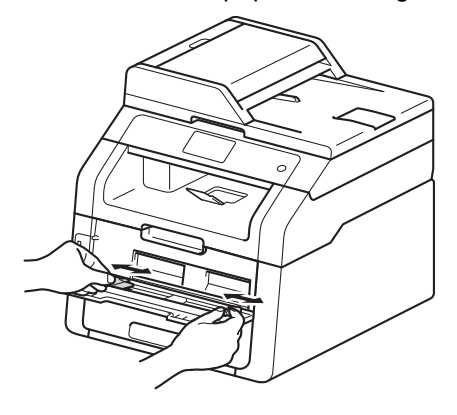

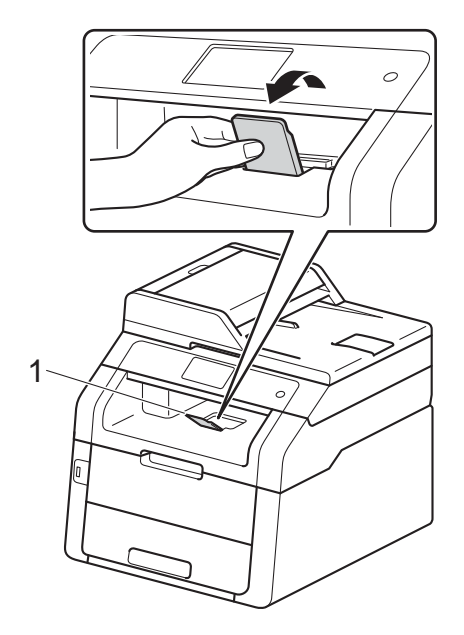
4 Mindkét kezével toljon egy papírlapot határozottan a kézi lapadagoló nyílásba addig, amíg a papír felső széle a papíradagoló hengerekhez nem ér. Tartsa a papírt a görgőkhöz nyomva körülbelül két másodpercig, vagy amíg a készülék fel nem veszi, és be nem húzza azt.

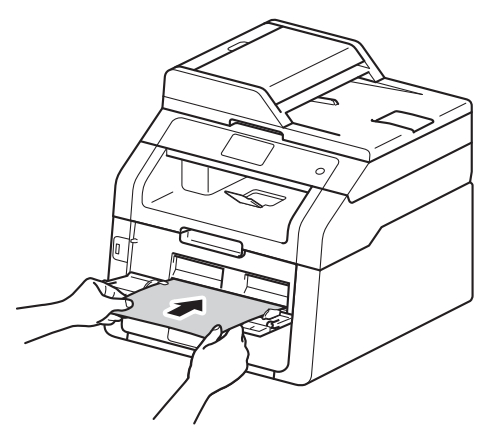

## MEGJEGYZÉS

- Ha a Elakadás a kézi adagolóban hibaüzenet jelenik meg az érintőképernyőn, a készülék nem képes felvenni és behúzni a papírt. A készülék visszaállításához távolítsa el a papírt, majd nyomja meg az érintőképernyő Start gombját. Helyezze vissza a papírt, és nyomja határozottan a görgőkhöz.
- A papírt a nyomtatandó oldalával felfelé helyezze a kézi adagoló nyílásba.
- Győződjön meg arról, hogy a papír egyenes, és megfelelő pozícióban van a kézi adagoló nyíláson. Ha nincs, akkor lehetséges, hogy a papír adagolása nem lesz megfelelő, és a nyomtatás ferde lesz, vagy papírelakadást okoz.
- Ne tegyen egyszerre egynél több papírt a kézi lapadagoló nyílásba, mert ez papírelakadást okozhat.

 Kis nyomtatvány egyszerű eltávolításához mindkét kezével emelje fel a szkenner fedelét, ahogy az ábrán is látható.

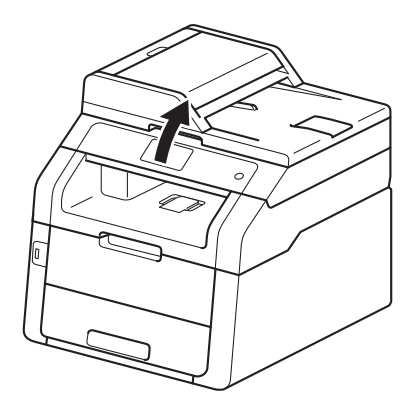

 Használhatja a készüléket akkor is, amikor a szkenner fedőlapja fel van emelve. A szkenner lecsukásához nyomja le azt mindkét kezével.

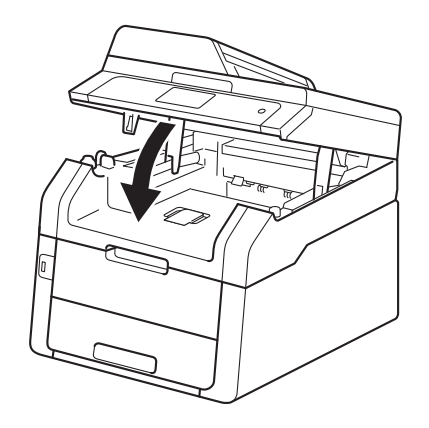

 Ha az érintőképernyőn megjelenik a Kézi adagolás. felirat, térjen vissza a 4 lépéshez, és helyezze be a következő lapot. Ezt ismételje meg minden nyomtatandó oldal esetében.

#### Nyomtatás a kézi adagoló nyílásba helyezett vastag papírra, címkékre, borítékokra vagy fényes papírra

Amikor a hátsó fedél (a felfelé néző nyomatok kimeneti tálcája) le van húzva, akkor a készülék papírútja egyenes a kézi adagoló nyílástól a készülék hátsó részéig. Használja ezt a papíradagolót és kimeneti módszert, ha vastag papírra, címkékre, borítékokra vagy fényes papírra nyomtat.

Nyissa fel a hátsó fedelet (a felfelé néző nyomatok kimeneti tálcáját).

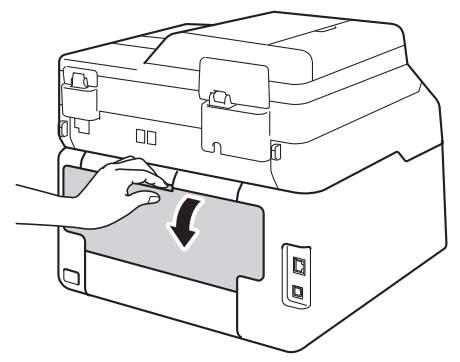

 (Csak borítékok nyomtatásához) Az ábra szerint nyomja le a két szürke kart a bal és a jobb oldalon.

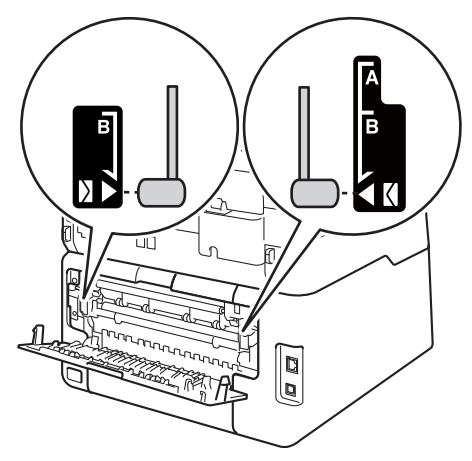

Nyissa ki a kézi adagoló fedőlapját.

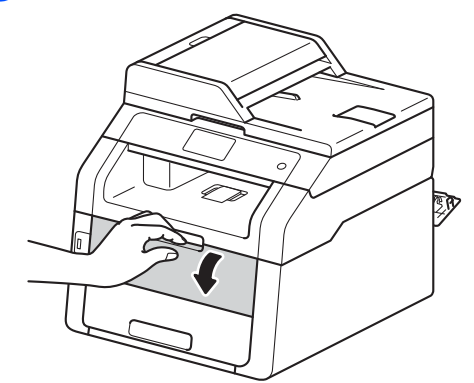

4 Mindkét kezét használva csúsztassa a kézi adagoló nyílás papírvezetőit a használni kívánt papír szélességéhez.

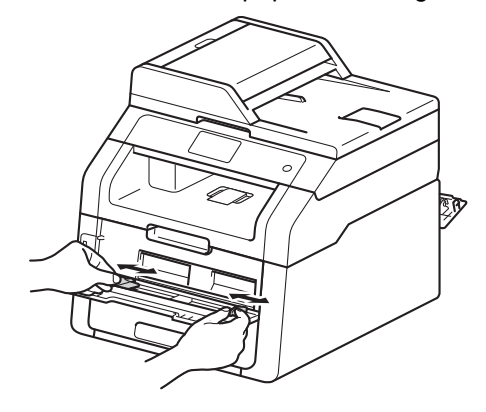

5 Mindkét kezével toljon egy papírlapot vagy egy borítékot határozottan a kézi lapadagoló nyílásba addig, amíg a papír felső széle a papíradagoló hengerekhez nem ér. Tartsa a papírt a görgőkhöz nyomva körülbelül két másodpercig, vagy amíg a készülék fel nem veszi, és be nem húzza azt.

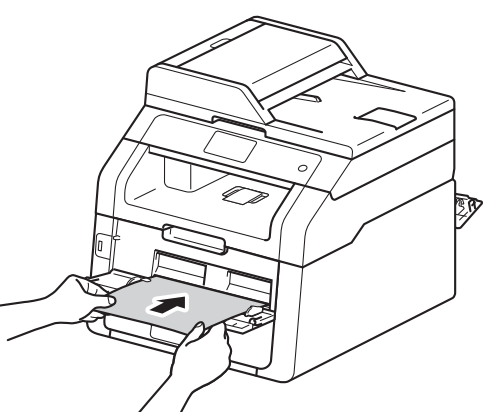

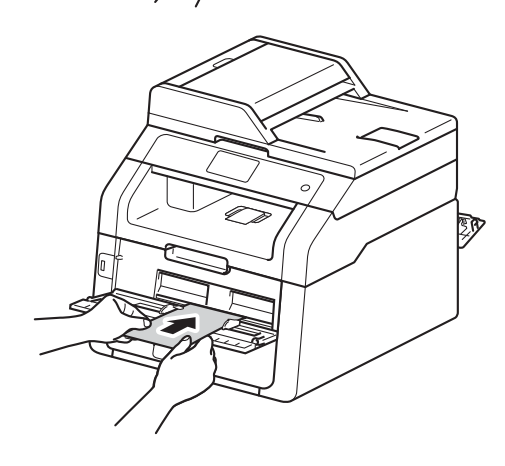

#### MEGJEGYZÉS

- Ha a Elakadás a kézi adagolóban hibaüzenet jelenik meg az érintőképernyőn, a készülék nem képes felvenni és behúzni a papírt vagy borítékot. A készülék visszaállításához távolítsa el a papírt, majd nyomja meg az érintőképernyő Start gombját. Helyezze vissza a papírt vagy a borítékot, és nyomja *határozottan* a görgőkhöz.
- A papírt vagy a borítékot a nyomtatandó oldalával felfelé helyezze a kézi adagoló nyílásba.
- Ha a Címke lehetőség van kiválasztva a nyomtató-illesztőprogramban, a készülék a kézi adagoló nyílásból tölti be a papírt, akkor is, ha papírforrásként nem a Kézi lehetőség van kiválasztva.
- Győződjön meg arról, hogy a papír vagy a boríték egyenes, és megfelelő pozícióban van a kézi adagoló nyíláson. Ha nincs, akkor lehetséges, hogy a papír vagy a boríték adagolása nem lesz megfelelő, ami ferde nyomtatást vagy papírelakadást okoz.
- Húzza ki teljesen a papírt vagy a borítékot, ha a kézi adagoló nyílásba újra be kívánja helyezni azt.
- Ne tegyen egyszerre egynél több papírt vagy borítékot a kézi adagoló nyílásba, mert ez papírelakadást okozhat.
- 6 Küldje a nyomtatási adatokat a készülékre.

#### MEGJEGYZÉS

Távolítsa el azonnal a kinyomtatott oldalt vagy borítékot, hogy elkerülje a papírelakadást.

- 2. fejezet
- Ha az érintőképernyőn megjelenik a Kézi adagolás. felirat, térjen vissza a lépéshez, és helyezze be a következő lapot. Ezt ismételje meg minden nyomtatandó oldal esetében.
- (Borítékok nyomtatásához)
   Amikor végzett a nyomtatással, állítsa vissza a lépésben lenyomott két szürke kart az eredeti helyzetükbe.
- 9 Zárja be a hátsó fedelet (felfelé néző kimeneti tálcát), amíg az a zárt helyzetben nem rögzül.

## Nem szkennelhető és nem nyomtatható területek

A táblázat ábrái a maximális nem szkennelhető és nem nyomtatható területeket mutatják. Ezen területek a papírmérettől és a használt alkalmazás beállításaitól függően változnak.

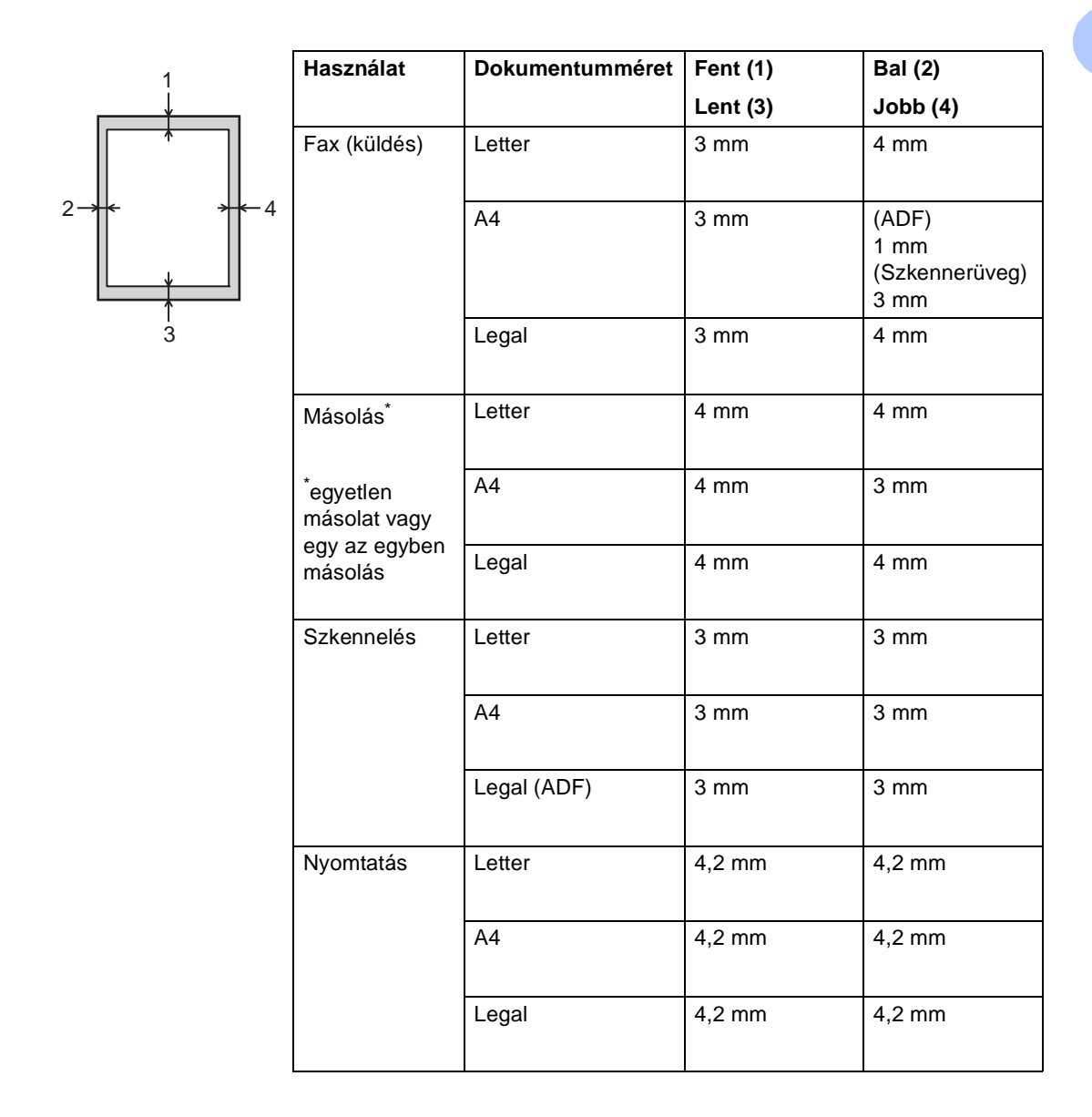

2

# Papírbeállítások

## Papírméret

A következő papírméretek közül választhat a faxok nyomtatásához: A4, Letter, Legal vagy Folio.

Ha más méretű papírt tesz a papírtálcába, egyben meg kell változtatnia a papírméret beállításait is, hogy a készülék a dokumentumot vagy a bejövő faxot helyesen tudja elhelyezni a papíron.

Az alábbi papírméreteket használhatja.

#### Másolatok nyomtatása esetében:

A4, Letter, Legal, Executive, A5, A5 L (hosszú gerinc), A6 és Folio (215,9 mm × 330,2 mm)

#### Faxok nyomtatásához:

A4, Letter, Legal és Folio (215,9 mm  $\times$ 330,2 mm)

Nyomja meg (a) gombot.

- (MFC-9330CDW és MFC-9340CDW) Nyomja meg (a) Tálcabeállítás gombot.
- 3 Nyomja meg (a) Papírméret gombot.
- 4 Pöccintsen felfelé vagy lefelé, vagy nyomja meg a ▲ vagy V gombot a(z) A4, Letter, Legal, EXE, A5, A5 L, A6 vagy Folio megjelenítéséhez, majd nyomja meg a kívánt opciót.

Nyomja meg (a) 🚺 gombot.

## MEGJEGYZÉS

- Ha nincs a tálcában megfelelő méretű papír, a fogadott faxok a készülék memóriájában tárolódnak, és a Nem megfelelő méret. üzenetjelenik meg az érintőképernyőn (további információért lásd: Hiba- és karbantartási üzenetek ➤➤ részt a(z) 124. oldalon).
- Ha a tálcából kifogy a papír és a fogadott faxok a készülék memóriájába kerülnek, a Nincs papír üzenet jelenik meg az érintőképernyőn. Helyezzen papírt az üres tálcába.

## Papírtípus

A legjobb nyomtatási minőség érdekében állítsa be a készüléket a használt papírhoz.

- - Nyomja meg (a) 🎽 gombot.
- (MFC-9330CDW és MFC-9340CDW) Nyomja meg a(z) Tálcabeállítás gombot.
- Nyomja meg (a) Papír típus gombot.
- 4 Pöccintsen felfelé vagy lefelé, vagy nyomja meg a ▲ vagy ▼ gombot a(z) Vékony, Sima Papír, Vastag, Vastagabb, Újrahaszn. Papír megjelenítéséhez, majd nyomja meg a kívánt opciót.
- Nyomja meg (a) **[**] gombot.

# Használható papír és más nyomtatási médiák

A nyomtatás minősége a használt papír típusától függően változhat.

A következő nyomtatási médiatípusokat használhatja: normál papír, vékony papír, vastag papír, vastagabb papír, finom írópapír, újrahasznosított papír, címkék, borítékok vagy fényes papír (lásd: *Nyomtatási adathordozó* 

➤ részt a(z) 235. oldalon).

A legjobb eredmény elérése érdekében kövesse az alábbi utasításokat:

- NE helyezzen különböző papírtípusokat egyszerre a papírtálcába, mivel az lapelakadást, illetve hibás adagolást okozhat.
- A helyes nyomtatáshoz ugyanazt a papírméretet kell beállítani az alkalmazói szoftverben, mint ami a papírtálcában van.
- Ne érintse meg a papír frissen nyomtatott felületét.
- Nagyobb mennyiségű papír beszerzése előtt kisebb mennyiséggel végezzen próbanyomtatást annak ellenőrzésére, hogy megfelelő-e a papír a készülékhez.
- Lézernyomtatókhoz alkalmas címkéket használjon.

## Javasolt papír és egyéb nyomtatási média

| Papírtípus       | Tétel                                 |
|------------------|---------------------------------------|
| Normál papír     | Xerox Premier TCF 80 g/m <sup>2</sup> |
|                  | Xerox Business 80 g/m <sup>2</sup>    |
| Újrahasznosított | Xerox Recycled Supreme                |
| papír            | 80 g/m <sup>2</sup>                   |
| Címkék           | Avery L7163 címke                     |
|                  | lézernyomtatóhoz                      |
| Borítékok        | Antalis River sorozat (DL)            |
| Fényes papír     | Xerox Colotech+ Fényes                |
|                  | bevonat 120 g/m <sup>2</sup>          |

## Papír típusa és mérete

A készülék a behelyezett papírtálcáról és a kézi adagoló nyílásból húzza be a papírt.

#### A nyomtató-illesztőprogramban és a kézikönyvben a papírtálcák elnevezése a következő:

| Tálca és opcionális egység | Megnevezés |
|----------------------------|------------|
| Papírtálca                 | 1. adagoló |
| Kézi adagoló nyílás        | Kézi       |

#### A papírtálcák kapacitása

|                          | Papírméret                                                                     | Papírtípusok                                                                                                    | Lapok száma                           |
|--------------------------|--------------------------------------------------------------------------------|----------------------------------------------------------------------------------------------------|---------------------------------------|
| Papírtálca<br>(1. tálca) | A4, Letter, Legal,<br>B5 (JIS), Executive, A5,<br>A5 L, A6, Folio <sup>1</sup> | Normál papír,<br>vékony papír,<br>újrahasznosított papír                                                                                          | legfeljebb 250 (80 g/m <sup>2</sup> ) |
| Kézi adagoló nyílás      | Szélesség:<br>76,2–215,9 mm<br>Hosszúság:<br>116,0–355,6 mm                    | Normál papír, vékony<br>papír, vastag papír,<br>vastagabb papír, finom<br>írópapír,<br>újrahasznosított papír,<br>boríték, címke, fényes<br>papír | 1 lap<br>1 boríték                    |

<sup>1</sup> Folio méret: 215,9 mm  $\times$  330,2 mm.

#### Ajánlott papírspecifikációk

Az alábbi papírspecifikációk felelnek meg készülékéhez.

| Alapsúly            | 75–90 g/m <sup>2</sup>                     |
|---------------------|--------------------------------------------|
| Vastagság           | 80-110 μm                                  |
| Durvaság            | Magasabb, mint 20 sec.                     |
| Merevség            | 90-150 cm <sup>3</sup> /100                |
| Szálirány           | Hosszanti                                  |
| Fajlagos ellenállás | 10e <sup>9</sup> -10e <sup>11</sup> ohm    |
| Felületi ellenállás | 10e <sup>9</sup> -10e <sup>12</sup> ohm-cm |
| Töltőanyag          | CaCO <sub>3</sub> (semleges)               |
| Hamutartalom        | 23 alatt wt%                               |
| Világosság          | Magasabb, mint 80 %                        |
| Fedőképesség        | Több mint 85%                              |

- A készülékhez lézer/LED készülékekhez alkalmas normál papírt használjon.
- Használjon 75–90 g/m<sup>2</sup> súlyú papírt.
- Használjon hosszanti szálirányú, semleges Ph-értékű papírt, amelynek nedvességtartalma 5% körüli.
- Ezzel a készülékkel a DIN 19309 műszaki adatoknak megfelelő újrahasznosított papír használható.

## Speciális papír kezelése és használata

A készülék kialakítása lehetővé teszi, hogy a legtöbb xerográfiai és finom írópapír-típussal jól működjön. Azonban előfordulhat, hogy bizonyos papírjellemzők befolyásolják a nyomtatási minőséget és a kezelés megbízhatóságát. A megfelelő teljesítmény érdekében mindig próbálja ki mintákkal a hatást, mielőtt vásárolna. Tárolja a papírt az eredeti csomagolásban, és tartsa lezárva. Vigyázzon, hogy a papír ne gyűrődjön meg, és óvja azt a nedvesség, közvetlen napfény és hő káros hatásaitól.

Néhány fontos irányelv papír választásához:

- NE használjon tintasugaras nyomtatóba való papírt, mert papírelakadást vagy károsodást okozhat.
- Az előnyomtatott papíron csak olyan tinta lehet, amely ellenáll a készülék beégetési folyamata során alkalmazott 200 °C-os hőnek.
- Ha finom írópapírt, durva felszínű papírt vagy ráncos, hullámos papírt használ, akkor gyengébb teljesítményt tapasztalhat.

#### Elkerülendő papírtípusok

#### FONTOS

Bizonyos papírtípusok nem nyújtanak elég jó teljesítményt, vagy akár a gép károsodását is okozhatják.

NE használjon olyan papírt:

- ami erősen mintázott
- ami nagyon sima vagy fényes
- ami hullámos vagy felgyűrődött

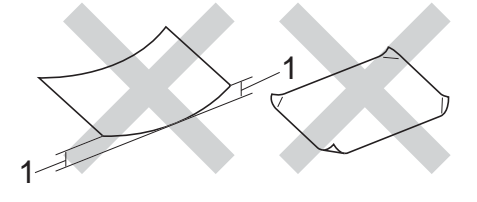

- 1 A 2 mm-es vagy nagyobb hullámosodás elakadást okozhat.
- ami bevonatos vagy vegyileg felületkezelt
- ami sérült, gyűrött vagy behajtott
- ami túllépi az ebben az útmutatóban ajánlott súlyhatárt
- amin hajtókák, pántok, címkék, kapcsok vannak
- amelyek alacsony hőmérsékletű festéket vagy termográfiát használó fejlécekkel rendelkeznek
- ami többrétegű vagy indigó nélküli (szénmentes) többmásolatos papír
- ami tintasugaras nyomtatáshoz készült

A fent felsorolt papírok károsíthatják a készülékét. Az ilyen jellegű kárra semmilyen Brother jótállás vagy szervizmegállapodás nem terjed ki.

#### Borítékok

A készülék kialakítása lehetővé teszi, hogy a legtöbb borítékkal jól működjön. Azonban elképzelhető, hogy bizonyos borítékok az elkészítési módjukból kifolyólag adagolási vagy nyomtatási minőség-problémákat okoznak. A borítékoknak egyenes, jól vasalt hajtásokkal kell rendelkezniük. A borítékok legyenek laposak, simák, ne pedig buggyosak vagy vékonyak. Olyan szállítótól szerezze be a borítékokat, aki megértette, hogy a borítékokat lézeres készülékben fogja nyomtatni.

Borítékok csak a kézi lapadagolóból adagolhatóak.

Ajánlatos tesztnyomtatást végezni a borítékkal, hogy ellenőrizni tudja a nyomtatási minőséget.

#### Elkerülendő borítéktípusok

#### FONTOS

NE használjon olyan borítékot:

- ami sérült, felpödörődött, begyűrődött vagy szokatlan formájú
- ami túlzottan csillog, vagy mintázott
- ami kapcsokkal, patentokkal, csatokkal, zsinórokkal rendelkezik
- ami öntapadó lezárású
- ami buggyos szerkezetű
- ami nem élesen hajtott
- ami domborított (kiemelkedő írás)
- amelyre korábban már lézeresen vagy LED készülékkel nyomtattak
- · amely belül előnyomtatott
- amit nem lehet szépen egymásra pakolni
- ami a specifikációkban meghatározott papírnál nehezebb papírból készült
- amit nem egyenes élek és derékszögek szegélyeznek

- amelyen ablakok, rések, lyukak, kivágások vagy perforációk vannak
- amely az alábbi ábrán látható módon ragasztós a felszínén

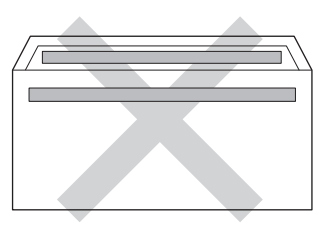

 amely az ábrán látható módon kettős hajtókával rendelkezik

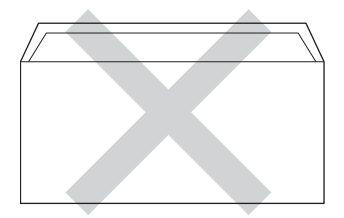

- ami olyan hajtókákkal rendelkezik, amelyek a vásárláskor nincsenek lehajtva
- amelynek minden oldala hajtogatott, ahogy az alábbi ábrán látható

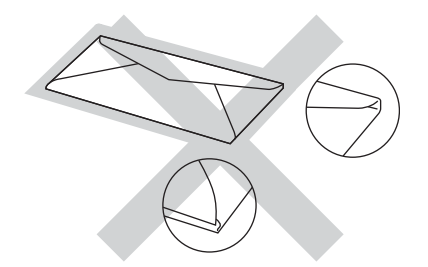

Ha a fenti listában felsorolt borítékokat használja, károsodhat a készüléke. Elképzelhető, hogy az ilyen jellegű kárt semmilyen Brother jótállás vagy szervizmegállapodás nem fedi, védi.

Esetenként papíradagolási nehézségekbe ütközhet, amelyet a használt boríték vastagsága, mérete vagy a lehajtható rész formája eredményez.

#### Címkék

A készülék a legtöbb lézeres készülékre tervezett címketípusra tud nyomtatni. A címkéknek akrilbázisú ragasztófelülettel kell rendelkezniük, mert ez az anyag sokkal stabilabb marad a beégető egység által eredményezett magas hőmérsékleten. A ragasztónak a készülék semmilyen részével nem szabad érintkeznie, mert a címkeanyag hozzáragadhat a dobegységhez vagy a görgőkhöz, és elakadást vagy nyomtatásminőségi problémákat okozhat. A címkék között nem türemkedhet ki ragasztóanyag. A címkéknek a papír teljes hosszában és szélességében kell elhelyezkednie. Ha üres területek vannak az íven, egyes címkék felpödörődhetnek, ami komoly elakadást okozhat, vagy nyomtatási problémához vezethet.

A készülékben használt címkéknek ellen kell állnia 200 °C hőmérsékletnek 0,1 másodperces időtartamig.

Címkék csak a kézi lapadagolóból adagolhatóak.

#### Kerülendő címketípusok

Ne használjon olyan címkéket, amelyek sérültek, felpödörődöttek, begyűrődöttek vagy szokatlan formájúak.

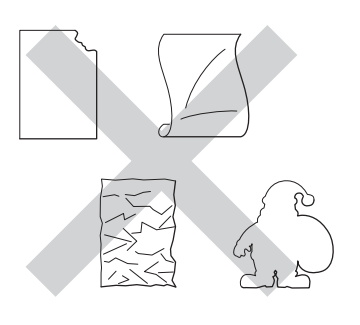

#### FONTOS

- NE használjon részben használt címkeíveket. A használt hordozó tönkreteheti a készülékét.
- NE használjon újra vagy illesszen be olyan címkéket, amelyeket korábban használt, vagy amelyek lapjáról hiányzik néhány címke.
- A címkéket tartalmazó ív súlya nem haladhatja meg az ezen Használati útmutatóban megadott előírt értékeket. Az előírt értéket meghaladó adottságú címkék lehet, hogy nem töltődnek vagy nyomtatódnak majd helyesen, esetleg károsíthatják a készüléket.

3

# Dokumentum-betöltés

## Dokumentumok betöltése

Faxolhat, másolatokat készíthet és szkennelhet az ADF-ről (az automatikus dokumentumadagolóról) és a szkenner üvegéről.

## Automatikus dokumentumadagoló (ADF) használata

Az ADF legfeljebb 35 lapot tartalmazhat, és a lapokat egyenként adagolja. Szabványos 80 g/m<sup>2</sup> tömegű papír használata ajánlott, és mindig pörgesse végig a lapokat az ADF-be történő betöltés előtt.

## Támogatott dokumentumméretek

| Hossz:     | 147,3–355,6 mm           |
|------------|--------------------------|
| Szélesség: | 147,3 - 215,9 mm         |
| Súly:      | 64 – 90 g/m <sup>2</sup> |

#### Dokumentumok betöltése

## FONTOS

- NE hagyjon vastag dokumentumokat a beolvasó üvegén. Ellenkező esetben az ADF-ben papírelakadás keletkezhet.
- NE használjon hullámos, felpödrődött, gyűrött, hajtogatott, tépett, kapcsos, papírkapcsos vagy ragasztós, maszatos, fűzött papírt.
- NE használjon kartonpapírt, újságot vagy ruhaanyagot.
- A készülék megsérülését elkerülendő, az ADF használata közben NE rángassa a papírt adagolás közben.

## MEGJEGYZÉS

- Az ADF-fel nem használható dokumentumok szkennelésével kapcsolatban lásd: A szkennerüveg használata ➤> részt a(z) 39. oldalon.
- Az ADF könnyebben használható, ha többoldalas dokumentumot tölt be.
- Ügyeljen, hogy a folyékony hibajavítóval javított vagy tintával írt dokumentumok teljesen megszáradtak.
- Hajtsa le az ADF dokumentumtartóját (1). Emelje fel és hajtsa le az ADF dokumentumkiadó papírtartó szárnyát (2).

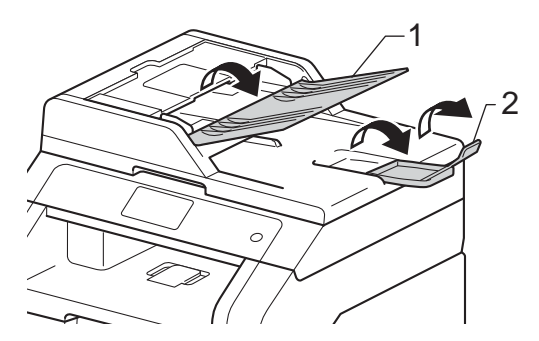

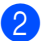

Alaposan levegőztesse át az oldalakat.

3 Rendezze el lépcsőzetesen a dokumentumokat a beolvasandó oldalukkal *felfelé és felső élükkel előre* az ADF-be, amíg az érintőképernyőn az ADF kész üzenet látható, és érzi, hogy a legfelső lap eléri az adagolóhengereket. Igazítsa az (1) papírvezetőket úgy, hogy illeszkedjenek a dokumentum szélességéhez.

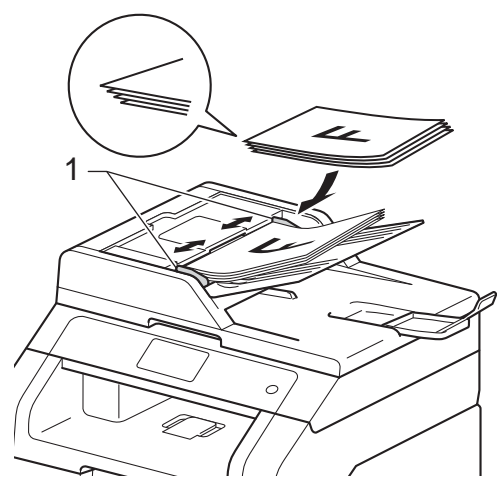

## MEGJEGYZÉS

Nem szabványos méretű dokumentumok szkenneléséhez lásd: *A szkennerüveg használata* ➤➤ részt a(z) 39. oldalon.

## A szkennerüveg használata

A szkennerüveget egy-egy oldal, illetve könyvek lapjainak fénymásolására és szkennelésére használhatja.

#### Támogatott dokumentumméretek

| Hossz:     | Legfeljebb 300,0 mm |
|------------|---------------------|
| Szélesség: | Legfeljebb 215,9 mm |
| Súly:      | Max. 2,0 kg         |

#### Dokumentumok betöltése

#### MEGJEGYZÉS

A szkennerüveg használatához az ADFnek üresnek kell lennie.

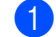

Emelje fel a dokumentumfedelet.

2 A bal oldali és a felső dokumentumvezető használatával helyezze a dokumentumot lefelé fordítva a bal felső sarokba a szkennerüvegen.

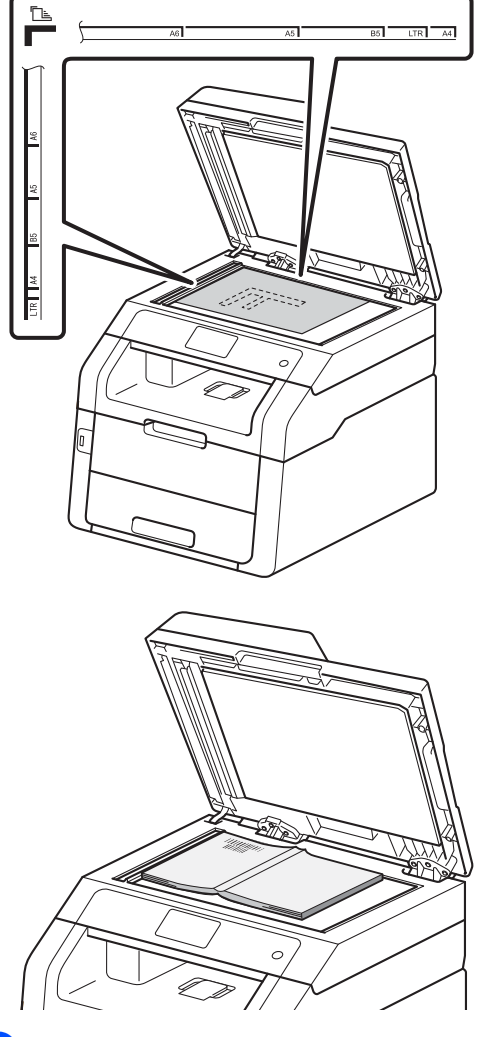

3 Zárja vissza a dokumentumfedelet.

#### FONTOS

Ha a dokumentum egy könyv vagy más vastag tárgy, ne csapja rá vagy ne nyomja rá a dokumentumfedelet.

4

# Fax küldése

# Fax küldése

A következő lépések bemutatják, hogyan küldhet faxot. Több oldal elküldéséhez használja az ADF adagolót.

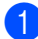

Végezze el a következők egyikét a dokumentum betöltéséhez:

- Helyezze a dokumentumot a nyomtatott oldalával felfelé az ADFbe (lásd: Automatikus dokumentumadagoló (ADF) használata
   részt a(z) 38. oldalon).
- A dokumentumot a faxolni kívánt oldalával lefelé tegye a szkennerüvegre (lásd: A szkennerüveg használata
   ➤ részt a(z) 39. oldalon).

2 Válasszon az alábbi lehetőségek közül:

- Ha a fax előnézete Ki beállítású, nyomja meg a Fax lehetőséget.
- Ha a fax előnézete Be beállítású, nyomja meg a Fax és a Faxok küldése lehetőséget.

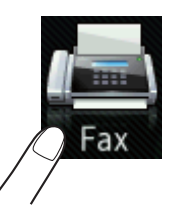

 Az érintőképernyőn a következő jelenik meg:

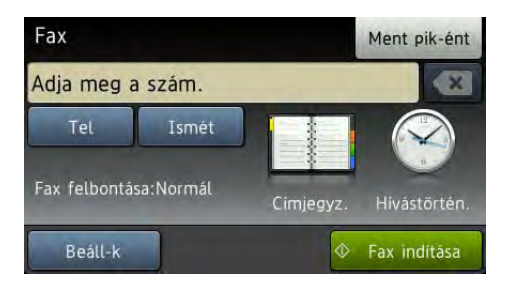

 Az alábbi faxküldési opciókat módosíthatja. Nyomja meg (a) Beáll-k gombot. Pöccintsen felfelé vagy lefelé, vagy nyomja meg a

 ▲ vagy ▼ gombot a faxolási opciók áttekintéséhez. Amikor a kívánt beállítás megjelenik, nyomja meg, és válassza ki az új opciót. Amikor végzett az opciók módosításával, nyomja meg az OK gombot.

## MEGJEGYZÉS

Az alábbi speciális faxküldési műveletekhez és beállítások esetén >>Kibővített használati útmutató:*Fax* küldése

- Kétoldalas fax (MFC-9340CDW)
- Kontraszt
- Fax felbontása
- Körfaxolás
- Valós idejű átvitel
- Tengerentúli mód
- Idözített fax
- Körfax
- Fedőlapüzenet
- Fedőlap beállítás
- Lehívó adás

- (MFC-9340CDW) Válasszon az alábbi lehetőségek közül:
  - Ha 1 oldalas dokumentumot szeretne küldeni, folytassa az lépéssel.
  - Ha 2 oldalas faxot szeretne küldeni, a következőképpen válassza a 2 oldalas dokumentumhoz a 2 oldalas szkennelési formátumot:

Nyomja meg (a) Beáll-k gombot.

Pöccintsen felfelé vagy lefelé, vagy nyomja meg a ▲ vagy ▼ gombot a(z) Kétoldalas fax megjelenítéséhez, majd nyomja meg

a Kétoldalas fax gombot.

Nyomja meg a Kétoldalas szken. : Hosszú oldal vagy a Kétoldalas szken. : Rövid oldal gombot.

Nyomja meg (a) OK gombot.

#### MEGJEGYZÉS

2-oldalas dokumentumokat az ADF adagolóból küldhet.

5 Adja meg a faxszámot. A tárcsázó billentyűk használatával

#### A címjegyzék használatával

■ Címjegyz.

#### A híváselőzmények használatával

Hívástörtén.

(További információ: *Tárcsázás* ➤ részt a(z) 63. oldalon.) Nyomja meg (a) Fax indítása gombot.

#### Faxolás az ADF-ből

A készülék megkezdi a szkennelést.

#### Faxolás a szkennerüvegről

Ha a Valós idejű átvitel értéke Be, a készülék anélkül küldi el a dokumentumot, hogy megkérdezné, kíván-e további oldalakat szkennelni.

Amikor a Valós idejű átvitel Ki értékű:

Ha a Fax indítása lehetőséget választja, a készülék megkezdi az első oldal szkennelését.

Ha az érintőképernyőn megjelenik a Következő Oldal? felirat, tegye a következők egyikét:

- Egyetlen oldal elküldéséhez nyomja meg a Nem gombot. A gép megkezdi a dokumentum elküldését.
- Több oldal elküldéséhez nyomja meg az Igen gombot, és helyezze a következő oldalt a szkennerüvegre. Nyomja meg (a) OK gombot. A gép megkezdi az oldal szkennelését. (Minden további oldal esetében ismételje meg ezt a lépést.)

## A faxolás befejezése

A faxolás befejezéséhez nyomja meg a 🗙 gombot.

## Letter méretű dokumentumok faxolása a szkennerüvegről

Letter méretű dokumentumok faxolásakor a szkennerüveg méretét Letter beállításúra kell módosítania, különben a faxok egy része hiányozni fog.

- Válasszon az alábbi lehetőségek közül:
  - Ha a fax előnézete Ki van

kapcsolva, nyomja meg a

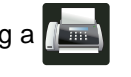

(Fax) gombot.

Ha a fax előnézete Be van

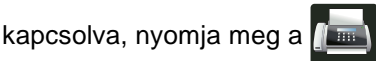

(Fax) és a Faxok küldése lehetőséget.

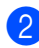

Nyomja meg (a) Beáll-k gombot.

- 3 Pöccintsen felfelé vagy lefelé, vagy nyomja meg a ▲ vagy ▼ gombot a(z) Szkennerüveg mérete megjelenítéséhez.
- 4) Nyomja meg (a) Szkennerüveg mérete gombot.
- 5 Nyomja meg (a) Letter gombot.
- Nyomja meg (a) OK gombot.

## Folyamatban lévő fax visszavonása

A faxátvitel megszakításához nyomja meg a 🗙 gombot. Ha megnyomja a 🗙 gombot, miközben a készülék tárcsáz vagy küld, az érintőképernyőn a Munka Leáll? üzenet jelenik meg.

A faxátvitel megszakításához nyomja meg a Igen gombot.

## Küldés-igazolási jelentés

Az Átvitelt megerősítő jelentés funkció segítségével megbizonyosodhat a faxok sikeres átküldéséről. Ez a jelentés tartalmazza a fogadó nevét vagy faxszámát, az átvitel idejét és dátumát, az átvitel hosszát, az elküldött oldalak számát, és azt, hogy az átvitel sikeres volt-e.

Különböző beállítások használhatók az Atvitel-megerősítési jelentés számára:

- Be: Minden elküldött fax után jelentést nvomtat.
- Be+Kép: Minden elküldött fax után jelentést nyomtat. A jelentésen megjelenik a fax első oldalának egy részlete.
- Ki: Jelentést nyomtat, ha a faxküldés átviteli hiba miatt sikertelen. Az Ki a gyári alapbeállítás.
- Ki+Kép: Jelentést nyomtat, ha a faxküldés átviteli hiba miatt sikertelen. A jelentésen megjelenik a fax első oldalának egy részlete.
- Nyomja meg (a) gombot.
- Nyomja meg (a) Minden beáll gombot.
- 3 Pöccintsen felfelé vagy lefelé, vagy nyomja meg a ▲ vagy V gombot a(z) Fax megjelenítéséhez.
- Nyomja meg (a) Fax gombot.
- 5 Pöccintsen felfelé vagy lefelé, vagy nyomja meg a  $\blacktriangle$  vagy  $\lor$  gombot a(z) Visszaigazolás megjelenítéséhez.
- Nyomja meg (a) Visszaigazolás gombot.
- Nyomja meg (a) Adásigazolás gombot.
- Nyomja meg a Be, Be+Kép, Ki vagy Ki+Kép gombot.

4. fejezet

## 9 Nyomja meg (a) 🏹 gombot.

## MEGJEGYZÉS

- Ha az Be+Kép vagy az Ki+Kép lehetőséget választja, akkor a kép nem kerül a Küldés-igazolási jelentésre, ha a Valós idejű adatküldés Be értékre van kapcsolva. (>>Kibővített használati útmutató, Valós idejű adatküldés).
- Ha az átvitel sikeres volt, akkor az OK jelenik meg a EREDM mellett a Küldésigazolási jelentésben.
   Ha az átvitel sikertelen volt, akkor az HIBA jelenik meg a EREDM mellett.

5 Fax fogadása

# Vételi módok

Válasszon fogadási módot attól függően, hogy milyen külső készülék csatlakozik a berendezéshez, és milyen szolgáltatások érhetők el a hálózaton.

## Fogadási mód kiválasztása

Alapértelmezés szerint a készülék automatikusan fogad minden kapott faxot. Az alábbi ábra segít a megfelelő üzemmód kiválasztásában. (Fogadási módokról bővebb információkért lásd: A vételi módok használata ➤> részt a(z) 47. oldalon.)

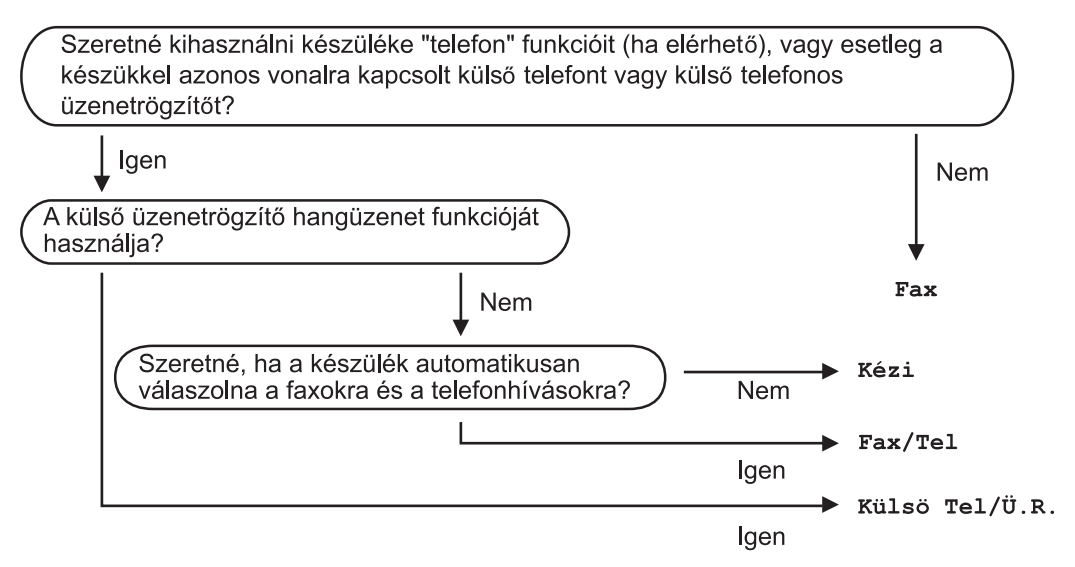

5. fejezet

A fogadási mód beállításához kövesse az alábbi utasításokat.

1 Nyomja meg (a) 🍴

gombot.

- 2 Nyomja meg (a) Minden beáll gombot.
- 3 Pöccintsen felfelé vagy lefelé, vagy nyomja meg a ▲ vagy ▼ gombot a(z) Fax megjelenítéséhez.
- 4 Nyomja meg (a) Fax gombot.
- 5 Pöccintsen felfelé vagy lefelé, vagy nyomja meg a ▲ vagy ▼ gombot a(z) Fogadás beáll. megjelenítéséhez.
- 6 Nyomja meg (a) Fogadás beáll. gombot.
- Pöccintsen felfelé vagy lefelé, vagy nyomja meg a ▲ vagy ▼ gombot a(z) Vételi mód megjelenítéséhez.
- 8 Nyomja meg (a) Vételi mód gombot.
- 9 Nyomja meg a Fax, Fax/Tel, Külső Tel/Ü.R. vagy Kézi gombot.
- 10 Nyomja meg (a) 🌄 gombot.

# A vételi módok használata

Némely fogadási módban a készülék automatikusan válaszol (Fax és Fax/Tel). Előfordulhat, hogy módosítani kívánja a csengetés késleltetését, mielőtt ezeket a módokat választaná (lásd: *Csengetési késleltetés* ►> részt a(z) 48. oldalon).

## Csak Fax

Fax módban minden hívás automatikusan faxként kerül megválaszolásra.

## Fax/Tel

A Fax/Tel mód segít kezelni a bejövő hívásokat, mivel felismeri, hogy fax- vagy hanghívásról van-e szó, és az alábbi módok egyikén kezeli őket:

- A beérkező faxokat automatikusan fogadja.
- A telefonhívások az F/T csengéssel érkeznek, ami figyelmeztet a hívás fogadására. Az F/T csengés egy gyors, kettős csengetés, amelyet a készülék ad ki.

(Lásd még: F/T csengetési idő (csak Fax/Tel. üzemmód) ➤> részt a(z) 48. oldalon és Csengetési késleltetés ➤> részt a(z) 48. oldalon.)

## Kézi

A Kézi kézi mód kikapcsol valamennyi automatikus hívásfogadási funkciót.

Faxok kézi módban történő fogadásához vegye fel egy külső telefonkészülék kagylóját. Ha faxhangokat hall (rövid, ismétlődő hangjelzések), a fax fogadásához nyomja meg a Fax indítása, majd a Fogadás gombot. Használhatja a Fax érzékelés funkciót is faxok fogadására olyan esetekben, mikor a telefonkagylót a készülékkel megegyező vonalon veszi fel.

(Lásd: *Fax észlelése* ➤ részt a(z) 49. oldalon.)

## Külső üzenetrögzítő

Külső Tel/Ü.R. módban egy külső üzenetrögzítő készülék kezelheti a bejövő hívásokat. A bejövő hívások kezelésére a következő módokon van lehetőség:

- A beérkező faxokat automatikusan fogadja.
- Hívó személyek hangüzeneteit a külső TAD (üzenetrögzítő) tárolja.

(További információ: Csatlakozás külső TAD (telefonos üzenetrögzítő) készülékhez
➤ részt a(z) 57. oldalon.)

# Fogadási módok beállításai

## Csengetési késleltetés

A csengetés-késleltetés beállítása meghatározza a hívás fogadását megelőző csöngetések számát Fax vagy Fax/Tel módban.

Ha külső- vagy melléktelefonokat használ ugyanazon a telefonvonalon, mint amin a készülék is van, akkor a maximális csengetésszámot válassza (lásd: *Fax észlelése* ➤> részt a(z) 49. oldalon és Működtetés másodkészülékről ➤> részt a(z) 60. oldalon).

- 1 Nyomja meg (a) 👔 gombot.
- 2 Nyomja meg (a) Minden beáll gombot.
- 3 Pöccintsen felfelé vagy lefelé, vagy nyomja meg a ▲ vagy ▼ gombot a(z) Fax megjelenítéséhez.
- 4 Nyomja meg (a) Fax gombot.
- 5 Pöccintsen felfelé vagy lefelé, vagy nyomja meg a ▲ vagy ▼ gombot a(z) Fogadás beáll. megjelenítéséhez.
- 6 Nyomja meg (a) Fogadás beáll. gombot.
- Pöccintsen felfelé vagy lefelé, vagy nyomja meg a ▲ vagy ▼ gombot a(z) Késleltetés megjelenítéséhez.
- 8 Nyomja meg (a) Késleltetés gombot.
- 9 Használja annak kiválasztásához, hogy a készülék hány csengetés után válaszoljon a hívásra.
  - Nyomja meg (a) **G** gombot.

## F/T csengetési idő (csak Fax/Tel. üzemmód)

Ha valaki hívja a készüléket, Ön és a hívó fél is normális telefoncsengést hall majd. A csengetések száma a csengetési késleltetés beállításban határozható meg.

Ha a hívás faxhívás, akkor a készülék fogadni fogja, ha azonban a hívás hanghívás, a készülék az F/T csengéssel (ál/kettős csengetés) jelez majd, olyan hosszan, ahogyan az F/T csengetési időt beállításában megadta. Ha az F/T csengetést hallja, azt jelenti, a másik oldalon egy hívó személy várja, hogy vegye fel a kagylót.

Mivel az F/T csengetést a készülék adja ki, mellék- és külső telefonok *nem* fognak csengetni; de a hívást bármelyik telefonról megválaszolhatja (további információ: *Távoli kódok használata* ➤➤ részt a(z) 61. oldalon).

- 1 Nyomja meg (a) 🎁 gombot.
- 2 Nyomja meg (a) Minden beáll gombot.
- 3 Pöccintsen felfelé vagy lefelé, vagy nyomja meg a ▲ vagy ▼ gombot a(z) Fax megjelenítéséhez.
- 4 Nyomja meg (a) Fax gombot.
- 5 Pöccintsen felfelé vagy lefelé, vagy nyomja meg a ▲ vagy ▼ gombot a(z) Fogadás beáll. megjelenítéséhez.
- 6 Nyomja meg (a) Fogadás beáll. gombot.
- Pöccintsen felfelé vagy lefelé, vagy nyomja meg a ▲ vagy ▼ gombot a(z) F/t csöngetés megjelenítéséhez.
- 8 Nyomja meg (a) F/t csöngetés gombot.

10

- 9 Nyomja meg a beérkező hívás figyelmeztetési hosszának beállításához (20, 30, 40 vagy 70 másodperc).
- 10 Nyomja meg (a) 🎦 gombot.

### MEGJEGYZÉS

Ha a hívó le is teszi a kagylót az ál/kettős csengetés alatt, a készülék a megadott ideig folytatja a csengetést.

## Fax észlelése

# Ha a Fax érzékelés a Be értékre van állítva:

A készülék automatikusan fogadja a faxhívást akkor is, ha a felhasználó fogadja a hívást. Ha a vétel üzenet jelenik meg az érintőképernyőn, vagy kattogáshoz hasonló hangjelzések hallhatók a telefonkagylóban, akkor egyszerűen tegye a helyére a telefonkagylót. A további feladatokat a készülék ellátja.

#### Ha a Fax érzékelés a ki értékre van állítva:

Ha a készülék közelében van, és a faxhívást a telefonkagyló felvételével fogadja, akkor nyomja meg a Fax indítása gombot, majd a Fogadás gombot a fax fogadásához.

Ha egy melléktelefonnál válaszolt, nyomja meg a következőket: **\*51** (lásd: *Működtetés másodkészülékről* 

➤ részt a(z) 60. oldalon).

#### MEGJEGYZÉS

- Ha ez a funkció Be lehetőségre van állítva, de a készülék nem fogadja a faxhívást, amikor felveszi a melléktelefonon a telefonkagylót, akkor adja meg a faxfogadási kódot: \*51.
- Ha ugyanazon a telefonvonalon lévő számítógépről faxokat küld, és a készülék fogadja azokat, a fax észlelést kapcsolja Ki állásba.

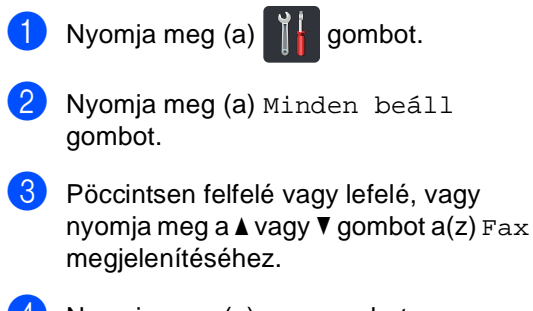

Nyomja meg (a) Fax gombot.

- 5 Pöccintsen felfelé vagy lefelé, vagy nyomja meg a ▲ vagy ▼ gombot a(z) Fogadás beáll. megjelenítéséhez.
- 6 Nyomja meg (a) Fogadás beáll. gombot.
- 7 Pöccintsen felfelé vagy lefelé, vagy nyomja meg a ▲ vagy ▼ gombot a(z) Fax észlelés megjelenítéséhez.
- 8 Nyomja meg (a) Fax észlelés gombot.
- 9 Nyomja meg az ве (vagy кі) gombot.
- 10 Nyomja meg (a) 🌄 gombot.

# Fax előnézete (csak fekete-fehér)

## Fogadott fax előnézetének megtekintése

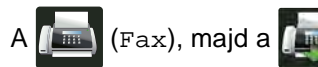

(Fogadott faxok) megnyomásával tekintheti meg a fogadott faxokat az érintőképernyőn. Amikor a készülék Üzemkész módban van, egy előugró üzenet jelenik meg az érintőképernyőn az új faxokról.

#### Fax előnézetének beállítása

- 1 Nyomja meg (a) 🎁 gombot.
- 2 Nyomja meg a (Fax előnézete) ikont.
- 3 Nyomja meg az ве (vagy кі) gombot.
- 4 Nyomja meg (a) Igen gombot.
- 5 Az érintőképernyő közli, hogy a további bejövő faxokat nem nyomtatja ki a fogadáskor. Nyomja meg (a) Igen gombot.
- 6 Nyomja meg (a) 🎦 gombot.

#### MEGJEGYZÉS

Amikor a Fax előnézete be van kapcsolva, a Fax továbbítása és PC-Fax fogadás műveletekhez akkor sem nyomtatja ki a fogadott faxok biztonsági másolatát, ha a Biztonsági másolat nyomtatása értéke Be.

#### Fax előnézetének használata

Fax fogadásakor előugró üzenet jelenik meg az érintőképernyőn. (Például: Új Fax(ok):01 [Előnéz.])

Nyomja meg (a) Előnéz. gombot. Az érintőképernyő megjeleníti a faxok listáját.

#### MEGJEGYZÉS

- Bár a nyomtatott faxokon megjelenik a fogadás dátuma és ideje, ha a Faxfogadási bélyegző be van kapcsolva, a Fax előnézete képernyőn nem jelenik meg a fogadás dátuma és ideje.
- A faxlistán szerepelnek a régi faxok és az új fax. Az új fax mellett kék jel látható.
- A már megtekintett faxok megjelenítéséhez nyomja meg a Fax és a Fogadott faxok gombot.
- 2 Pöccintsen felfelé vagy lefelé, vagy nyomja meg a ▲ vagy V gombot a kívánt fax faxszámának megjelenítéséhez.
- 3 Nyomja meg a kívánt faxot.

## **MEGJEGYZÉS**

- Ha a fax nagy, késhet a megjelenítése.
- Az érintőképernyőn megjelenik az aktuális oldalszám és a faxüzenet összes oldalának száma. Ha a faxüzenet több, mint 99 oldalból áll, az oldalak száma "xx" értékként jelenik meg.

A következő műveletek elvégzéséhez nyomja meg az érintőképernyőt vagy az érintőpanelt.

|          | Leírás                                                            |
|----------|-------------------------------------------------------------------|
| ۲        | A fax nagyítása.                                                  |
|          | A fax kicsinyítése.                                               |
| 🔺 vagy 💌 | Függőleges görgetés.                                              |
| < vagy 🕨 | Vízszintes görgetés.                                              |
|          | A fax elforgatása az<br>óramutató járásával<br>megegyező irányba. |
|          | A fax törlése.<br>Nyomja meg az Igen gombot<br>a megerősítéshez.  |
|          | Átlépés az előző oldalra.                                         |
|          | Átlépés a következő oldalra.                                      |
| ſ        | Visszalépés a faxlistára.                                         |
| Start    | A fax nyomtatása.                                                 |

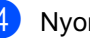

Nyomja meg (a) 🚺 gombot.

#### Fax nyomtatása

- 1 Nyomja meg a 📠 (Fax) ikont.
  - 2 Nyomja meg (a) Fogadott faxok gombot.
- 3 Nyomja meg a kívánt faxot.
- 4 Nyomja meg (a) Start gombot.
- 5 Nyomja meg (a) 🌄 gombot.

#### A listában lévő összes fax nyomtatása

- 1 Nyomja meg a 📠 (Fax) ikont.
- Nyomja meg (a) Fogadott faxok gombot.
- 3 Nyomja meg (a) Nyomt. / Törl. gombot.
- 4 Válasszon az alábbi lehetőségek közül:
  - Nyomja meg a Összes nyomtatása(Új faxok) gombot a még meg nem tekintett faxok kinyomtatásához.
  - Nyomja meg a Összes nyomtatása(Régi faxok) gombot a már megtekintett faxok kinyomtatásához.
- 5 Nyomja meg (a) 🎦 gombot.

#### A listában lévő összes fax törlése

- 🚺 Nyomja meg a 📠 (Fax) ikont.
- Nyomja meg (a) Fogadott faxok gombot.
- 3 Nyomja meg (a) Nyomt. / Törl. gombot.
- 4 Válasszon az alábbi lehetőségek közül:
  - Nyomja meg a Összes törlése(Új faxok) gombot a még meg nem tekintett faxok törléséhez.
  - Nyomja meg a Összes törlése(Régi faxok) gombot a már megtekintett faxok törléséhez.
- Nyomja meg az Igen gombot a megerősítéshez.
- 🌀 Nyomja meg (a) 🌄 gombot.

## A fax előnézetének kikapcsolása

Nyomja meg (a) gombot. 

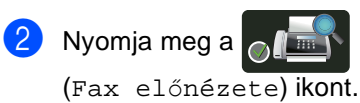

- 3 Nyomja meg (a) Ki gombot.
- 4 Nyomja meg az Igen gombot a megerősítéshez.
- 5 Ha faxok vannak a memóriában, tegye az alábbiak valamelyikét:
  - Ha nem szeretné kinyomtatni a tárolt faxokat, nyomja meg a Folytatás gombot.

Nyomja meg az Igen gombot a megerősítéshez. Törli a faxokat.

- Az összes tárolt fax kinyomtatásához nyomja meg a Törlés előtt minden fax nyomtatása gombot.
- Ha nem szeretné kikapcsolni a fax előnézetét, nyomja meg a Mégse gombot.

6 Nyomja meg (a) 🎦 gombot.

6

# PC-fax használata

# A PC-fax használatának módja

## PC-fax fogadása (csak Windows<sup>®</sup> esetén)

Ha bekapcsolja a PC-FAX fogadási funkciót, akkor az MFC tárolja a fogadott faxokat a memóriában, és automatikusan elküldi azokat a számítógépre. Ezután a számítógépén megnézheti és tárolhatja ezeket a faxokat.

Még ha ki is kapcsolja a számítógépet (például éjszakára vagy a hétvégére), az MFC akkor is fogadja és tárolja a faxokat a memóriában. A memóriában tárolt fogadott faxok száma megjelenik az érintőképernyőn.

Ha elindítja a számítógépet, és fut a PC-FAX fogadására szolgáló szoftver, akkor az MFC automatikusan továbbítja a faxokat a számítógépre.

A fogadott faxok továbbításához a számítógépen futnia kell a PC-FAX fogadására szolgáló szoftvernek.

Kövesse a használt operációs rendszerre vonatkozó utasításokat.

(Windows<sup>®</sup> XP, Windows Vista<sup>®</sup> és Windows<sup>®</sup> 7 esetén)

A (Start) menüből válassza a Minden program > Brother > MFC-XXXX > PC-FAX Vétel > Fogadás lehetőséget. (Az XXXX a modell nevét jelöli.) (Windows<sup>®</sup> 8 esetén)

Kattintson a **R** (**Brother Utilities**) elemre, majd kattintson a legördülő listára, és válassza ki a modell nevét (ha még nincs kiválasztva). Kattintson a bal oldali navigátorsáv **PC-FAX vétel** gombjára, majd kattintson a **Fogadás** lehetőségre.

A számítógépen hajtsa végre a következő lépéseket:

- 1 Nyomja meg (a) 🎁 gombot.
- 2 Nyomja meg (a) Minden beáll gombot.
- 3 Pöccintsen felfelé vagy lefelé, vagy nyomja meg a ▲ vagy ▼ gombot a(z) Fax megjelenítéséhez.
- 4 Nyomja meg (a) Fax gombot.
- 5 Pöccintsen felfelé vagy lefelé, vagy nyomja meg a ▲ vagy ▼ gombot a(z) Fogadás beáll. megjelenítéséhez.
- 6 Nyomja meg (a) Fogadás beáll. gombot.
- 7 Pöccintsen felfelé vagy lefelé, vagy nyomja meg a ▲ vagy ▼ gombot a(z) Memóriavétel megjelenítéséhez.
- 8 Nyomja meg (a) Memóriavétel gombot.
- 9 Nyomja meg (a) PC fax fogadás gombot.

 Az érintőképernyő emlékeztetőt jelenít meg, hogy indítsa el a PC-fax fogadására szolgáló programot a számítógépen. Ha elindította a PC-fax fogadására szolgáló programot, nyomja meg az OK gombot.
 A PC-FAX fogadására szolgáló program elindításáról további információ:

>>Szoftver használati útmutató.

Pöccintsen felfelé vagy lefelé, vagy nyomja meg a ▲ vagy a ▼ gombot az <USB> vagy a számítógép nevének megjelenítéséhez, ha a készülék hálózathoz kapcsolódik. Nyomja meg a <USB> gombot vagy a számítógépe nevét. Nyomja meg (a) OK gombot.

Nyomja meg a Háttér.nyomt: Be vagy a Háttér.nyomt: Ki gombot.

#### FONTOS

Ha a Háttér.nyomt: Be lehetőséget választja, a készülék ki is nyomtatja a faxot, így egy másolata is lesz.

13 Nyomja meg (a) 🏹 gombot.

### MEGJEGYZÉS

- Mielőtt beállítja a PC-FAX fogadást, telepítenie kell az MFL-Pro Suite szoftvert a számítógépére. Ellenőrizze, hogy a számítógép csatlakoztatva van-e, és be van-e kapcsolva (>>Szoftver használati útmutató).
- Ha a készülékkel gond van, és képtelen a memóriából kinyomtatni a faxokat, használhatja ezt a funkciót, hogy a faxokat a számítógépre továbbítsa (lásd: A faxok vagy a faxnapló átküldése
   ➤ részt a(z) 132. oldalon).
- A PC-fax fogadás nem támogatott a Mac OS rendszeren.

## PC-fax küldés

A Brother PC-FAX funkció lehetővé teszi, hogy a számítógép használatával egy alkalmazásból szokványos faxként küldjön el egy dokumentumot. A számítógépen bármilyen alkalmazásban létrehozott fájlt küldhet PC-FAX formátumban. Még fedőlapot is csatolhat (további információ: ➤>Szoftver használati útmutató).

#### PC-fax elküldése:

Lépjen kapcsolatba az alkalmazás forgalmazójával, ha további támogatásra van szüksége.

- Az alkalmazásban válassza a Fájl, majd a Nyomtatás lehetőséget. Megjelenik a Nyomtatás párbeszédpanel. (Ezek a lépések az adott alkalmazástól függenek.)
- 2 Válassza a Brother PC-FAX v.3 elemet.
- 3 Kattintson a OK gombra. Megjelenik a Brother PC-FAX felhasználói felület.
- 4 Adja meg a címzett faxszámát a számítógép billentyűzetét használva vagy a Brother PC-FAX felhasználói felületén található számbillentyűzet segítségével. A Címlista használatával kiválaszthat egy tárolt számot is.
- 5 Kattintson a gombra, ha a számítógép billentyűzetét vagy a számbillentyűzetet használja.
- 6 Kattintson a Start gombra. A dokumentumot a rendszer a Brother készülékre továbbítja, majd elfaxolja a fogadó félnek.

Telefon és külső eszközök

# Telefonvonal szolgáltatásai

## A telefonvonal típusának beállítása

Ha a berendezést olyan telefonvonalra köti, amely a faxküldéshez és -fogadáshoz alközponti (PBX) vagy ISDN szolgáltatást biztosít, módosítani kell a Telefonvonal típusának beállítását. Ehhez végezze el az alábbi lépéseket. Ha olyan vonalat használ, amely alközponti szolgáltatást nyújt (PBX), akkor beállíthatja, hogy készüléke mindig hozzáférjen-e a külső vonalhoz (a megadott előtag használatával), vagy csak akkor férjen hozzá, ha megnyomja az R gombot.

- 1 Nyomja meg (a) gombot.
- Nyomja meg (a) Minden beáll gombot.
- Occintsen felfelé vagy lefelé, vagy nyomja meg a ▲ vagy ▼ gombot a(z) Alapbeáll. megjelenítéséhez.
- 4 Nyomja meg (a) Alapbeáll. gombot.
- 5 Pöccintsen felfelé vagy lefelé, vagy nyomja meg a ▲ vagy ▼ gombot a(z) Tel.von.beáll megjelenítéséhez.
- 6 Nyomja meg (a) Tel.von.beáll gombot.
- 7 Nyomja meg a PBX, ISDN (vagy Normál) gombot.
- 8 Válasszon az alábbi lehetőségek közül:
  - Ha ISDN vagy Normál lehetőség közül választ, menjen a @. lépésre.
  - Ha a PBX beállítást választotta, a lépéssel folytassa.

9 Nyomja meg a Be vagy a Mindig gombot.

## MEGJEGYZÉS

- Ha a Be lehetőséget választotta, a R megnyomását követően kap külső vonalat.
- Ha a Mindig beállítást választotta, a külső vonalhoz nem szükséges megnyomnia a R gombot.

10 Válasszon az alábbi lehetőségek közül:

- Ha meg szeretné változtatni az aktuális előhívó számot, nyomja meg az Előhívószám tárcsázása gombot, és folytassa az fill lépéssel.
- Ha nem szeretné megváltoztatni az aktuális előhívó számot, folytassa a piépéssel.
- Írja be az előhívószámot (max. 5 számjegy) a tárcsázó billentyűzeten. Nyomja meg (a) OK gombot.

## MEGJEGYZÉS

A következő számok és jelek használhatók: számok 0–9, #, \* és !. (Nem használhatja a ! jelet bármilyen más számmal vagy jellel együtt.)

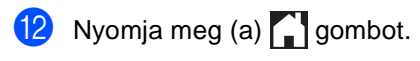

#### **PBX és TRANSFER**

A gép gyári beállításban Normál módra van állítva, ami lehetővé teszi, hogy a szabványos PSTN (Public Switched Telephone Network/Nyilvános kapcsolt telefonhálózat) vonalhoz csatlakozzon. Mindemellett, számos irodában használatos egy központi telefonhálózat vagy egy házi alközpont (PBX). Berendezése csatlakoztatható a legtöbb alközponti hálózathoz. A berendezés újrahívó funkciója kizárólag timed break recall (időzített szüneteltetett lekérdezőhívás. TBR) megoldást támogat. A TBR a legtöbb alközponti rendszerrel működik, és lehetővé teszi, hogy hozzáférjen külső vonalhoz, vagy átiránvítsa a hívásokat másik mellékre. A funkció akkor működik, ha a R meg van nyomva.

# Csatlakozás külső TAD (telefonos üzenetrögzítő) készülékhez

Készülékével egy vonalon csatlakoztatható TAD (Telephone Answering Device, Telefonos üzenetrögzítő készülék). Ha a TAD hívásra válaszol, készüléke "figyel, vár" a CNG (fax hívási) hangokra, amelyeket a másik készülék küld. Ha meghallja azokat, átveszi a hívást és fogadja a faxot. Ha nem hall ilyen hangokat, hagyja, hogy a TAD rögzítse az üzenetet, és a kijelzőn a Telefon üzenet jelenik meg.

A külső TAD-nak 4 csengetésen belül kell válaszolnia, (mi 2 csengetés beállítását javasoljuk). Erre azért van szükség, mert készüléke nem képes a CNG hangokat addig meghallani, amíg a külső TAD nem fogadja a hívást. A küldő készülék ezt követően már csak kb. 8 - 10 másodpercig küld CNG hangokat. Nem javasoljuk a távolsági beszélgetési díj-csökkentő funkció bekapcsolását a külső TAD-on, ha annak aktiválásához több mint 4 csengetésre van szükség.

#### MEGJEGYZÉS

Ha problémája adódik a faxok fogadásakor, csökkentsen a külső TAD (telefonos üzenetrögzítő) csengetési késleltetés beállításain.

## Csatlakoztatások

A külső üzenetrögzítőnek (TAD) az alábbi ábrán bemutatott módon kell csatlakoznia.

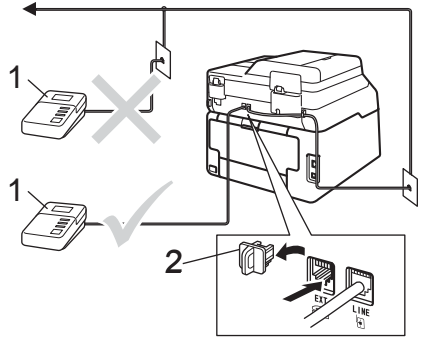

- 1 TAD
- 2 Védőkupak
- A külső üzenetrögzítőt egy vagy két csengetésre állítsa. (A készülék Késleltetett csengetés funkciója erre nem vonatkozik.)
- Rögzítse kimenő üzenetét a külső TADn (üzenetrögzítő).
- 3 Állítsa be a TAD-ot hívások fogadására.
- 4 A Fogadási üzemmódot állítsa Külső Tel/Ü.R. értékűre a készüléken (lásd: Fogadási mód kiválasztása ➤➤ részt a(z) 45. oldalon).

## Kimenő üzenet felvétele

- Rögzítsen 5 másodpercnyi szünetet az üzenet megkezdése előtt. Ez lehetővé teszi készülékének, hogy fax hangokat észleljen.
- 2 Az üzenet ne legyen 20 másodpercnél hosszabb.
- A 20 másodperces üzenet végén adja meg a távoli aktiválás kódját a kézi faxtovábbításhoz. Például: "A sípszó után hagyjon üzenetet, vagy nyomja meg a \*51 gombokat, és Start gomb megnyomásával küldje el a faxot."

#### MEGJEGYZÉS

- A távoli kódokat Be értékre kell állítania, hogy használhassa a \*51 távoli aktiválási kódot (lásd: *Távoli kódok használata* részt a(z) 61. oldalon).
- Javasoljuk, hogy a kimenő üzenetet
   5 másodperc szünettel indítsa, mert lehet, hogy a készülék nem képes faxhangokat hangokon keresztül érzékelni.
   Megpróbálhatja ezt a szünetet kihagyni, de ha faxfogadási gondjai adódnak, vegye fel újra a kimenő üzenetet a szünettel.

## Többvonalas csatlakozások (PBX)

Javasoljuk, hogy azt a céget kérje készüléke bekötésére, aki az alközpontot is telepítette. Ha többvonalas rendszere van, kérje, hogy az egységet a rendszer utolsó vonalára kössék. Ez megelőzi, hogy a készülék minden egyes, a rendszerre érkező híváskor bekapcsoljon. Ha minden bejövő hívást telefonközpontos vesz fel, javasoljuk, hogy a fogadási módot Kézi üzemmódra állítsa.

Nem garantálható, hogy készüléke PBX-re kapcsolva minden körülmények között megfelelően fog működni. Minden, a küldéssel/fogadással kapcsolatos problémát először a PBX-et kezelő cégnek jelentsen.

# Külső és melléktelefonok

## MEGJEGYZÉS

A távoli kódokat be kell kapcsolnia, hogy használhassa az \*51 távoli aktiválási kódot és a #51 távoli kikapcsolási kódot (lásd: *Távoli kódok használata* ➤> részt a(z) 61. oldalon).

# Csatlakozás külső vagy a melléktelefonhoz

Közvetlenül csatlakoztathat egy különálló telefonkészüléket készülékéhez, ahogy az alábbi ábra mutatja.

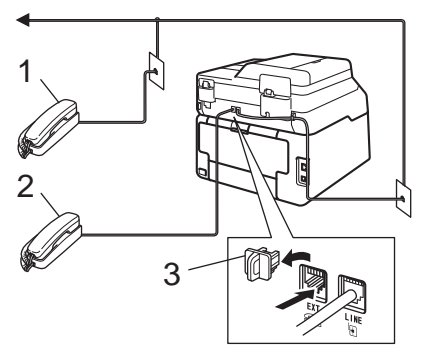

- 1 Melléktelefon
- 2 Külső telefon
- 3 Védőkupak

## Működtetés másodkészülékről

Ha olyan külső vagy melléktelefonról válaszol faxhívásra, amely a megfelelő módon a készülékhez van csatlakoztatva egy Tcsatlakozón keresztül, készülékét a távoli aktiválás kóddal utasíthatja a hívás fogadására. Ha megnyomja a **\*51** távoli aktiválás kódot, a készülék elkezdi a fax fogadását.

Ha válaszol a hívásra és senki nincs a vonalban:

Valószínű, hogy kézileg küldött faxot kap.

Írja be a \***51** kódot, és várja meg a ciripelést, vagy azt, hogy az érintőképernyőn megjelenjen a Vétel felirat, majd tegye le a kagylót.

## MEGJEGYZÉS

Használhatja a Fax észlelése funkciót is, hogy készüléke automatikusan fogadja a hívást (lásd: *Fax észlelése* ➤ részt a(z) 49. oldalon).

# Csak Fax/Tel. üzemmód esetében

Ha a készülék Fax/Tel. üzemmódban van, az F/T csengetési időt (gyors dupla csengés) használja arra, hogy figyelmeztesse Önt a hívás fogadására.

Emelje fel a külső telefon kagylóját, és nyomja meg a Felvesz gombot a válaszadáshoz.

Ha melléktelefonnál tartózkodik, fel kell emelnie a telefonkagylót az F/T csengetési idő alatt, majd nyomja meg a **#51** gombokat a gyors kettős csengetés alatt. Ha senki nincs a vonalban, vagy ha valaki faxolni szeretne Önnek, a hívást küldje vissza készülékhez a **\*51** kód beírásával.

## Nem Brother márkájú vezeték nélküli külső telefonkagyló használata

Ha nem Brother vezeték nélküli telefonja a telefonvonal kábeléhez van csatlakoztatva (lásd: 59. oldal), és általában elviszi valahova máshova a vezeték nélküli telefonkagylót, egyszerűbb a hívásokra a csengetési késleltetés alatt válaszolni.

Ha először a készüléket hagyja válaszolni, akkor majd oda kell mennie a géphez, és megnyomnia a Felvesz gombot, hogy a hívást a vezeték nélküli egységre átirányíthassa.

## Távoli kódok használata

#### Távoli aktiválási kód

Ha faxhívásra külső vagy melléktelefonról válaszol, utasíthatja a gépet a fax fogadására, ha megnyomja a távoli aktiválás kódot: **\*51**. Várjon a "ciripelésre", és helyezze vissza a telefonkagylót (lásd: *Fax észlelése* ➤ részt a(z) 49. oldalon). A fax elküldéséhez a hívónak meg kell nyomnia a Start gombot.

Ha külső telefonról fogad faxhívást, nyomja meg a Fax indítása gombot, és válassza a Fogadás lehetőséget, hogy a készülék fogadja a faxot.

#### Távoli kikapcsolási kód

Ha hanghívást kap és a készülék F/T üzemmódban van, F/T csengetéssel (gyors kettős csengetés) jelez a kezdeti csengetéskésleltetés után. Ha a melléktelefont veszi fel, kikapcsolhatja az F/T csengetést a **#51** gombok megnyomásával (ügyeljen rá, hogy a csengetések *között* üsse be a kódot).

Ha a készülék fogadja a hanghívást, és gyors kettős csengetést hallat, akkor fogadhatja a hívást a külső telefonon a Felvesz gomb megnyomásával.

#### Távoli kódok bekapcsolása

A távoli kódokat Be értékre kell állítania, hogy használhassa a távoli aktiválási kódot és a távoli kikapcsolási kódot.

- 🚺 Nyomja meg (a) 🁔 gombot.
- 2 Nyomja meg (a) Minden beáll gombot.
- 3 Pöccintsen felfelé vagy lefelé, vagy nyomja meg a ▲ vagy ▼ gombot a(z) Fax megjelenítéséhez.
- 4 Nyomja meg (a) Fax gombot.
- 5 Pöccintsen felfelé vagy lefelé, vagy nyomja meg a ▲ vagy ▼ gombot a(z) Fogadás beáll. megjelenítéséhez.
- 6 Nyomja meg (a) Fogadás beáll. gombot.
- 7 Pöccintsen felfelé vagy lefelé, vagy nyomja meg a ▲ vagy ▼ gombot a(z) Távkódok megjelenítéséhez.
- 8 Nyomja meg (a) Távkódok gombot.
- 9 Nyomja meg (a) Távkódok gombot.
- Nyomja meg (a) Be gombot.
- Ha nem akarja módosítani a távoli aktiválás kódját, akkor nyomja meg a gombot az érintőképernyőn.
- 12 Nyomja meg (a) 🚺 gombot.

#### Távoli kódok módosítása

Az előre beállított távoli aktiválás kód: \*51. Az előre beállított távoli kikapcsolási kód: **#51**. Ha mindig megszakad a kapcsolat a külső TAD (telefonos üzenetrögzítő) elérésekor, próbálja megváltoztatni a háromjegyű távoli kódokat, például: ### és 555.

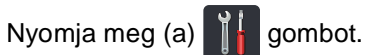

- Nyomja meg (a) Minden beáll gombot.
- 3 Pöccintsen felfelé vagy lefelé, vagy nyomja meg a ▲ vagy V gombot a(z) Fax megjelenítéséhez.
- 4 Nyomja meg (a) Fax gombot.
- 5 Pöccintsen felfelé vagy lefelé, vagy nyomja meg a ▲ vagy ▼ gombot a(z) Fogadás beáll. megjelenítéséhez.
- 6 Nyomja meg (a) Fogadás beáll. gombot.
- 7 Pöccintsen felfelé vagy lefelé, vagy nyomja meg a **▲** vagy **▼** gombot a(z) Távkódok megjelenítéséhez.
- 8 Nyomja meg (a) Távkódok gombot.

- 9 Válasszon az alábbi lehetőségek közül:
  - Ha módosítani szeretné a távoli aktiválási kódot, akkor nyomja meg az Aktiváló kód gombot. Írja be az új kódot, majd nyomja meg az OK gombot.
  - Ha módosítani szeretné a távoli kikapcsolási kódot, akkor nyomja meg a(z) Deaktiváló kód gombot. Írja be az új kódot, majd nyomja meg az OK gombot.
  - Ha nem szeretné megváltoztatni a kódokat, folytassa a 🕦 lépéssel.
  - Ha Be vagy Ki értékre szeretné állítani a távoli kódokat, nyomja meg a Távkódok gombot. Nyomja meg a Be vagy a Ki gombot.
- 10 Nyomja meg (a) 🎦 gombot.
# 8

## Tárcsázás és számok tárolása

### Tárcsázás

A következő módok bármelyikén tárcsázhat.

### Kézi tárcsázás

- Helyezze be a dokumentumot.
- Válasszon az alábbi lehetőségek közül:
  - Ha a fax előnézete Ki van

kapcsolva, nyomja meg a 🚺 (Fax) gombot.

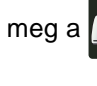

- Ha a fax előnézete Be van

kapcsolva, nyomja meg a 🚺 📠 (Fax) és a Faxok küldése lehetőséget.

Nyomja meg a faxszám összes számjegyét.

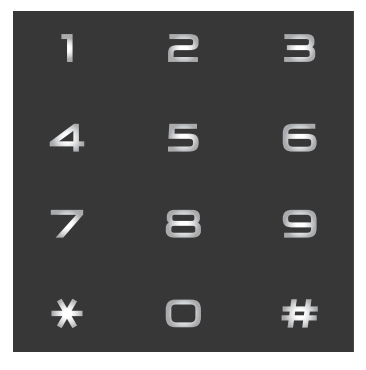

Nyomja meg (a) Fax indítása gombot.

### Tárcsázás a címjegyzékből

- Helyezze be a dokumentumot.
  - Nyomja meg a 🌆 (Fax) ikont.
- Nyomja meg (a) Címjegyz. gombot.
- Válasszon az alábbi lehetőségek közül:
  - Pöccintsen felfelé vagy lefelé, vagy nyomja meg a **▲** vagy **▼** gombot a kívánt szám megjelenítéséhez.
  - Nyomja meg a 🔍 ikont, majd írja be a név első betűjét, és nyomja meg az OK gombot.
- 5 Nyomja meg a kívánt név számát.
- 6 Fax küldéséhez nyomja meg az Alkalmaz gombot.
- Nyomja meg (a) Fax indítása gombot. A készülék szkennel, és elküldi a faxot.

### Fax újrahívás

Ha egy faxot automatikusan küld és a vonal foglalt, a készülék három alkalommal, ötperces szünetekkel automatikusan újratárcsáz.

A Ismét gomb csak akkor működik, ha a készülékről tárcsázta a számot.

### Számok tárolása

Beállíthatja a készülékét, hogy elvégezze az egyszerű hívás alábbi típusait: Címjegyzék és Csoportok körfaxoláshoz. Amikor a címjegyzékből hív számot, az érintőképernyőn megjelenik a szám.

### MEGJEGYZÉS

Áramszünet esetén a memóriában található címjegyzékszámok nem vesznek el.

### Szünet tárolása

Nyomja meg a Szünet gombot, ha 3,5-másodperces szünetet szeretne a számok közé beszúrni. A szünet növeléséhez nyomja meg tetszőleges számban a Szünet gombot.

### Címjegyzékszámok tárolása

Legfeljebb 200 címet tárolhat névvel együtt.

- Nyomja meg a 🌆 (Fax) ikont.
- Nyomja meg (a) Címjegyz. gombot.
- Nyomja meg (a) Szerkesztés gombot.
- Nyomja meg (a) Új cím hozzáadása gombot.
- 5 Nyomja meg (a) Név gombot.
- 6 Adja meg a nevet (legfeljebb 15 karakter) az érintőképernyő billentyűzetén. (A betűk beírásával kapcsolatban lásd: Szövegbevitel >> részt a(z) 231. oldalon.) Nyomja meg (a) OK gombot.

7 Nyomia meg (a) Cím gombot.

8 Adja meg a fax- vagy telefonszámot (legfeljebb 20 számjegy) az érintőképernyő billentyűzetén. Nyomja meg (a) OK gombot.

### MEGJEGYZÉS

Ha letöltötte az internetes faxolást:

Ha a használni kívánt e-mail címet az internetes faxolás vagy a Szkennelés emailbe kiszolgálóra funkcióval szeretné

tárolni, nyomja meg a ikont, és írja be az e-mail címet (lásd: Szövegbevitel >> részt a(z) 231. oldalon), majd nyomja meg az OK gombot.

9 Nyomja meg (a) OK gombot.

Válasszon az alábbi lehetőségek közül:

- Másik címjegyzékszám tárolásához ismételje meg a **3–1** lépést.
- A számok tárolásának befejezéséhez nyomja meg a gombot.

### Címjegyzéknevek és -számok módosítása

Módosíthatja vagy törölheti a már tárolt címjegyzékneveket vagy -számokat.

Ha a tárolt számhoz ütemezett feladat tartozik, például késleltetett fax vagy faxtovábbítási szám, akkor az halványan jelenik meg az érintőképernyőn. Nem választhatja ki a számot módosításhoz vagy törléshez, csak ha először törli az ütemezett feladatot (➤➤Kibővített használati útmutató, Várakozó feladatok ellenőrzése és visszavonása).

- 1 Nyomja meg a 📠 (Fax) ikont.
- 2) Nyomja meg (a) Címjegyz. gombot.
- 3 Nyomja meg (a) Szerkesztés gombot.
- 4 Válasszon az alábbi lehetőségek közül:
  - A nevek vagy számok szerkesztéséhez nyomja meg a Változtatás gombot. Ugorjon a
     6. lépéshez.
  - A Töröl jelet a Töröl megnyomása eredményezi. A számok törléséhez nyomja meg azokat, amíg egy vörös pipa nem jelenik meg mellettük.

Nyomja meg (a) OK gombot.

- 5 Pöccintsen felfelé vagy lefelé, vagy nyomja meg a ▲ vagy ▼ gombot a kívánt szám megjelenítéséhez.
- 6 Nyomja meg a kívánt számot.

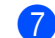

- 7 Végezze el az alábbiakat:
  - A név módosításához nyomja meg a Név gombot. Adja meg az új nevet (legfeljebb 15 karakter) az érintőképernyő billentyűzetén. (A betűk beírásával kapcsolatban lásd: Szövegbevitel
    - részt a(z) 231. oldalon.)

Nyomja meg (a) OK gombot.

Nyomja meg az Cím lehetőséget a fax- vagy telefonszám módosításához. Adja meg az új faxvagy telefonszámot (legfeljebb 20 számjegy) az érintőképernyő billentyűzetén.

Nyomja meg (a) OK gombot.

### MEGJEGYZÉS

A tárolt név vagy szám módosítása:

Ha módosítani szeretne egy karaktert, a vagy ► gombok lenyomásával mozgassa a kurzort, hogy az kijelölje a helytelen karaktert, majd nyomja meg a gombot. Adja meg az új karaktert vagy számot.

8 A befejezéshez nyomja meg az OK gombot.

Másik címjegyzékszám módosításához ismételje meg a **3–8** lépést.

9 Nyomja meg (a) 🎦 gombot.

```
9
```

## Másolatok készítése

### Másolás

A következő lépések az egyszerű másolás műveletet mutatják be.

- Végezze el a következők egyikét a dokumentum betöltéséhez:
  - Helyezze a dokumentumot a nyomtatott oldalával felfelé az ADFbe (lásd: Automatikus dokumentumadagoló (ADF) használata
     részt a(z) 38. oldalon).
  - A dokumentumot a faxolni kívánt oldalával lefelé tegye a szkennerüvegre (lásd: A szkennerüveg használata
     ➤ részt a(z) 39. oldalon).
- 2 Nyomja meg a Másolás gombot az érintőképernyőn.

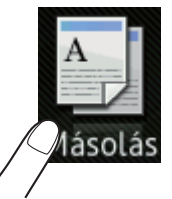

Megjelenik az érintőképernyő

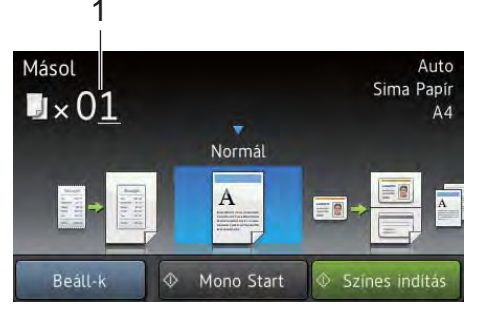

- Másolatok száma A tárcsázó billentyűkkel adhatja meg a másolatok számát.
- 3 Több másolathoz megadhat kétjegyű számot is (maximum 99-ig).
- 4 Nyomja meg a Színes indítás vagy a Mono Start gombot.

### Másolás leállítása

A másolás leállításához nyomja meg a 🗙 gombot.

### Másolás előzetes beállításai

A készüléken már megadott különböző beállításokkal másolhat, ha egyszerűen megnyomja azokat.

A következő előzetes beállítások érhetők el.

- 📕 Fogadás
- 🔳 Normál
- 2az1-ben(ID)
- 2az1
- Kétoldalas(1⇒2)
- Kétoldalas(2⇒2) (MFC-9340CDW)
- Papírtakarékos
- 1 Helyezze be a dokumentumot.
- Nyomja meg a 📑 (Másolás) ikont.
- 3 Pöccintsen jobbra vagy balra a Fogadás, Normál, 2az1-ben(ID), 2az1, Kétoldalas(1⇒2), Kétoldalas(2⇒2) vagy Papírtakarékos megjelenítéséhez.
- 4 Adja meg, hogy hány másolatot kíván készíteni.
- 5 Válasszon az alábbi lehetőségek közül:
  - További beállítások módosításához folytassa a 6 lépéssel.
  - Amikor befejezte a beállítások módosítását, folytassa a (9) lépéssel.
  - Nyomja meg (a) Beáll-k gombot.

- 7 Pöccintsen felfelé vagy lefelé, vagy nyomja meg a ▲ vagy ▼ gombot az elérhető beállítások megjelenítéséhez, majd nyomja meg a kívánt beállítás gombját.
- 8 Pöccintsen felfelé vagy lefelé, vagy nyomja meg a ▲ vagy ▼ gombot az elérhető opciók megjelenítéséhez, majd nyomja meg az új opciót. Ismételje meg a ⑦ és ⑧ lépést minden kívánt beállítás esetében. Amikor végzett a beállítások módosításával, nyomja meg az OK gombot.

### MEGJEGYZÉS

Ha parancsikonként szeretné menteni a beállításokat, nyomja meg a Ment pik-ént gombot.

9 Nyomja meg a Színes indítás vagy a Mono Start gombot.

### Másolási opciók

A következő másolási beállításokat

módosíthatja. Nyomja meg a Másolás, majd az Beáll-k gombot. Pöccintsen felfelé vagy lefelé, vagy nyomja meg a ▲ vagy ▼ gombot a másolási beállítások áttekintéséhez. Amikor a kívánt beállítás megjelenik, nyomja meg, és válassza ki az opciót. Amikor végzett az opciók módosításával, nyomja meg az OK gombot.

#### (Kibővített használati útmutató)

További információkért a következő beállítások módosításáról ➤>Kibővített használati útmutató: *Másolási beállítások*:

- Minőség
- Nagyítás/Kicsinyítés
- Telítettség
- Kontraszt
- Gyűjt/rendez
- Oldal beáll.
- 2az1-ben(ID)
- Színbeállítás
- Kétoldalas másolás
- Kétoldalas másolás oldalelrend. (MFC-9340CDW)
- Háttérszín eltávolítása
- Ment pik-ént

## 10 Adatok nyomtatása USB flash memóriából vagy háttértárként használható digitális fényképezőgépről (MFC-9330CDW és MFC-9340CDW esetén)

A közvetlen nyomtatás funkcióval nincs szüksége számítógépre, hogy adatokat nyomtasson ki. Nyomtathat úgy is, ha az USB flash memóriát a készülék közvetlen USB interfészéhez csatlakoztatja. Az USB háttértárként használható fényképezőgéphez is csatlakozhat, és közvetlenül nyomtathat.

Az alábbi műszaki adatokkal rendelkező USB flash memóriát használhat:

| USB osztály                | USB háttértárosztály                        |
|----------------------------|---------------------------------------------|
| USB háttértár<br>alosztály | SCSI vagy SFF-8070i                         |
| Átviteli protokoll         | Csak tömeges<br>továbbítás                  |
| Formátum <sup>1</sup>      | FAT12/FAT16/FAT32                           |
| Szektorméret               | Max. 4 096 bájt                             |
| Titkosítás                 | A titkosított eszközök<br>nem támogatottak. |

<sup>1</sup> Az NTFS formátum nem támogatott.

### MEGJEGYZÉS

- Elképzelhető, hogy néhány USB Flash memória meghajtó nem működik a készülékkel.
- Ha a fényképezőgép PictBridge üzemmódban van, nem nyomtathat adatokat. Tekintse meg a fényképezőgéphez mellékelt dokumentációt a PictBridge módról a háttértár módra váltáshoz.

### PRN fájl létrehozása közvetlen nyomtatáshoz

### MEGJEGYZÉS

Az ezen résszel kapcsolatban a monitoron megjelenő ablakok az adott alkalmazástól és az operációs rendszertől függenek.

- Egy alkalmazás menüsorában kattintson a Fájl menüre, majd a Nyomtatás menüpontra.
  - Válassza a Brother MFC-XXXX Printer (1) elemet, és jelölje be a Nyomtatás fájlba jelölőnégyzetet (2). Kattintson a Nyomtatás gombra.

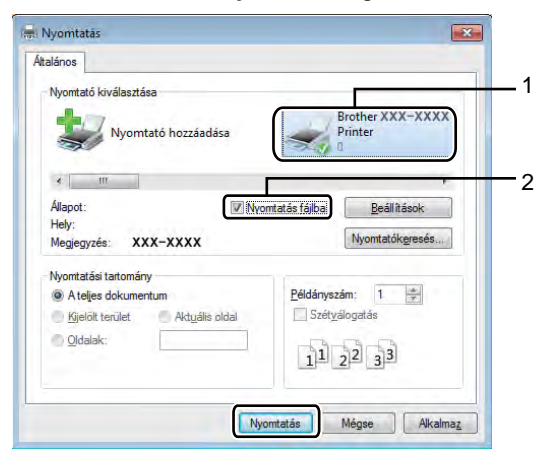

Adatok nyomtatása USB flash memóriából vagy háttértárként használható digitális fényképezőgépről (MFC-9330CDW és MFC-9340CDW esetén)

Válassza ki azt a mappát, amelybe a fájlt menteni szeretné, és ha a program rákérdez, írja be a fájlnevet.

> Ha csak egy fájlnév megadását kéri a számítógép, akkor is megadhatja a mentésre használni kívánt mappát, amikor megadja a könyvtár nevét. Például: C:\Temp\Fájlnév.prn

Ha a számítógéphez USB flash memória van csatlakoztatva, akkor közvetlenül arra is menthető a fájl.

### Adatok közvetlen nyomtatása USB flash memóriából vagy háttértárként használható digitális fényképezőgépről

### MEGJEGYZÉS

- Ellenőrizze, hogy be van-e kapcsolva a digitális fényképezőgép.
- A digitális fényképezőgépet a PictBridge módról háttértár üzemmódra kell állítani.

10

Csatlakoztassa az USB flash memóriát vagy a digitális fényképezőgépet az (1) közvetlen USB felülethez a készülék elején.

Az érintőképernyő automatikusan megjeleníti az USB memória menüjét az USB eszközök tervezett használatának jóváhagyásához.

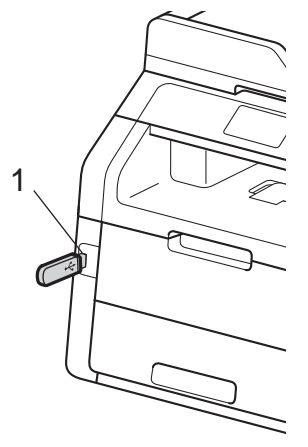

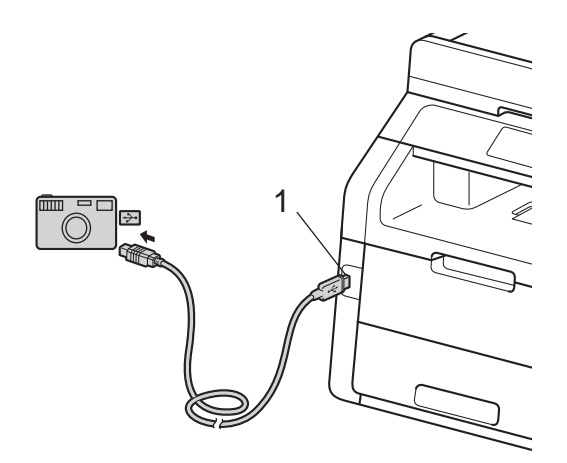

### MEGJEGYZÉS

- Ha hiba történik, az USB memória menüje nem jelenik meg az érintőképernyőn.
- Amikor a készülék mély alvás üzemmódban van, az érintőképernyő nem jelenít meg információt akkor sem, ha csatlakoztatja az USB flash memória meghajtót a közvetlen USB interfészhez. Nyomja meg az érintőképernyőt a készülék felébresztéséhez.

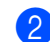

#### Nyomja meg (a) Közvetlen nyomtatás gombot.

### MEGJEGYZÉS

Ha a készüléken a Secure Function Lock Be értékre van állítva, lehet, hogy nem éri el a közvetlen nyomtatást (>>Kibővített használati útmutató: *Felhasználó váltása*).

Böccintsen felfelé vagy lefelé, vagy nyomja meg a ▲ vagy ▼ gombot a kívánt mappa nevének és a fájl nevének kiválasztásához.
 Ha kiválasztotta a mappanevet,

pöccintsen felfelé vagy lefelé, vagy nyomja meg a ▲ vagy ▼ gombot a kívánt fájlnév kiválasztásához.

### MEGJEGYZÉS

Ha ki akarja nyomtatni a fájlok indexét, nyomja meg az Index nyomt. gombot az érintőképernyőn. Az adatok kinyomtatásához nyomja meg a Színes indítás vagy a Mono Start gombot.

- 4) Válasszon az alábbi lehetőségek közül:
  - Nyomja meg (a) Nyomt.beáll-ok gombot. Ugorjon a ⑤. lépéshez.
  - Ha az aktuális beállításokon nem kíván módosítani, ugorjon a lépésre.
- 5 Pöccintsen felfelé vagy lefelé, vagy nyomja meg a ▲ vagy ▼ gombot a kívánt beállítás megjelenítéséhez.

Adatok nyomtatása USB flash memóriából vagy háttértárként használható digitális fényképezőgépről (MFC-9330CDW és MFC-9340CDW esetén)

Nyomja meg a kívánt opciót.

### MEGJEGYZÉS

- A következő beállításokat választhatja:
  - Papír típus
  - Papírméret
  - Több oldal
  - Elrendezés
  - Kétoldalas
  - Leválogatás
  - Nyomt. Minőség
  - PDF opció
- A fájl típusától függően egyes beállítások nem jelennek majd meg.
- 7 Válasszon az alábbi lehetőségek közül:
  - Más beállítások módosításához ismételje meg az 6 lépést.
  - Ha nem szeretne megváltoztatni más beállításokat, nyomja meg az OK gombot, és folytassa a lépéssel.
- 8 Az érintőpanel használatával adja meg, hogy hány másolatot kíván készíteni.
- 9 Az adatok kinyomtatásához nyomja meg a Színes indítás vagy a Mono Start gombot.
- 🚺 Nyomja meg (a) 🌄 gombot.

### FONTOS

- Hogy elkerülje a készülék károsodását, NE csatlakoztasson a digitális kamerán és az USB Flash memória-meghajtón kívül mást az USB közvetlen interfészhez.
- NE távolítsa el az USB Flash memóriameghajtót vagy digitális fényképezőgépet az USB közvetlen interfészről, amíg a nyomtatás be nem fejeződött.

### Alapbeállítások módosítása közvetlen nyomtatáshoz

Módosíthatja a közvetlen nyomtatás alapbeállításait.

- Csatlakoztassa az USB flash memóriát vagy a digitális fényképezőgépet a közvetlen USB interfészhez a készülék elején.
- Nyomja meg (a) Közvetlen nyomtatás gombot.
- 3 Nyomja meg (a) Alap beáll. gombot.
- Pöccintsen felfelé vagy lefelé, vagy nyomja meg a ▲ vagy ▼ gombot a kívánt beállítás megjelenítéséhez. Nyomja meg a beállítást.
- 5 Nyomja meg a kívánt új opciót. Ismételje meg a 4 és 6 lépést minden módosítani kívánt beállítás esetében.
- 6 Nyomja meg (a) Οκ gombot.
- Nyomja meg (a) 🌄 gombot.

## 11 Nyomtatás számítógépről

# Dokumentum nyomtatása

A készülék adatokat tud fogadni a számítógépről, és azokat ki tudja nyomtatni. A számítógépről végzett nyomtatáshoz telepítenie kell a nyomtató-illesztőprogramot.

(A nyomtató-illesztőprogram beállításaival kapcsolatos további információ: >> Szoftver használati útmutató)

- Telepítse a Brother nyomtató illesztőprogramot a CD-ROM-ról (≻≻Gyors telepítési útmutató).
- 2 Az alkalmazásban kattintson a Nyomtatás parancsra.
- Válassza ki a készülék nevét a Nyomtatás párbeszédpanelen, és kattintson a Tulajdonságok gombra (vagy a Beállítások gombra, a használt alkalmazástól függően).
- 4 Válassza ki a módosítani kívánt beállításokat a Tulajdonságok párbeszédpanelen, majd kattintson az OK gombra.
  - Papírméret
  - Oldalbeállítás
  - Másolatok
  - Médiatípus
  - Nyomtatási Minőség
  - Színes / Fekete-fehér
  - Dokumentumtípus
  - Összetett Oldal
  - Kétoldalas / Brosúra
  - Papírforrás
- 5 Kattintson az Nyomtatás gombra a nyomtatás megkezdéséhez.

**12** Szkennelés számítógépre

### Szkennelés előtt

A készülék szkennerként való használatához telepítsen szkenner illesztőprogramot. Ha a készülék hálózaton működik, konfigurálja azt egy TCP/IP-címmel.

- Telepítse a szkenner illesztőprogramjait a CD-ROM-ról (>>Gyors telepítési útmutató: Az MFL-Pro Suite telepítése).
- Ha a hálózati szkennelés nem működik, konfigurálja a készüléket TCP/IP-címmel (>>Szoftver használati útmutató).

### Dokumentum szkennelése PDF fájlként a ControlCenter4 (Windows<sup>®</sup>) segítségével

(Macintosh felhasználók esetén >>Szoftver használati útmutató.)

### MEGJEGYZÉS

A számítógépen megjelenő képernyők a modelltől függően eltérőek lehetnek.

A ControlCenter4 egy szoftver segédprogram, amellyel gyorsan és könnyen elérheti a gyakran használt alkalmazásokat. A ControlCenter4 szoftver használatával nem szükséges kézzel elindítani bizonyos alkalmazásokat. Használhatja a számítógépén található ControlCenter4 alkalmazást.

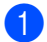

Töltse be a dokumentumot. (lásd: Dokumentumok betöltése ➤> részt a(z) 38. oldalon).

Kövesse a használt operációs rendszerre vonatkozó utasításokat.

■ (Windows<sup>®</sup> XP, Windows Vista<sup>®</sup> és Windows<sup>®</sup> 7 esetén)

A ControlCenter4 a 🚱 (Start) > Minden program y Brother > XXX-XXXX (ahol az XXX-XXXX a modell neve) > ControlCenter4 lehetőségre kattintva nyitható meg. Megnyílik a ControlCenter4 alkalmazás.

■ (Windows<sup>®</sup> 8 esetén)

Kattintson a **T** (Brother Utilities) elemre, majd kattintson a legördülő listára, és válassza ki a modell nevét (ha még nincs kiválasztva). Kattintson a bal oldali navigátorsáv SZKEN gombjára, majd kattintson a ControlCenter4 lehetőségre. Megnyílik a ControlCenter4 alkalmazás.

- 12. fejezet
- Ha megjelenik a ControlCenter4 mód képernyője, válassza az Haladó felhasználó mód lehetőséget, majd kattintson az OK gombra.

| Control Center4                                                                                                    |                                                                                                    |
|----------------------------------------------------------------------------------------------------|----------------------------------------------------------------------------------------------------|
|                                                                                                    |                                                                                                    |
| Otthoni mód                                                                                                    | Haladó felhasználó mód                                                                                                    |
| z Otthoni mód alapvető funkciókat tesz lehetővé,<br>gymint Fényképnyomtatás, Szkennelés, és<br>C-Fax, egyszerű, könnyen használható<br>űveletekkel. | Az Otthoni módban elérhető szolgáltatások mellett z<br>Haladó felhasználó mód lehetővé teszi a részletes<br>beállításokat, és azok mentését. Az előre<br>meghatározott nyomógomb-beállításokkal könnyen<br>használható a program. |

4 Ellenőrizze, hogy a **Modell** legördülő listában a használni kívánt készülék van-e kiválasztva.

5 Kattintson a **Fájl** gombra.

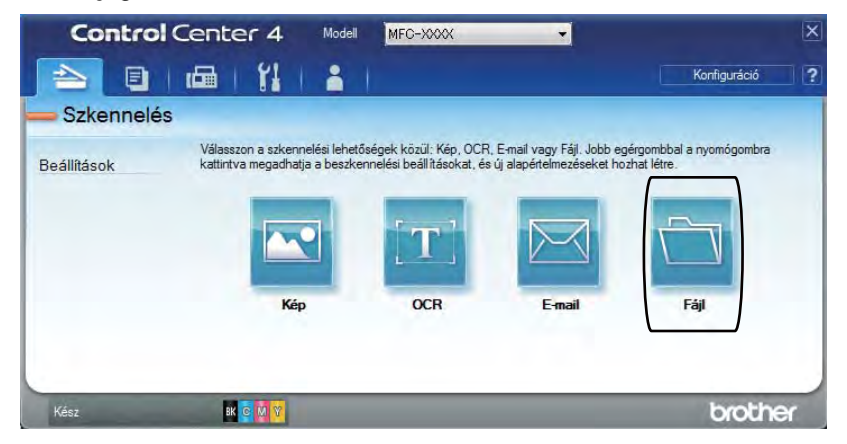

6 Nyomja meg (a) Szkennelés gombot. A készülék megkezdi a dokumentum szkennelését. A szkennelt adatok mentésére kiválasztott mappa automatikusan megnyílik.

| PDF (*,pdf)                                |            | ]        | Kicsi Nagy                  |
|--------------------------------------------|------------|----------|-----------------------------|
| ájlnév                                     | (Időpont)  | (Száma)  | Mutassa a Mentés másként    |
| CCF                                        | 20121023_x | xxx.pdf  | ablakot                     |
| élmappa                                    |            |          | Dátum beszúrása a fájlnévbe |
| C:\Users\User\Pictures\ControlCenter4\Scan |            |          | Mappa megjelenítése         |
| Előkép                                     |            |          |                             |
| elbontás                                   |            | Fényerős | sség                        |
| 300 x 300 dpi                              | •          | -        |                             |
| zkennelés típus                            |            |          | 0 0                         |
| 24bit Szín                                 | -          |          |                             |
| apirméret                                  |            | Kontrasz |                             |
| 44 210 x 297 mm (8.3 x 11.7 in)            | •          |          | 0 0                         |
| Folyamatos szkennelés                      |            |          |                             |
| Kétoldalas szkennelés                      |            |          |                             |
|                                            |            |          |                             |
| Hosszú-élű kötés                           |            |          |                             |
| Rövid-élű kötés                            |            |          |                             |
| Ne ielenien men úira                       |            |          |                             |

### Dokumentum szkennelése PDF-fájlként az érintőképernyő használatával

Töltse be a dokumentumot. (lásd: Dokumentumok betöltése ➤> részt a(z) 38. oldalon).

Nyomja meg (a) Szkennel gombot.

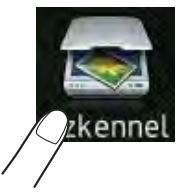

3 Pöccintsen jobbra vagy balra a(z) Fájlba megjelenítéséhez.

ikon az érintőképernyő közepén jelenik meg, kékkel kiemelve.

- 4 Nyomja meg (a) OK gombot. Amikor a készülék hálózathoz csatlakozik, nyomja meg a számítógép nevét. Válasszon az alábbi lehetőségek közül:
  - Ha az alapbeállításokat szeretné használni, a 
     í
     í
     í
     í
     í
     í
     í
     í
     í
     í
     í
     í
     í
     í
     í
     í
     í
     í
     í
     í
     í
     í
     í
     í
     í
     í
     í
     í
     í
     í
     í
     í
     í
     í
     í
     í
     í
     í
     í
     í
     í
     í
     í
     í
     í
     í
     í
     í
     í
     í
     í
     í
     í
     í
     í
     í
     í
     í
     í
     í
     í
     í
     í
     í
     í
     í
     í
     í
     í
     í
     í
     í
     í
     í
     í
     í
     í
     í
     í
     í
     í
     í
     í
     í
     í
     í
     í
     í
     í
     í
     í
     í
     í
     í
     í
     í
     í
     í
     í
     í
     í
     í
     í
     í
     í
     í
     í
     í
     í
     í
     í
     í
     í
     í
     í
     í
     í
     í
     í
     í
     í
     í
     í
     í
     í
     í
     í
     í
     í
     í
     í
     í
     í
     í
     í
     í
     í
     í
     í
     í
     í
     í
     í
     í
     í
     í
     í
     í
     í
     í
     í
     í
     í
     í
     í
     í
     í
     í
     í
     í
     í
     í
     í
     í
     í
     í
     í
     í
     í
     í
     í
     í
     í
     í
     í
     í
     í
     í
     í
     í
     í
     í
     í
     í
     í
     í
     í
     í
     í
     í
     í
     í
     í
     í
     í
     í
     í
     í
     í
     í
     í
     í
     í
     í
     í
     í
     í
     í
     í
     í
     í
     í
     í
     í
     í
     í
     í
     í
     í
     í
     í
     í
     í
     í
     í
     í
     í
     í
     í
     í
     í
     í
     í
     í
     í
     í
     í
     í
     í
     í
     í
     í
     í
     í
     í
     í
     í
     í
     í
     í
     í
     í
     í
     í
     í
     í
     í
     í
     í
     í
     í
     í
     í
     í
     í
     í
     í
     í
     í
     í
     í
     í
     í
     í
     í
     í
     í
     í
     í
     í
     í
     í
     í
     í
     í
     í
     í
     í
     í
     í
     í
     í
     í
     í
     í
     í
     í
     í
     í
     í
     í
     í
     í
     í
     í
     í
     í
     í
     í
     í
     í
     í
     í
     í
     í
     í
     í
     í
     í
     í
     í
     í
     í
     í
     í
     í
     í
     í
     í
     í
     í
     í
  - Ha az alapbeállításokat szeretné módosítani, a 6 lépéssel folytassa.
- 5 Nyomja meg (a) Beáll-k gombot.
- 6 Nyomja meg (a) Érintőpanellel beállítva gombot. Nyomja meg (a) Be gombot.
- 7 Szükség szerint adja meg a Kétold. szkennelés <sup>1</sup>, Szkennelés típusa, Felbontás, Fájltípus, Szkennel Méret és Háttérszín eltávolítása beállításait.
- 8 Nyomja meg (a) OK gombot.
- 9 Nyomja meg (a) Start gombot. A készülék megkezdi a dokumentum szkennelését.

#### <sup>1</sup> MFC-9340CDW

Szkennelés számítógépre

### MEGJEGYZÉS

A következő szkennelési módok érhetők el.

- USB-re (MFC-9330CDW és MFC-9340CDW)
- hálózatba (Windows<sup>®</sup>)
- az FTP-hez
- Email Szerv.
- E-mail-be
- Képbe
- OCR-ba
- Fájlba
- WS szkennelés<sup>1</sup> (Webszolgáltatás szkennelés)
- Csak Windows<sup>®</sup> felhasználók számára (Windows Vista<sup>®</sup> SP2 vagy újabb, Windows<sup>®</sup> 7 és Windows<sup>®</sup> 8)
   (>>Szoftver használati útmutató.)

A

## Szokásos karbantartás

### Fogyóeszközök cseréje

Ki kell cserélni a fogyóeszközt, ha a nyomtató jelzi, hogy annak élettartama lejárt. A következő fogyóeszközöket saját kezűleg kicserélheti:

A nem Brother kellékanyagok veszélyeztetik a nyomtatási minőséget, a hardver teljesítményét, valamint a készülék megbízhatóságát.

### MEGJEGYZÉS

A dobegység és a tonerkazetta két különálló kellékanyag. Ellenőrizze, hogy szerelvényként lettek telepítve. Ha a tonerkazetta a dobegység nélkül lett a készülékbe helyezve, a Dobegység ! üzenet jelenthet meg.

| Festékkazetta                                                                 | Dobegység                                                                                                    |  |  |
|-------------------------------------------------------------------------------|----------------------------------------------------------------------------------------------------|--|--|
| Lásd: A festékkazetták cseréje<br>▶ részt a(z) 82. oldalon.                   | Lásd: <i>A dobegységek cseréje</i><br><b>&gt;&gt;</b> részt a(z) 89. oldalon.                                                                                                    |  |  |
| Modellszám: TN-241BK, TN-241C, TN-241M,<br>TN-241Y, TN-245C, TN-245M, TN-245Y | Modellszám: DR-241CL (4 dbos<br>dobegységkészlet) vagy DR-241CL-BK,<br>DR-241CL-CMY (külön dobok)                                                                                                    |  |  |
|                                                                               | A Contraction of the second second se |  |  |
| Szíjegység                                                                    | Hulladékfesték-kazetta                                                                                                    |  |  |
| Lásd: A papírtovábbító egység cseréje<br>➤> részt a(z) 96. oldalon.           | Lásd: A használt tonerkazetta cseréje<br>➤> részt a(z) 99. oldalon.                                                                                                    |  |  |
| Modellszám: BU-220CL                                                          | Modellszám: WT-220CL                                                                                                    |  |  |
|                                                                               |                                                                                                    |  |  |

A táblázatban látható üzenetek Üzemkész módban jelennek meg az érintőképernyőn. Ezek az üzenetek olyan figyelmeztetések, amelyek az egyes fogyóeszközök cseréjére szólítják fel a felhasználót még azelőtt, hogy a kérdéses fogyóeszközök elérnék élettartamuk végét. A kellemetlenségek elkerülése érdekében javasolt tartalék fogyóeszközök beszerzése, még mielőtt a készülék abbahagyná a nyomtatást.

| Érintőképernyő<br>üzenetei | Előkészítendő<br>kellékanyag | Körülbelüli<br>élettartam               | Hogyan kell a<br>cserét elvégezni | Modell neve           |
|----------------------------|------------------------------|-----------------------------------------|-----------------------------------|-----------------------|
| Toner kevés                | Festékkazetta                | <fekete></fekete>                       | Lásd: 82. oldal.                  | TN-241BK <sup>5</sup> |
| Készítse elő az            | BK = Fekete                  | 2 500 oldal <sup>1 2 5</sup>            |                                   | TN-241C <sup>5</sup>  |
| új<br>tonertartályt.       | c = Cián                     | <cián, magenta,<br="">Sárga&gt;</cián,> |                                   | TN-241M <sup>5</sup>  |
|                            | M = Magenta                  |                                         |                                   | TN-241Y <sup>5</sup>  |
|                            | Y = Sárga                    | 1 400 oldal <sup>1 2 5</sup>            |                                   |                       |
|                            |                              | 2 200 oldal <sup>1 2 6</sup>            |                                   | TN-245C °             |
|                            |                              |                                         |                                   | TN-245M <sup>6</sup>  |
|                            |                              |                                         |                                   | TN-245Y <sup>6</sup>  |
| Dob végeX                  | 1 dobegység                  | 15 000 oldal <sup>1 3 4</sup>           | Lásd: 90. oldal.                  | 4 dobegység:          |
|                            | X = BK, C, M, Y              |                                         |                                   | DR-241CL              |
|                            | BK = Fekete                  |                                         |                                   |                       |
|                            | c = Cián                     |                                         |                                   | 1 dobegység:          |
|                            | M = Magenta                  |                                         |                                   | DR-241CL-BK           |
|                            | Y = Sárga                    |                                         |                                   | DR-241CL-CMY          |
| Továbbítóegység<br>vége    | Szíjegység                   | 50 000 oldal <sup>1</sup>               | Lásd: 96. oldal.                  | BU-220CL              |
| H.festt. vége              | Hulladékfesték-<br>kazetta   | 50 000 oldal <sup>1</sup>               | Lásd: 99. oldal.                  | WT-220CL              |

<sup>1</sup> A4 vagy Letter méretű, egyoldalas lapok.

<sup>2</sup> A kazetták hozzávetőleges kapacitása az ISO/IEC 19798 szabvány alapján lett meghatározva.

- <sup>3</sup> Feladatonként 1 lap
- <sup>4</sup> A dob élettartama becsült érték, és a használat típusától függően változhat.
- <sup>5</sup> Szabványos festékkazetta

<sup>6</sup> Nagy kapacitású tonerkazetta

Rendszeresen tisztítania kell a készüléket, és cserélnie kell a fogyóeszközöket, amikor a táblázatban látható üzenetek jelennek meg az érintőképernyőn.

| Érintőképernyő<br>üzenetei       | Cserére szoruló<br>kellékanyag                                                | Körülbelüli<br>élettartam               | Hogyan kell a<br>cserét elvégezni                                                                                                    | Modell neve           |
|----------------------------------|-------------------------------------------------------------------------------|-----------------------------------------|----------------------------------------------------------------------------------------------------|-----------------------|
| Cserélje ki a                    | Festékkazetta                                                                 | <fekete></fekete>                       | Lásd: 82. oldal.                                                                                                    | TN-241BK <sup>5</sup> |
| tonerkazettát                    | Az érintőképernyőn<br>megjelenik a<br>kicserélendő<br>festékkazetta<br>színe. | 2 500 oldal <sup>1 2 5</sup>            |                                                                                                    | TN-241C <sup>5</sup>  |
|                                  |                                                                               | <cián, magenta,<br="">Sárga&gt;</cián,> |                                                                                                    | TN-241M <sup>5</sup>  |
|                                  |                                                                               | 1 400 oldal <sup>1 2 5</sup>            |                                                                                                    | TN-241Y <sup>5</sup>  |
|                                  | BK = Fekete                                                                   | 2 200 oldal <sup>1 2 6</sup>            |                                                                                                    | TN-245C <sup>6</sup>  |
|                                  | c = Cián                                                                      |                                         |                                                                                                    | TN-245M <sup>6</sup>  |
|                                  | M = Magenta                                                                   |                                         |                                                                                                    | TN-245Y <sup>6</sup>  |
|                                  | Y = Sárga                                                                     |                                         |                                                                                                    |                       |
| Dob cseréjeX                     | Dobegység                                                                     | 15 000 oldal <sup>1 3 4</sup>           | Lásd: 90. oldal.                                                                                                    | 4 dobegység:          |
|                                  | X = BK, C, M, Y                                                               |                                         |                                                                                                    | DR-241CL              |
|                                  | BK = Fekete                                                                   |                                         |                                                                                                    |                       |
|                                  | c = Cián                                                                      |                                         |                                                                                                    | 1 dobegység:          |
|                                  | M = Magenta                                                                   |                                         |                                                                                                    | DR-241CL-BK           |
|                                  | ч = Sárga                                                                     |                                         |                                                                                                    | DR-241CL-CMY          |
| Dob leállása                     | Dobegység                                                                     |                                         |                                                                                                    |                       |
| Papírtovábbító<br>egység cseréje | Szíjegység                                                                    | 50 000 oldal <sup>1</sup>               | Lásd: 96. oldal.                                                                                                    | BU-220CL              |
| A HF tartály<br>cseréje          | Hulladékfesték-<br>kazetta                                                    | 50 000 oldal <sup>1</sup>               | Lásd: 99. oldal.                                                                                                    | WT-220CL              |
| Cserélje a<br>beégetőt           | Beégetőmű                                                                     | 50 000 oldal <sup>1</sup>               | Lépjen kapcsolatba a Brother<br>vevőszolgálattal vagy egy helyi Brother<br>kereskedővel a csere<br>beégetőegységekkel kapcsolatban.        |                       |
| Cserélje a PF<br>készletet       | Lapadagoló készlet                                                            | 50 000 oldal <sup>1</sup>               | Lépjen kapcsolatba a Brother<br>vevőszolgálattal vagy egy helyi Brother<br>kereskedővel a csere papíradagoló<br>készletekkel kapcsolatban. |                       |

<sup>1</sup> A4 vagy Letter méretű, egyoldalas lapok.

<sup>2</sup> A kazetták hozzávetőleges kapacitása az ISO/IEC 19798 szabvány alapján lett meghatározva.

<sup>3</sup> Feladatonként 1 lap

<sup>4</sup> A dob élettartama becsült érték, és a használat típusától függően változhat.

<sup>5</sup> Szabványos festékkazetta

<sup>6</sup> Nagy kapacitású tonerkazetta

### MEGJEGYZÉS

- A <u>http://www.brother.com/original/index.html</u> címen talál útmutatást a használt kellékanyagok eljuttatásáról a Brother újrahasznosítási programba. Ha úgy dönt, hogy nem juttatja vissza a gyártónak a használt elemeket, akkor azokat a helyi szabályozásoknak megfelelően selejtezze, elkülönítve a háztartási szeméttől. Ha bármilyen kérdése van, lépjen kapcsolatba a helyi hulladékkezeléssel foglalkozó hivatallal (>>Termékbiztonsági útmutató: Az újrahasznosítási információ megfelel a WEEE és az akkumulátorra vonatkozó irányelveknek).
- Javasoljuk, hogy a használt fogyóeszközöket papírra helyezze arra az esetre, ha a bennük levő anyag véletlen kiborulna, kiszóródna.
- Ha nem az ajánlottal azonos papírtípust használ, a készülék és a fogyóeszközök élettartama csökkenhet.
- Az egyes festékkazetták várható élettartamának meghatározása az ISO/ICE 19798 szerint történt. A csere gyakoriságát a nyomtatás mennyisége, a fedési százalék, a használt médiatípus és a készülék ki- és bekapcsolt állapotban töltött ideje befolyásolja.
- A kellékanyagok (kivéve a festékkazetták) cseréjének gyakoriságát nagyban befolyásolja a nyomtatás mennyisége, a használt médiatípus és a készülék ki- és bekapcsolt állapotban töltött ideje.

### A festékkazetták cseréje

Modellszám: TN-241BK <sup>1</sup>, TN-241C <sup>1</sup>, TN-241M <sup>1</sup>, TN-241Y <sup>1</sup>, TN-245C <sup>2</sup>, TN-245M <sup>2</sup>, TN-245Y <sup>2</sup>

A normál festékkazetták körülbelül 2 500 oldalt <sup>3</sup> (fekete), illetve körülbelül 1 400 oldalt <sup>3</sup> (cián, Magenta, sárga) képesek nyomtatni. A nagy kapacitású festékkazetták körülbelül 2 200 oldalt <sup>3</sup> képesek nyomtatni (cián, Magenta, sárga). Az aktuális oldalszám a dokumentumok típusától függ.

Ha a festék kezd kifogyni, az érintőképernyőn a Toner kevés felirat jelenik meg.

A készülékhez mellékelt festékkazettákat körülbelül 1 000 oldal után kell kicserélni<sup>3</sup>.

- <sup>1</sup> Szabványos festékkazetta
- <sup>2</sup> Nagy kapacitású tonerkazetta
- <sup>3</sup> A kazetták hozzávetőleges kapacitása az ISO/IEC 19798 szabvány alapján lett meghatározva.

### MEGJEGYZÉS

- A festék hátralevő élettartamának jelzése a nyomtatott dokumentumok típusától és a használattól függ.
- Érdemes már akkor készenlétbe helyezni egy új festékkazettát, amikor megjelenik a kijelzőn a Toner kevés figyelmeztető üzenet.
- A jó minőségű nyomtatás érdekében eredeti Brother festékkazettát használjon. Ha festékkazettát kíván vásárolni, forduljon a Brother vevőszolgálathoz vagy a helyi Brother kereskedőhöz.
- Érdemes a festékkazetta cseréjekor megtisztítani a készüléket (lásd: A készülék tisztítása és ellenőrzése
   ➤ részt a(z) 105. oldalon).
- NE csomagolja ki az új festékkazettát, amíg nem áll készen a készülékbe való behelyezésére.

#### A festék kifogyóban

Ha az érintőképernyőn kijelzőn a Toner kevés üzenet látható, vásároljon új, az érintőképernyőn szereplő színű festékkazettát, és helyezze azt készenlétbe, mielőtt a

Cserélje ki a tonerkazettát üzenet megjelenne.

#### Festékkazetta cseréje

Ha az érintőképernyőn a

Cserélje ki a tonerkazettát <mark>üzenet</mark> látható, a készülék leállítja a nyomtatást, amíg ki nem cseréli a tonerkazettát.

Az érintőképernyőn megjelenik a kicserélendő festékkazetta színe. (BK=Fekete, C=Cián, M=Magenta, Y=Sárga).

Egy új eredeti Brother tonerkazetta behelyezését követően eltűnik a tonerkazetta cseréjére felszólító üzenet.

### A festékkazetták cseréje

- Győződjön meg arról, hogy a készülék be van kapcsolva.
- 2 Nyissa fel a felső fedelet, amíg az a nyitott helyzetben nem rögzül.

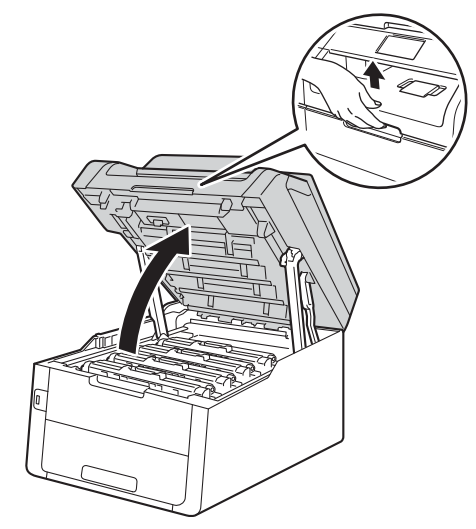

3 Emelje ki az érintőképernyőn jelzett színhez tartozó festékkazetta és dobegység szerelvényt.

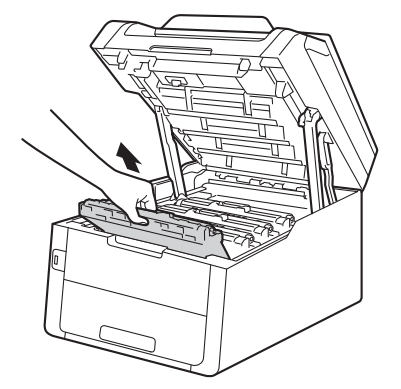

### ▲ **FIGYELEM**

### Korró felület

Közvetlenül a készülék használata után néhány belső alkatrész különösen forró. Várja meg, amíg a készülék lehűl, mielőtt annak belső alkatrészeit megérintené.

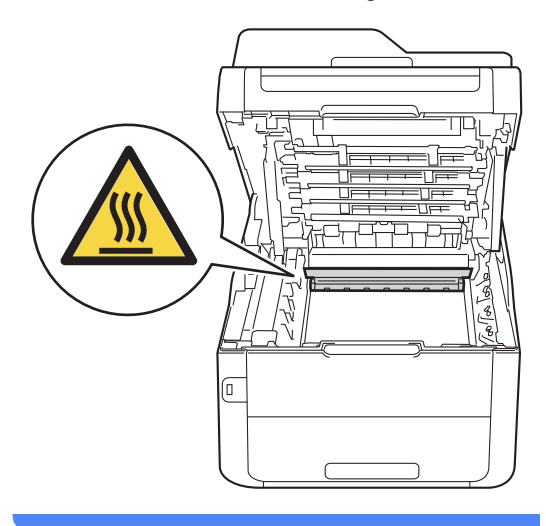

### FONTOS

- Javasoljuk, hogy a festékkazetták és a dobegység szerelvényét tiszta, sima felületre tegye, és eldobható papírt helyezzen alájuk arra az esetre, ha a festék véletlenül kiborulna vagy kiszóródna.
- A statikus elektromosság okozta károk elkerülése érdekében NE érjen az alábbi ábrán látható elektródákhoz.

4 Nyomja le a zöld zárókart, és vegye ki a tonerkazettát a dobegységből.

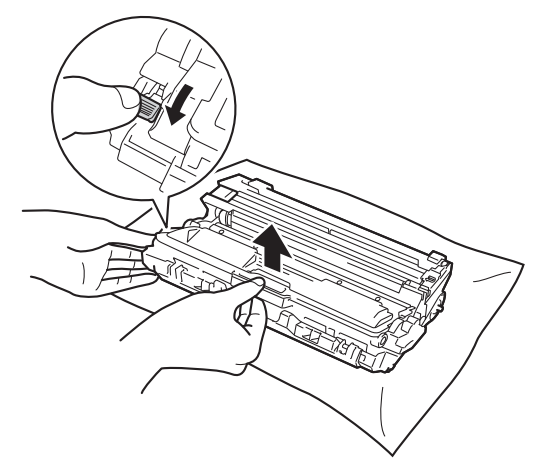

### **FIGYELEM**

### ⚠ 🏝

- A tonerkazettákat vagy a dobegységet NE dobja tűzbe. Felrobbanhat, és sérülést okozhat.
- NE használjon semmilyen gyúlékony anyagot, aeroszolt, illetve alkoholt vagy ammóniát tartalmazó szerves oldószert/folyadékot a termék belsejének vagy külső részének tisztításához. Ez tüzet vagy elektromos áramütést okozhat. Helyette kizárólag száraz, nem bolyhosodó ruhadarabot használjon.

(➤➤Termékbiztonsági útmutató: *Általános óvintézkedések.*)

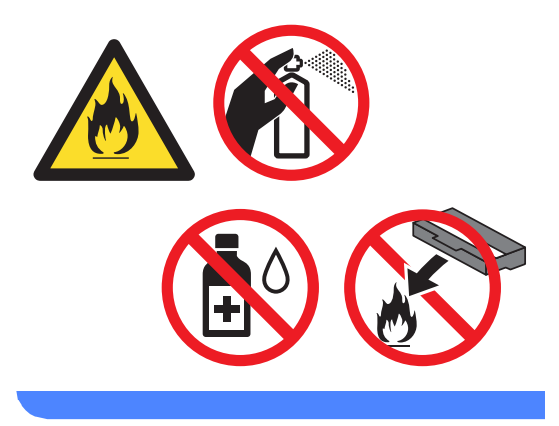

### FONTOS

- Óvatosan bánjon a festékkazettával. Ha a keze vagy a ruhája festékporral szennyeződött, azonnal törölje le vagy mossa le hideg vízzel.
- A nyomtatási problémák elkerülése érdekében NE érintse meg a készülék mellékelt ábrán jelzett részeit.

#### <Festékkazetta>

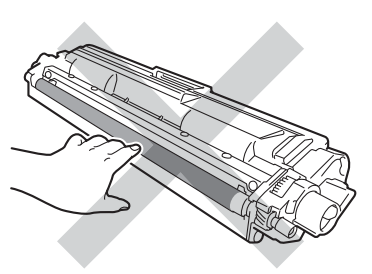

<Dobegység>

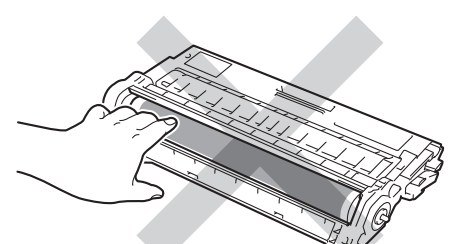

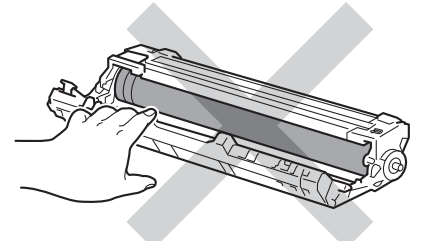

 Javasoljuk, hogy a tonerkazettát tiszta, sima, vízszintes, stabil felületre tegye, és eldobható papírt helyezzen alá arra az esetre, ha a festék véletlenül kiborulna, kiszóródna.

### MEGJEGYZÉS

- Gondosan zárja le a használt festékkazettát egy zacskóban, hogy ne szóródjon ki belőle a festékpor.
- A http://www.brother.com/original/ index.html címen talál útmutatást a használt kellékanyagok eljuttatásáról a Brother újrahasznosítási programba. Ha úgy dönt, hogy nem juttatja vissza a gyártónak a használt elemeket, akkor azokat a helyi szabályozásoknak megfelelően seleitezze, elkülönítve a háztartási szeméttől. Ha bármilyen kérdése van, lépjen kapcsolatba a helyi hulladékkezeléssel foglalkozó hivatallal (>>Termékbiztonsági útmutató: Az újrahasznosítási információ megfelel a WEEE és az akkumulátorra vonatkozó irányelveknek).
- 5 Csomagolja ki az új kazettát. Fogja meg két kézzel, egyenesen a kazettát, és néhányszor finoman rázza meg oldalirányban, hogy a festékpor egyenletesen oszoljon el a kazettában.

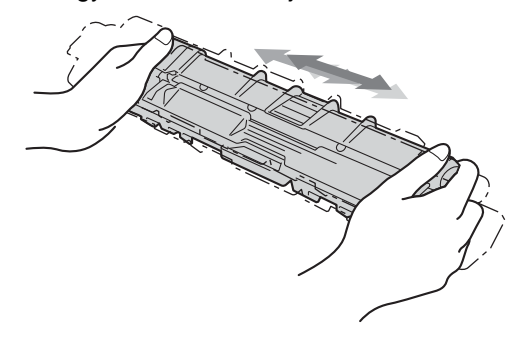

### FONTOS

- A festékkazettát közvetlenül a behelyezés előtt csomagolja ki. Ha sokáig hagyja kibontva a kazettát, akkor csökken annak élettartama.
- Ha a kicsomagolt dobegység közvetlen napfénynek vagy hosszabb ideig lámpafénynek van kitéve, az egység károsodhat.

- A Brother készülékeket adott műszaki paramétereket teljesítő festékek használatára tervezték, és az eredeti Brother festékkazettákkal nyújtanak optimális teljesítményt. A Brother nem tudja garantálni a festék vagy a kazetta optimális teljesítményét, ha más márkájú festéket vagy festékkazettát használ. Ezért a Brother azt javasolja, hogy kizárólag Brother márkájú festékkazettát helyezzen a nyomtatóba, és ne töltse fel a kazettát másfajta festékkel. A jótállás nem vonatkozik a dobegység vagy egyéb alkatrészek olyan károsodásának javítására, amely azért keletkezett, mert az Ön által használt, nem eredeti Brother márkáiú tonerkazetták nem illenek a készülékbe, vagy mert a festék nem alkalmas a készülékben való használatra.

6 Távolítsa el a védőburkolatot.

### FONTOS

Helvezze az új festékkazettát a dobegységbe közvetlenül azután, hogy eltávolította a kazetta védőborítását. A nyomtatás minőségével kapcsolatos problémák elkerülése érdekében NE érintse meg a készülék mellékelt ábrán jelzett részeit.

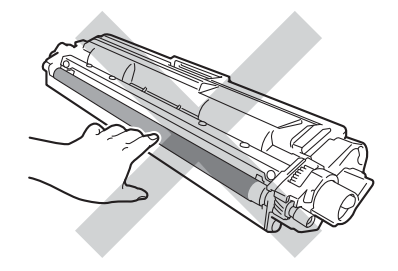

7

Helyezze az új festékkazettát a dobegységbe úgy, hogy a helyére kattanjon. Ha helyesen tette be, a dobegység zöld zárókarja automatikusan felemelkedik.

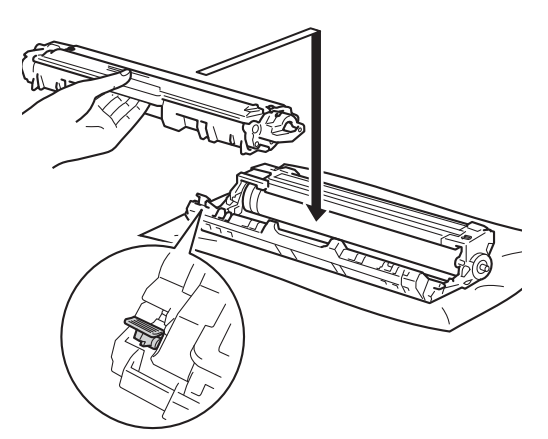

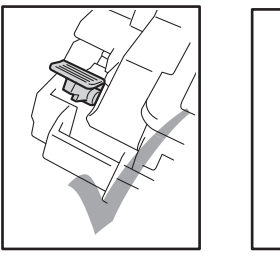

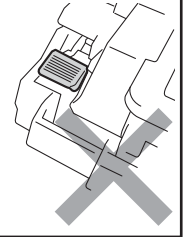

### MEGJEGYZÉS

Ellenőrizze, hogy megfelelően helyezte-e be a tonerkazettát, ellenkező esetben az elválhat a dobegységtől. 8 Tisztítsa meg a koronaszálat a dobegységben úgy, hogy a zöld fület néhányszor finoman balról jobbra, majd jobbról balra csúsztatja.

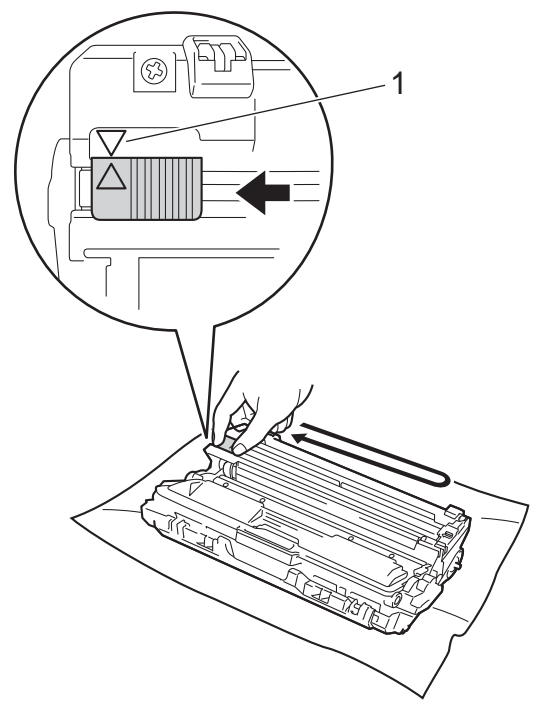

### MEGJEGYZÉS

A zöld "pántot" helyezze vissza alapállásba (▲) (1). A fülön és a dobegységen található nyilaknak egymásra kell mutatniuk. Ha nem egymásra mutatnak, a nyomtatott oldalakon függőleges csíkok jelenhetnek meg.

Ismételje meg a 3 –8 lépést a maradék három koronavezeték megtisztításához.

### MEGJEGYZÉS

A koronavezetékek tisztításához nem szükséges eltávolítani a festékkazettát a dobegységből. Csúsztassa a festékkazetták és dobegységek szerelvényeit a készülékbe. Győződjön meg arról, hogy a festékkazetta színe megegyezik a készüléken lévő címke színével.

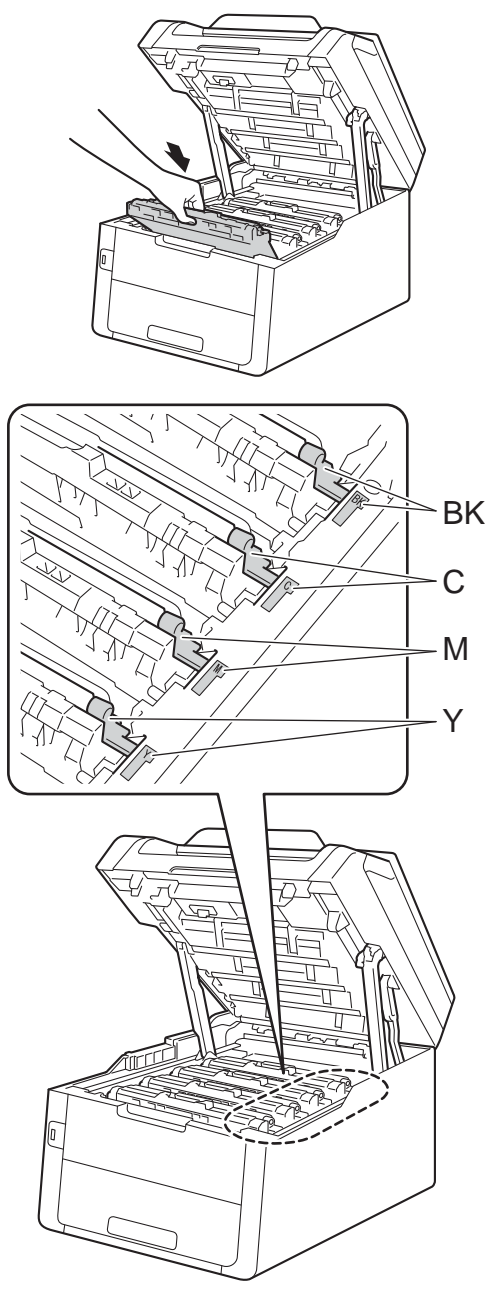

BK = fekete, C = cián, M = magenta, Y= sárga

1 Zárja le a készülék felső fedelét.

### MEGJEGYZÉS

A tonerkazetta cseréje után NE kapcsolja ki a készüléket, és ne nyissa ki a felső fedelet, amíg az érintőképernyőn el nem tűnik a Kérem, várjon. üzenet, és a készülék vissza nem áll Üzemkész módba.

### A dobegységek cseréje

Modellszám: DR-241CL 4 db. Dobegységkészlet vagy külön dobegységek: DR-241CL-BK, DR-241CL-CMY

Egy új dobegység körülbelül 15 000 A4 vagy Letter méretű egyoldalas lapot képes nyomtatni.

A DR-241CL dobegység-készlet négy dobegységet tartalmaz, egy feketét (DR-241CL-BK) és három színeset (DR-241CL-CMY).

A DR-241CL-BK egyetlen fekete dobegységet tartalmaz. A DR-241CL-CMY egy színes dobegységet tartalmaz.

A dobegységek elhasználódása az általános használat, a dob forgása, és a dob papírral, festékkel és a papírútba kerülő egyéb anyagokkal történő kölcsönhatása miatt következik be. A termék tervezésekor a Brother úgy döntött, hogy a dob által végzett forgások darabszámát használja a dob élettartamának megbecsüléséhez. Ha egy dobegység eléri a nyomtatható oldalak számának megfelelő, a gyárban meghatározott forgásszámmaximumot, akkor a készülék érintőképernyős LCD kijelzőjén a cserére figyelmeztető üzenet jelenik meg. A termék ezek után még továbbra is működőképes, de a nyomtatási minőséggel kapcsolatban már problémák merülhetnek fel.

Mivel a dobegységek a működésük közben egymással összhangban és együttesen forognak (attól függetlenül, hogy kerül-e festék a lapra), és mivel egyetlen dobegység megsérülése igen valószínűtlen, ezért a dobegységek cseréje általában egyszerre történik (ha nem egyetlen dobegység [DR-241CL-BK fekete esetén és DR-241CL-CMY színes esetén] cseréjéről van szó olyan okból, amely nem az élettartammal van összefüggésben). Kényelme érdekében a Brother a dobegységeket négyes készletben árulja (DR-241CL).

### FONTOS

Az optimális teljesítmény elérése érdekében csak eredeti Brother dobegységeket és eredeti Brother festékkazettákat használjon. Harmadik féltől származó dobegységek vagy tonerkazetták használata csökkentheti a nyomtatási minőséget és a készülék élettartamát is. A jótállás nem terjed ki az olyan problémákra, amelyek harmadik féltől származó dobegységek vagy tonerkazetták használatából fakadnak.

#### Dob!

A koronavezetékek piszkosak. Tisztítsa meg a koronavezetékeket a négy dobegységben (lásd: *A koronavezetékek tisztítása* ➤ részt a(z) 110. oldalon).

Ha megtisztította a koronavezetékeket, de a Dobegység ! hibaüzenet még mindig látható az érintőképernyőn, akkor a dobegység élettartama hamarosan lejár. Cserélje ki a dobegységet egy új készletre.

### Dob végeX

Ha csak egy adott dob közelít élettartama végéhez, akkor az érintőképernyő a Dob végeX üzenetet jeleníti meg. Az X mutatja azon dobegység színét, amelynek élettartama a végéhez közelít. (BK=Fekete, C=Cián, M=Magenta, Y=Sárga). Ajánlott eredeti Brother dobegységeket kéznél tartani a cseréhez. Vásároljon új DR-241CL-BK (fekete esetén) vagy DR-241CL-CMY (a cián, bíbor, sárga szín esetén) dobegységet, és készítse elő, mielőtt a Dob cseréjeX üzenet jelenne meg.

#### Dob cseréjeX

Ha csak egy adott dob cseréje szükséges, akkor az érintőképernyő a Dob cseréjeX üzenetet jeleníti meg. Az x jelzi annak a dobegységnek a színét, amely cserére szorul. (BK=Fekete, C=Cián, M=Magenta, Y=Sárga)

A dobegység túllépett a névleges élettartamán. Cserélje újra a dobegységet. Ajánlott eredeti Brother dobegységet behelyezni.

Ha új dobegységet helyez be, a dobegység számlálóját le kell nulláznia. Az erre vonatkozó útmutatást az új dobegység dobozában találja.

#### Dob leállítása

Nem tudjuk garantálni a nyomtatás minőségét. Cserélje újra a dobegységet. Ajánlott eredeti Brother dobegységet behelyezni.

Ha új dobegységet helyez be, a dobegység számlálóját le kell nulláznia. Az erre vonatkozó útmutatást az új dobegység dobozában találja.

#### A dobegységek cseréje

#### FONTOS

- A dobegység cseréjekor óvatosan kezelje azt, mert festék lehet benne. Ha a festék a kezére vagy a ruhájára ömlik, azonnal törölje le, vagy mossa le hideg vízzel.
- Amikor dobegységet cserél, mindig tisztítsa meg a készülék belsejét (lásd: A készülék tisztítása és ellenőrzése
   részt a(z) 105. oldalon).
- NE csomagolja ki az új dobegységet, amíg nem áll készen a készülékbe való behelyezésére. A közvetlen napfény (vagy a hosszú ideig tartó szobai világítás) károsíthatja a dobegységet.
- Győződjön meg arról, hogy a készülék be van kapcsolva.
- Nyissa fel a felső fedelet, amíg az a nyitott helyzetben nem rögzül.

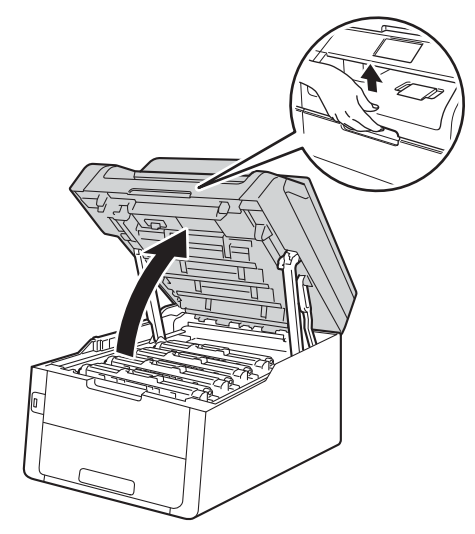

3 Emelje ki az érintőképernyőn jelzett színhez tartozó festékkazetta és dobegység szerelvényt.

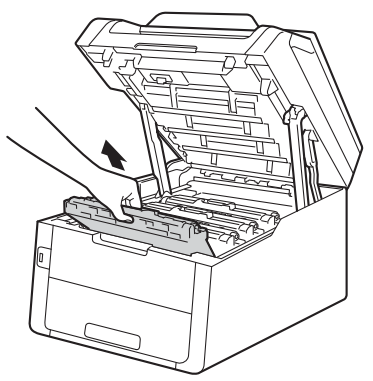

### ▲ **FIGYELEM**

### Forró felület

Közvetlenül a készülék használata után néhány belső alkatrész különösen forró. Várja meg, amíg a készülék lehűl, mielőtt annak belső alkatrészeit megérintené.

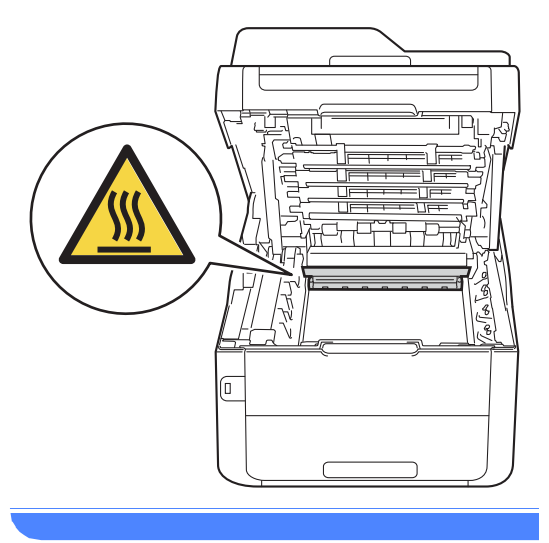

### FONTOS

- Javasoljuk, hogy a festékkazetták és a dobegység szerelvényét tiszta, sima felületre tegye, és eldobható papírt helyezzen alájuk arra az esetre, ha a festék véletlenül kiborulna vagy kiszóródna.
- A statikus elektromosság okozta károk elkerülése érdekében NE érjen az alábbi ábrán látható elektródákhoz.

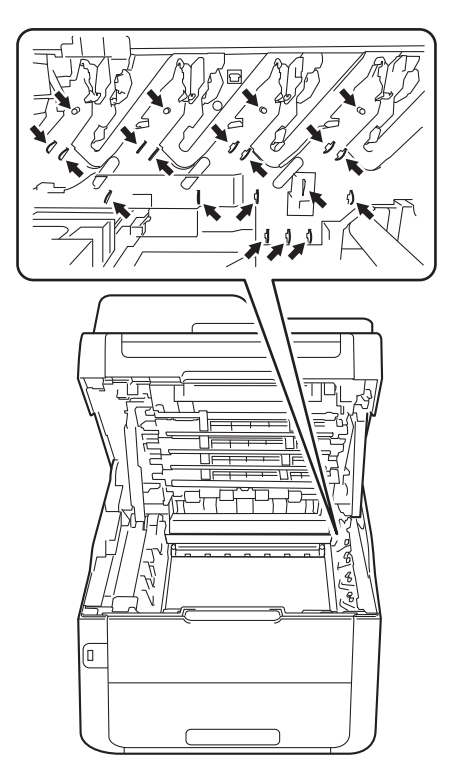

4 Nyomja le a zöld zárókart, és vegye ki a tonerkazettát a dobegységből.

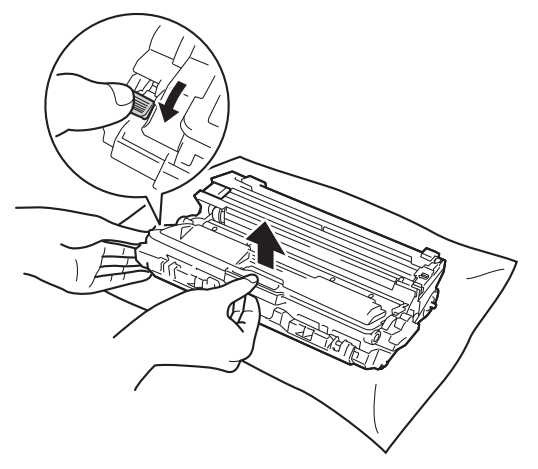

### **FIGYELEM**

### 

- A tonerkazettákat vagy a dobegységet NE dobja tűzbe. Felrobbanhat, és sérülést okozhat.
- NE használjon semmilyen gyúlékony anyagot, aeroszolt, illetve alkoholt vagy ammóniát tartalmazó szerves oldószert/folyadékot a termék belsejének vagy külső részének tisztításához. Ez tüzet vagy elektromos áramütést okozhat. Helyette kizárólag száraz, nem bolyhosodó ruhadarabot használjon.

(➤➤Termékbiztonsági útmutató: *Általános óvintézkedések.*)

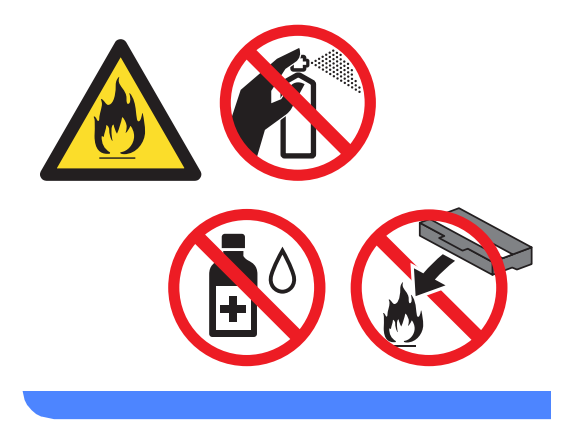

### FONTOS

- Óvatosan bánjon a festékkazettával. Ha a keze vagy a ruhája festékporral szennyeződött, azonnal törölje le vagy mossa le hideg vízzel.
- A nyomtatási problémák elkerülése érdekében NE érintse meg a készülék mellékelt ábrán jelzett részeit.

#### <Festékkazetta>

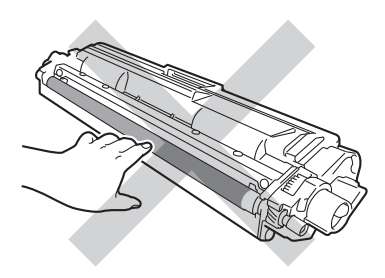

#### <Dobegység>

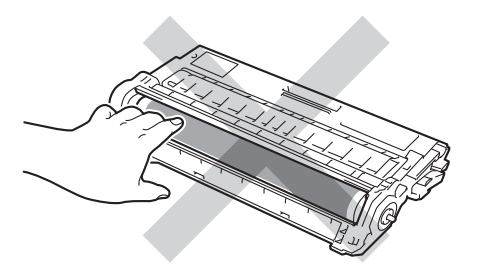

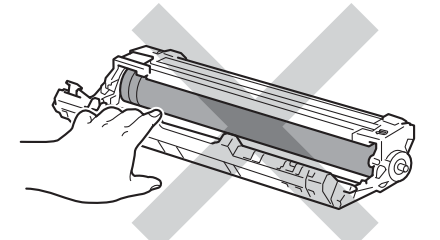

 Javasoljuk, hogy a tonerkazettát tiszta, sima, vízszintes, stabil felületre tegye, és eldobható papírt helyezzen alá arra az esetre, ha a festék véletlenül kiborulna, kiszóródna.

### MEGJEGYZÉS

- Gondosan zárja le a használt dobegységet egy tasakba, hogy a dobegységből ne szóródjon ki a festékpor.
- A <u>http://www.brother.com/original/index.html</u> címen talál útmutatást a használt kellékanyagok eljuttatásáról a Brother újrahasznosítási programba. Ha úgy dönt, hogy nem juttatja vissza a gyártónak a használt elemeket, akkor azokat a helyi szabályozásoknak megfelelően selejtezze, elkülönítve a háztartási szeméttől. Ha bármilyen kérdése van, lépjen kapcsolatba a helyi hulladékkezeléssel foglalkozó hivatallal (≻>Termékbiztonsági útmutató: Az újrahasznosítási információ megfelel a WEEE és az akkumulátorra vonatkozó irányelveknek).
- 5 Csomagolja ki az új dobegységet.
- Távolítsa el a védőburkolatot.

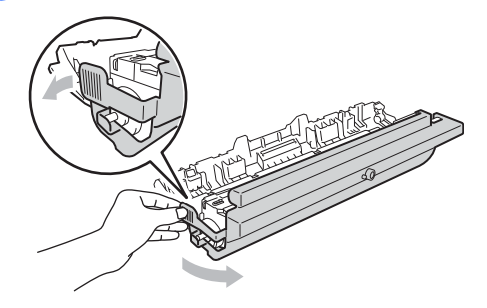

Helyezze a festékkazettát az új dobegységbe úgy, hogy az a helyére kattanjon. Ha helyesen tette be a kazettát, a zöld zárókar automatikusan megemelkedik.

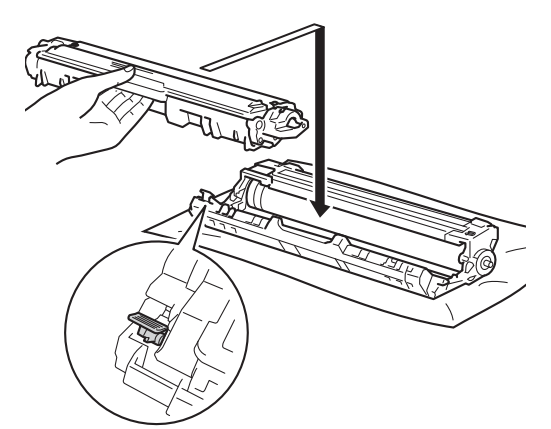

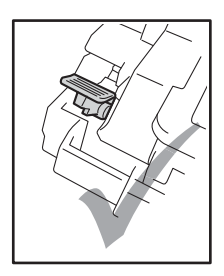

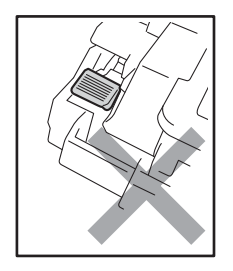

### MEGJEGYZÉS

Ellenőrizze, hogy megfelelően helyezte-e be a tonerkazettát, ellenkező esetben az elválhat a dobegységtől. 8 Tisztítsa meg a koronaszálat a dobegységben úgy, hogy a zöld fület néhányszor finoman balról jobbra, majd jobbról balra csúsztatja.

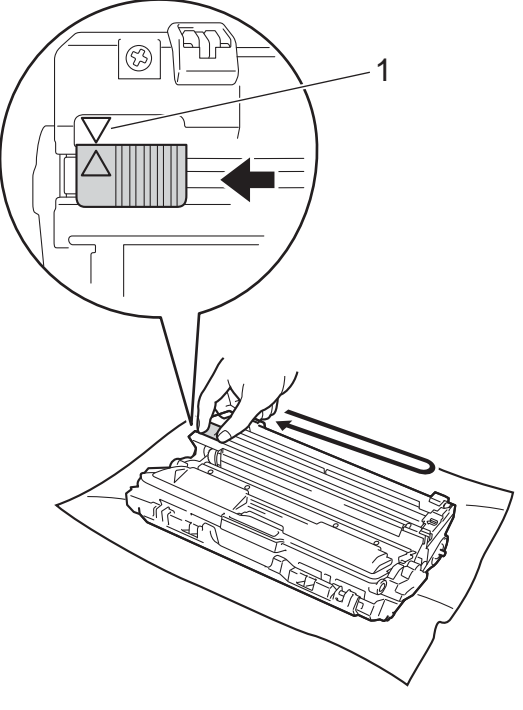

### MEGJEGYZÉS

A zöld "pántot" helyezze vissza alapállásba (▲) (1). A fülön és a dobegységen található nyilaknak egymásra kell mutatniuk. Ha nem egymásra mutatnak, a nyomtatott oldalakon függőleges csíkok jelenhetnek meg.

Ismételje meg a ③ – ⑧ lépést a maradék három koronavezeték megtisztításához.

### MEGJEGYZÉS

A koronavezetékek tisztításához nem szükséges eltávolítani a festékkazettát a dobegységből.

10 Csúsztassa a festékkazetták és dobegységek szerelvényeit a készülékbe. Győződjön meg arról, hogy a festékkazetta színe megegyezik a készüléken lévő címke színével.

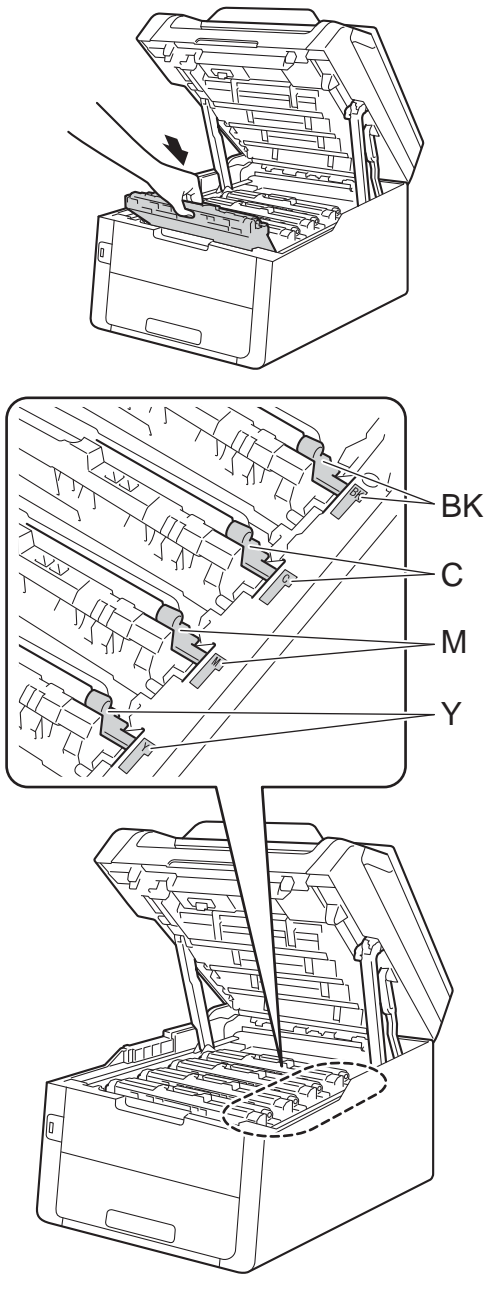

BK = fekete, C = cián,M = magenta, Y= sárga

1 Zárja le a készülék felső fedelét.

12 Ha új dobegységet helyez be, a dobegység számlálóját le kell nulláznia. Az erre vonatkozó útmutatást az új dobegység dobozában találja.

### A papírtovábbító egység cseréje

Modellszám: BU-220CL

Egy új papírtovábbító egység körülbelül 50 000 A4 vagy Letter méretű egyoldalas lapot képes nyomtatni.

### Cserélje ki a papírtovábbító egységet

Ha a Papírtovábbító egység cseréje üzenet jelenik meg az érintőképernyőn, ki kell cserélnie a papírtovábbító egységet.

A papírtovábbító egység cseréjekor nullázza le a szíjegység számlálóját. Az erre vonatkozó útmutatást az új papírtovábbító egység dobozában találja.

### FONTOS

- NE érintse meg a papírtovábbító egység felületét. Ha megérinti, romolhat a nyomtatás minősége.
- A papírtovábbító egységgel történő helytelen bánásmód által okozott sérülések semmisé tehetik a jótállást.
- Győződjön meg arról, hogy a készülék be van kapcsolva.
- 2 Nyissa fel a felső fedelet, amíg az a nyitott helyzetben nem rögzül.

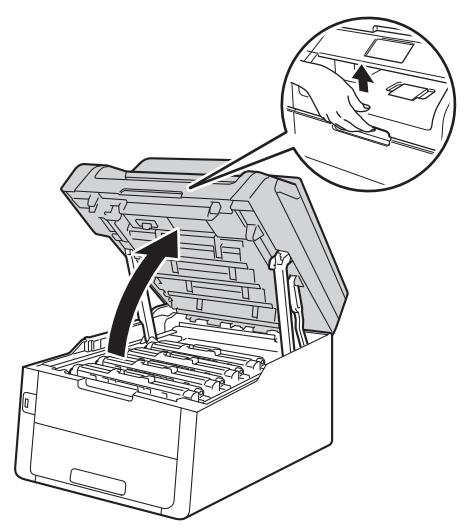

Emelje ki a festékkazetták és dobegységek szerelvényeit.

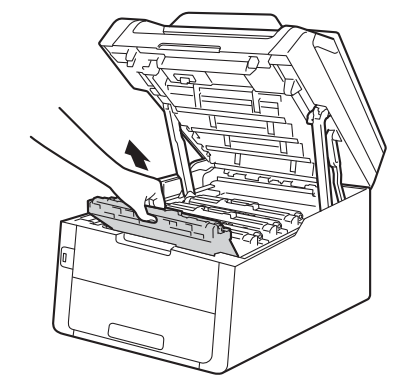

### **FIGYELEM**

### \land Forró felület

Közvetlenül a készülék használata után néhány belső alkatrész különösen forró. Várja meg, amíg a készülék lehűl, mielőtt annak belső alkatrészeit megérintené.

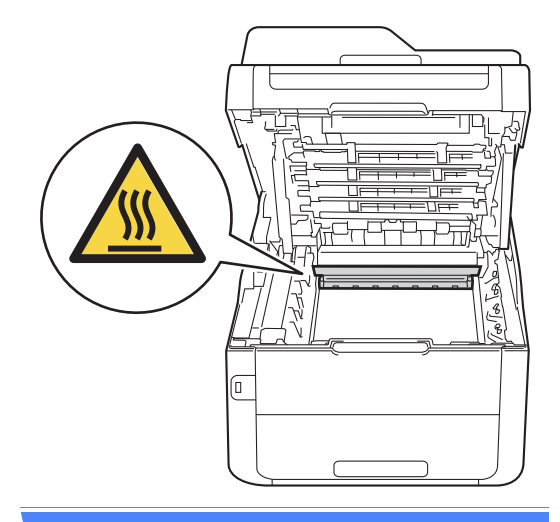

#### FONTOS

- Javasoljuk, hogy a festékkazetták és dobegységek szerelvényeit tiszta, sima felületre tegye, és eldobható papírt helyezzen alájuk arra az esetre, ha a festék véletlenül kiborulna vagy kiszóródna.
- A statikus elektromosság okozta károk elkerülése érdekében NE érjen az alábbi ábrán látható elektródákhoz.

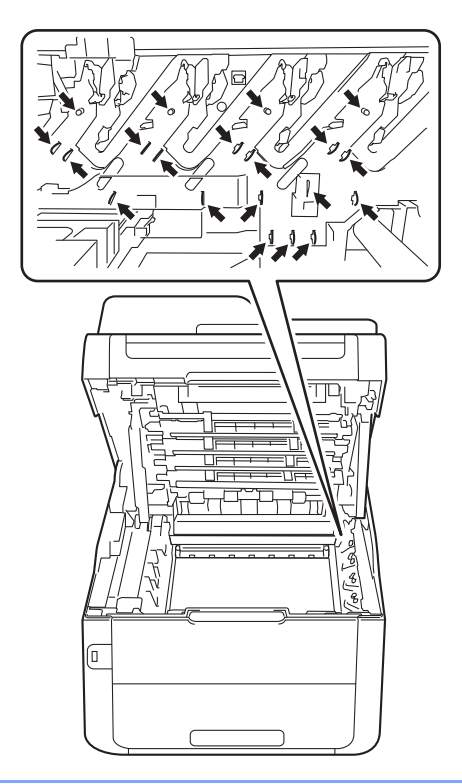

Fogja meg a papírtovábbító egység zöld fogantyúját, emelje meg a papírtovábbító egységet, majd húzza ki azt.

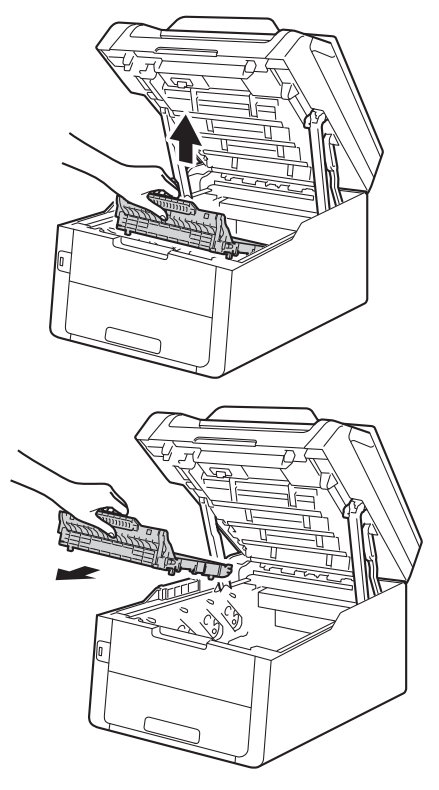

#### FONTOS

A nyomtatási problémák elkerülése érdekében NE érintse meg a készülék mellékelt ábrán jelzett részeit.

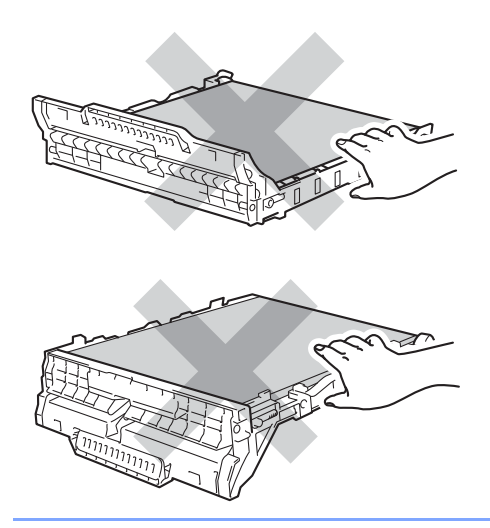

5 Csomagolja ki az új papírtovábbító egységet, és helyezze be a készülékbe.

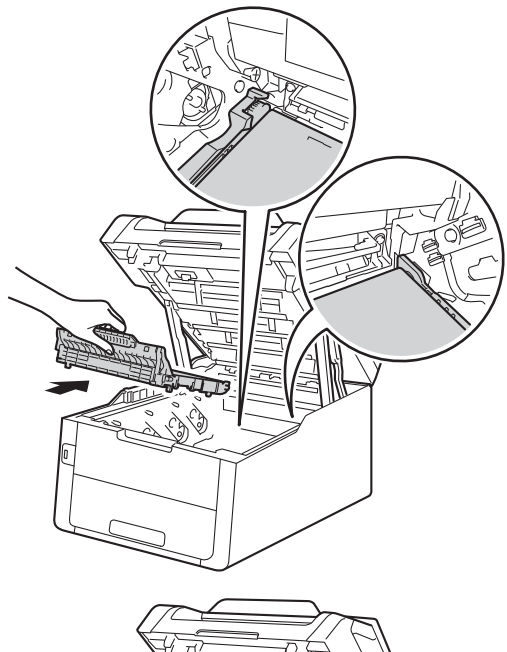

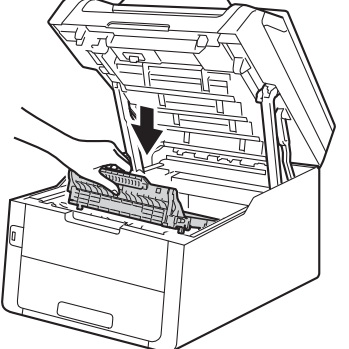

6 Csúsztassa a készülékbe a festékkazetta és dobegység szerelvényeket, ellenőrizve, hogy a festékkazetták színe megegyezik-e a készüléken lévő címke színével.

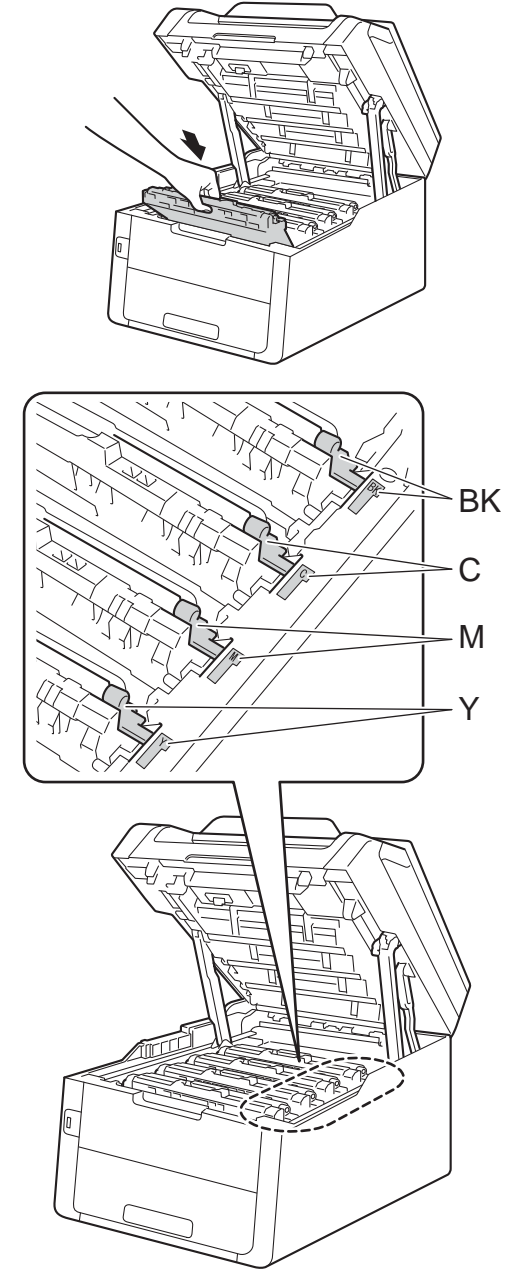

BK = fekete, C = cián, M = magenta, Y= sárga
## 7 Zárja le a készülék felső fedelét.

8 A papírtovábbító egység cseréjekor nullázza le a szíjegység számlálóját. Az erre vonatkozó útmutatást az új papírtovábbító egység dobozában találja.

# A használt tonerkazetta cseréje

Modellszám: WT-220CL

A használt tonerkazetta élettartama körülbelül 50 000 A4 vagy Letter méretű egyoldalas lap.

# Használtfesték-kazetta rövidesen elhasználódik

Ha az érintőképernyőn a

H.fest.-t. vége üzenet olvasható, akkor a használt tonerkazetta élettartama végéhez közelít. Vásároljon új használt tonerkazettát, és készítse elő, mielőtt a A HF tartály cseréje üzenet megjelenik.

#### Cserélje ki a használtfesték-kazettát

Ha a A HF tartály cseréje üzenet jelenik meg az érintőképernyőn, ki kell cserélnie a használt tonerkazettát.

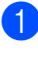

Győződjön meg arról, hogy a készülék be van kapcsolva.

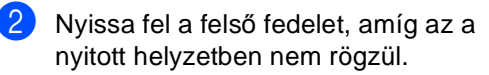

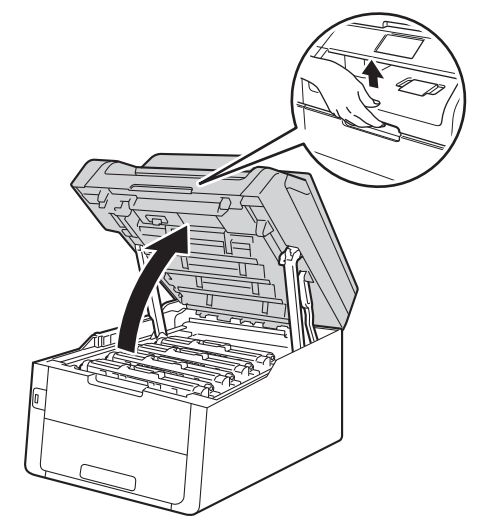

3 Emelje ki a festékkazetták és dobegységek szerelvényeit.

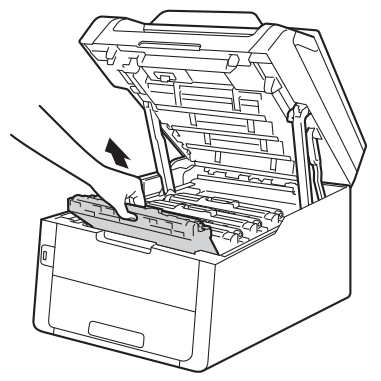

# ▲ **FIGYELEM**

# Forró felület

Közvetlenül a készülék használata után néhány belső alkatrész különösen forró. Várja meg, amíg a készülék lehűl, mielőtt annak belső alkatrészeit megérintené.

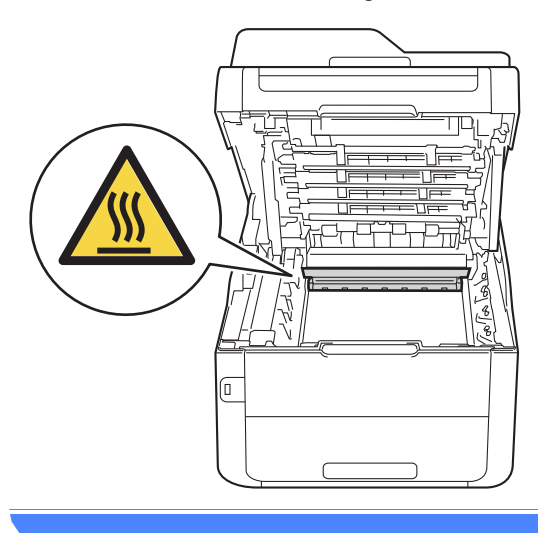

#### FONTOS

- Javasoljuk, hogy a festékkazetták és dobegységek szerelvényeit tiszta, sima felületre tegye, és eldobható papírt helyezzen alájuk arra az esetre, ha a festék véletlenül kiborulna vagy kiszóródna.
- A statikus elektromosság okozta károk elkerülése érdekében NE érjen az alábbi ábrán látható elektródákhoz.

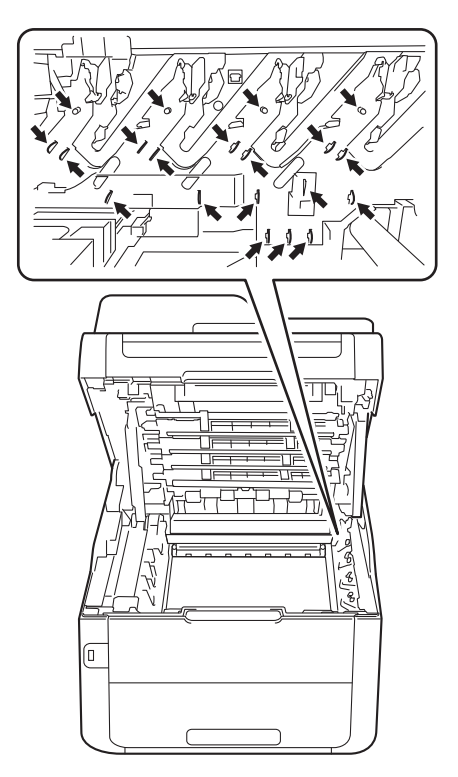

Fogja meg a papírtovábbító egység zöld fogantyúját, emelje meg a papírtovábbító egységet, majd húzza ki azt.

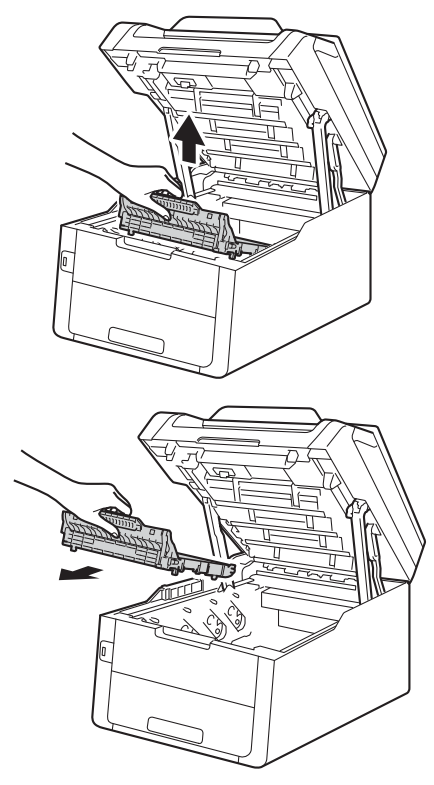

# FONTOS

A nyomtatási problémák elkerülése érdekében NE érintse meg a készülék mellékelt ábrán jelzett részeit.

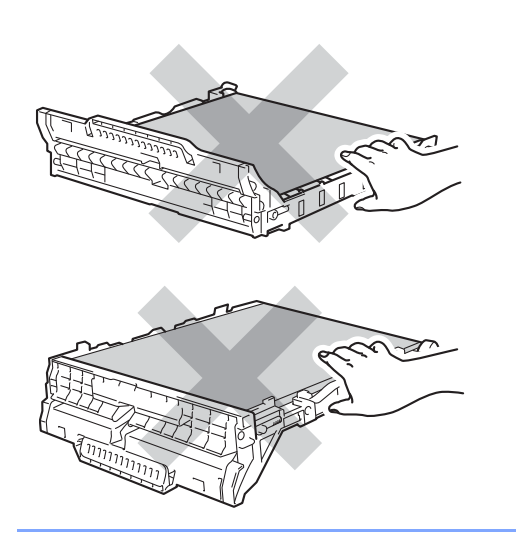

5 Távolítsa el a narancssárga csomagolóanyagokat, és dobja ki azokat.

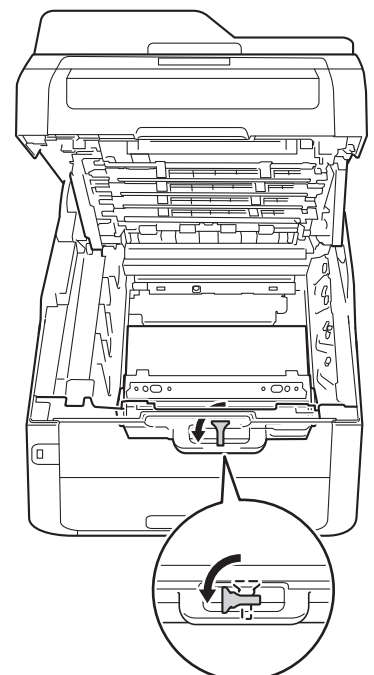

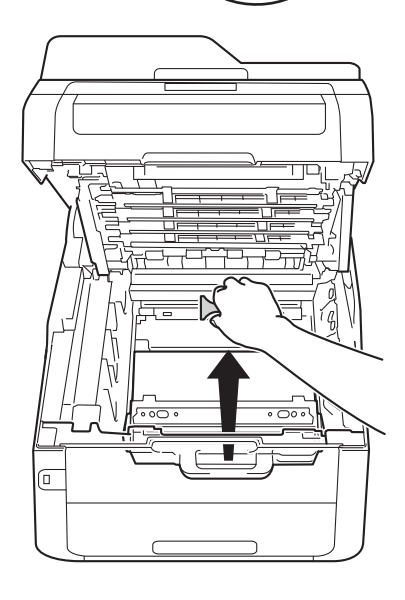

## MEGJEGYZÉS

Ez a lépés csak akkor szükséges, amikor először cseréli a használt tonerkazettát, és nem szükséges a csere használt tonerkazetta esetén. A narancssárga csomagolórész a gyárban kerül fel, így védve a készüléket a szállítás során esetlegesen bekövetkező sérülésektől.

6 Fogja meg a használt tonerkazetta tartására szolgáló zöld fogantyút, és távolítsa el a használt tonerkazettát a készülékből.

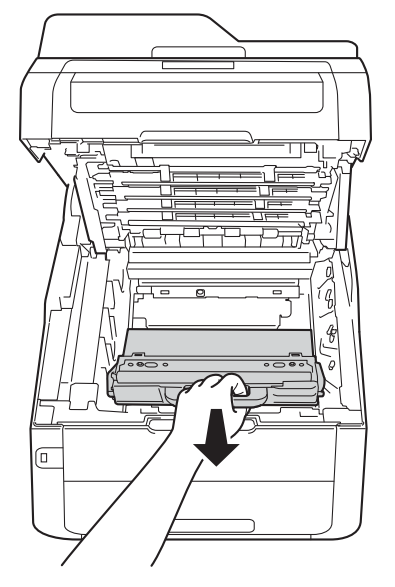

# ▲ **FIGYELEM**

# <u>A</u> <u>A</u>

- NE dobja tűzbe a használt tonerkazettát. Felrobbanhat, és sérülést okozhat.
- NE használjon semmilyen gyúlékony anyagot, aeroszolt, illetve alkoholt vagy ammóniát tartalmazó szerves oldószert/folyadékot a termék belsejének vagy külső részének tisztításához. Ez tüzet vagy elektromos áramütést okozhat. Helyette kizárólag száraz, nem bolyhosodó ruhadarabot használjon.

(➤➤Termékbiztonsági útmutató: *Általános óvintézkedések.*)

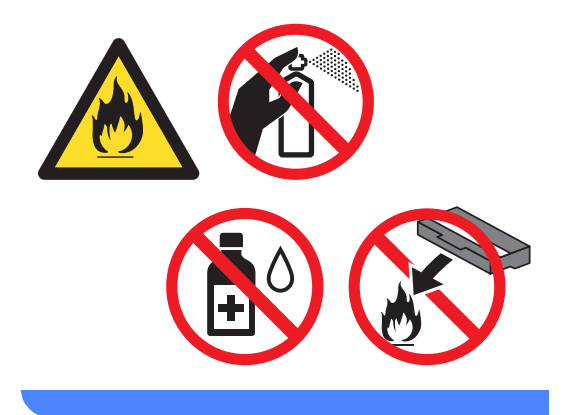

#### FONTOS

NE használja többször a használt tonerkazettát.

# MEGJEGYZÉS

- Gondosan zárja le a használt tonerkazettát egy zacskóban, hogy ne szóródjon ki belőle a festékpor.
- A helyi szabályozásoknak megfelelően selejtezze a használt tonerkazettát, elkülönítve azt a háztartási szeméttől. Ha bármilyen kérdése van, hívja a helyi hulladékkezeléssel foglalkozó hivatalt.

7 Csomagolja ki az új használt tonerkazettát, és helyezze be a készülékbe.

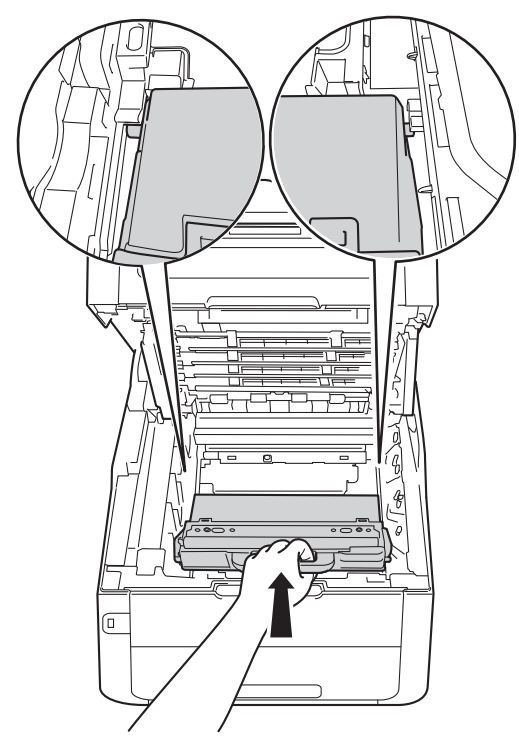

8 Helyezze vissza a papírtovábbító egységet a készülékbe.

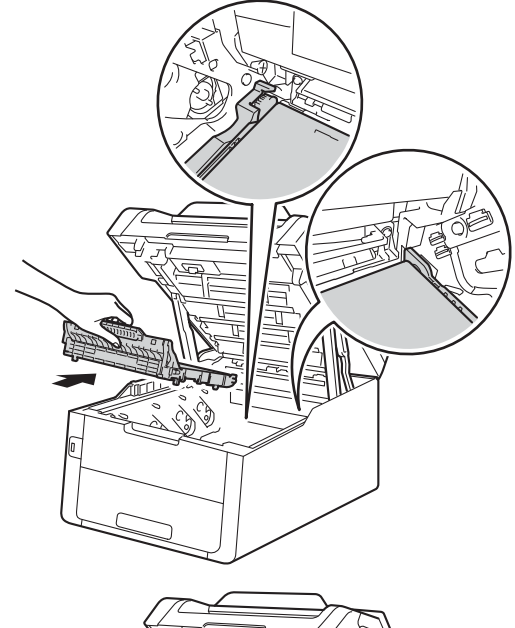

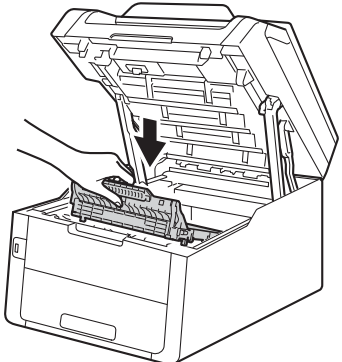

9 Csúsztassa a készülékbe a festékkazetta és dobegység szerelvényeket, ellenőrizve, hogy a festékkazetták színe megegyezik-e a készüléken lévő címke színével.

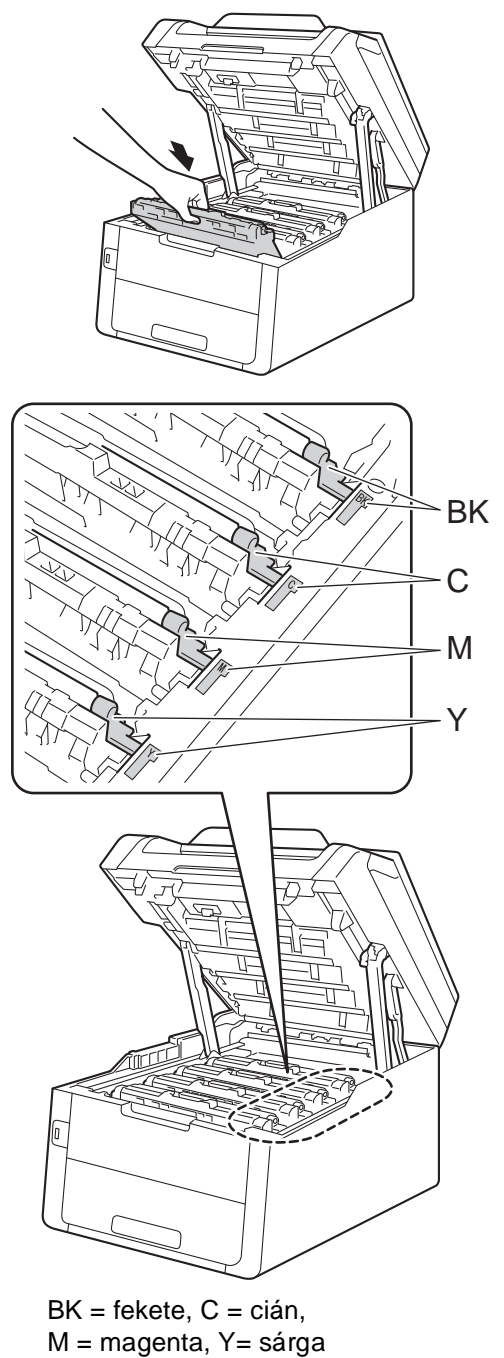

10 Zárja le a készülék felső fedelét.

# A készülék tisztítása és ellenőrzése

Rendszeresen tisztítsa meg a készülék külsejét és belsejét száraz, nem bolyhosodó ruhadarabbal. Ha cseréli a festékkazettát vagy a dobegységet, akkor mindig tisztítsa ki a készülék belsejét. Ha a nyomtatott oldalakat a festék összekoszolja, tisztítsa meg a készülék belsejét egy száraz, nem bolyhosodó ruhadarabbal.

# FIGYELEM

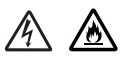

- A tonerkazettákat vagy a dobegységet NE dobja tűzbe. Felrobbanhat, és sérülést okozhat.
- NE használjon semmilyen gyúlékony anyagot, aeroszolt, illetve alkoholt vagy ammóniát tartalmazó szerves oldószert/folyadékot a termék belsejének vagy külső részének tisztításához. Ez tüzet vagy elektromos áramütést okozhat. Helyette kizárólag száraz, nem bolyhosodó ruhadarabot használjon.

(➤➤Termékbiztonsági útmutató: *Általános óvintézkedések.*)

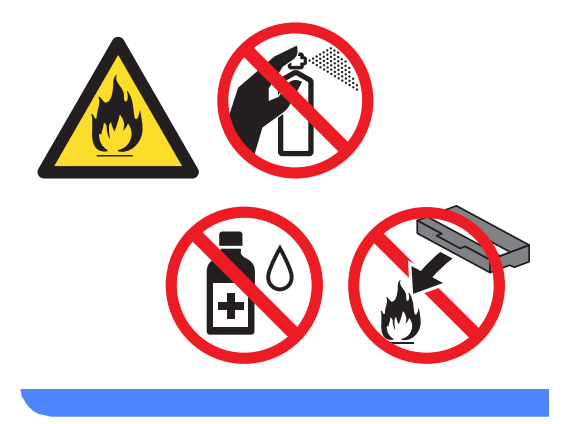

#### FONTOS

- Semleges tisztítószert használjon. Az illékony folyadékokkal, például hígítóval vagy benzinnel végzett tisztítás károsítja a készülék felületét.
- NE használjon ammóniát tartalmazó tisztítószereket.
- NE használjon izopropil-alkoholt a kezelőpanel portalanításához. Ettől a panel megrepedhet.

# A burkolat tisztítása

#### FONTOS

NE használjon folyékony tisztítószereket (beleértve az etanolt).

#### Az érintőképernyő tisztítása

- Tartsa lenyomva a b gombot a készülék kikapcsolásához.
- 2 Száraz, szálmentes kendővel tisztítsa meg az érintőképernyőt.

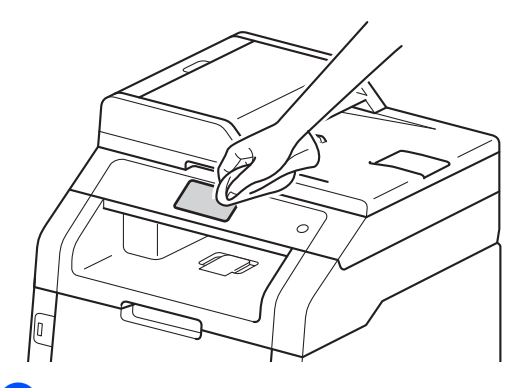

3

Kapcsolja be a készüléket.

#### A burkolat tisztítása

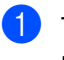

Tartsa lenyomva a 🕐 gombot a készülék kikapcsolásához.

2 Törölje le a készülék külsejét egy száraz, nem bolyhosodó ruhadarabbal a por eltávolításához.

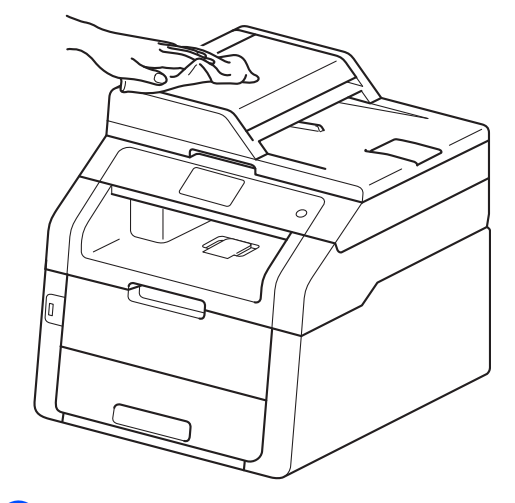

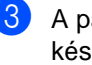

A papírtálcát húzza ki teljesen a készülékből.

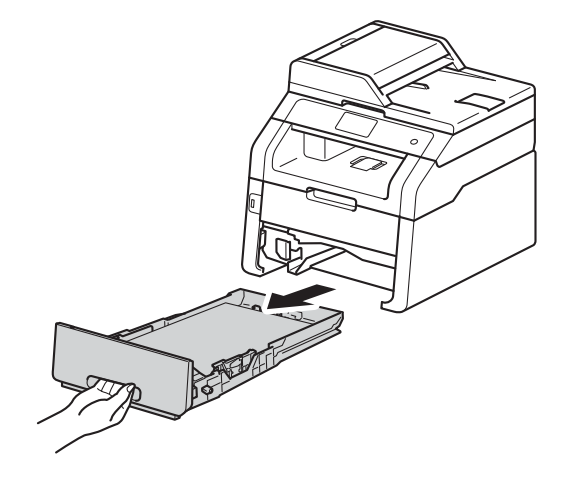

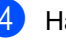

Ha papír van a papírtálcában, vegye ki.

5 Távolítson el mindent, ami a papírtálca belsejében esetleg megakadt.

6 Törölje le a port a papírtálca külsejéről és belsejéről egy száraz, nem bolyhosodó ruhadarabbal.

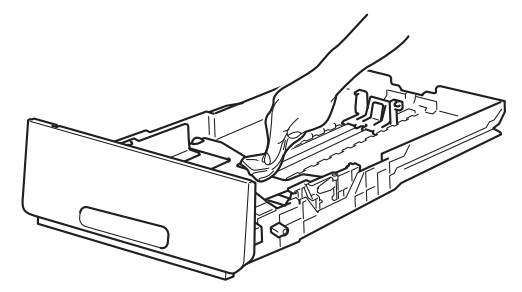

- 7 Töltse fel papírral, majd helyezze vissza megfelelően a papírtálcát a készülékbe.
- 8 Kapcsolja be a készüléket.

# A LED fejek tisztítása

Ha probléma adódik a nyomtatási minőséggel, például a színek halványak vagy nem kivehetőek, illetve csíkok vagy sávok jelennek meg a kinyomtatott lapon, a következő módon tisztítsa meg a LED fejeket:

#### FONTOS

NE érjen a LED fejek ablakaihoz az ujjával.

- Tartsa lenyomva a b gombot a készülék kikapcsolásához.
- 2 Nyissa fel a felső fedelet, amíg az a nyitott helyzetben nem rögzül.

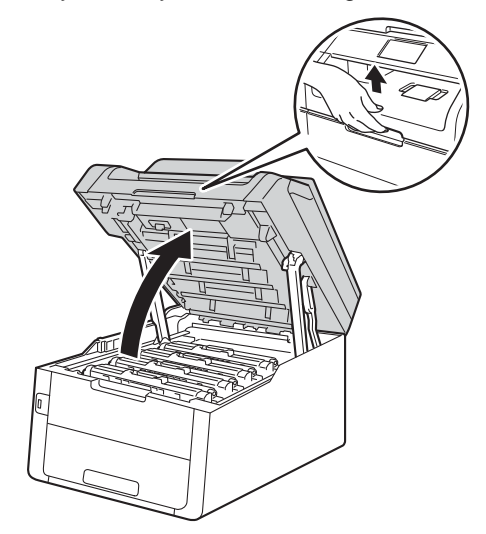

A négy LED fej ablakait (1) száraz, szálmentes kendővel törölje át. Ne érjen a LED fejek ablakaihoz (1) az ujjával.

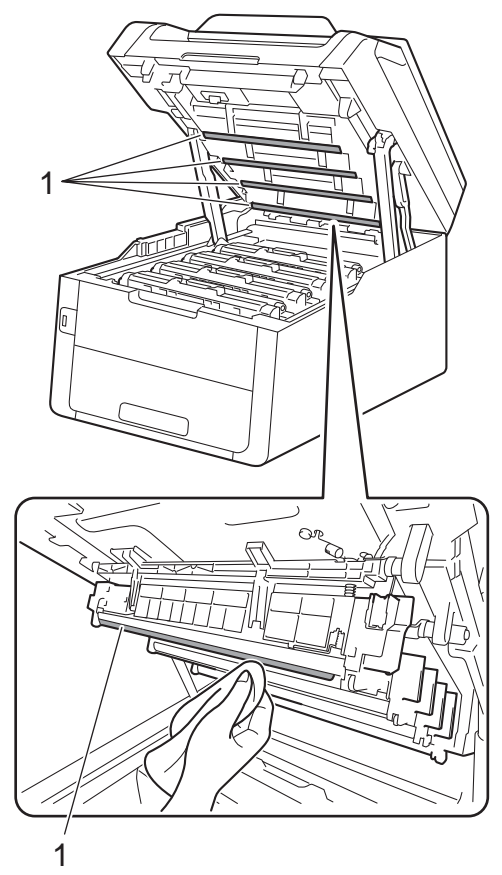

4 Zárja le a készülék felső fedelét.

5 Kapcsolja be a készüléket.

# A szkennerüveg tisztítása

- (MFC-9340CDW)

Hajtsa le az ADF dokumentumtartót (1), majd nyissa fel az ADF fedelét (2). A fehér rudat (3) és az alatta található szkennerüveg-szalagot (4) puha, nem bolyhosodó, vízzel enyhén megnedvesített ruhadarabbal tisztítsa meg.

Zárja le az ADF fedelet (2) és hajtsa le az ADF dokumentumtartót (1).

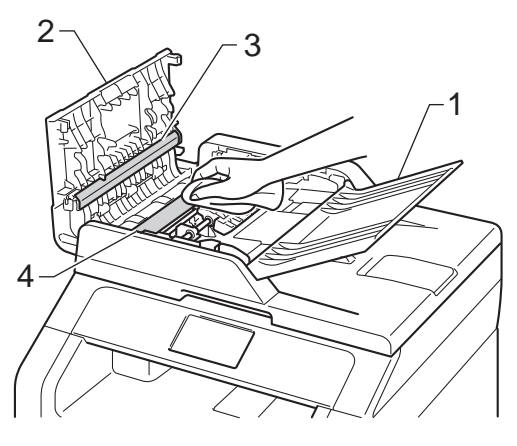

Emelje fel a dokumentumfedelet (1). A fehér műanyag felületet (2) és az alatta található szkennerüveget (3) puha, nem bolyhosodó, vízzel enyhén megnedvesített ruhadarabbal tisztítsa meg.

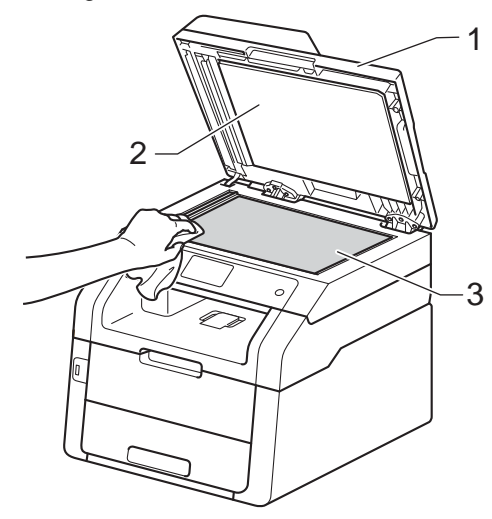

4 Az ADF egységben a fehér rudat (1) és az alatta található szkennerüvegszalagot (2) puha, nem bolyhosodó, vízzel enyhén megnedvesített ruhadarabbal tisztítsa meg.

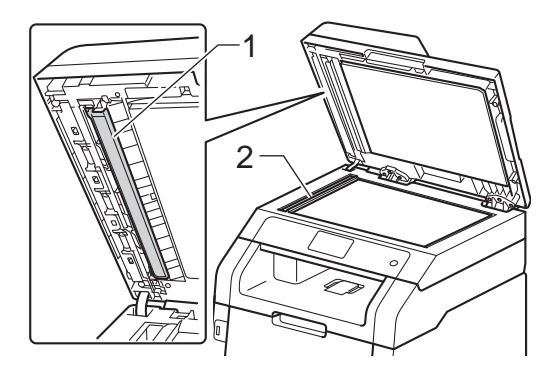

#### MEGJEGYZÉS

A szkennerüveg és a szkennerüvegszalag puha, nem bolyhosodó és vízzel enyhén megnedvesített ruhadarabbal történő tisztítása mellett húzza végig ujjait a felületükön, hogy nem érez-e rajtuk valamit. Ha szennyeződést vagy törmelékeket érez ujjaival, az adott részre koncentrálva tisztítsa meg újra a felületet. Előfordulhat, hogy háromszor-négyszer meg kell ezt ismételnie. Ellenőrzésképpen minden tisztítás után készítsen egy másolatot.

- 5 Zárja vissza a dokumentumfedelet.
  - Kapcsolja be a készüléket.

# A koronavezetékek tisztítása

Ha problémái adódnak a nyomtatás minőségével, vagy az érintőképernyőn a Dobegység ! üzenet jelenik meg, tisztítsa meg a koronavezetékeket az alábbiak szerint:

Nyissa fel a felső fedelet, amíg az a nyitott helyzetben nem rögzül.

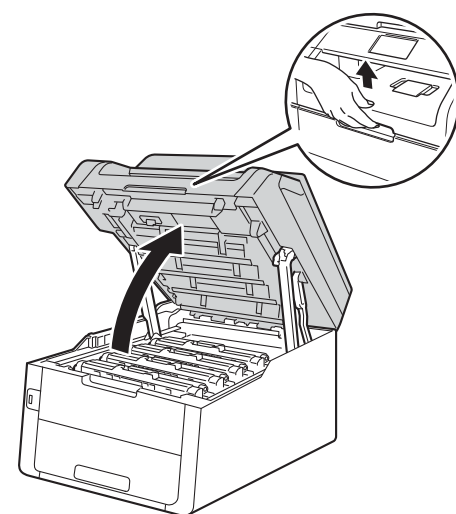

2 Távolítsa el a festékkazetták és dobegységek szerelvényét.

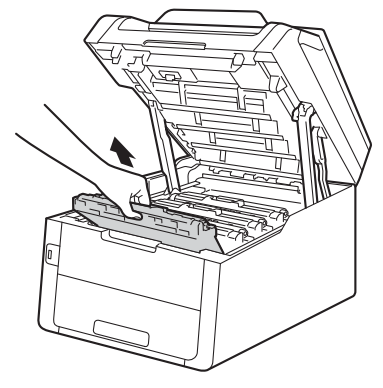

# ▲ **FIGYELEM**

#### Forró felület

Közvetlenül a készülék használata után néhány belső alkatrész különösen forró. Várja meg, amíg a készülék lehűl, mielőtt annak belső alkatrészeit megérintené.

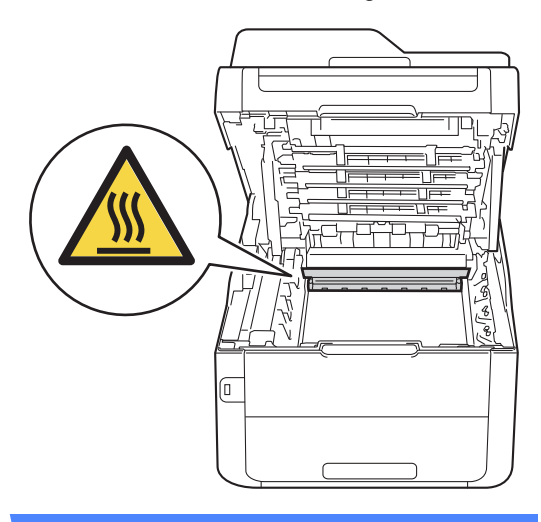

#### FONTOS

- Javasoljuk, hogy a festékkazetták és a dobegység szerelvényét tiszta, sima felületre tegye, és eldobható papírt helyezzen alájuk arra az esetre, ha a festék véletlenül kiborulna vagy kiszóródna.
- A statikus elektromosság okozta károk elkerülése érdekében NE érjen az alábbi ábrán látható elektródákhoz.

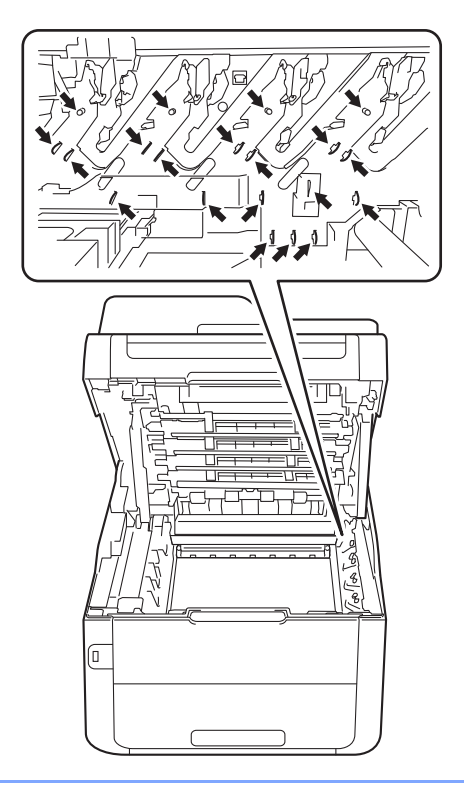

3 Tisztítsa meg a koronaszálat a dobegységben úgy, hogy a zöld fület néhányszor finoman balról jobbra, majd jobbról balra csúsztatja.

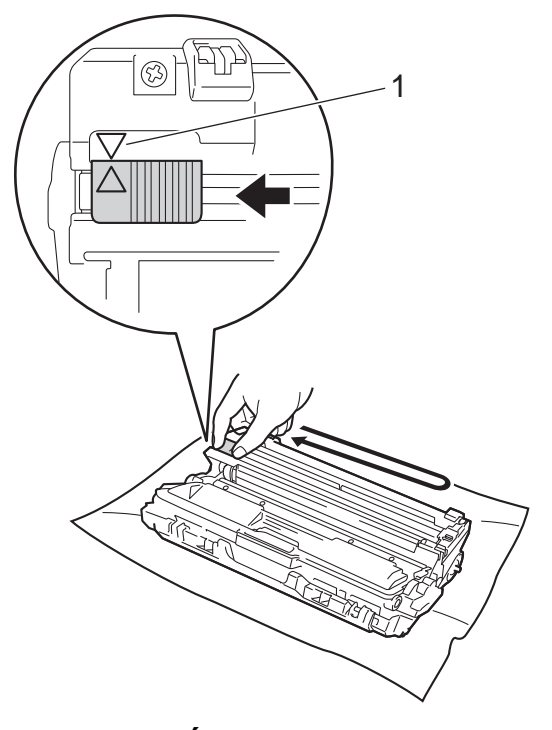

# MEGJEGYZÉS

A zöld "pántot" helyezze vissza alapállásba (▲) (1). A fülön és a dobegységen található nyilaknak egymásra kell mutatniuk. Ha nem egymásra mutatnak, a nyomtatott oldalakon függőleges csíkok jelenhetnek meg.

Α

4 Csúsztassa a festékkazetta és a dobegység szerelvényét a készülékbe. Győződjön meg arról, hogy a festékkazetta színe megegyezik a készüléken lévő címke színével.

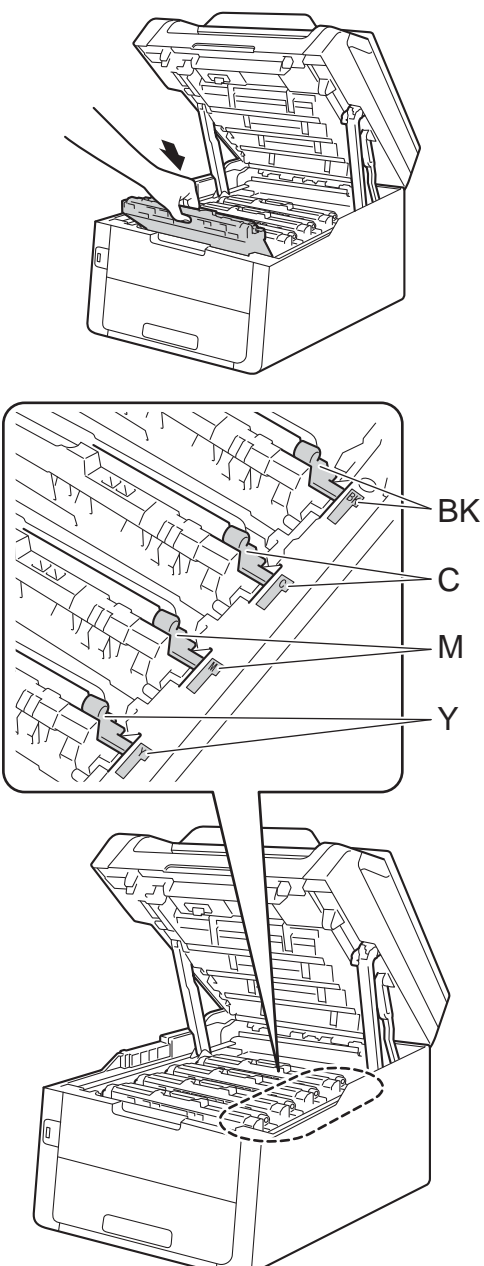

BK = fekete, C = cián, M = magenta, Y= sárga

5 Ismételje meg a 2 - 4 lépést a három koronavezeték megtisztításához.

# **MEGJEGYZÉS**

A koronavezetékek tisztításához nem szükséges eltávolítani a festékkazettát a dobegységből.

6 Zárja le a készülék felső fedelét.

# A dobegység tisztítása

Ha a nyomatokon 94 mm-enként foltok jelennek meg, akkor kövesse az alábbi lépéseket a probléma megoldásához.

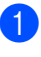

Ellenőrizze, hogy a készülék készenléti állapotban van-e.

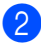

2 Nyomja meg (a) 📗 gombot.

- **3** Nyomja meg (a) Minden beáll gombot.
- 4 Pöccintsen felfelé vagy lefelé, vagy nyomja meg a  $\blacktriangle$  vagy  $\triangledown$  gombot a(z) Jelent.nyomt. megjelenítéséhez.
- 5 Nyomja meg (a) Jelent.nyomt. gombot.
- 6 Pöccintsen felfelé vagy lefelé, vagy nyomja meg a  $\blacktriangle$  vagy  $\lor$  gombot a(z) Dob pontnyomtatás megjelenítéséhez.
- 7 Nyomja meg (a) Dob pontnyomtatás gombot.
- 8 A készüléken a Nyomja meg az [OK] gombot üzenet jelenik meg. Nyomja meg (a) OK gombot.
- 9 A készülék kinyomtatja a dob pont ellenőrző listát. Ezután nyomja meg a gombot.
- 10 Tartsa lenyomva a 🕔 gombot a készülék kikapcsolásához.

1 Nyissa fel a felső fedelet, amíg az a nyitott helyzetben nem rögzül.

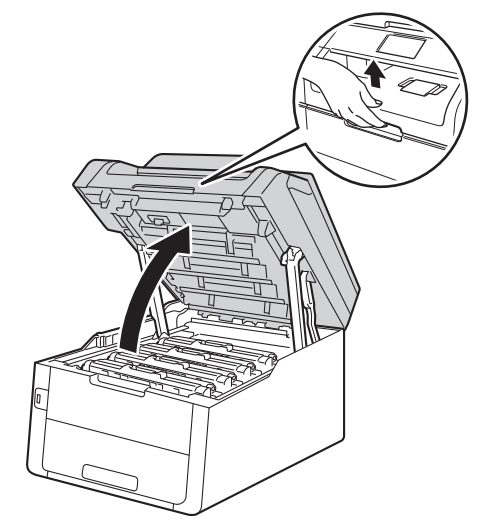

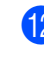

A kinyomtatott pontok színe jelzi, hogy melyik színű dobot kell tisztítani. Emelje ki a problémát okozó szín festékkazettájának és dobegységének szerelvényét.

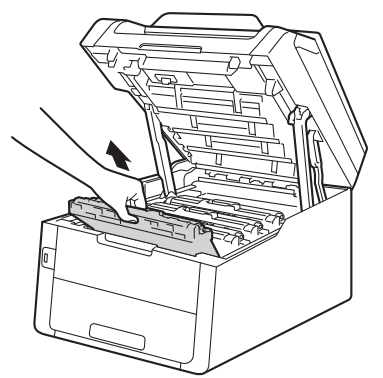

# ▲ **FIGYELEM**

# Forró felület

Közvetlenül a készülék használata után néhány belső alkatrész különösen forró. Várja meg, amíg a készülék lehűl, mielőtt annak belső alkatrészeit megérintené.

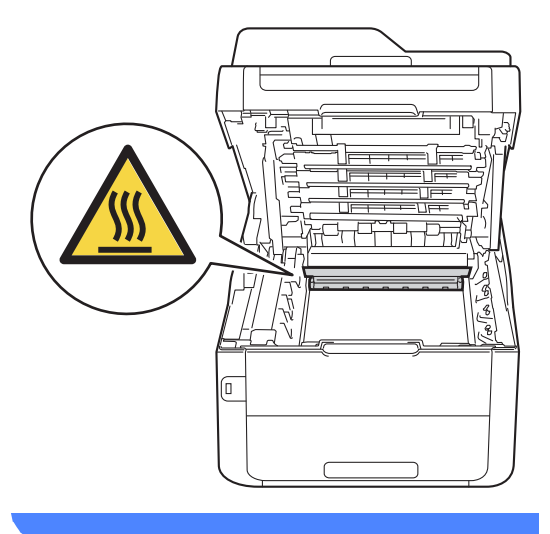

## FONTOS

- Javasoljuk, hogy a festékkazetták és a dobegység szerelvényét tiszta, sima felületre tegye, és eldobható papírt helyezzen alájuk arra az esetre, ha a festék véletlenül kiborulna vagy kiszóródna.
- A statikus elektromosság okozta károk elkerülése érdekében NE érjen az alábbi ábrán látható elektródákhoz.

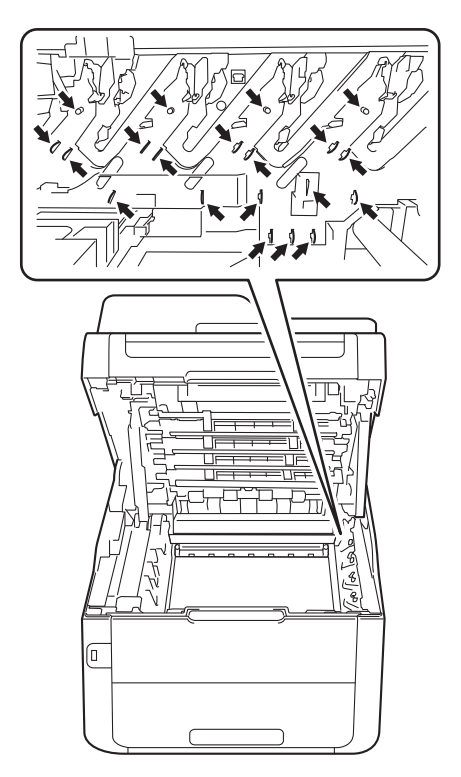

13 Nyomja le a zöld zárókart, és vegye ki a tonerkazettát a dobegységből.

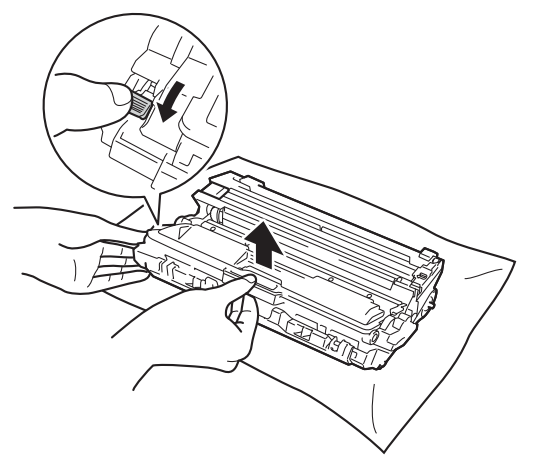

#### FONTOS

- Óvatosan bánjon a festékkazettával. Ha a keze vagy a ruhája festékporral szennyeződött, azonnal törölje le vagy mossa le hideg vízzel.
- A nyomtatási problémák elkerülése érdekében NE érintse meg a készülék mellékelt ábrán jelzett részeit.

#### <Festékkazetta>

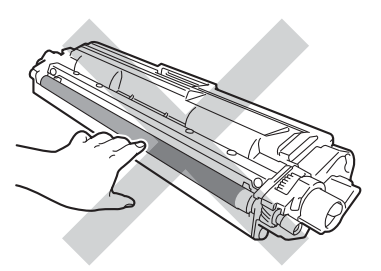

<Dobegység>

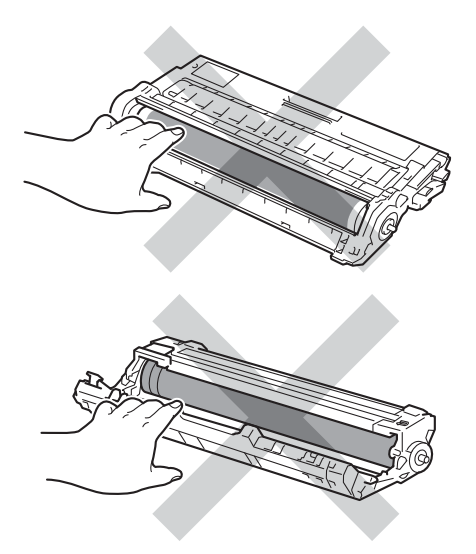

 Javasoljuk, hogy a tonerkazettát tiszta, sima, vízszintes, stabil felületre tegye, és eldobható papírt helyezzen alá arra az esetre, ha a festék véletlenül kiborulna, kiszóródna. 14 Fordítsa át a dobegységet az ábrán látható módon. Győződjön meg róla, hogy a dobegységszerelvény (1) a bal oldalon van.

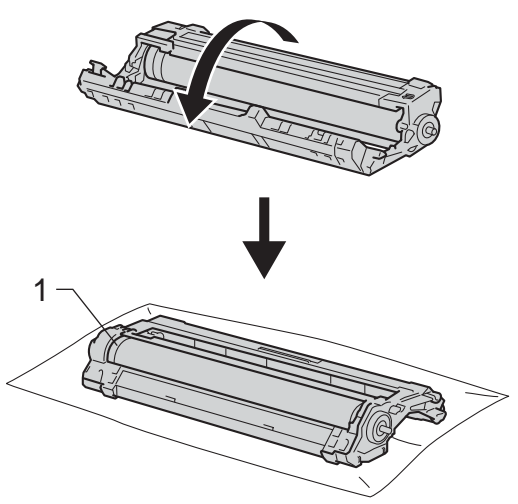

- Olvassa át a következő információkat a dob pont ellenőrzőlistáján.
  - Pont helye:

A lap nyolc számozott oszloppal rendelkezik. A nyomtatott pontot tartalmazó oszlop számával kereshető meg a pont pozíciója a dobon. A folt megkereséséhez használja a dobgörgő melletti számozott jelölőket. A dob pont ellenőrzőlista 2. oszlopában lévő pont például azt jelenti, hogy folt van a dob "2" jelölésű területén.

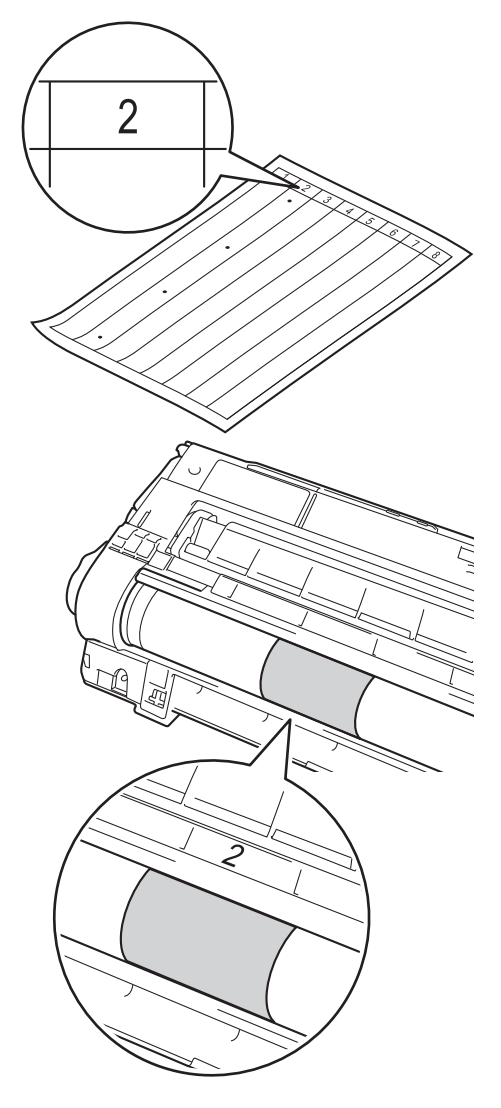

17 Forgassa a kezével maga felé a dobegység szélét, mialatt nézi a feltételezett terület felületét.

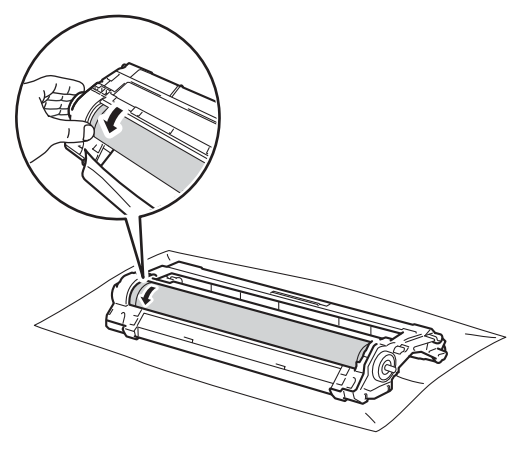

## MEGJEGYZÉS

NE érintse meg a dob felületét. A nyomtatásminőségi problémák elkerülése érdekében a dobegységet a szélénél fogva tartsa.

18 Ha megtalálta a nyomot a dobon, amely egybeesik a dob pont ellenőrző listával, óvatosan törölje le a dob felületét egy száraz, pamut törlőruhával mindaddig, amíg a folt le nem jön a felületről.

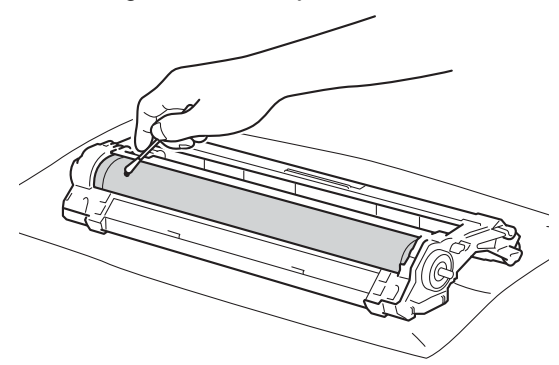

#### FONTOS

NE használjon éles tárgyat vagy folyadékot a fényérzékeny dob felszínének tisztítására.

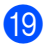

19 Fordítsa vissza a dobegységet.

Helyezze a festékkazettát az új dobegységbe úgy, hogy az a helyére kattanjon. Ha helyesen tette be a kazettát, a zöld zárókar automatikusan megemelkedik.

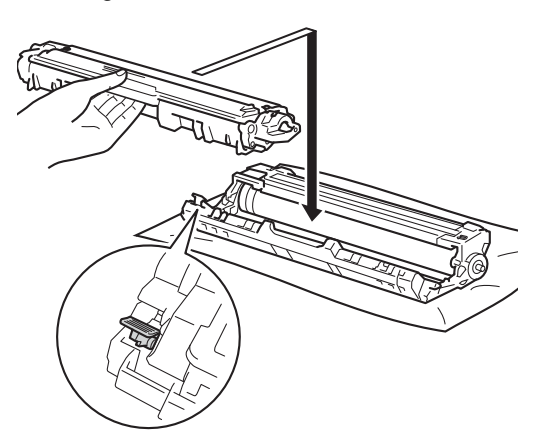

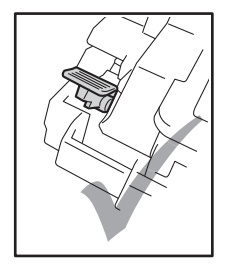

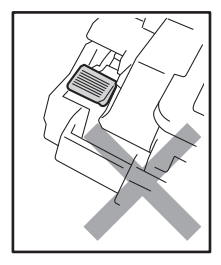

# **MEGJEGYZÉS**

Ellenőrizze, hogy megfelelően helyezte-e be a tonerkazettát, ellenkező esetben az elválhat a dobegységtől.

Csúsztassa a festékkazetta és a dobegység szerelvényét a készülékbe. Győződjön meg arról, hogy a festékkazetta színe megegyezik a készüléken lévő címke színével.

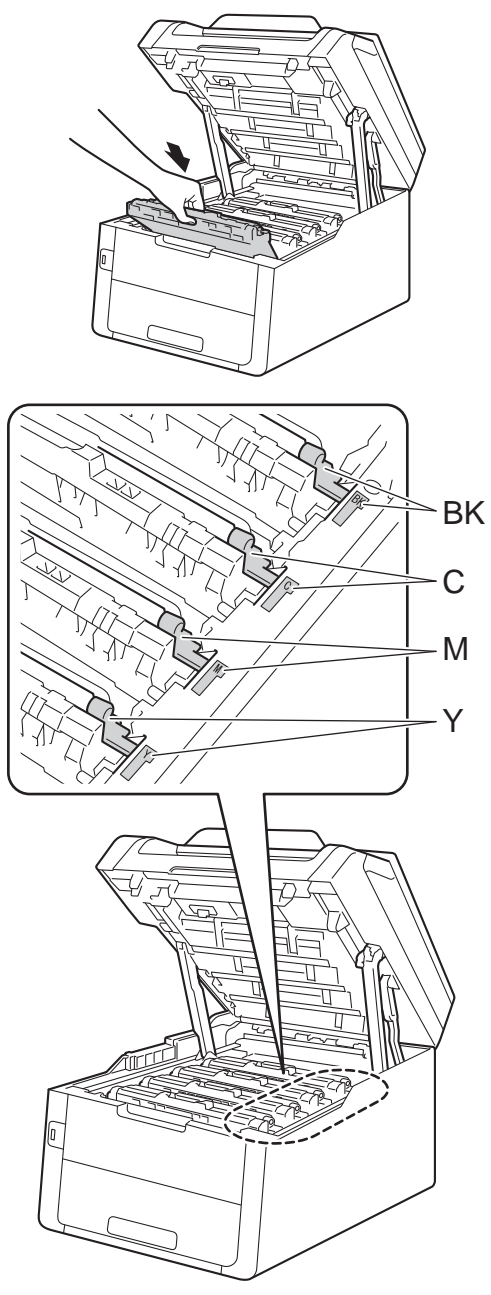

BK = fekete, C = cián, M = magenta, Y= sárga

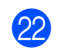

Zárja le a készülék felső fedelét.

Xapcsolja be a készüléket, és végezzen egy próbanyomtatást.

# A papírfelszedő görgők tisztítása

A papírbehúzó görgő rendszeres tisztításával megelőzheti a papírelakadásokat a papír megfelelő adagolásának biztosításával.

Ha probléma lép fel a papírtovábbítással kapcsolatban, akkor tisztítsa meg a behúzó görgőket az alábbiak szerint:

- Tartsa lenyomva a (0) gombot a készülék kikapcsolásához.
- 2 A papírtálcát húzza ki teljesen a készülékből.

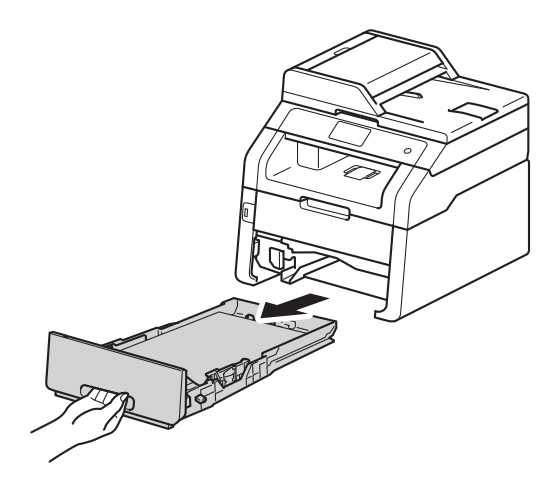

Ha papír van a papírtálcában, vegye ki.

Egy jól kicsavart, langyos vízzel nedvesített, nem bolyhosodó ruhadarabbal törölje le a papírtálcában lévő szétválasztó párnát (1) a por eltávolítása érdekében.

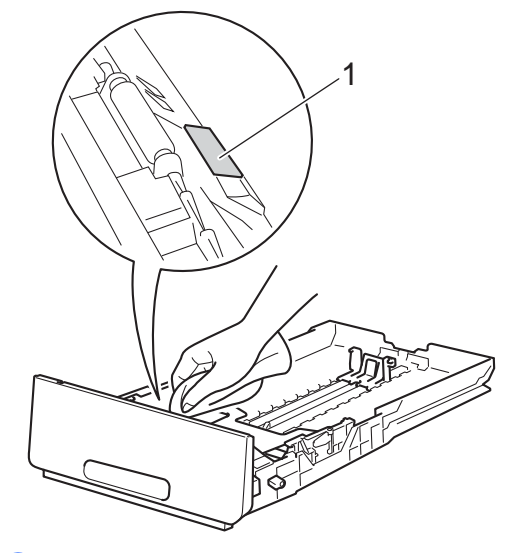

Törölje le a két papírfelszedő hengert (1) a készülékben a por eltávolítása érdekében.

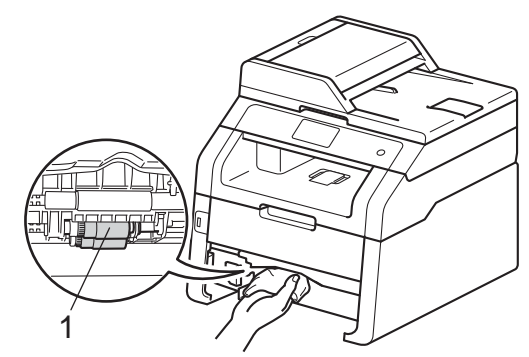

6 Helyezze vissza a papírtálcát a készülékbe.

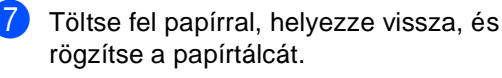

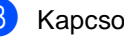

Kapcsolja be a készüléket.

# Kalibráció

A nyomatok kimenő színmélysége minden szín esetében függhet a környezeti jellemzőktől, például a hőmérséklettől és a páratartalomtól. A kalibrálás segít a színmélység javításában.

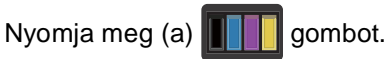

- Nyomja meg (a) Kalibrálás gombot.
- 3 Nyomja meg (a) Kalibrálás gombot.
- 4 Nyomja meg az Igen gombot a megerősítéshez.
- 5 A készüléken a Elkészült üzenet jelenik meg.
- 6 Nyomja meg (a) 🏹 gombot.

A kalibrálási paramétereket vissza lehet állítani a gyári alapbeállításra.

Nyomja meg (a)

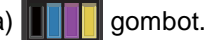

- 2 Nyomja meg (a) Kalibrálás gombot.
- Nyomja meg (a) Újraindít gombot.
- Nyomja meg az Igen gombot a megerősítéshez.
- 5 A készüléken a Elkészült üzenet jelenik meg.
- 6 Nyomja meg (a) 🌄 gombot.

## MEGJEGYZÉS

· Ha egy hibaüzenet jelenik meg, akkor nyomja meg a OK gombot, és próbálja újra.

(További információ: Hiba- és karbantartási üzenetek >> részt a(z) 124. oldalon.)

- Ha a Windows<sup>®</sup> nyomtatóillesztőprogramot használja, az illesztőprogram automatikusan beszerzi a kalibrálási adatait, ha a(z) Kalibrációs adatok használata és a(z) Eszközadatok automatikus lekérése jelölőnégyzet be van jelölve. Az alapbeállítások be vannak kapcsolva (>>Szoftver használati útmutató).
- · Ha a Macintosh nyomtatóillesztőprogramot használja, a kalibrálást a Status Monitor használatával kell végrehajtania. Indítsa el a Status Monitor alkalmazást, majd válassza a Control (Beállítás) menü Color Calibration (Színkalibráció) elemét (>>Szoftver használati útmutató).

# Automatikus regisztráció

Ha a képek vagy színes részek egyszínű területei cián, bíbor vagy sárga szegélyűek, az automatikus regisztráció funkcióval kijavíthatja a hibát.

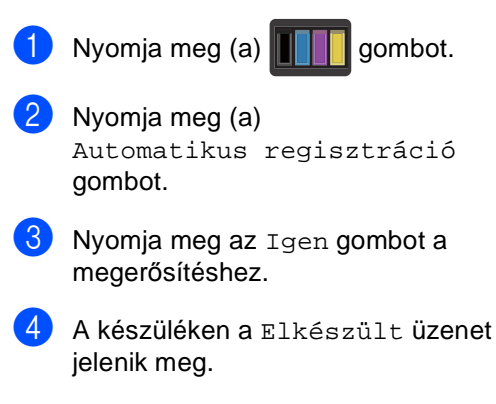

5 Nyomja meg (a) 🏹 gombot.

# Frekvencia (színkorrekció)

Beállíthatja, milyen gyakran történjen meg a színkorrekció (Színkalibráció és Automatikus regisztráció). Az alapértelmezett beállítás a Normál. A színkorrekció folyamat elhasznál egy kevés festéket.

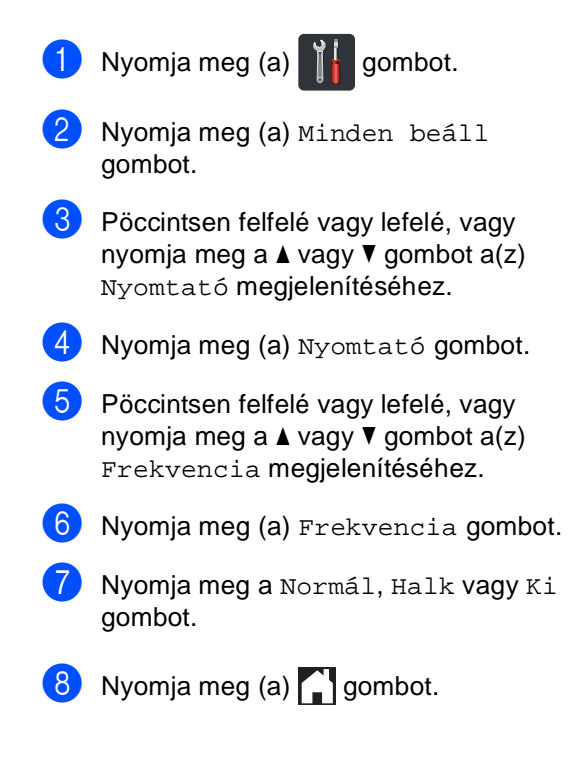

# Hibaelhárítás

Ha úgy véli, nem működik megfelelően a készülék, tekintse meg először az alábbi elemeket, és kövesse a hiba elhárítására vonatkozó tanácsokat.

A legtöbb problémát Ön is meg tudja oldani. Ha további segítségre van szüksége, a Brother Solutions Center a legfrissebb Gyakran Ismétlődő Kérdésekre (GYIK) adott válaszokkal és hibakeresési ötletekkel további támogatást nyújt.

Látogasson meg bennünket az alábbi címen: http://solutions.brother.com/.

# A probléma meghatározása

Először ellenőrizze az alábbiakat:

- A készülék hálózati tápkábele megfelelően van csatlakoztatva, és a készülék be van kapcsolva. Ha a készülék nem kapcsol be a hálózati tápkábel csatlakoztatása után, lásd: Egyéb nehézségek >> részt a(z) 156. oldalon.
- Valamennyi védő alkatrészt eltávolította-e.
- A papírtálcába megfelelően van behelyezve a papír.
- Az interfész kábelek megfelelően vannak csatlakoztatva a készülékhez és a számítógéphez, vagy vezeték nélküli kapcsolat be van állítva mind a készüléken, mind a számítógépen.
- Érintőképernyő üzenetei

(Lásd: Hiba- és karbantartási üzenetek >> részt a(z) 124. oldalon.)

Ha a fenti ellenőrzésekkel nem küszöbölhető ki a hiba, határozza meg a problémát, majd ugorjon az alább javasolt oldalra.

Papírkezelési és nyomtatási problémák:

- Nyomtatási problémák >> részt a(z) 147. oldalon
- Papírkezelési problémák >> részt a(z) 148. oldalon
- Fogadott faxok nyomtatása >> részt a(z) 149. oldalon

Telefon- és faxproblémák:

- Telefonvonal vagy csatlakozások >> részt a(z) 149. oldalon
- Bejövő hívások kezelése >> részt a(z) 153. oldalon
- Faxfogadás >> részt a(z) 150. oldalon
- Faxok küldése >> részt a(z) 152. oldalon

Másolási problémák:

■ Másolási nehézségek >> részt a(z) 153. oldalon

Szkennelési problémák:

■ Szkennelési problémák >> részt a(z) 154. oldalon

Szoftveres és hálózati problémák:

- Szoftverproblémák >> részt a(z) 154. oldalon
- Hálózati problémák >> részt a(z) 155. oldalon

В

# Hiba- és karbantartási üzenetek

Mint minden kifinomult irodai termék esetében, hibák léphetnek fel, és a fogyóeszközöket pótolni kell. Ha ez történik, a készülék azonosítja a hibát vagy az igényelt megelőző karbantartást, és megjeleníti a megfelelő üzenetet. A táblázat a leggyakrabban előforduló hiba- és karbantartási üzeneteket mutatja meg.

A legtöbb hibát és a rendszeres karbantartást maga a felhasználó is javíthatja, illetve elvégezheti. Ha további segítségre van szüksége, a Brother Solutions Center webhelyen a legújabb GYIKválaszokat és hibaelhárítási tanácsokat olvashatja:

| Hibaüzenet                                      | Ok                                                                                                 | Ajánlott intézkedés                                                                                                    |
|-------------------------------------------------|----------------------------------------------------------------------------------------------------|----------------------------------------------------------------------------------------------------|
| A HF tartály<br>cseréje                         | ldeje lecserélni a használt<br>tonerkazettát.                                                      | Cserélje ki a használt tonerkazettát (lásd: A<br>használt tonerkazetta cseréje<br>➤ részt a(z) 99. oldalon).                                                                                                    |
| A tető nyitva.                                  | A felső fedél nincs teljesen<br>bezárva.                                                           | Zárja le a készülék felső fedelét.                                                                                                    |
|                                                 | A beégetőmű fedele nincs<br>megfelelően bezárva, vagy                                              | Zárja le a beégetőegység fedelét, a<br>készülék hátlapján belül található.                                                                                                    |
|                                                 | készülék hátulsó részében a<br>készülék bekapcsolásakor.                                           | <ul> <li>Ellenőrizze, hogy a papír nincs-e elakadva<br/>a készülék hátuljában, a beégetőegység<br/>fedele mögött, majd zárja be a<br/>beégetőegység fedelét, és nyomja meg a<br/>Start gombot (lásd: A papír a gép hátsó<br/>részében akadt el</li> <li>részt a(z) 139. oldalon).</li> </ul> |
| A tető nyitva.                                  | Az ADF fedél nincs teljesen<br>bezárva.                                                            | Nincs teljesen lezárva az ADF fedele.                                                                                                    |
| A tető nyitva.                                  | Az ADF fedél nyitva van a dokumentumok betöltésekor.                                               | Zárja le az ADF fedelét, majd nyomja meg a 🗙 gombot.                                                                                                    |
| Alacsony<br>hőmérséklet                         | A helyiség hőmérséklete túl<br>alacsony a készülék<br>működtetéséhez.                              | Növelje a helyiség hőmérsékletét, hogy a készülék működhessen.                                                                                                    |
| Átvitelhiba                                     | A rossz minőségű telefonvonal<br>kommunikációs hibát okozott.                                      | Próbáljon meg újra faxolni, vagy<br>csatlakoztassa a készüléket egy másik<br>telefonvonalhoz. Ha a probléma továbbra is<br>fennáll, lépjen kapcsolatba a telefonos<br>szolgáltató céggel, és kérje a vonal<br>ellenőrzését.                                                                  |
| Az érintőképernyő<br>inicializál.<br>sikertelen | Az indítás befejezése előtt<br>megnyomta az<br>érintőképernyőt.                                    | Győződjön meg arról, hogy semmi nem ér az<br>érintőképernyőhöz.                                                                                                    |
|                                                 | Előfordulhat, hogy<br>szennyeződés található az<br>érintőképernyő alsó része és a<br>keret között. | Helyezzen egy kemény papírlapot az<br>érintőképernyő alsó része és a keret közé,<br>majd csúsztassa azt előre és hátra a<br>szennyeződés eltávolításához.                                                                                                    |

Látogasson meg bennünket az alábbi címen: http://solutions.brother.com/.

| Hibaüzenet                                                                                                    | Ok                                                                                                    | Ajánlott intézkedés                                                                                                    |
|----------------------------------------------------------------------------------------------------|----------------------------------------------------------------------------------------------------|----------------------------------------------------------------------------------------------------|
| Az USB írásvédett                                                                                                    | Az USB Flash memória-<br>meghajtó védelme be van<br>kapcsolva.                                                                                                    | Kapcsolja ki az USB Flash memória meghajtó<br>védelmét.                                                                                            |
| Beégetőegység<br>hiba                                                                                                    | A beégető egység<br>hőmérséklete nem emelkedik<br>a megfelelő mértékben adott<br>időn belül.                                                                                            | Tartsa lenyomva a 🕜 gombot a készülék<br>kikapcsolásához, várjon pár másodpercet,<br>majd kapcsolja be újra. Hagyja a készüléket                   |
|                                                                                                    | A beégető egység túlhevült.                                                                                                    | tetien aliapotban bekapcsolva 15 percig.                                                                                                    |
| Bejelentkezési<br>hiba                                                                                                    | A készülék nem fér hozzá a<br>kiszolgálón található<br>nyomtatási naplófájlhoz.                                                                                                    | Lépjen kapcsolatba a rendszergazdával a<br>Nyomtatási napló tárolása a hálózaton funkció<br>beállításainak ellenőrzéséhez.                         |
|                                                                                                    |                                                                                                    | További információkért ➤>Hálózati használati<br>útmutató: <i>Nyomtatási napló tárolása a</i><br>hálózaton                                          |
| Belépés tiltva                                                                                                    | A használni kívánt funkciót a<br>Secure Function Lock 2.0<br>letiltotta.                                                                                                    | Lépjen kapcsolatba a rendszergazdával a<br>Secure Function Lock beállításainak<br>ellenőrzéséhez.                                                  |
| Cserélje a PF<br>készletet                                                                                                    | Cserélje ki a papíradagoló<br>szettet.                                                                                                    | Forduljon a Brother vevőszolgálathoz vagy egy<br>hivatalos Brother szervizközponthoz a<br>papíradagoló készlet kicserélése érdekében.              |
| Cserélje a<br>beégetőt                                                                                                    | ldeje kicserélni a beégető<br>egységet.                                                                                                    | Forduljon a Brother vevőszolgálathoz vagy egy<br>hivatalos Brother szervizközponthoz a<br>beégetőegység kicserélése érdekében.                     |
| Cserél je ki a<br>tonerkazettát <sup>1</sup><br><sup>1</sup> Az érintőképernyőn<br>megjelenik a<br>kicserélendő<br>festékkazetta színe.<br>BK=Fekete, c=Cián,<br>M=Magenta, Y=Sárga | A tonerkazetta élettartama a<br>végéhez közeledik. A készülék<br>leállítja az összes nyomtatási<br>műveletet.<br>Amíg memória rendelkezésre<br>áll, a faxok a memóriában<br>tárolódnak. | Cserélje az érintőképernyőn jelzett színhez<br>tartozó festékkazettát (lásd: <i>A festékkazetták</i><br><i>cseréje</i> ➤➤ részt a(z) 82. oldalon). |
| Dob cseréjeX <sup>1</sup><br>(X) mutatja, hogy az<br>adott színhez tartozó<br>dobegység cserére<br>szorul. BK = Fekete,<br>C = Cián, M =<br>Magenta, Y = Sárga.                     | Időszerű a dobegység cseréje.                                                                                                    | Cserélje az érintőképernyőn jelzett színhez<br>tartozó dobegységet (lásd: <i>A dobegységek</i><br><i>cseréje</i> ➤➤ részt a(z) 90. oldalon).       |
|                                                                                                    | Az új dob beszerelésekor nem<br>lett visszaállítva a dobegység<br>számláló.                                                                                                    | Nullázza a dobegység számlálóját. (lásd: A<br>dobegységek cseréje<br>➤> részt a(z) 90. oldalon).                                                   |
| Dob leállása                                                                                                    | ldőszerű a dobegység cseréje.                                                                                                    | Cserélje az érintőképernyőn jelzett színhez<br>tartozó dobegységet. (lásd: <i>A dobegységek</i><br><i>cseréje</i> ➤➤ részt a(z) 90. oldalon).      |

| Hibaüzenet                                                                                                    | Ok                                                                                                    | Ajánlott intézkedés                                                                                                    |
|----------------------------------------------------------------------------------------------------|----------------------------------------------------------------------------------------------------|----------------------------------------------------------------------------------------------------|
| Dob végeX <sup>1</sup> <ul> <li>(Az x) mutatja azon<br/>dobegység színét,<br/>amelynek élettartama<br/>a végéhez közelít.</li> <li>(BK)=fekete,</li> <li>(Y)=sárga,</li> <li>(M)=magenta,</li> <li>(C)=cián.</li> </ul> | Az érintőképernyőn látható<br>színhez tartozó dobegység<br>közelít élettartama végéhez.                     | Rendeljen egy új dobegységet az<br>érintőképernyőn jelzett színhez, mielőtt a Dob<br>cseréjex üzenet megjelenik.                                              |
| Dobegység !                                                                                                    | Meg kell tisztítani a<br>dobegységek elsődleges<br>koronavezetékeit.                                        | Tisztítsa meg a dobegységek elsődleges koronavezetékeit (lásd: <i>A koronavezetékek tisztítása</i> ➤> részt a(z) 110. oldalon).                               |
|                                                                                                    | A dobegység vagy a<br>festékkazetta és a dobegység<br>szerelvénye nincsen<br>megfelelően behelyezve.        | Helyezze az érintőképernyőn jelzett<br>festékkazettát a dobegységbe. Ezután<br>helyezze be ismét a festékkazetta és a<br>dobegység szerelvényét a készülékbe. |
| Elakadás a kézi<br>adagolóban                                                                                                    | Papírelakadás történt a<br>készülék kézi adagoló<br>nyílásában.                                             | Lásd: Papírelakadás történt a kézi adagoló<br>nyílásban ➤➤ részt a(z) 137. oldalon.                                                                           |
| Elakadás: belső                                                                                                    | Papírelakadás a gép<br>belsejében.                                                                          | Lásd: A papír a gép belsejében akadt el<br>➤ részt a(z) 141. oldalon.                                                                                         |
| Elakadás: hátul                                                                                                    | A papír a gép hátsó részében<br>akadt el.                                                                   | Lásd: A papír a gép hátsó részében akadt el<br>➤> részt a(z) 139. oldalon.                                                                                    |
| Elakadás: tálca                                                                                                    | Papírelakadás a papíradagoló<br>tálcában.                                                                   | Lásd: Papírelakadás történt a papírtálcában<br>➤> részt a(z) 137. oldalon.                                                                                    |
| Elakadt<br>kétoldalas                                                                                                    | Papírelakadás történt a<br>papírtálca alatt vagy a<br>beégetőegységben.                                     | Lásd: Papírelakadás történt a papírtálca alatt<br>➤> részt a(z) 144. oldalon.                                                                                 |
| Fájlt átnevezni                                                                                                    | Már van egy fájl az USB Flash<br>memória meghajtón azonos<br>néven, mint amilyen néven Ön<br>menteni kíván. | Módosítsa az USB Flash memória meghajtóra<br>menteni kívánt fájl nevét vagy a már meglévő<br>fájlét.                                                          |
| Festékkazetta<br>hiba                                                                                                    | Egy vagy több festékkazetta<br>nincs megfelelően behelyezve.                                                | Húzza ki a dobegységeket. Vegye ki az összes<br>festékkazettát, majd helyezze vissza azokat a<br>dobegységekbe.                                               |
| H.festt. vége                                                                                                    | A használt tonerkazetta<br>élettartama végéhez közelít.                                                     | Vásároljon új használt tonerkazettát, mielőtt a<br>A HF tartály cseréje <b>üzenet megjelenne</b> .                                                            |
| Hozzáférési hiba                                                                                                    | Az eszközt eltávolították a<br>közvetlen USB interfészről az<br>adatfeldolgozás során.                      | Nyomja meg (a) 🗙 gombot. Helyezze be újra<br>az eszközt, és próbáljon meg nyomtatni<br>közvetlen nyomtatással.                                                |

| Hibaüzenet                                                                                                    | Ok                                                                                                    | Ajánlott intézkedés                                                                                                    |
|----------------------------------------------------------------------------------------------------|----------------------------------------------------------------------------------------------------|----------------------------------------------------------------------------------------------------|
| Hütés<br>Várjon egy kicsit                                                                                                    | Túl forró a dobegység vagy a<br>festékkazetta. A gép leállítja az<br>aktuális nyomtatási feladatot,<br>és átkapcsol hűtési<br>üzemmódba. Hűtés közben<br>hallható a ventillátor, miközben<br>az érintőképernyőn a Hütés<br>és a Várjon egy kicsit<br>üzenet jelenik meg. | Ellenőrizze, hogy a ventillátor hallhatóan<br>működik-e, és tegye szabaddá a légkibocsátó<br>nyílást.<br>Ha a hűtő működésben van, távolítson el<br>minden akadályt a légkibocsátó nyílástól és<br>hagyja a gépet bekapcsolva, de ne használja<br>néhány percig.<br>Ha a ventilátor nem forog, húzza ki a<br>készüléket néhány percre a hálózatból, majd<br>csatlakoztassa ismét.                                                                                                    |
| Kalibrálás<br>sikertelen.                                                                                                    | A kalibráció nem sikerült.                                                                                                    | <ul> <li>Nyomja meg az OK gombot, és próbálkozzon újra.</li> <li>Tartsa lenyomva a  gombot a készülék kikapcsolásához.</li> <li>Várjon pár másodpercet, majd kapcsolja be újra a készüléket.</li> <li>Ismételje meg a színkalibrálást az érintőképernyő vagy a nyomtató-iillesztőprogram segítségével (lásd: <i>Kalibráció</i> &gt;&gt; részt a(z) 120. oldalon).</li> <li>Helyezzen be egy új papírtovábbító egység cseréje &gt;&gt; részt a(z) 96. oldalon).</li> <li>Ha a probléma továbbra is fennáll, akkor lépjen kapcsolatba a Brother</li> </ul> |
| Kapcsolási hiba                                                                                                    | Olyan faxgéppel próbált<br>lehívást kezdeményezni,<br>amelyik nem volt Várakozás<br>lekérdezésre üzemmódban                                                                                                    | kereskedővel.<br>Ellenőrizze a másik faxkészülék lehívási<br>beállításait.                                                                                                    |
| Kazetta hiba<br>Helyezze vissza a<br>tonertartálytX <sup>1</sup><br><sup>1</sup> (x) jelzi a problémás<br>festékkazetta színét.<br>(BK)=fekete,<br>(Y)=sárga,<br>(M)=magenta,<br>(C)=cián. | A festékkazetta rosszul lett<br>behelyezve.                                                                                                    | Emelje ki az érintőképernyőn jelzett színhez<br>tartozó festékkazetta és dobegység<br>szerelvényt. Vegye ki a festékkazettát, majd<br>helyezze azt vissza a dobegységbe. Helyezze<br>vissza a festékkazetta és a dobegység<br>szerelvényét a készülékbe.<br>Ha a probléma továbbra is fennáll, akkor lépjen<br>kapcsolatba a Brother vevőszolgálattal vagy<br>egy helyi Brother kereskedővel.                                                                                                    |
| Kétoldalas<br>letiltva<br>Kézi adagolás.                                                                                                    | A készülék hátlapja nincs<br>teljesen bezárva.<br><b>Kézi</b> lett kiválasztva<br>papírforrásként, amikor nem<br>volt papír a kézi adagoló<br>nyílásban.                                                                                                    | Zárja be a készülék hátsó fedelét, amíg az a<br>zárt helyzetben nem rögzül.<br>Helyezzen papírt a kézi adagolónyílásba (lásd:<br><i>Papír betöltése a kézi adagolónyílásba</i><br>➤ részt a(z) 26. oldalon).                                                                                                    |

| Hibaüzenet                                                                                                  | Ok                                                                                                    | Ajánlott intézkedés                                                                                                    |
|----------------------------------------------------------------------------------------------------|----------------------------------------------------------------------------------------------------|----------------------------------------------------------------------------------------------------|
| Kicsi a papír                                                                                               | A nyomtató-<br>illesztőprogramban<br>meghatározott papírméret túl<br>kicsi ahhoz, hogy a készülék a<br>nyomtatott oldallal lefelé<br>fordított nyomatok kimeneti<br>tálcájára juttassa el azt. | Nyissa föl a hátsó fedelet (a hátsó kimeneti<br>tálcát), hogy a nyomtatott lap azon át<br>távozhasson, majd nyomja meg a Start<br>gombot.                                                                                                    |
| Korlát túllépése                                                                                            | Túllépte a kinyomtatható<br>oldalak maximális számát. A<br>nyomtatási feladat törölve lesz.                                                                                                    | Lépjen kapcsolatba a rendszergazdával a<br>Secure Function Lock beállításainak<br>ellenőrzéséhez.                                                                                                    |
| Memória megtelt                                                                                             | Megtelt a készülék memóriája.                                                                                                    | Fax küldése vagy másolás van folyamatban                                                                                                    |
|                                                                                                    |                                                                                                    | Válasszon az alábbi lehetőségek közül:                                                                                                    |
|                                                                                                    |                                                                                                    | Nyomja meg a Küldés most, Részleges<br>nyomtatás vagy Kilépés gombot a<br>szkennelt oldalak elküldéséhez vagy<br>másolásához.                                                                                                    |
|                                                                                                    |                                                                                                    | Nyomja meg a gombot, és várja meg,<br>amíg a folyamatban lévő műveletek<br>befejeződnek, majd próbálkozzon újra.                                                                                                    |
|                                                                                                    |                                                                                                    | Törölje a memóriában lévő faxokat.                                                                                                    |
|                                                                                                    |                                                                                                    | A teljes memória felszabadításához<br>nyomtassa ki a memóriában tárolt faxokat.<br>Ezután kapcsolja ki a faxtárolást, hogy a<br>készülék ne tároljon több faxot a<br>memóriában (➤➤Kibővített használati<br>útmutató: <i>Fax nyomtatása a memóriából</i> és<br><i>Fax tárolása</i> ). |
|                                                                                                    |                                                                                                    | Nyomtatás folyamatban                                                                                                    |
|                                                                                                    |                                                                                                    | Válasszon az alábbi lehetőségek közül:                                                                                                    |
|                                                                                                    |                                                                                                    | Csökkentse a nyomtatási felbontást.                                                                                                    |
|                                                                                                    |                                                                                                    | (➤>Szoftver használati útmutató.)                                                                                                    |
|                                                                                                    |                                                                                                    | <ul> <li>Törölje a memóriában lévő faxokat (lásd a<br/>fenti magyarázatot).</li> </ul>                                                                                                    |
| Memória megtelt                                                                                             | Megtelt a készülék memóriája.                                                                                                    | Nyomia meg a 🗙 gombot, és törölie a                                                                                                    |
| Biztonságos<br>nyomtatás megtelt.<br>Nyomja meg a Stop<br>gombot és törölje<br>a korábban tárolt<br>adatot. |                                                                                                    | titkosított nyomtatás korábban eltárolt adatait.                                                                                                    |

| Hibaüzenet                                                                                                    | Ok                                                                                                    | Ajánlott intézkedés                                                                                                    |
|----------------------------------------------------------------------------------------------------|----------------------------------------------------------------------------------------------------|----------------------------------------------------------------------------------------------------|
| Méret hiba       A nyomtató-         sétoldalas       illesztőprogramban vagy az         érintőképernyő menüjében       meghatározott papírméret nem         érbető el az automatikus 2 | Nyomja meg (a) 🗙 gombot. Válasszon olyan<br>papírméretet, amelyet a 2 oldalas nyomtatás<br>támogat.<br>Az automatikus 2 oldalas nyomtatáshoz |                                                                                                    |
|                                                                                                    | oldalas nyomtatáshoz.                                                                                                    | használható papírméret az A4.                                                                                                    |
|                                                                                                    | A tálcában található papír nem<br>megfelelő méretű, és nem<br>alkalmas az automatikus 2<br>oldalas nyomtatáshoz.                             | Helyezzen a tálcába megfelelő méretű papírt,<br>és állítsa be a papírméretet a tálca számára<br>(lásd: <i>Papírméret</i> ➤➤ részt a(z) 32. oldalon).                                                                                                    |
|                                                                                                    |                                                                                                    | Az automatikus 2 oldalas nyomtatáshoz<br>használható papírméret az A4.                                                                                                    |
| Nem használható                                                                                                    | Nem támogatott vagy titkosított<br>USB eszköz vagy USB flash<br>memória lett csatlakoztatva a<br>közvetlen USB interfészhez.                 | Válassza le a készüléket a közvetlen USB<br>interfészről (a támogatott USB Flash<br>memóriameghajtók műszaki adatait lásd:<br>Adatok nyomtatása USB flash memóriából<br>vagy háttértárként használható digitális<br>fényképezőgépről (MFC-9330CDW és<br>MFC-9340CDW esetén)<br>➤ részt a(z) 68. oldalon).                                                                                                    |
| Nem használható                                                                                                    | Hibás USB eszköz vagy egy                                                                                                    | Húzza ki az eszközt a közvetlen USB                                                                                                    |
| Távolítsa el a<br>készüléket.<br>Kapcsolja ki majd<br>be a készüléket.                                                                                                    | nagy energiatogyasztasu USB<br>eszköz van csatlakoztatva a<br>közvetlen USB interfészhez.                                                    | interfészből. Tartsa lenyomva a 🕐 gombot a<br>készülék kikapcsolásához, majd kapcsolja be<br>újra.                                                                                                    |
| Nem megfelelő<br>méret.                                                                                                    | A tálcában található papír nem<br>helyes méretű.                                                                                             | Helyezzen a tálcába megfelelő méretű papírt,<br>és állítsa be a papírméretet a tálca számára<br>(lásd: <i>Papírméret</i> ➤➤ részt a(z) 32. oldalon).                                                                                                    |
| Nincs elhasznált<br>toner                                                                                                    | A használt tonerkazetta nincs<br>megfelelően behelyezve.                                                                                     | Helyezze vissza a hulladékfesték-kazettát<br>(lásd: <i>A használt tonerkazetta cseréje</i><br>➤> részt a(z) 99. oldalon).                                                                                                    |
| Nincs engedély                                                                                                    | A színes dokumentumok<br>nyomtatását a Secure<br>Function Lock 2.0 korlátozza.<br>A nyomtatási feladat törölve<br>lesz.                      | Lépjen kapcsolatba a rendszergazdával a<br>Secure Function Lock beállításainak<br>ellenőrzéséhez.                                                                                                    |
| Nincs festék                                                                                                    | A festékkazetta vagy a<br>festékkazetta és a dobegység<br>szerelvénye nincsen<br>megfelelően behelyezve.                                     | Emelje ki az érintőképernyőn jelzett színhez<br>tartozó festékkazetta és dobegység<br>szerelvényt. Vegye ki a festékkazettát a<br>dobegységből, majd helyezze vissza a<br>festékkazettát a dobegységbe. Helyezze<br>vissza a festékkazetta és a dobegység<br>szerelvényét a készülékbe. Ha a probléma<br>továbbra is fennáll, cserélje ki a festékkazettát<br>(lásd: <i>A festékkazetták cseréje</i><br>➤ részt a(z) 82. oldalon). |
| Nincs HUB<br>támogatás                                                                                                    | Egy USB hub eszköz van<br>csatlakoztatva a közvetlen<br>USB interfészhez.                                                                    | Távolítsa az USB hub eszközt a közvetlen USB interfészből.                                                                                                    |

| Hibaüzenet                        | Ok                                                                                                    | Ajánlott intézkedés                                                                                                    |
|-----------------------------------|----------------------------------------------------------------------------------------------------|----------------------------------------------------------------------------------------------------|
| Nincs papír                       | A készülék papírtálcájáról<br>kifogyott a papír, vagy rosszul<br>lett a papírtálcára helyezve.                                                                     | Válasszon az alábbi lehetőségek közül:                                                                                                    |
|                                   |                                                                                                    | Helyezzen ismét papírt a papírtálcára.<br>Ellenőrizze, hogy a papírvezetők a<br>megfelelő méretre vannak beállítva.                                                                                                    |
|                                   |                                                                                                    | Vegye ki a papírt, és helyezze vissza újra.<br>Ellenőrizze, hogy a papírvezetők a<br>megfelelő méretre vannak beállítva.                                                                                                    |
| Nincs tálca                       | A papírtálca nem vagy<br>helytelenül lett a készülékbe<br>helyezve.                                                                                                | Helyezze vissza a papírtálcát.                                                                                                    |
| Nincs v./foglalt                  | A tárcsázott szám nem<br>válaszol, vagy foglalt.                                                                                                    | Ellenőrizze a számot, és tárcsázzon újra.                                                                                                    |
| Nincs<br>papírtovábbító<br>egység | A papírtovábbító egység nincs<br>megfelelően behelyezve.                                                                                                    | Helyezze vissza a papírtovábbító egységet<br>(lásd: <i>A papírtovábbító egység cseréje</i><br>➤> részt a(z) 96. oldalon).                                                                                                    |
| Nyomtatás nem<br>lehetséges XX    | Mechanikai hiba.                                                                                                    | <ul> <li>Válasszon az alábbi lehetőségek közül:</li> <li>Tartsa lenyomva a gombot a készülék kikapcsolásához, várjon pár percet, majd kapcsolja be újra (lásd: <i>A faxok vagy a faxnapló átküldése</i></li> <li>részt a(z) 132. oldalon).</li> <li>Ha a probléma továbbra is fennáll, akkor</li> </ul> |
|                                   |                                                                                                    | támogatásért hívja a Brother vevőszolgálatot.                                                                                                    |
| Papírelakadás                     | A dokumentum helytelenül lett<br>behelyezve, vagy a gép<br>rosszul adagolta azt, vagy az<br>automatikus lapadagolóról<br>(ADF) szkennelt dokumentum<br>túl hosszú. | Lásd: A dokumentum az ADF egység felső<br>részén akadt el >> részt a(z) 135. oldalon<br>vagy Automatikus dokumentum-adagoló<br>(ADF) használata >> részt a(z) 38. oldalon.                                                                                                    |
| Papírtovábbító<br>egység cseréje  | ldeje kicserélni a<br>papírtovábbító egységet.                                                                                                    | Cserélje ki a papírtovábbító egységet (lásd: A<br>papírtovábbító egység cseréje<br>➤ részt a(z) 96. oldalon).                                                                                                    |

| Hibaüzenet                      | Ok                                                                                                    | Ajánlott intézkedés                                                                                                    |
|---------------------------------|----------------------------------------------------------------------------------------------------|----------------------------------------------------------------------------------------------------|
| Regisztráció<br>sikertelen.     | A regisztráció meghiúsult.                                                                                                    | Nyomja meg a OK gombot, és próbálkozzon<br>újra.                                                                                                    |
|                                 |                                                                                                    | Tartsa lenyomva a  gombot a készülék kikapcsolásához.                                                                                                    |
|                                 |                                                                                                    | Várjon pár másodpercet, majd újra<br>kapcsolja be.                                                                                                    |
|                                 |                                                                                                    | Hajtson végre automatikus<br>színregisztrációt az érintőképernyő<br>segítségével (lásd: <i>Automatikus</i><br><i>regisztráció</i> ➤➤ részt a(z) 121. oldalon).                                                                                                    |
|                                 |                                                                                                    | <ul> <li>Helyezzen be egy új papírtovábbító<br/>egységet (lásd: A papírtovábbító egység<br/>cseréje &gt;&gt; részt a(z) 96. oldalon).</li> </ul>                                                                                                    |
|                                 |                                                                                                    | Ha a probléma továbbra is fennáll, akkor<br>hívja a Brother vevőszolgálatot.                                                                                                    |
| Rövid a papír                   | A tálcában lévő papír túl rövid<br>ahhoz, hogy a készülék a<br>nyomtatott oldallal lefelé<br>fordított nyomatok kimeneti<br>tálcájára juttassa el azt.                               | Nyissa fel a hátsó fedelet (a lapokat nyomtatott<br>oldalukkal felfelé tároló kimeneti tálcát), hogy a<br>nyomtatott lap a nyomtatott oldallal felfelé<br>fordított nyomatok kimeneti tálcáján át<br>távozhasson. Vegye ki a nyomtatott lapokat,<br>majd nyomja meg a Start gombot. |
| Szkennelés nem<br>lehetséges    | A dokumentum túl hosszú a 2<br>oldalas szkenneléshez.                                                                                                    | Nyomja meg (a) 🔀 gombot. A megfelelő<br>méretű papírt használja a 2 oldalas<br>szkenneléshez (lásd: <i>Nyomtatási adathordozó</i><br>➤ részt a(z) 235. oldalon).                                                                                                    |
| Szkennelés nem<br>lehetséges XX | Mechanikai hiba.                                                                                                    | <ul> <li>Tartsa lenyomva a gombot a készülék kikapcsolásához, majd kapcsolja be újra (lásd: <i>A faxok vagy a faxnapló átküldése</i> &gt;&gt; részt a(z) 132. oldalon).</li> <li>Ha a probléma továbbra is fennáll, akkor támogatásért hívja a Brother vevőszolgálatot.</li> </ul>  |
| Toner kevés                     | Ha az érintőképernyőn a<br>Toner kevés üzenet jelenik<br>meg, a nyomtatás lehetséges,<br>azonban a készülék<br>tájékoztatja, hogy a<br>festékkazetta élettartama<br>hamarosan lejár. | Rendeljen új festékkazettát az érintőképernyőn<br>jelzett színhez, hogy az kéznél legyen a<br>cseréhez, amikor a Cserélje ki a<br>tonerkazettát üzenet megjelenik az<br>érintőképernyőn.                                                                                            |
| Túl sok fájl                    | Túl sok fájl van az USB Flash<br>memória meghajtón.                                                                                                    | Csökkentse az USB Flash memória meghajtón található fájlok számát.                                                                                                    |
| Vonalhiba                       | A másik személy vagy annak a<br>faxgépe leállította a hívást.                                                                                                    | Próbáljon meg újra küldeni vagy fogadni.                                                                                                    |

# A faxok vagy a faxnapló átküldése

Ha a következő jelenik meg az érintőképernyőn:

- Nyomtatás nem lehetséges XX
- Szkennelés nem lehetséges XX

Ajánlatos a faxokat egy másik faxgépre vagy a számítógépére átküldeni (lásd: *Faxok továbbítása másik faxkészülékre* ➤ részt a(z) 132. oldalon vagy *Faxok átküldése a számítógépre* ➤ részt a(z) 133. oldalon).

Átmásolhatja a Faxnaplót is, hogy lássa, vane áthelyezendő fax (lásd: *Faxnapló továbbítása másik faxkészülékre* ➤ részt a(z) 134. oldalon).

## MEGJEGYZÉS

Ha a faxok áthelyezése után hibaüzenet olvasható az érintőképernyőn, akkor húzza ki a készüléket a konnektorból néhány percre, majd csatlakoztassa újra.

#### Faxok továbbítása másik faxkészülékre

Amíg nem állította be az állomásazonosítót, addig nem léphet be a faxtovábbítás üzemmódba (➤➤Gyors telepítési útmutató: Személyes információk beírása (állomásazonosító)).

- A hiba ideiglenes megszakításához nyomja meg a X gombot.
- 2 Nyomja meg (a) 🎁 gombot.
- 3 Nyomja meg (a) Minden beáll gombot.
- Pöccintsen felfelé vagy lefelé, vagy nyomja meg a ▲ vagy ▼ gombot a(z) Müsz. segély megjelenítéséhez.
- 5 Nyomja meg (a) Müsz. segély gombot.
- 6 Nyomja meg (a) Adatátvitel gombot.
- 7 Nyomja meg (a) Fax átvitel gombot.
- 8 Válasszon az alábbi lehetőségek közül:
  - Ha az érintőképernyőn a Nincs adat felirat jelenik meg, akkor nincs fax a készülék memóriájában. Nyomja meg (a) Bezárás gombot.
  - Adja meg azt a faxszámot, ahová a faxokat szeretné küldeni.
  - Nyomja meg (a) Fax indítása gombot.

#### Faxok átküldése a számítógépre

Átküldheti a faxokat a készülék memóriájából a számítógépre.

1

A hiba ideiglenes megszakításához nyomja meg a 🗙 gombot.

- 2 Ellenőrizze, hogy telepítette-e az MFL-Pro Suite programot, majd kapcsolja be számítógépen a PC-FAX Vétel lehetőséget. Kövesse a használt operációs rendszerre vonatkozó utasításokat.
  - (Windows<sup>®</sup> XP, Windows Vista<sup>®</sup> és Windows<sup>®</sup> 7 esetén)

A (9) (Start) menüből válassza a Minden program > Brother > MFC-XXXX > PC-FAX Vétel > Fogadás lehetőséget. (Az XXXX a modell nevét jelöli.)

(Windows<sup>®</sup> 8 esetén)

Kattintson a Registrational (Brother Utilities) elemre, majd kattintson a legördülő listára, és válassza ki a modell nevét (ha még nincs kiválasztva). Kattintson a bal oldali navigátorsáv PC-FAX vétel gombjára, majd kattintson a Fogadás lehetőségre.

 Gondoskodjon róla, hogy be legyen állítva a PC fax fogadás a készüléken (lásd: PC-fax fogadása (csak Windows<sup>®</sup> esetén)
 ➤ részt a(z) 54. oldalon). Ha vannak faxok a készülék memóriájában, amikor beállítja a PC-FAX fogadást, az érintőképernyőn megjelenő üzenet megkérdezi, hogy kívánja-e továbbítani a faxokat a számítógépre.

- 4
  - 4 Válasszon az alábbi lehetőségek közül:
    - Az összes fax átküldéséhez a számítógépére nyomja meg az Igen gombot. Ha a fax előnézete ki van kapcsolva, megkérdezi a készülék, hogy szeretne-e biztonsági másolatokat nyomtatni.
    - Ha ki szeretne lépni, és a faxokat a memóriában kívánja hagyni, akkor nyomja meg a Nem gombot.

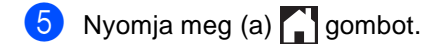

#### Faxnapló továbbítása másik faxkészülékre

Amíg nem állította be az állomásazonosítót, addig nem léphet be a faxtovábbítás üzemmódba (>>Gyors telepítési útmutató: Személyes információk beírása (állomásazonosító)).

1 A hiba ideiglenes megszakításához

nyomja meg a 🗙 gombot.

- 2 Nyomja meg (a) 🎁 gombot.
- 3 Nyomja meg (a) Minden beáll gombot.
- Pöccintsen felfelé vagy lefelé, vagy nyomja meg a ▲ vagy ▼ gombot a(z) Müsz. segély megjelenítéséhez.
- 5 Nyomja meg (a) Müsz. segély gombot.
- 6 Nyomja meg (a) Adatátvitel gombot.
- 7 Nyomja meg (a) Jelentésátvitel gombot.
- 8 Adja meg azt a faxszámot, ahová a faxnaplót szeretné küldeni.
- 9 Nyomja meg (a) Fax indítása gombot.
# Dokumentum-elakadás

### A dokumentum az ADF egység felső részén akadt el

- Vegye ki az ADF-ből az összes többi papírt.
- 2 Nyissa fel az ADF fedelét.
- 3 Bal kéz felé húzza ki a beszorult papírt.

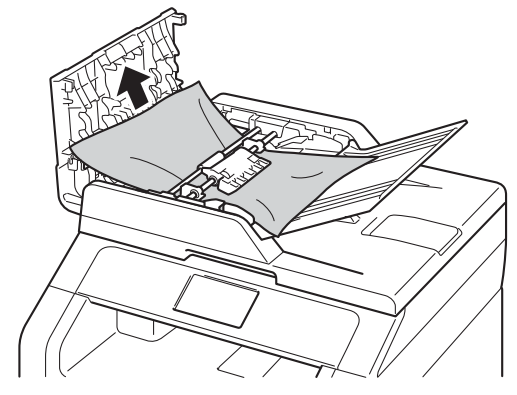

Ha a dokumentum elszakad, győződjön meg róla, hogy minden kis papírdarabot eltávolított a jövőbeni elakadás megelőzése érdekében.

- 4 Zárja vissza az ADF fedelét.
- 5 Nyomja meg (a) 🔀 gombot.

# A dokumentum a dokumentum fedél alatt akadt el

- Vegye ki az ADF-ből az összes többi papírt.
- Emelje fel a dokumentumfedelet.
- Jc 3
- Jobb kéz felé húzza ki a beragadt papírt.

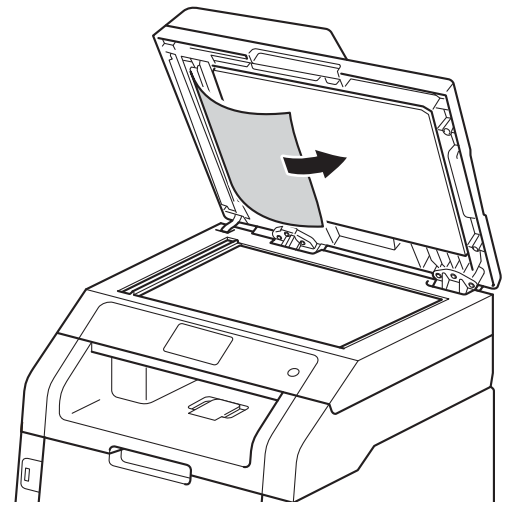

Ha a dokumentum elszakad, győződjön meg róla, hogy minden kis papírdarabot eltávolított a jövőbeni elakadás megelőzése érdekében.

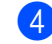

Zárja vissza a dokumentumfedelet.

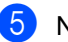

Nyomja meg (a) 🗙 gombot.

# Az ADF egységben elakadt kis dokumentumok eltávolítása

1 Em

Emelje fel a dokumentumfedelet.

Helyezzen egy kis darab merev papírt, például kartonpapírt az automatikus lapadagolóba, hogy kinyomja a beszorult kis papírdarabokat.

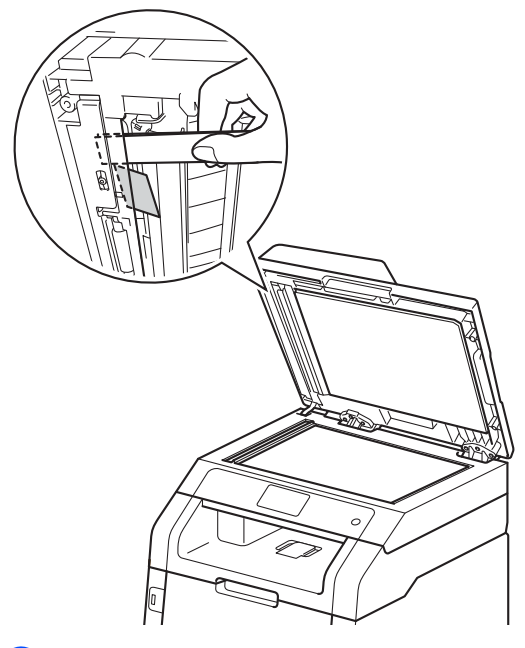

3 Zárja vissza a dokumentumfedelet.

4 Nyomja meg (a) 🔀 gombot.

# A papír a kimeneti tálcában akadt el

- Vegye ki az ADF-ből az összes többi papírt.
- 2) Jobb kéz felé húzza ki a beragadt papírt.

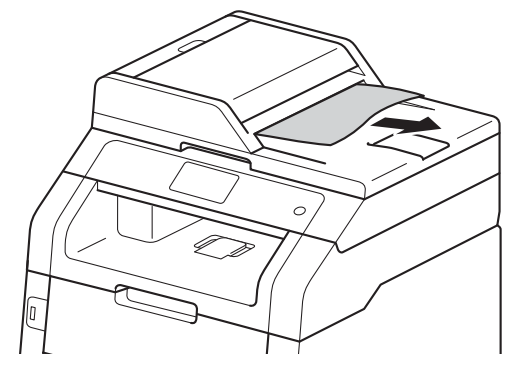

3 Nyomja meg (a) 🗙 gombot.

# Papírelakadás

Új papír hozzáadásakor mindig vegye ki az összes maradék lapot a papírtálcából, és igazítsa meg a köteget. Ez segít meggátolni, hogy a készülék egyszerre több papírlap adagolását végezze, és megakadályozza a papírelakadást.

# Papírelakadás történt a kézi adagoló nyílásban

HaaElakadás a kézi adagolóban üzenet jelenik meg az érintőképernyőn, kövesse a következő lépéseket:

Távolítsa el a kézi adagoló nyílásban vagy annak környékén elakadt papírt.

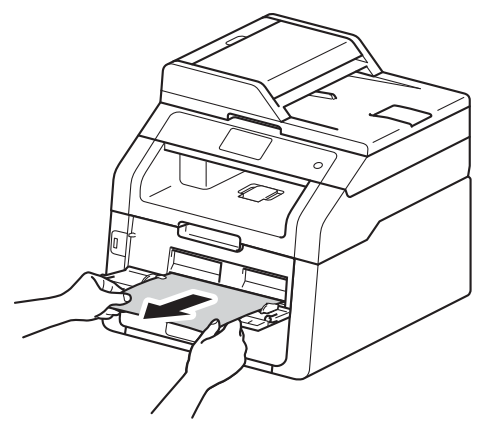

A nyomtatás folytatásához nyomja meg a Start gombot.

# Papírelakadás történt a papírtálcában

Ha a(z) Elakadás: tálca üzenet jelenik meg az érintőképernyőn, kövesse a következő lépéseket:

A papírtálcát húzza ki teljesen a készülékből.

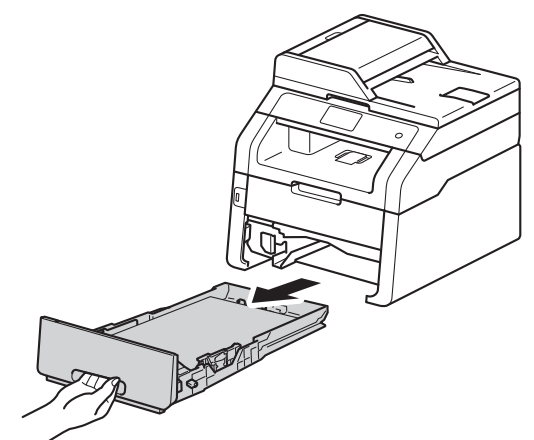

Mindkét kezével fogja meg és lassan húzza ki a beszorult papírt.

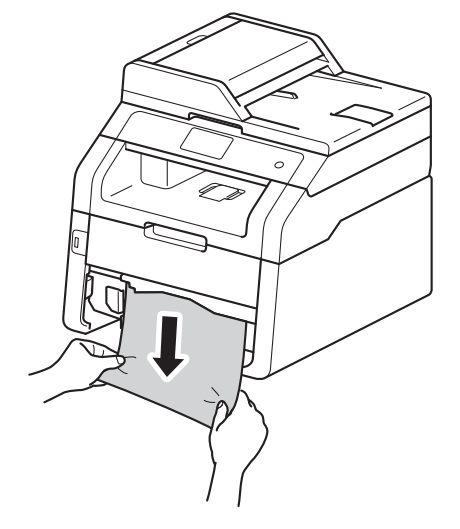

MEGJEGYZÉS

Ha lefelé húzza, könnyebben eltávolíthatja az elakadt papírt.

- Győződjön meg róla, hogy a papír a papírtálca maximum papírjelzése
   (▼▼▼) alatt legyen. Miközben nyomva tartja a zöld papírvezető kioldókarját, igazítsa a papírvezetőket a papírhoz. Ügyeljen rá, hogy a vezetők stabilan illeszkedjenek a vájatokba.
- 4 Helyezze vissza határozottan a papírtálcát.

# Papírelakadás történt a kimeneti papírtálcában

Ha papírelakadás történik a kimeneti papírtálcában, akkor kövesse az alábbi lépéseket:

1 Mindkét kézzel nyissa ki a

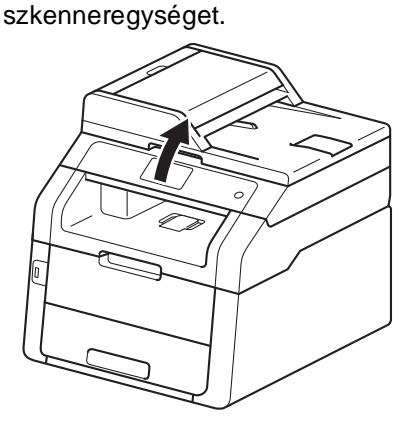

#### MEGJEGYZÉS

Ha a felső fedél nyitva van, akkor nem nyithatja ki a szkennert.

2 Vegye ki a papírt.

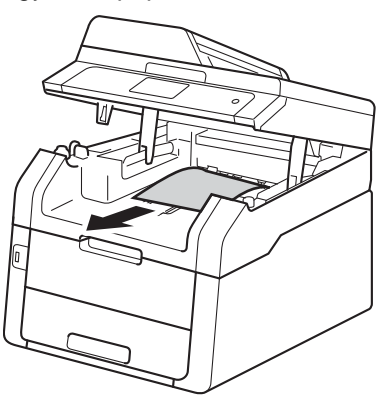

- 3 Zárja be a szkennert úgy, hogy lefelé nyomja azt mindkét kezével.

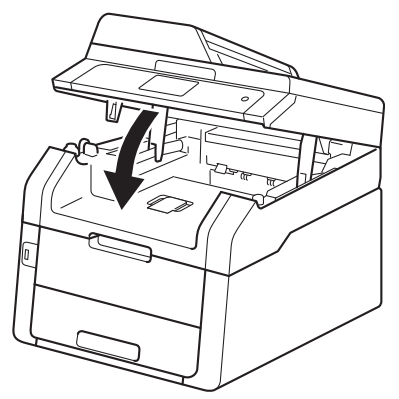

#### A papír a gép hátsó részében akadt el

Ha a(z) Elakadás: hátul üzenet jelenik meg az érintőképernyőn, kövesse a következő lépéseket:

1

Hagyja bekapcsolva a készüléket 10 percig, hogy a belső ventilátor lehűtse a készülék nagyon forró alkatrészeit.

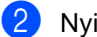

Nyissa ki a hátulsó fedelet.

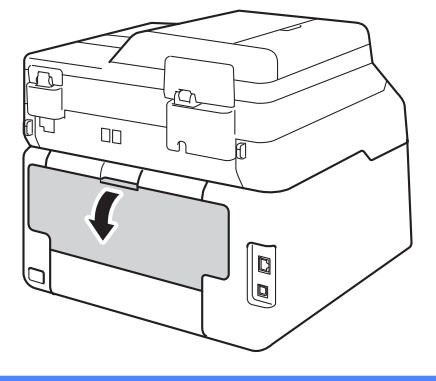

## ▲ **FIGYELEM**

Forró felület

Közvetlenül a készülék használata után néhány belső alkatrész különösen forró. Várja meg, amíg a készülék lehűl, mielőtt annak belső alkatrészeit megérintené.

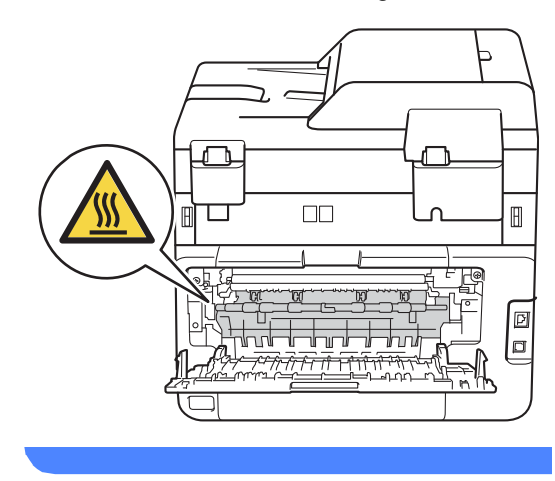

Húzza le a bal és jobb oldalon lévő zöld füleket a beégetőegység fedelének (1) kinyitásához.

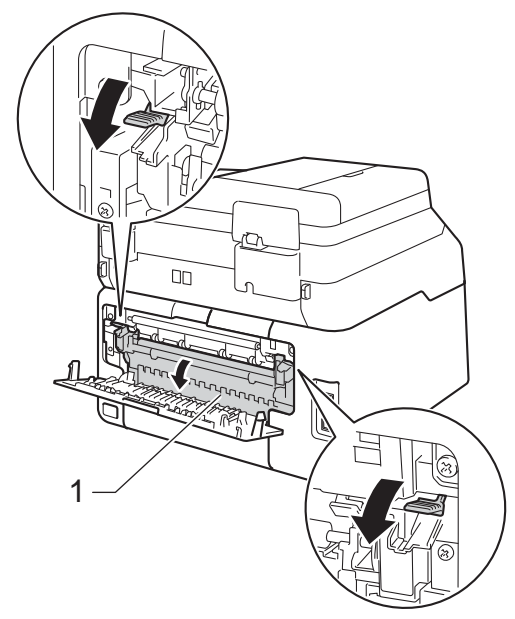

4 Mindkét kézzel óvatosan húzza ki az elakadt papírt a beégetőegységből.

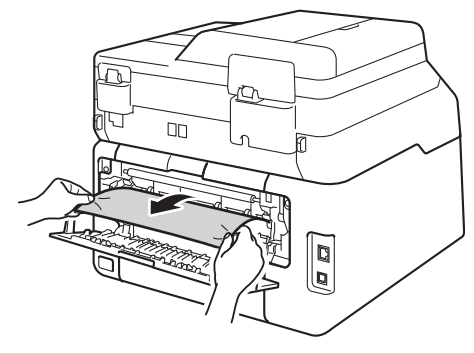

5 Zárja be a beégető fedelét (1). Győződjön meg arról, hogy a bal és jobb oldalon lévő zöld fülek a helyükön rögzültek.

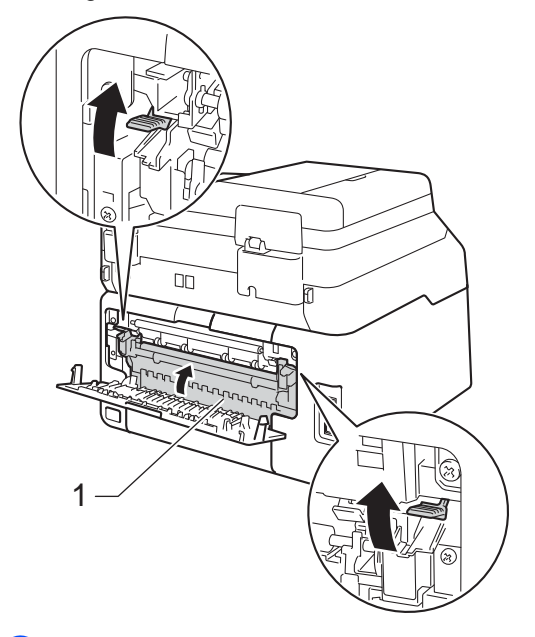

6 Zárja be a hátsó fedelet, amíg az a zárt helyzetben nem rögzül.

# A papír a gép belsejében akadt el

Ha a Elakadás: belső üzenet jelenik meg az érintőképernyőn, kövesse a következő lépéseket:

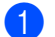

Hagyja bekapcsolva a készüléket 10 percig, hogy a belső ventilátor lehűtse a készülék nagyon forró alkatrészeit.

2 Nyissa fel a felső fedelet, amíg az a nyitott helyzetben nem rögzül.

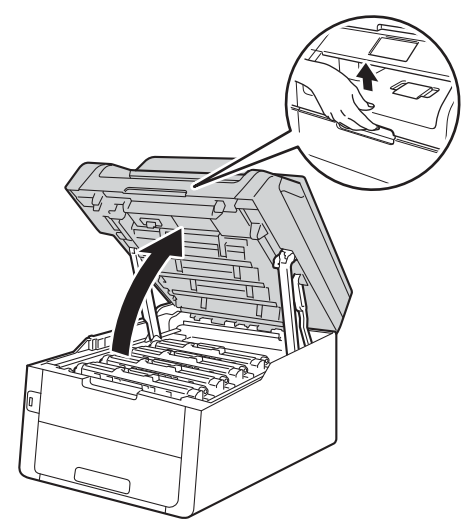

3 Emelje ki a festékkazetták és dobegységek szerelvényeit.

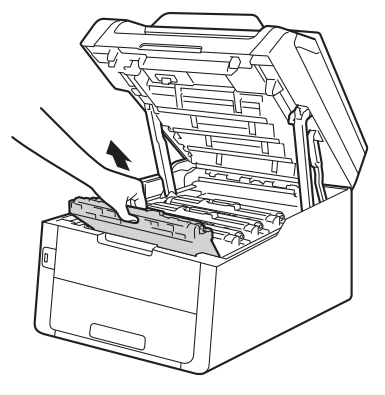

# ▲ **FIGYELEM**

#### A Forró felület

Közvetlenül a készülék használata után néhány belső alkatrész különösen forró. Várja meg, amíg a készülék lehűl, mielőtt annak belső alkatrészeit megérintené.

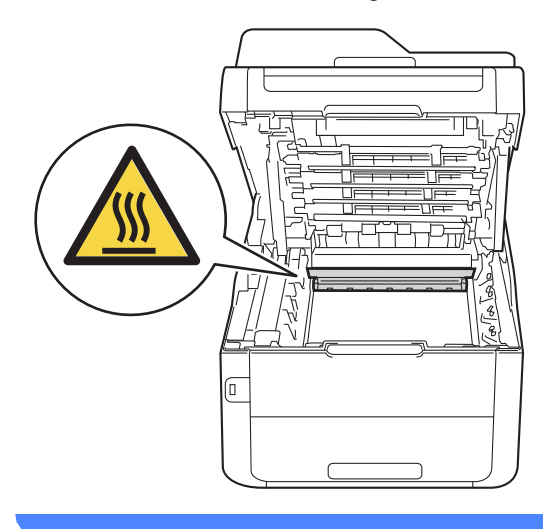

B

#### FONTOS

- Javasoljuk, hogy a festékkazetták és dobegységek szerelvényeit tiszta, sima felületre tegye, és eldobható papírt helyezzen alájuk arra az esetre, ha a festék véletlenül kiborulna vagy kiszóródna.
- A statikus elektromosság okozta károk elkerülése érdekében NE érjen az alábbi ábrán látható elektródákhoz.

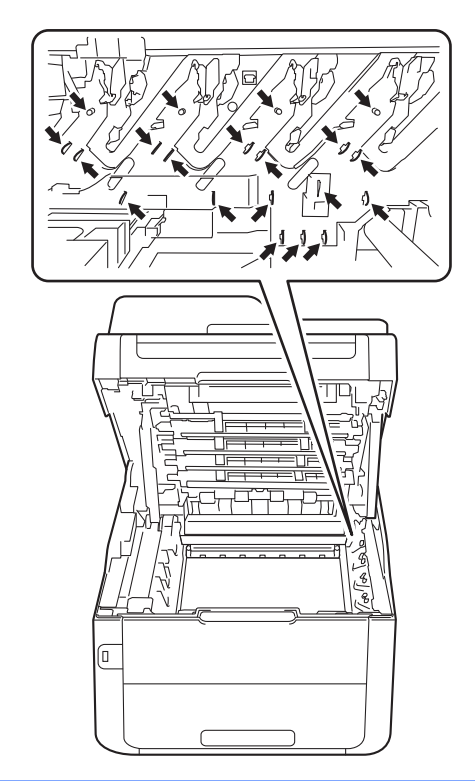

4 Húzza ki lassan az elakadt papírt.

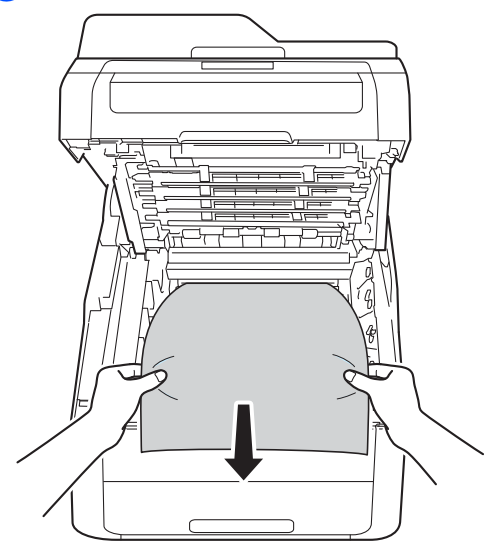

5 Csúsztassa a készülékbe a festékkazetta és dobegység szerelvényeket, ellenőrizve, hogy a festékkazetták színe megegyezik-e a készüléken lévő címke színével.

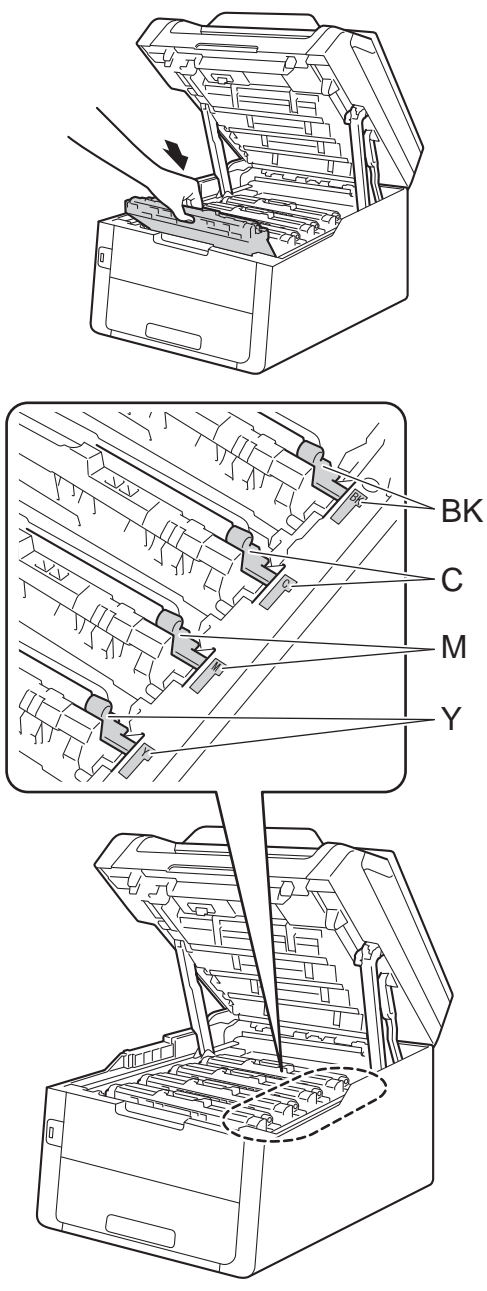

BK = fekete, C = cián, M = magenta, Y= sárga

6 Zárja le a készülék felső fedelét.

#### **MEGJEGYZÉS**

Ha kikapcsolja a készüléket, miközben a Elakadás: belső üzenet látható az érintőképernyőn, a készülék hiányos adatokat fog nyomtatni a számítógépről, mikor bekapcsolja. Mielőtt bekapcsolná a készüléket, törölje a feladatot a számítógép várakozásisor-kezelőjéből.

## Papírelakadás történt a papírtálca alatt

Ha a Elakadt kétoldalas üzenet jelenik meg az érintőképernyőn, kövesse a következő lépéseket:

- Hagyja bekapcsolva a készüléket 10 percig, hogy a belső ventilátor lehűtse a készülék nagyon forró alkatrészeit.
- A papírtálcát húzza ki teljesen a készülékből.

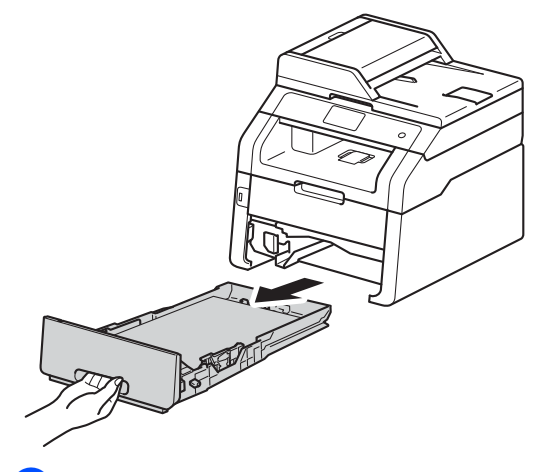

3 Ellenőrizze, hogy nem maradt-e elakadt papír a készüléken belül.

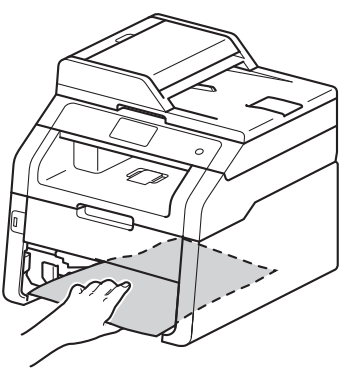

4 Ha nem akadt el papír a készülék belsejében, ellenőrizze a papírtálca alatti részt.

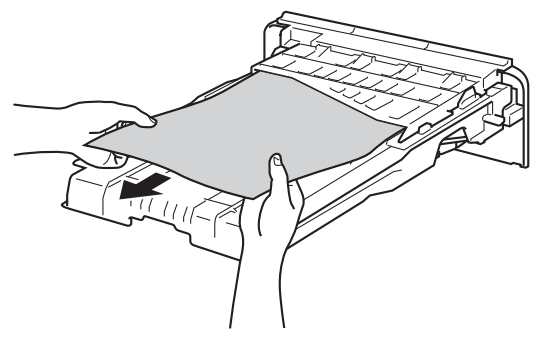

5 Ha nem akadt el papír a papírtálcában, nyissa ki a hátlapot.

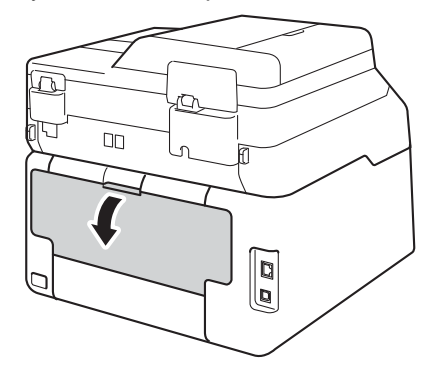

# ▲ **FIGYELEM**

#### Forró felület

Közvetlenül a készülék használata után néhány belső alkatrész különösen forró. Várja meg, amíg a készülék lehűl, mielőtt annak belső alkatrészeit megérintené.

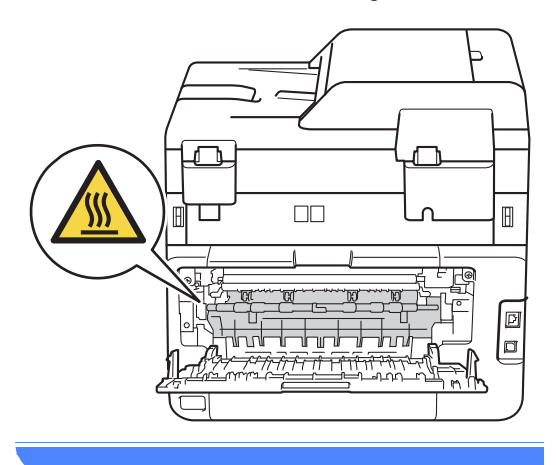

6 Mindkét kézzel óvatosan húzza ki az elakadt papírt a készülék hátuljából.

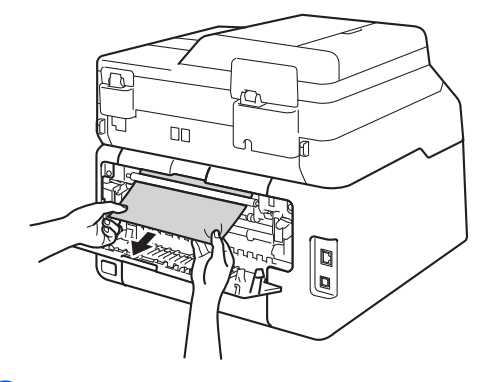

- Zárja be a hátsó fedelet, amíg az a zárt helyzetben nem rögzül.
- 8 Helyezze vissza határozottan a papírtálcát.

# Ha problémát tapasztal a készülékkel

#### FONTOS

- Műszaki segítségért azon országbeli számot kell hívnia, ahol a készüléket vásárolta. A hívást az adott országon belülről kell kezdeményezni.
- Ha úgy véli, nem működik megfelelően a készülék, tekintse meg a következő táblázatot, és kövesse a hiba elhárítására vonatkozó tanácsokat. A legtöbb problémát Ön is meg tudja oldani.
- Ha további segítségre van szüksége, a Brother Solutions Center a legfrissebb Gyakran Ismétlődő Kérdésekre (GYIK) adott válaszokkal és hibakeresési ötletekkel további támogatást nyújt.

Látogasson meg bennünket az alábbi címen: http://solutions.brother.com/.

#### Nyomtatási problémák

| Problémák                                                                                                    | Javaslatok                                                                                                    |
|----------------------------------------------------------------------------------------------------|----------------------------------------------------------------------------------------------------|
| A készülék nem nyomtat.                                                                                                    | Ellenőrizze, hogy a megfelelő nyomtató-illesztőprogram van-e telepítve és kiválasztva.                                                                                                    |
|                                                                                                    | Nézze meg, hogy az érintőképernyőn nem jelent-e meg hibaüzenet (lásd: <i>Hiba-<br/>és karbantartási üzenetek</i> ➤➤ részt a(z) 124. oldalon).                                                                                                    |
|                                                                                                    | Ellenőrizze, hogy a készülék online állapotban van-e:<br>(Windows <sup>®</sup> 7 és Windows Server <sup>®</sup> 2008 R2)                                                                                                    |
|                                                                                                    | Kattintson a 🚱 (Start) gombra, majd a > Eszközök és nyomtatók lehetőségre.<br>Kattintson a jobb gombbal a Brother MFC-XXXX Printer elemre, majd kattintson<br>a Aktuális nyomtatási feladatok megtekintése parancsra. A menüsoron<br>kattintson a Nyomtató lehetőségre. Ellenőrizze, hogy a<br>Kapcsolat nélküli használat elem törölve van-e.                                                                                                    |
|                                                                                                    | (Windows Vista <sup>®</sup> és Windows Server <sup>®</sup> 2008)                                                                                                    |
|                                                                                                    | Kattintson a 🚱 (Start) gombra, majd a > Vezérlőpult > Hardver és hang > Nyomtatók lehetőségre. Kattintson a jobb gombbal a Brother MFC-XXXX Printer lehetőségre. Győződjön meg arról, hogy a Offline nyomtatás elem nem szerepel a listában. Ha szerepel a listában, kattintson erre az opcióra, hogy az illesztőprogram online legyen.                                                                                                    |
|                                                                                                    | (Windows <sup>®</sup> XP és Windows Server <sup>®</sup> 2003)<br>Kattintson a <b>Start</b> gombra, majd a > <b>Nyomtatók és faxok</b> lehetőségre. Kattintson<br>a jobb gombbal a <b>Brother MFC-XXXX Printer</b> lehetőségre. Győződjön meg arról,<br>hogy a <b>Offline nyomtatás</b> elem nem szerepel a listában. Ha szerepel a listában,<br>kattintson erre az opcióra, hogy az illesztőprogram online legyen.                                                                                                    |
|                                                                                                    | (Windows <sup>®</sup> 8 és Windows Server <sup>®</sup> 2012)<br>Helyezze az egeret az asztal jobb alsó sarkába. Amikor megjelenik a menüsor,<br>kattintson a <b>Beállítások</b> > <b>Vezérlőpult</b> elemre. A <b>Hardver és hang</b> (Hardver)<br>csoportban kattintson a <b>Eszközök és nyomtatók</b> elemre. Kattintson a jobb<br>gombbal a <b>Brother MFC-XXXX Printer</b> ><br><b>Aktuális nyomtatási feladatok megtekintése</b> lehetőségre. Ha megjelennek a<br>nyomtató-illesztőprogram opciói, válassza ki a használt nyomtató-<br>illesztőprogramot. Kattintson a <b>Nyomtató</b> ikonra a menüsoron, és győződjön meg<br>arról, hogy a <b>Kapcsolat nélküli használat</b> ielölőnégyzet nincs beielölye. |
|                                                                                                    | Lépjen kapcsolatba a rendszergazdával a Secure Function Lock beállításainak ellenőrzéséhez.                                                                                                    |
| A készülék nem nyomtat, vagy abbahagyta a nyomtatást.                                                                           | Nyomja meg (a) 🗙 gombot.                                                                                                    |
|                                                                                                    | A készülék megszakítja a nyomtatási feladatot, majd törli a memóriából. A nyomat<br>befejezetlen maradhat.                                                                                                    |
| A fejlécek vagy láblécek csak akkor<br>látszanak, ha a dokumentumot a<br>képernyőn jeleníti meg, a<br>kinyomtatott oldalon nem. | Az oldal felső vagy alsó részén nem nyomtatható terület van. Állítsa be a felső és az alsó margót a dokumentumában úgy, hogy lehetővé tegye a felső és alsó két terület nyomtatását is (lásd: <i>Nem szkennelhető és nem nyomtatható területek</i><br>➤ részt a(z) 31. oldalon).                                                                                                    |
| A gép utasítás nélkül, vagy<br>összefüggéstelen karakterhalmazt                                                                 | A nyomtatási feladatok megszakításához nyomja meg a 🗙 gombot.                                                                                                    |
| nyomtat.                                                                                                    | Ellenőrizze a szoftveralkalmazás beállításait, hogy azok a készülékhez<br>megfelelően vannak-e beállítva.                                                                                                    |

#### Nyomtatási problémák (folytatás)

| Problémák                                                                                                    | Javaslatok                                                                                                    |
|----------------------------------------------------------------------------------------------------|----------------------------------------------------------------------------------------------------|
| A készülék az első néhány oldalt<br>helyesen nyomtatja, majd néhány                                                                  | Ellenőrizze a szoftveralkalmazás beállításait, hogy azok a készülékhez megfelelően vannak-e beállítva.                                                                                                    |
| oldalról hiányoznak szövegrészek.                                                                                                    | A számítógép nem ismeri fel a készülék "bemeneti puffer megtelt" jelét.<br>Győződjön meg róla, hogy helyesen csatlakoztatta az interfész kábelt (>>Gyors telepítési útmutató).                              |
| A készülék akkor sem nyomtat a<br>papír mindkét oldalára, ha a<br>nyomtató-illesztőprogramban<br>beállította a 2 oldalas nyomtatást. | Ellenőrizze a papírméret beállítását a nyomtató illesztőprogramban. Az A4 papírméretet kell választania (60–105 g/m <sup>2</sup> ).                                                                         |
| A készülék nem jeleníti meg az<br>USB menüt, ha USB flash<br>memóriát csatlakoztat a közvetlen<br>USB interfészhez.                  | Amikor a készülék Mély alvás üzemmódban van, nem ébred fel még akkor sem,<br>ha USB flash memóriát csatlakoztat a közvetlen USB interfészhez. Nyomja meg<br>az érintőképernyőt a készülék felébresztéséhez. |
| A készülék nem tudja végrehajtani<br>az "oldalkép" nyomtatást.                                                                       | Ellenőrizze, hogy az alkalmazásban és a nyomtató meghajtón ugyanúgy van-e<br>beállítva a papírméret.                                                                                                    |
| A nyomtatási sebesség túl lassú.                                                                                                    | Próbálja meg módosítani a nyomtató-illesztőprogram beállításait. A legnagyobb felbontás hosszabb adatfeldolgozási, küldési és nyomtatási időt igényel.                                                      |
| A készülék nem nyomtat az<br>Adobe <sup>®</sup> Illustrator <sup>®</sup> programból.                                                 | Próbálja meg csökkenteni a nyomtatási felbontást (≻≻Szoftver használati<br>útmutató).                                                                                                    |
| Gyenge a nyomtatás minősége                                                                                                    | Lásd: A nyomtatási minőség javítása ➤➤ részt a(z) 160. oldalon.                                                                                                    |

# Papírkezelési problémák

| Problémák                                                               | Javaslatok                                                                                                    |
|-------------------------------------------------------------------------|----------------------------------------------------------------------------------------------------|
| A készülék nem adagol papírt.                                           | Ha az érintőképernyőn papírelakadásra figyelmeztető üzenet jelenik meg és a probléma továbbra is fennáll, lásd: <i>Hiba- és karbantartási üzenetek</i><br>➤ részt a(z) 124. oldalon.                                                                                        |
|                                                                         | Ha a papírtálca üres, töltsön be új köteg papírt a papírtálcába.                                                                                                    |
|                                                                         | Ha van papír az adagolóban, akkor ellenőrizze, hogy a lapok egyenesen állnak-e.<br>Ha a papír meggyűrődött, simítsa ki. Sokszor hasznos lehet, ha kiveszi a papírt,<br>megfordítja a köteget, és úgy teszi vissza a papírtálcába.                                           |
|                                                                         | Tegyen kevesebb lapot a tálcára, majd próbálja meg újra a műveletet.                                                                                                    |
|                                                                         | Ellenőrizze, hogy a <b>Kézi</b> ne legyen kiválasztva a nyomtató-illesztőprogram<br>Papírforrás területén.                                                                                                    |
|                                                                         | Tisztítsa meg a papírbehúzó görgőket (lásd: A papírfelszedő görgők tisztítása<br>➤ részt a(z) 119. oldalon).                                                                                                    |
| A készülék a kézi adagoló nyíláson<br>keresztül nem adagolja a lapokat. | Mindkét kezével toljon egy papírlapot határozottan a kézi lapadagoló nyílásba<br>addig, amíg a papír felső széle a papíradagoló hengerekhez nem ér. Tartsa a<br>papírt a görgőkhöz nyomva, amíg a készülék fel nem veszi, és be nem húzza azt.                              |
|                                                                         | Helyezzen egy papírlapot a kézi adagolónyílásba.                                                                                                    |
|                                                                         | Ellenőrizze, hogy a <b>Kézi</b> legyen kiválasztva a nyomtató-illesztőprogram<br><b>Papírforrás</b> területén.                                                                                                    |
| Hogyan nyomtatok borítékokat?                                           | Egyszerre csak egy borítékot töltsön be a kézi adagolónyílásba. Az alkalmazást a használt borítékméretre kell beállítani. Ezt általában a szoftver Oldalbeállítás vagy Dokumentum beállításai menüjében teheti meg (további információkért lásd az alkalmazás kézikönyvét). |

#### Fogadott faxok nyomtatása

| Problémák                                                            | Javaslatok                                                                                                    |
|----------------------------------------------------------------------|----------------------------------------------------------------------------------------------------|
| Összesűrűsödött nyomtatás                                            | Ennek oka általában a rossz telefonkapcsolat. Másolat készítése: ha a másolatot                                                                                                    |
| Vízszintes csíkok                                                    | rendben találja, akkor a hiba valószínűleg a kapcsolatban volt, a telefonvonal<br>statikus vagy interferencia zavarai miatt. Kérje meg a másik felet, hogy küldje el<br>újra a faxot.                                |
| <ul> <li>Hiányzik az alsó és felső<br/>mondatok egy része</li> </ul> |                                                                                                    |
| Hiányzó sorok                                                        |                                                                                                    |
| Függőleges fekete vonalak<br>fogadáskor                              | A nyomtatási koronavezetékek elszennyeződhettek. Tisztítsa meg a dobegységek elsődleges koronavezetékeit (lásd: <i>A koronavezetékek tisztítása</i><br>→ részt a(z) 110. oldalon).                                   |
|                                                                      | Lehet, hogy a küldő szkennerje elszennyeződött. Kérje meg a küldő felet, hogy készítsen egy másolatot annak eldöntésére, hogy a probléma a küldő készüléken van-e. Kíséreljen meg faxfogadást egy másik készülékről. |
| A fogadott fax megosztott vagy<br>üres lapként jelenik meg.          | A jobb és bal oldali margó hiányzik vagy a készülék egy oldalt két oldalra nyomtatott (lásd: <i>Papírméret</i> ➤> részt a(z) 32. oldalon).                                                                           |
|                                                                      | Kapcsolja be az Automatikus kicsinyítést (>>Kibővített használati útmutató:<br>Bejövő, kicsinyített faxok nyomtatása).                                                                                               |

## Telefonvonal vagy csatlakozások

| Problémák                                      | Javaslatok                                                                                                    |
|------------------------------------------------|----------------------------------------------------------------------------------------------------|
| A tárcsázás nem működik. (Nincs<br>tárcsahang) | Ellenőrizze az összes vezeték csatlakozását. Ellenőrizze, hogy a telefonkábel egyik vége közvetlenül a készülék LINE felirattal jelölt aljzatához, míg a másik vége a fali telefoncsatlakozóhoz legyen csatlakoztatva.                                                                                                    |
|                                                | Módosítsa a Hang/Impulzus beállítást (≻≻Gyors telepítési útmutató).                                                                                                    |
|                                                | Ha külső telefonkészülék csatlakozik a készülékhez, küldjön manuálisan egy faxot<br>a külső telefon telefonkagylójának felemelésével és a szám tárcsázásával a külső<br>telefonkészüléket használva. Mielőtt megnyomná a Fax indítása gombot,<br>várjon a fax fogadását jelző hangjelzésekre.                                                              |
|                                                | Ha nincs tárcsahang, csatlakoztasson közvetlenül a fő fali telefoncsatlakozóhoz<br>egy olyan telefont és telefonvonalat, amelyről tudja, hogy működik. Ezután emelje<br>fel a külső telefon kagylóját, és figyeljen a tárcsahangra. Ha továbbra sincs<br>tárcsahang, kérje meg a telefonos szolgáltatót, hogy ellenőrizze a vonalat és a fali<br>aljzatot. |
| A készülék nem fogadja a<br>hívásokat.         | Győződjön meg arról, hogy készüléke az Ön beállításának megfelelő fogadási<br>üzemmódban van (lásd: <i>Fogadási módok beállításai</i> ➤➤ részt a(z) 48. oldalon).                                                                                                    |
|                                                | Ellenőrizze, hogy van-e tárcsahang. Ha lehetséges, hívja fel készülékét, hogy hallja-e a választ. Ha továbbra sincs válasz, ellenőrizze a telefonzsinór csatlakozását. Ha nem hall csengetést, amikor a készülékét hívja, kérje meg a telefontársaságot, hogy ellenőrizze a vonalat.                                                                       |

#### Faxfogadás

| Problémák                  | Javaslatok                                                                                                    |
|----------------------------|----------------------------------------------------------------------------------------------------|
| A fax fogadása sikertelen. | Ellenőrizze az összes vezeték csatlakozását. Ellenőrizze, hogy a telefonkábel<br>egyik vége közvetlenül a készülék LINE felirattal jelölt aljzatához, míg a másik<br>vége a fali telefoncsatlakozóhoz legyen csatlakoztatva. Ha DSL vagy VoIP<br>szolgáltatásokra fizet elő, akkor a csatlakozással kapcsolatos bővebb<br>információkért vegye fel a kapcsolatot a szolgáltatójával.                                                  |
|                            | Ellenőrizze, hogy a készülék a megfelelő Vételi módban legyen. Ezt a külső<br>eszközök és a Brother készülékkel megegyező telefonvonalon elérhető<br>szolgáltatások határozzák meg (lásd: <i>Fogadási módok beállításai</i><br>➤ részt a(z) 48. oldalon).                                                                                                    |
|                            | <ul> <li>Ha közvetlen faxvonala van és Brother készülékét úgy kívánja beállítani, hogy<br/>az a bejövő faxokat automatikusan fogadja, akkor a Fax módot kell<br/>használnia.</li> </ul>                                                                                                    |
|                            | Ha az Ön Brother készüléke egy külső üzenetrögzítővel megegyező vonalra<br>van kötve, akkor az Külső Tel/Ü.R. módot kell választania.<br>Külső Tel/Ü.R. módban az Ön Brother készüléke automatikusan fogadja<br>a bejövő faxokat, a hanghívások kezdeményezői számára pedig lehetőséget<br>nyújt az üzenetrögzítő használatára.                                                                                                    |
|                            | Ha az Ön Brother készüléke egyéb telefonokkal együtt osztozik egyetlen<br>telefonvonalon, és a készüléket úgy kívánja beállítani, hogy az automatikusan<br>fogadja a beérkező faxokat, akkor a Fax/Tel módot kell használnia.<br>Fax/Tel üzemmódban a Brother készülék automatikusan fogadja a faxokat,<br>és gyors kettős csengetéssel jelzi a beérkező hanghívásokat.                                                               |
|                            | Ha nem szeretné, hogy az Ön Brother készüléke automatikusan fogadja a<br>bejövő faxokat, akkor a Kézi módot kell használnia. Kézi módban minden<br>bejövő hívást fogadnia kell, és aktiválnia kell a készüléket a faxok<br>fogadásához.                                                                                                    |
|                            | Egy másik eszköz vagy szolgáltatás fogadja a hívást, mielőtt az Ön Brother készüléke fogadná. Ennek teszteléséhez csökkentse a csengetési késleltetés beállítását:                                                                                                    |
|                            | <ul> <li>Ha a vételi mód Fax vagy Fax/Tel lehetőségre van állítva, akkor csökkentse<br/>a csengetés késleltetését 1 csengetésre (lásd: <i>Csengetési késleltetés</i></li> <li>részt a(z) 48. oldalon).</li> </ul>                                                                                                    |
|                            | Ha a vételi mód Külső Tel/Ü.R. lehetőségre van állítva, akkor csökkentse<br>az üzenetrögzítő készülékben beállított csengetések számát 2-re.                                                                                                    |
|                            | Ha a vételi mód Kézi lehetőségre van állítva, akkor NE módosítsa a<br>csengetési késleltetés beállításait.                                                                                                    |
|                            | Kérjen meg valakit egy fax küldésére, hogy tesztelhesse a konfigurációt:                                                                                                    |
|                            | Ha sikerül a próbafax fogadása, akkor készüléke megfelelően működik. Ne<br>felejtse el a csengetés késleltetését vagy az üzenetrögzítő beállítását az<br>eredeti értékekre állítani. Ha az átviteli problémák jelentkeznek a csengetési<br>késleltetés alapértelmezett értékre történő állítása után, akkor a<br>személy/készülék/szolgáltatás az előtt fogja fogadni a faxot, hogy a készülék<br>beindítaná az automatikus fogadást. |
|                            | Ha nem tudta fogadni a faxot, akkor egy másik készülék vagy szolgáltatás<br>zavarhatja a fax vételét, vagy probléma lépett fel a fax vételére szolgáló<br>telefonvonalon.                                                                                                    |

#### Faxfogadás (folytatás)

| Problémák                                 | Javaslatok                                                                                                    |
|-------------------------------------------|----------------------------------------------------------------------------------------------------|
| A fax fogadása sikertelen.<br>(folytatás) | Ha üzenetrögzítő készüléket használ (Külső Tel/Ü.R. mód) a Brother<br>készülékkel megegyező telefonvonalon, akkor ellenőrizze, hogy az üzenetrögzítő<br>megfelelően van-e beállítva (lásd: <i>Csatlakozás külső TAD (telefonos</i><br><i>üzenetrögzítő) készülékhez</i> → részt a(z) 57. oldalon). |
|                                           | <ol> <li>A külső TAD (telefonos üzenetrögzítő) csatlakoztatását az ábrán látható<br/>módon kell végrehajtani, lásd: 58. oldal.</li> </ol>                                                                                                    |
|                                           | 2 Állítsa be úgy az üzenetrögzítő készüléket, hogy a hívásokat egy vagy két csengetés után fogadja.                                                                                                    |
|                                           | 3 Rögzítse kimenő üzenetét az üzenetrögzítő készüléken.                                                                                                    |
|                                           | <ul> <li>Rögzítsen öt másodpercnyi szünetet a kimenő üzenet megkezdése előtt.</li> </ul>                                                                                                    |
|                                           | Az üzenet ne legyen 20 másodpercnél hosszabb.                                                                                                    |
|                                           | A kimenő üzenetet a Távoli aktiválási kóddal fejezze be a kézi faxküldés<br>támogatásához. Például: "A sípszó után hagyjon üzenetet, vagy nyomja<br>meg a *51 gombokat, és Start gomb megnyomásával küldje el a faxot."                                                                            |
|                                           | 4 Állítsa be az üzenetrögzítő készüléket a hívások fogadására.                                                                                                    |
|                                           | 5 Állítsa a Brother készülék fogadási üzemmódját Külső Tel/Ü.R.<br>lehetőségre (lásd: Fogadási módok beállításai ➤➤ részt a(z) 48. oldalon).                                                                                                    |
|                                           | Ellenőrizze, hogy a Brother készülék Fax észlelése funkciója be van-e kapcsolva.<br>A Fax észlelése funkció lehetővé teszi a fax fogadását akkor is, ha a hívást egy<br>külső vagy melléktelefonon fogadta (lásd: <i>Fax észlelése</i><br>➤ részt a(z) 49. oldalon).                               |
|                                           | Ha gyakran fordulnak elő átviteli hibák a telefonfonal esetleges zavara miatt,<br>módosítsa a kompatibilitási beállításokat: Alap(VoIP-hoz) (lásd: <i>Telefonvonal</i><br><i>interferencia / VoIP</i> >> részt a(z) 158. oldalon).                                                                 |
|                                           | Lépjen kapcsolatba a rendszergazdával a Secure Function Lock beállításainak ellenőrzéséhez.                                                                                                    |

#### Faxok küldése

| Problémák                                                        | Javaslatok                                                                                                    |
|------------------------------------------------------------------|----------------------------------------------------------------------------------------------------|
| A fax küldése sikertelen.                                        | Ellenőrizze az összes vezeték csatlakozását. Ellenőrizze, hogy a telefonkábel egyik vége közvetlenül a készülék LINE felirattal jelölt aljzatához, míg a másik vége a fali telefoncsatlakozóhoz legyen csatlakoztatva.                                                                                                    |
|                                                                  | Ellenőrizze, hogy a Fax gombot nyomta-e meg, valamint, hogy készülék Fax<br>üzemmódban van-e (lásd: <i>Fax küldése</i> ➤➤ részt a(z) 41. oldalon).                                                                                                    |
|                                                                  | Nyomtassa ki a Küldés-igazolási jelentést, és ellenőrizze, hogy tartalmaz-e hibát (➤>Kibővített használati útmutató: <i>Jelent</i> ések).                                                                                                    |
|                                                                  | Lépjen kapcsolatba a rendszergazdával a Secure Function Lock beállításainak ellenőrzéséhez.                                                                                                    |
|                                                                  | Kérje meg a másik felet, hogy ellenőrizze, a fogadó készülékben van-e papír.                                                                                                    |
| Gyenge az átküldött<br>dokumentumok minősége.                    | Állítsa a felbontást Finom-ra vagy Szuperfinom-ra. Készítsen egy másolatot,<br>így ellenőrizve, hogy megfelelően működik-e a szkenner. Ha nem megfelelő a<br>másolat minősége, tisztítsa meg a szkennert (lásd: <i>A szkennerüveg tisztítása</i><br>➤ részt a(z) 108. oldalon).                                                                                                    |
| A következő küldés-igazolási<br>jelentés jelenik meg:EREDM:HIBA. | Valószínűleg átmeneti zaj vagy statikus zavar van a vonalban. Próbálja meg újra<br>elküldeni a faxot. Ha PC-fax üzenet küldésekor a EREDM:HIBA üzenet látható a<br>Küldés-igazolási jelentésben, akkor a memória megtelt a készülékben. Memória<br>felszabadítása érdekében kikapcsolhatja a fax tárolása funkciót (>>Kibővített<br>használati útmutató: <i>A távoli fax opciók kikapcsolása</i> ), kinyomtathatja a<br>faxüzeneteket a memóriából (>>Kibővített használati útmutató : <i>Fax nyomtatása</i><br><i>a memóriából</i> ), illetve törölheti a késleltetett faxot vagy a lehívási feladatot<br>(>>Kibővített használati útmutató: <i>Várakozó feladatok ellenőrzése és</i><br><i>visszavonása</i> ). Ha a probléma továbbra is fennáll, hívja fel a telefontársaságot, és<br>kérje meg őket, hogy vizsgálják meg a vonalat. |
|                                                                  | Ha gyakran fordulnak elő átviteli hibák a telefonfonal esetleges zavara miatt,<br>módosítsa a kompatibilitási beállításokat: Alap(VoIP-hoz) (lásd: <i>Telefonvonal</i><br><i>interferencia / VoIP</i> ➤ részt a(z) 158. oldalon).                                                                                                    |
| Az elküldött faxok üresek.                                       | Ellenőrizze, hogy a dokumentumot megfelelően töltötte-e be. ADF használata<br>esetén a dokumentum nyomtatandó oldalának <i>felfelé</i> kell néznie. Szkennerüveg<br>használata esetén a dokumentum nyomtatandó oldalának <i>lefelé</i> kell néznie (lásd:<br><i>Dokumentum-betöltés</i> <b>&gt;&gt;</b> részt a(z) 38. oldalon).                                                                                                    |
| Függőleges fekete vonalak<br>küldéskor.                          | A küldött faxok esetében megjelenő fekete függőleges vonalakat tipikusan az<br>üvegfelületre kenődött hibajavító folyadék vagy piszok okozza (lásd: A<br>szkennerüveg tisztítása ➤> részt a(z) 108. oldalon).                                                                                                    |

#### Bejövő hívások kezelése

| Problémák                                  | Javaslatok                                                                                                    |
|--------------------------------------------|----------------------------------------------------------------------------------------------------|
| A készülék egy hangot CNG hangként "hall". | Ha a Fax érzékelés be van kapcsolva, akkor a készülék a bejövő hangokra sokkal<br>érzékenyebb. Ezért előfordulhat, hogy a készülék bizonyos hangokat vagy zenét<br>úgy érzékelhet, hogy az egy bejövő faxüzenet, és ezért faxfogadási hangokat ad.                                                                                                    |
|                                            | Deaktiválja a készüléket a 🔀 megnyomásával. Elkerülheti ezt problémát, ha<br>kikapcsolja a Fax észlelése funkciót (lásd: <i>Fax észlelése</i><br>➤➤ részt a(z) 49. oldalon).                                                                                                    |
| Faxhívás küldése a készülékre.             | Ha egy külső vagy melléktelefonról válaszolt, adja meg a távoli aktiválás kódját (*51 az alapértelmezett beállítás).                                                                                                    |
|                                            | Ha a készüléke válaszol, tegye le a kagylót.                                                                                                    |
| Egyéni szolgáltatások egyetlen<br>vonalon. | Ha ugyanazon a vonalon hívásvárakoztatást,<br>hívásvárakoztatás/hívásazonosítást, hívásazonosítást, hangüzenetet,<br>üzenetrögzítőt, riasztórendszert vagy egyéb egyéni szolgáltatást is igénybe vesz,<br>probléma léphet fel a faxok küldésekor vagy fogadásakor.                                                                                                    |
|                                            | <b>Például:</b> Ha hívásvárakoztatásra vagy egyéb egyéni szolgáltatásra fizet elő, és annak jele fax küldésekor vagy fogadásakor átmegy a vonalon, az átmenetileg megzavarhatja, vagy meghiúsíthatja a műveletet. A Brother ECM (Hibajavítási mód) funkciójának segítségével ez a probléma kiküszöbölhető. Ez a körülmény a távközléssel kapcsolatos és minden olyan készüléknél előfordulhat, amely információt küld vagy fogad egy megosztott, egyéni szolgáltatásokat is kínáló vonalon keresztül. Ha a legkisebb megszakítás sem engedhető meg cége számára, akkor érdemes egy külön vonalat erre a célra fenntartani. |

#### Másolási nehézségek

| Problémák                                             | Javaslatok                                                                                                    |
|-------------------------------------------------------|----------------------------------------------------------------------------------------------------|
| Nem készíthető másolat.                               | Ellenőrizze, hogy a Másolás gombot nyomta-e meg, valamint, hogy készülék<br>Másolás üzemmódban van-e (lásd: <i>Másolás</i> ➤➤ részt a(z) 66. oldalon).                                                                                                    |
|                                                       | Lépjen kapcsolatba a rendszergazdával a Secure Function Lock beállításainak ellenőrzéséhez.                                                                                                    |
| Függőleges fekete vonal jelenik<br>meg a másolatokon. | A másolatokon megjelenő fekete függőleges vonalakat általában a<br>szkennerüvegre kenődött hibajavító folyadék vagy szennyeződés okozza, vagy a<br>koronavezetékek elszennyeződtek. Tisztítsa meg az üvegszalagot és a<br>szkennerüveget, valamint a fehér rudat és a felettük található fehér műanyag<br>felületet (lásd: <i>A szkennerüveg tisztítása</i> ➤> részt a(z) 108. oldalon és <i>A<br/>koronavezetékek tisztítása</i> ➤> részt a(z) 110. oldalon). |
| A másolatok üresek.                                   | Ellenőrizze, hogy a dokumentumot megfelelően töltötte-e be (lásd: Automatikus dokumentum-adagoló (ADF) használata >> részt a(z) 38. oldalon vagy A szkennerüveg használata >> részt a(z) 39. oldalon).                                                                                                    |

#### Szkennelési problémák

| Problémák                                                                                 | Javaslatok                                                                                                    |
|-------------------------------------------------------------------------------------------|----------------------------------------------------------------------------------------------------|
| TWAIN vagy WIA hiba jelenik meg<br>a szkennelés megkezdésekor.<br>(Windows <sup>®</sup> ) | Ellenőrizze, hogy elsődleges forrásként a Brother TWAIN vagy WIA<br>illesztőprogram van-e kiválasztva a szkennelési alkalmazásban. Például a<br>Nuance™ PaperPort™ 12SE esetében kattintson a <b>Asztal</b> ><br><b>Szkennelési beállítások &gt; Kijelölés</b> elemre a Brother TWAIN/WIA<br>illesztőprogram kiválasztásához. |
| TWAIN vagy ICA hiba jelenik meg a<br>szkennelés megkezdésekor.<br>(Macintosh)             | Ellenőrizze, hogy elsődleges forrásként a Brother TWAIN illesztőprogram van-e<br>kiválasztva. PageManager használata esetén kattintson a <b>File</b> (Fájl) ><br><b>Select Source</b> (Forrás kiválasztása) elemre, majd válassza a Brother TWAIN<br>illesztőprogram lehetőséget.                                             |
|                                                                                           | Macintosh felhasználók ICA szkenner-illesztőprogrammal is szkennelhetnek<br>dokumentumokat ( <b>&gt;&gt;</b> Szoftver használati útmutató).                                                                                                    |
| Az optikai karakterfelismerés nem                                                         | Próbálja meg növelni a lapolvasás felbontását.                                                                                                    |
| működik.                                                                                  | (Macintosh felhasználók)<br>A Presto! PageManager alkalmazást használat előtt le kell tölteni, és telepíteni<br>kell. További útmutatásokhoz lásd: A Brother támogatás elérése (Macintosh)<br>➤ részt a(z) 6. oldalon.                                                                                                    |
| Nem működik a hálózati szkennelés.                                                        | Lásd: Hálózati problémák ➤➤ részt a(z) 155. oldalon.                                                                                                    |
| Nem lehet szkennelni.                                                                     | Lépjen kapcsolatba a rendszergazdával a Secure Function Lock beállításainak ellenőrzéséhez.                                                                                                    |

#### Szoftverproblémák

| Problémák                                                 | Javaslatok                                                                                                    |
|-----------------------------------------------------------|----------------------------------------------------------------------------------------------------|
| Nem lehet telepíteni a szoftvert,<br>nem lehet nyomtatni. | (Csak Windows <sup>®</sup> esetén)<br>Futtassa a MFL-Pro Suite javítás programot a CD-ROM-ról. Ez a program<br>helyreállítja, és újratelepíti a szoftvert. |

#### Hálózati problémák

| Problémák                                                                                          | Javaslatok                                                                                                    |
|----------------------------------------------------------------------------------------------------|----------------------------------------------------------------------------------------------------|
| Nem sikerül hálózaton keresztül<br>nyomtatni és szkennelni a<br>szoftvertelepítés befejezése után. | Amikor megjelenik a <i>Cannot print to the networked printer.</i> (Nem lehet nyomtatni a hálózatba kötött nyomtatóra.) képernyő, kövesse a képernyőn megjelenő utasításokat.                                                                                                    |
|                                                                                                    | Ha a probléma továbbra is fennáll ➤>Hálózati használati útmutató: <i>Hibakeresés</i> .                                                                                                    |
| A hálózati szkennelés funkció nem                                                                  | (Windows <sup>®</sup> és Macintosh)                                                                                                    |
| mükodik.                                                                                           | Előfordulhat, hogy a tűzfalbeállítások miatt a hálózati szkennelési funkció nem<br>működik. Módosítsa vagy tiltsa le a tűzfalbeállításokat. A hálózati szkennelés<br>engedélyezéséhez be kell állítani a harmadik féltől származó<br>biztonsági/tűzfalszoftvert. Adja hozzá az 54925-ös portot a hálózati<br>szkenneléshez az alábbi információk megadásával: |
|                                                                                                    | A Név ablakban adja meg a kívánt leírást, nevet, például: Brother NetScan.                                                                                                    |
|                                                                                                    | A Port száma mezőbe írja be a következőt: 54925.                                                                                                    |
|                                                                                                    | A Protokoll területen: Győződjön meg róla, hogy az UDP elem ki van jelölve.                                                                                                    |
|                                                                                                    | Tekintse meg a harmadik féltől származó biztonsági/tűzfalszoftverhez kapott kézikönyvet, vagy lépjen kapcsolatba a szoftvergyártóval.                                                                                                    |
|                                                                                                    | További információkat a <u>http://solutions.brother.com/</u> címen található GYIK oldalon és a hibaelhárítási javaslatok között talál.                                                                                                    |
|                                                                                                    | (Macintosh)                                                                                                    |
|                                                                                                    | Válassza ki újra készülékét a Modell előugró menü <b>Device Selector</b> ablakából,<br>a <b>ControlCenter2</b> fő képernyőjén.                                                                                                    |
| A hálózati PC-fax fogadás funkció<br>nem működik.                                                  | (Csak Windows <sup>®</sup> esetén)<br>A PC-fax fogadás engedélyezéséhez be kell állítani a harmadik féltől származó<br>biztonsági/tűzfalszoftvert. Adja hozzá az 54926 számú portot a hálózati PC-fax<br>fogadáshoz az alábbi információk megadásával:                                                                                                    |
|                                                                                                    | A Név ablakban adja meg a kívánt leírást, nevet, például: Brother PC-fax fogadás.                                                                                                    |
|                                                                                                    | A Port száma mezőbe írja be a következőt: 54926.                                                                                                    |
|                                                                                                    | A Protokoll területen jelölje be az UDP elemet.                                                                                                    |
|                                                                                                    | Tekintse meg a harmadik féltől származó biztonsági/tűzfalszoftverhez kapott kézikönyvet, vagy lépjen kapcsolatba a szoftvergyártóval.                                                                                                    |
|                                                                                                    | További információkat a <u>http://solutions.brother.com/</u> címen található GYIK oldalon és a hibaelhárítási javaslatok között talál.                                                                                                    |
| A Brother szoftver nem telepíthető.                                                                | (Windows <sup>®</sup> )<br>Ha a biztonsági szoftver figyelmeztetése megjelenik a számítógép képernyőjén<br>a telepítés során, módosítsa a biztonsági szoftver beállításait, hogy<br>engedélyezze a Brother termék telepítési programjának vagy egyéb<br>programjainak futtatását.                                                                             |
|                                                                                                    | (Macintosh)<br>Amennyiben kémprogram-elhárító vagy vírusirtó biztonsági szoftver tűzfal<br>funkcióját használja, azt ideiglenesen kapcsolja ki, majd telepítse a Brother<br>szoftvert.                                                                                                    |
| Nem csatlakoztatható vezeték<br>nélküli hálózathoz.                                                | A WLAN jelentés eszközzel vizsgálja meg a problémát. Nyomja meg az                                                                                                    |
| (MFC-9330CDW és<br>MFC-9340CDW)                                                                    | nyomja meg az OK (>>Gyors telepítési útmutató) gombot.                                                                                                    |

# Egyéb nehézségek

| Problémák                  | Javaslatok                                                                                                    |
|----------------------------|----------------------------------------------------------------------------------------------------|
| A készülék nem kapcsol be. | Az áramellátásban bekövetkező nem kívánatos események (pl. villámlás vagy<br>áramingadozás) beindíthatták a készülék belső védelmi mechanizmusait. Nyomja                                                                                                    |
|                            | meg és tartsa lenyomva a 🕐 gombot a készülék kikapcsolásához, majd húzza                                                                                                    |
|                            | ki a hálózati tápkábelt. Várjon tíz percet, majd csatlakoztassa a hálózati tápkábelt                                                                                                    |
|                            | és a 🕐 gomb megnyomásával kapcsolja be a készüléket.                                                                                                    |
|                            | Ha a probléma továbbra is fennáll, és áramelosztót használ, húzza ki azt,<br>ellenőrizve ezzel, hogy nem az okozza-e a problémát. Csatlakoztassa a készülék<br>hálózati tápkábelét közvetlenül egy másik, biztosan működő elektromos<br>csatlakozóaljzatba. Ha a készülék még mindig nem kap tápellátást, próbáljon ki<br>egy másik tápkábelt. |

#### Egyéb nehézségek (folytatás)

| Problémák                                                                                             | Javaslatok                                                                                                    |
|----------------------------------------------------------------------------------------------------|----------------------------------------------------------------------------------------------------|
| A készülék nem tudja kinyomtatni a<br>bináris kódot tartalmazó EPS<br>adatokat a BR-Script3 nyomtató- | <b>(Windows<sup>®</sup>)</b><br>Az EPS-adatok nyomtatásához tegye a következőt:                                                                                                    |
| illesztőprogrammal.                                                                                   | 1 Windows <sup>®</sup> 7 és Windows Server <sup>®</sup> 2008 R2 esetén:                                                                                                    |
|                                                                                                    | Kattintson a 🚱 ( <b>Start</b> ) gombra, majd az <b>Eszközök és nyomtatók</b><br>lehetőségre.                                                                                                    |
|                                                                                                    | Windows Vista <sup>®</sup> és Windows Server <sup>®</sup> 2008 esetén:                                                                                                    |
|                                                                                                    | Kattintson a 🚱 (Start) gombra, majd a > Vezérlőpult > Hardver és hang<br>> Nyomtatók lehetőségre.                                                                                                    |
|                                                                                                    | Windows <sup>®</sup> XP és Windows Server <sup>®</sup> 2003 esetén:<br>Kattintson a <b>Start</b> gombra, majd a > <b>Nyomtatók és faxok</b> lehetőségre.                                                                                                    |
|                                                                                                    | Windows <sup>®</sup> 8 és Windows Server <sup>®</sup> 2012 esetén:<br>Helyezze az egeret az asztal jobb alsó sarkába. Amikor megjelenik a<br>menüsor, kattintson a <b>Beállítások &gt; Vezérlőpult</b> elemre. A<br><b>Hardver és hang</b> <sup>1</sup> csoportban kattintson a(z) <b>Eszközök és nyomtatók</b><br>elemre.                                                                                                    |
|                                                                                                    | Windows <sup>®</sup> 7, Windows <sup>®</sup> XP, Windows Vista <sup>®</sup> , Windows Server <sup>®</sup> 2003,<br>Windows Server <sup>®</sup> 2008 és Windows Server <sup>®</sup> 2008R2 esetén:                                                                                                    |
|                                                                                                    | Kattintson a jobb gombbal a <b>Brother MFC-XXXX</b> <sup>2</sup> ikonra, válassza a<br><b>Nyomtató tulajdonságai</b> <sup>3</sup> , majd a <b>Brother MFC-XXXX BR-Script3</b><br>elemet.                                                                                                    |
|                                                                                                    | Windows <sup>®</sup> 8 és Windows Server <sup>®</sup> 2012 esetén:<br>Kattintson a jobb gombbal a <b>Brother MFC-XXXX BR-Script3</b> ikonra, és<br>válassza a <b>Nyomtató tulajdonságai</b> elemet.                                                                                                    |
|                                                                                                    | Az Eszközbeállítások lapon válassza a TBCP lehetőséget (Címkézett bináris kommunikációs protokoll) a Kimeneti protokoll területen.                                                                                                    |
|                                                                                                    | <b>(Macintosh)</b><br>Ha a készülék egy USB-interfésszel felszerelt számítógéphez csatlakozik, nem<br>tudja kinyomtatni a bináris kódot tartalmazó EPS-adatokat. Az EPS adatokat egy<br>hálózaton keresztül nyomtathatja ki a készüléken. A BR-Script3 nyomtató-<br>illesztőprogram hálózaton keresztül történő telepítésével kapcsolatban<br>látogasson el a Brother Solutions Center webhelyre a <u>http://solutions.brother.com/</u><br>címen. |

<sup>1</sup> Windows Server<sup>®</sup> 2012 esetén: **Hardver**.

<sup>2</sup> Windows<sup>®</sup> XP, Windows Vista<sup>®</sup>, Windows Server<sup>®</sup> 2003 és Windows Server<sup>®</sup> 2008 esetén: Brother MFC-XXXX BR-Script3.

<sup>3</sup> Windows<sup>®</sup> XP, Windows Vista<sup>®</sup>, Windows Server<sup>®</sup> 2003 és Windows Server<sup>®</sup> 2008 esetén: **Tulajdonságok**.

## Tárcsahangészlelés beállítása

Fax automatikus küldésekor a készülék alapértelmezett beállításai szerint egy bizonyos ideig vár, mielőtt a számot tárcsázná. Ha a Tárcsahang beállítást Érzékelés-re állítja, a készülék, amint felismeri a tárcsahangot, elkezd tárcsázni. Ezzel a beállítással nyerhet egy kevés időt, különösen akkor, ha több számra küldi a faxot. Ha a beállítás módosítását követően a tárcsázással nehézségek adódnak, állítsa vissza az alapértelmezett

Nincs érzékelés beállítást.

1

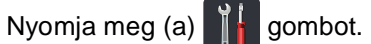

- 2 Nyomja meg (a) Minden beáll gombot.
- 3 Pöccintsen felfelé vagy lefelé, vagy nyomja meg a ▲ vagy ▼ gombot a(z) Alapbeáll. megjelenítéséhez.
- 4 Nyomja meg (a) Alapbeáll. gombot.
- 5 Pöccintsen felfelé vagy lefelé, vagy nyomja meg a ▲ vagy ▼ gombot a(z) Tárcsahang megjelenítéséhez.
- 6 Nyomja meg (a) Tárcsahang gombot.
- 7 Nyomja meg a Érzékelés vagy a Nincs érzékelés gombot.
- 8 Nyomja meg (a) 🌄 gombot.

# Telefonvonal interferencia / VoIP

Ha problémája adódik a faxok fogadásával vagy küldésével a telefonvonal interferenciája miatt, akkor ajánlatos beállítani a Kiegyenlítést a kompatibilitás érdekében, hogy csökkenjen a modem sebessége a faxműveleteknél.

- 1) Nyomja meg (a) 🎁 gombot.
- Nyomja meg (a) Minden beáll gombot.
- 3 Pöccintsen felfelé vagy lefelé, vagy nyomja meg a ▲ vagy ▼ gombot a(z) Alapbeáll. megjelenítéséhez.
- 4 Nyomja meg (a) Alapbeáll. gombot.
- 5 Pöccintsen felfelé vagy lefelé, vagy nyomja meg a ▲ vagy ▼ gombot a(z) Kompatibilitás megjelenítéséhez.
- 6 Nyomja meg (a) Kompatibilitás gombot.
- 7 Nyomja meg a Magas, Normál vagy Alap(VoIP-hoz) gombot.
  - Alap(VoIP-hoz) beállítás a modem sebességét 9 600 bps értékre csökkenti, és kikapcsolja az ECM (hibajavítási mód) funkciót. Csak abban az esetben érdemes használni, amikor tényleg szükség van rá, kivéve, ha az interferencia gyakori probléma a telefonvonalban.

A legtöbb VoIP szolgáltatással való kompatibilitás javítása érdekében a Brother javasolja a kompatibilitási beállítás módosítását Alap(VoIP-hoz) értékűre.

- Normál a modem sebességét 14 400 bps-ra állítja.
- Magas a modem sebességét 33 600 bps-ra állítja.
- Nyomja meg (a) 🎦 gombot.

Hibaelhárítás

## MEGJEGYZÉS

A VoIP (internetes hanghívás) egy olyan telefonrendszer-típus, amely internetkapcsolatot használ a hagyományos telefonvonal helyett.

# A nyomtatási minőség javítása

A nyomtatás minőségével kapcsolatos problémák esetén először nyomtasson tesztoldalt

Minden beáll, Nyomtató, Nyomtatási opciók, Tesztnyomtatás). Ha a másolat rendben van, akkor a hiba valószínűleg nem a gépben van. Ellenőrizze az interfész kábelek csatlakozásait, és nyomtasson ki egy dokumentumot. Ha a nyomat vagy a készüléken nyomtatott tesztoldal problémákat mutat, akkor az alábbiakat ellenőrizze. Ha ezután továbbra is probléma akad a nyomtatás minőségével, ellenőrizze az alábbi grafikont, és kövesse az ajánlott lépéseket.

#### MEGJEGYZÉS

A Brother azt javasolja, hogy kizárólag eredeti Brother márkájú festékkazettát használjon, és ne töltse fel a használt kazettát másfajta festékkel.

Hogy a legjobb minőségű nyomtatást érje el, a javasolt papírok használatát ajánljuk. Ellenőrizze, hogy a használt papír megfelel-e előírásainknak (lásd: *Használható papír és más nyomtatási médiák* **>>** részt a(z) 33. oldalon).

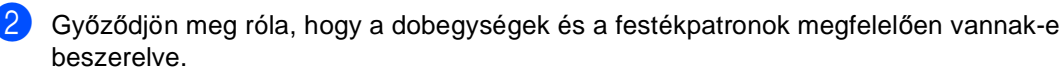

| Példák a gyenge nyomtatási<br>minőségre                                                                                                    | Javasolt teendők                                                                                                    |
|----------------------------------------------------------------------------------------------------|----------------------------------------------------------------------------------------------------|
| BCDEFGH<br>bcdefghijk<br>BCD<br>bcde<br>hbcde<br>hb | Módosítsa a margókat az alkalmazásban, és nyomtassa ki<br>újra a dokumentumot.                                                                                                    |
| 01234567801234567801           012345678           012345678           012345678           012345678           987654321           012345           987654325           98765432           012345           98765432           012345           98765432           012345           98765432           012345           98765432           012345           98765432           012345           987654           987654           Az eredeti dokumentum színes           betűi és vékony betűi elmosódottak           a másolaton                                                                                                    | <ul> <li>Válassza a Szöveg vagy a Fogadás lehetőséget a másolási minőség beállításaiban (&gt;&gt;Kibővített használati útmutató: A másolási minőség javítása).</li> <li>Állítsa be a telítettséget és a kontrasztot (&gt;&gt;Kibővített használati útmutató: <i>Telítettség és kontraszt beállítása</i>).</li> </ul> |

#### Hibaelhárítás

| Példák a gyenge nyomtatási<br>minőségre                       | Javasolt teendők                                                                                                    |
|---------------------------------------------------------------|----------------------------------------------------------------------------------------------------|
| A színek fakók vagy nem<br>kivehetőek az egész oldalon        | <ul> <li>Hajtsa végre a kalibrálást az érintőképernyő vagy a<br/>nyomtató-illesztőprogram segítségével (lásd: Kalibráció</li> <li>részt a(z) 120. oldalon).</li> </ul>                                            |
|                                                               | <ul> <li>Ha másol, állítsa be a telítettséget és a kontrasztot</li> <li>&gt;Kibővített használati útmutató: <i>Telítettség és kontraszt beállítása</i>).</li> </ul>                                               |
|                                                               | <ul> <li>Ellenőrizze, hogy a festéktakarékos mód az<br/>érintőképernyőn vagy a nyomtató-illesztőprogramban ki<br/>van-e kapcsolva.</li> </ul>                                                                     |
|                                                               | <ul> <li>Ellenőrizze, hogy az illesztőprogramban beállított<br/>médiatípus megfelel-e a használt papírtípusnak (lásd:<br/>Használható papír és más nyomtatási médiák</li> <li>részt a(z) 33. oldalon).</li> </ul> |
|                                                               | Óvatosan rázza meg mind a négy festékkazettákat.                                                                                                    |
|                                                               | <ul> <li>Mind a négy LED ablakát törölje meg puha, száraz, nem<br/>bolyhosodó ruhával (lásd: A LED fejek tisztítása</li> <li>részt a(z) 107. oldalon).</li> </ul>                                                 |
|                                                               | <ul> <li>Mind a négy LED ablakát törölje meg puha, száraz, nem<br/>bolyhosodó ruhával (lásd: A LED fejek tisztítása</li> <li>részt a(z) 107. oldalon).</li> </ul>                                                 |
|                                                               | <ul> <li>A szkennerüveget törölje meg puha, száraz, nem<br/>bolyhosodó ruhával (lásd: A szkennerüveg tisztítása</li> <li>részt a(z) 108. oldalon).</li> </ul>                                                     |
|                                                               | Ellenőrizze, hogy nem került-e idegen anyag (például<br>papírfoszlány, öntapadós jegyzet vagy piszok) a<br>készülékbe, illetve a dobegység és a festékkazetta<br>környékére.                                      |
|                                                               | <ul> <li>Tisztítsa meg a dobegységet (lásd: A dobegység tisztítása</li> <li>részt a(z) 113. oldalon).</li> </ul>                                                                                                  |
|                                                               |                                                                                                    |
| Fehér vonalak vagy vastagabb<br>csíkok az oldal mentén lefelé |                                                                                                    |

| Példák a gyenge nyomtatási                      | Javasolt teendők                                                                                                    |
|-------------------------------------------------|----------------------------------------------------------------------------------------------------|
| minosegre                                       |                                                                                                    |
| Színes csíkok vagy sávok az oldal mentén lefelé | <ul> <li>A szkennerűveget törölje meg puna, szaraz, nem bolyhosodó ruhával (lásd: A szkennerűveg tisztítása<br/>→ részt a(z) 108. oldalon).</li> <li>Tisztítsa meg mind a négy koronavezetéket (színenként egy) a dobegységben a zöld fül elcsúsztatásával (lásd: A koronavezetékek tisztítása →&gt; részt a(z) 110. oldalon).</li> <li>Győződjön meg róla, hogy a koronavezeték zöld füle a kiindulási pozícióban van (▲)(1).</li> </ul> |
|                                                 |                                                                                                    |
|                                                 | <ul> <li>Cserélje ki azt a festékkazettát, amelyik a csík vagy sáv színével azonos (lásd: A festékkazetták cseréje</li> <li>részt a(z) 83. oldalon).</li> </ul>                                                                                                    |
|                                                 | A testékkazetta színének megkereséséhez olvassa el a<br>gyakori kérdéseket és a hibakeresési tanácsokat<br>webhelyünkön: <u>http://solutions.brother.com/</u> .                                                                                                    |
|                                                 | <ul> <li>Lehetséges, hogy megsérült a dobegység. Tegyen be új<br/>dobegységet (lásd: A dobegységek cseréje</li> <li>részt a(z) 90. oldalon).</li> </ul>                                                                                                    |
|                                                 | A dobegység színének azonosításához látogasson el a<br>http://solutions.brother.com/ weboldalra, és tekintse meg a<br>GYIK kérdéseit, valamint a hibaelhárítási tippeket.                                                                                                    |

| Példák a gyenge nyomtatási<br>minőségre      | Javasolt teendők                                                                                                    |
|----------------------------------------------|----------------------------------------------------------------------------------------------------|
|                                              | Azonosítsa a problémát okozó színt, majd cserélje ki a<br>vonallal megegyező színű festékkazettát (lásd: A<br>festékkazetták cseréje >> részt a(z) 83. oldalon).                                                                                    |
|                                              | A festékkazetta színének megkereséséhez olvassa el a<br>gyakori kérdéseket és a hibakeresési tanácsokat<br>webhelyünkön: <u>http://solutions.brother.com/</u> .                                                                                     |
|                                              | <ul> <li>Azonosítsa a problémát okozó színt, és tegyen be új<br/>dobegységet (lásd: A dobegységek cseréje</li> <li>részt a(z) 90. oldalon).</li> </ul>                                                                                              |
| Színes keresztező vonalak a<br>papíron       | A dobegység színének azonosításához látogasson el a<br><u>http://solutions.brother.com/</u> weboldalra, és tekintse meg a<br>GYIK kérdéseit, valamint a hibaelhárítási tippeket.                                                                    |
|                                              | <ul> <li>Ellenőrizze, hogy az illesztőprogramban beállított<br/>médiatípus megfelel-e a használt papírtípusnak (lásd:<br/>Használható papír és más nyomtatási médiák</li> <li>részt a(z) 33. oldalon).</li> </ul>                                   |
|                                              | <ul> <li>Ellenőrizze a környezeti körülményeket. Bizonyos<br/>körülmények, például a magas páratartalom okozhat<br/>festékhiányos nyomtatást</li> <li>&gt;Termékbiztonsági útmutató: Válasszon biztonságos<br/>helyet a termék számára).</li> </ul> |
| Fehér foltok vagy festékhiányos<br>nyomtatás | <ul> <li>Ha a probléma nem szűnik meg néhány oldal nyomtatása<br/>után, idegen anyag, például ragasztóanyag kerülhetett egy<br/>címkéről a dob felületére (lásd: A dobegység tisztítása</li> <li>részt a(z) 113. oldalon).</li> </ul>               |
|                                              | <ul> <li>Azonosítsa a problémát okozó színt, és tegyen be új<br/>dobegységet (lásd: A dobegységek cseréje</li> <li>részt a(z) 90. oldalon).</li> </ul>                                                                                              |
|                                              | A dobegység színének azonosításához látogasson el a<br><u>http://solutions.brother.com/</u> weboldalra, és tekintse meg a<br>GYIK kérdéseit, valamint a hibaelhárítási tippeket.                                                                    |
|                                              | <ul> <li>Azonosítsa a problémát okozó színt, és cserélje ki a<br/>festékkazettát (lásd: A festékkazetták cseréje</li> <li>részt a(z) 83. oldalon).</li> </ul>                                                                                       |
| B·B                                          | A festékkazetta színének megkereséséhez olvassa el a<br>gyakori kérdéseket és a hibakeresési tanácsokat<br>webhelyünkön: <u>http://solutions.brother.com/</u> .                                                                                     |
|                                              | <ul> <li>Azonosítsa a problémát okozó színt, és tegyen be új<br/>dobegységet (lásd: A dobegységek cseréje</li> <li>részt a(z) 90. oldalon).</li> </ul>                                                                                              |
| Ures oldal vagy néhány szín<br>hiányzik      | A dobegység színének azonosításához látogasson el a<br><u>http://solutions.brother.com/</u> weboldalra, és tekintse meg a<br>GYIK kérdéseit, valamint a hibaelhárítási tippeket.                                                                    |

| Példák a gyenge nyomtatási<br>minőségre | Javasolt teendők                                                                                                    |
|-----------------------------------------|----------------------------------------------------------------------------------------------------|
| 94 mm                                   | <ul> <li>Ha a probléma nem szűnik meg néhány üres oldal<br/>nyomtatása után, idegen anyag, például ragasztóanyag<br/>kerülhetett egy címkéről a dob felületére. Tisztítsa meg a<br/>dobegységet (lásd: <i>A dobegység tisztítása</i></li> <li>részt a(z) 113. oldalon).</li> </ul>                                                      |
|                                         | <ul> <li>Azonosítsa a problémát okozó színt, és tegyen be új<br/>dobegységet (lásd: A dobegységek cseréje</li> <li>részt a(z) 90. oldalon).</li> </ul>                                                                                                    |
| Színes pontok 94 mm-enként              | A dobegység színének azonosításához látogasson el a<br>http://solutions.brother.com/ weboldalra, és tekintse meg a<br>GYIK kérdéseit, valamint a hibaelhárítási tippeket.                                                                                                    |
| 24 mm<br>24 mm<br>24 mm                 | <ul> <li>Azonosítsa a problémát okozó színt, és cserélje ki a<br/>festékkazettát (lásd: A festékkazetták cseréje</li> <li>részt a(z) 83. oldalon).</li> <li>A festékkazetta színének megkereséséhez olvassa el a<br/>gyakori kérdéseket és a hibakeresési tanácsokat<br/>webhelyünkön: <u>http://solutions.brother.com/</u>.</li> </ul> |
| Színes pontok 24 mm-enként              |                                                                                                    |
| Festékszóródás vagy festékfolt          | Ellenőrizze a környezeti körülményeket. Például a magas<br>páratartalom vagy hőmérséklet ilyen jellegű nyomtatási<br>minőséghibát okozhat.                                                                                                    |
|                                         | <ul> <li>Azonosítsa a problémát okozó színt, és cserélje ki a<br/>festékkazettát (lásd: A festékkazetták cseréje</li> <li>részt a(z) 83. oldalon).</li> </ul>                                                                                                    |
|                                         | A festékkazetta színének megkereséséhez olvassa el a<br>gyakori kérdéseket és a hibakeresési tanácsokat<br>webhelyünkön: <u>http://solutions.brother.com/</u> .                                                                                                    |
|                                         | <ul> <li>Azonosítsa a problémát okozó színt, és tegyen be új<br/>dobegységet (lásd: A dobegységek cseréje</li> <li>részt a(z) 90. oldalon).</li> </ul>                                                                                                    |
|                                         | A dobegység színének azonosításához látogasson el a <u>http://solutions.brother.com/</u> weboldalra, és tekintse meg a GYIK kérdéseit, valamint a hibaelhárítási tippeket.                                                                                                    |

| Példák a gyenge nyomtatási<br>minőségre     | Javasolt teendők                                                                                                    |
|---------------------------------------------|----------------------------------------------------------------------------------------------------|
| A nyomatok színe nem olyan,<br>amilyet várt | A színmélység javítása érdekében kalibrálja a színeket<br>előbb az érintőképernyő, majd a nyomtató-illesztőprogram<br>segítségével (lásd: Kalibráció >> részt a(z) 120. oldalon).                                                                       |
|                                             | <ul> <li>A színek nyomtatási pozíciója módosítható az élesebb kép<br/>érdekében. Ehhez hajtson végre automatikus<br/>színregisztrációt az érintőképernyő segítségével (lásd:<br/>Automatikus regisztráció &gt;&gt; részt a(z) 121. oldalon).</li> </ul> |
|                                             | <ul> <li>Ha másol, állítsa be a telítettséget és a kontrasztot</li> <li>(&gt;&gt;Kibővített használati útmutató: <i>Telítettség és kontraszt beállítása</i>).</li> </ul>                                                                                |
|                                             | <ul> <li>Ellenőrizze, hogy a festéktakarékos mód az<br/>érintőképernyőn vagy a nyomtató-illesztőprogramban ki<br/>van-e kapcsolva (&gt;&gt;Szoftver használati útmutató).</li> </ul>                                                                    |
|                                             | <ul> <li>Ha a nyomtatás gyenge minőségű, törölje a<br/>Tökéletes Szürke Szín jelölőnégyzet jelölését a nyomtató-<br/>illesztőprogramban (&gt;&gt;Szoftver használati útmutató).</li> </ul>                                                              |
|                                             | Ha a fekete részek nyomtatási minősége nem olyan, mint<br>amilyet várt, jelölje be a Fekete nyomtatás erősítése<br>jelölőnégyzetet a nyomtató-illesztőprogramban (>>Szoftver<br>használati útmutató).                                                   |
|                                             | <ul> <li>Azonosítsa a problémát okozó színt, és cserélje ki a<br/>festékkazettát (lásd: A festékkazetták cseréje</li> <li>részt a(z) 83. oldalon).</li> </ul>                                                                                           |
|                                             | A festékkazetta színének megkereséséhez olvassa el a<br>gyakori kérdéseket és a hibakeresési tanácsokat<br>webhelyünkön: <u>http://solutions.brother.com/</u> .                                                                                         |
|                                             | <ul> <li>Azonosítsa a problémát okozó színt, és tegyen be új<br/>dobegységet (lásd: A dobegységek cseréje</li> <li>részt a(z) 90. oldalon).</li> </ul>                                                                                                  |
|                                             | A dobegység színének azonosításához látogasson el a<br><u>http://solutions.brother.com/</u> weboldalra, és tekintse meg a<br>GYIK kérdéseit, valamint a hibaelhárítási tippeket.                                                                        |
|                                             | Helyezze a készüléket stabil, vízszintes felületre.                                                                                                    |
|                                             | <ul> <li>Hajtson végre automatikus színregisztrációt az<br/>érintőképernyő segítségével (lásd: Automatikus regisztráció</li> <li>részt a(z) 121. oldalon).</li> </ul>                                                                                   |
|                                             | <ul> <li>Azonosítsa a problémát okozó színt, és tegyen be új<br/>dobegységet (lásd: A dobegységek cseréje</li> <li>részt a(z) 90. oldalon).</li> </ul>                                                                                                  |
| Színek téves regisztrációja                 | A dobegység színének azonosításához látogasson el a <u>http://solutions.brother.com/</u> weboldalra, és tekintse meg a GYIK kérdéseit, valamint a hibaelhárítási tippeket.                                                                              |
|                                             | Helyezzen be egy új papírtovábbító egységet (lásd: A papírtovábbító egység cseréje >> részt a(z) 96. oldalon).                                                                                                    |

| Példák a gyenge nyomtatási<br>minőségre                  | Javasolt teendők                                                                                                    |
|----------------------------------------------------------|----------------------------------------------------------------------------------------------------|
|                                                          | <ul> <li>Hajtsa végre a kalibrálást az érintőképernyő vagy a<br/>nyomtató-illesztőprogram segítségével (lásd: Kalibráció</li> <li>részt a(z) 120. oldalon).</li> </ul>                  |
|                                                          | <ul> <li>Ha másol, állítsa be a telítettséget és a kontrasztot</li> <li>(&gt;&gt;Kibővített használati útmutató: <i>Telítettség és kontraszt beállítása</i>).</li> </ul>                |
|                                                          | <ul> <li>Törölje a Tökéletes Szürke Szín jelölőnégyzet jelölését a<br/>nyomtató-illesztőprogramban. (&gt;&gt;Szoftver használati<br/>útmutató.)</li> </ul>                              |
| ldőszakosan egyenetlen sűrűség<br>jelenik meg az oldalon | <ul> <li>Azonosítsa a problémát okozó színt, és cserélje ki a<br/>festékkazettát (lásd: A festékkazetták cseréje</li> <li>részt a(z) 83. oldalon).</li> </ul>                           |
|                                                          | A festékkazetta színének megkereséséhez olvassa el a<br>gyakori kérdéseket és a hibakeresési tanácsokat<br>webhelyünkön: <u>http://solutions.brother.com/</u> .                         |
|                                                          | <ul> <li>Azonosítsa a problémát okozó színt, és tegyen be új<br/>dobegységet (lásd: A dobegységek cseréje</li> <li>részt a(z) 90. oldalon).</li> </ul>                                  |
|                                                          | A dobegység színének azonosításához látogasson el a <u>http://solutions.brother.com/</u> weboldalra, és tekintse meg a GYIK kérdéseit, valamint a hibaelhárítási tippeket.              |
|                                                          | <ul> <li>Ellenőrizze, hogy a festéktakarékos mód az<br/>érintőképernyőn vagy a nyomtató-illesztőprogramban ki<br/>van-e kapcsolva (&gt;&gt;Szoftver használati útmutató).</li> </ul>    |
|                                                          | Módosítsa a nyomtatási felbontást.                                                                                                    |
|                                                          | Ha Windows nyomtató-illesztőprogramot használ, válassza<br>a Javított mintanyomtatás lehetőséget az Alapvető lap<br>Nyomtatási beállítás területén (>>Szoftver használati<br>útmutató). |
| Hiányzó vékony vonalak a<br>képekben                     |                                                                                                    |

| Példák a gyenge nyomtatási<br>minőségre | Javasolt teendők                                                                                                    |
|-----------------------------------------|----------------------------------------------------------------------------------------------------|
| BBGyűrődés                              | <ul> <li>Győződjön meg arról, hogy a hátsó fedél megfelelően zárva van.</li> <li>Ellenőrizze, hogy a hátsó fedél mögött lévő két szürke kar felfelé fordított helyzetben van-e (1). Húzza felfelé ütközésig a két szürke kart.</li> </ul> |
|                                         | <ul> <li>Ellenőrizze, hogy az illesztőprogramban beállított médiatípus megfelel-e a használt papírtípusnak (lásd: Használható papír és más nyomtatási médiák</li> <li>&gt;&gt; részt a(z) 33. oldalon).</li> </ul>                        |

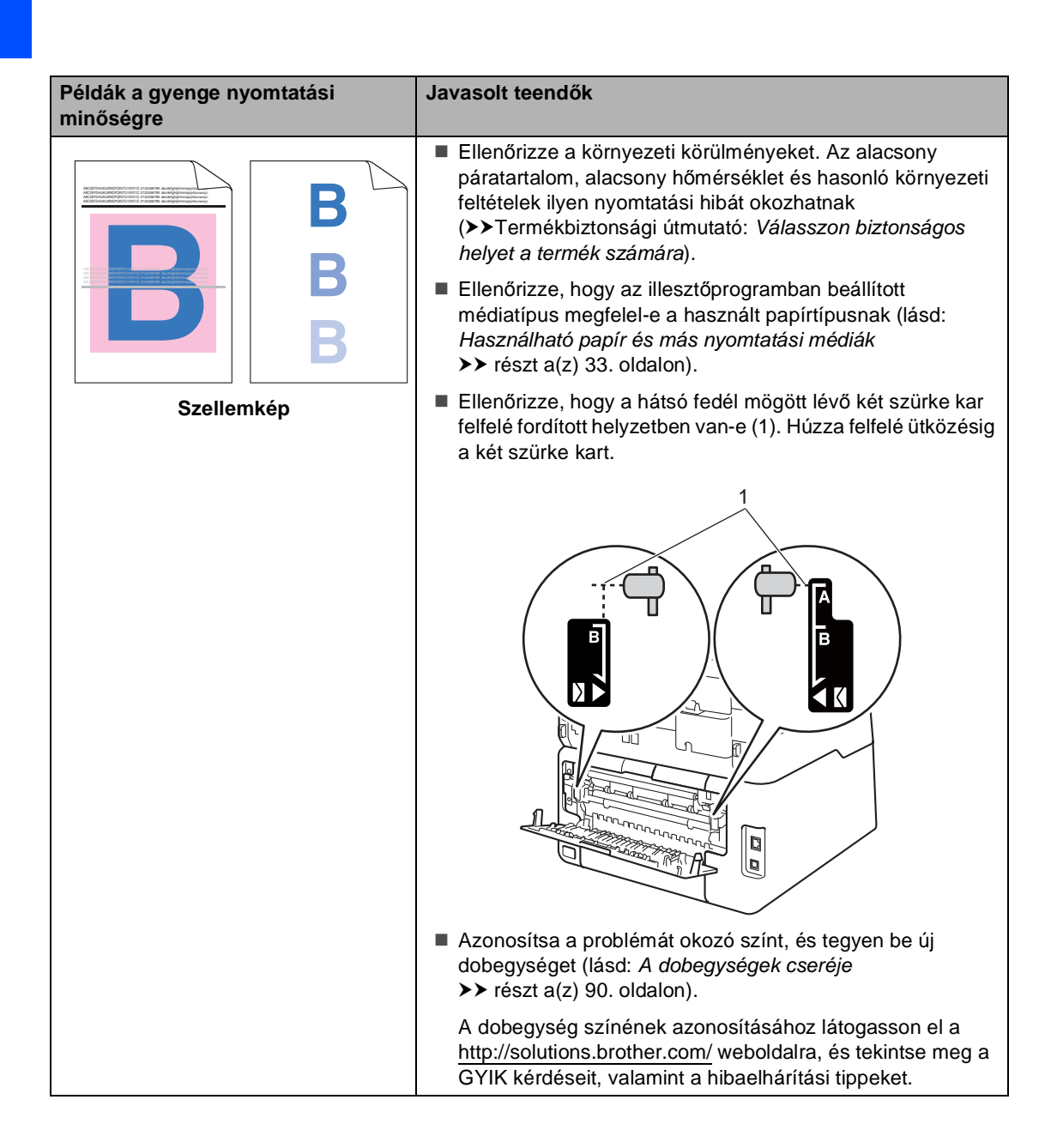

| Példák a gyenge nyomtatási<br>minőségre                                                                                                    | Javasolt teendők                                                                                                    |
|----------------------------------------------------------------------------------------------------|----------------------------------------------------------------------------------------------------|
| Image: Constraint of the second second se | Ellenőrizze, hogy a hátsó fedél mögött lévő két szürke kar felfelé fordított helyzetben van-e (1). Húzza felfelé ütközésig a két szürke kart.                                                                                                    |
|                                                                                                    | <ul> <li>Ellenőrizze, hogy az illesztőprogramban beállított<br/>médiatípus megfelel-e a használt papírtípusnak (lásd:<br/>Használható papír és más nyomtatási médiák</li> <li>részt a(z) 33. oldalon).</li> </ul>                                                  |
|                                                                                                    | <ul> <li>Válassza a Javított festék rögzítés módot a nyomtató-<br/>illesztőprogramban (&gt;&gt;Szoftver használati útmutató).</li> </ul>                                                                                                    |
|                                                                                                    | Ha ez a beállítás nem javítja kellően a nyomtatás minőségét,<br>állítsa át a nyomtató-illesztőprogram <b>Médiatípus</b> beállítását<br>egy vastag beállításra. Boríték nyomtatásakor a médiatípus<br>beállításánál válassza a <b>Vastag Borítékok</b> lehetőséget. |

| Példák a gyenge nyomtatási minőségre | Javasolt teendők                                                                                                    |
|--------------------------------------|----------------------------------------------------------------------------------------------------|
|                                      | Válassza a Csökkentett papírgyűrődés módot a<br>nyomtató-illesztőprogramban (>>Szoftver használati<br>útmutató).                                                                                                    |
|                                      | Ha nem oldódik meg a probléma, a médiatípus beállításánál<br>válassza a <b>Sima Papír</b> lehetőséget.                                                                                                    |
| DD                                   | Boríték nyomtatásakor a médiatípus beállításánál válassza<br>a nyomtató-illesztőprogram Vékony Borítékok<br>lehetőségét.                                                                                                    |
| Felpöndörödő vagy hullámos lap       | Ha ritkán használja a készüléket, akkor előfordulhat, hogy a<br>papír túl hosszú ideje van a papíradagolóban. Próbálja<br>megfordítani az adagolóban lévő papírköteget. Próbálja<br>meg átpörgetni, majd 180°-al elfordítva visszahelyezni a<br>papírtálcában lévő papírköteget.                                                                                                    |
|                                      | A papírt olyan helyen tárolja, ahol nincs kitéve magas<br>hőmérsékletnek vagy erős páratartalomnak.                                                                                                    |
|                                      | Nyissa fel a hátsó fedelet (a felfelé néző nyomatok kimeneti<br>tálcáját), hogy a nyomtatott lap a felfelé néző nyomatok<br>kimeneti tálcáján át távozhasson.                                                                                                    |
| Borítékgyűrődések                    | kimeneti tálcáján át távozhasson.<br>■ Borítékok nyomtatásakor ellenőrizze, hogy a borítékkarok a<br>hátsó fedél belsejében le vannak hajtva a borítékpozícióba<br>(lásd: <i>Papír betöltése a kézi adagolónyílásba</i><br>>> részt a(z) 26. oldalon).<br><b>MEGJEGYZÉS</b><br>Amikor befejezte a nyomtatást, nyissa fel a hátsó fedelet, és<br>állítsa vissza a két szürke kart eredeti helyzetükbe (1).<br>Húzza felfelé ütközésig a két szürke kart. |
|                                      |                                                                                                    |
## Készülékinformációk

### A sorozatszám ellenőrzése

A készülék sorozatszámát az érintőképernyőn nézheti meg.

- 1 Nyomja meg (a) **T** gombot.
- 2 Nyomja meg (a) Minden beáll gombot.
- Obscintsen felfelé vagy lefelé, vagy nyomja meg a ▲ vagy ▼ gombot a(z) Gép információ megjelenítéséhez.
- 4 Nyomja meg (a) Gép információ gombot.
- 5 Nyomja meg (a) Gyári szám gombot.
- 6 Az érintőképernyő megjeleníti a készülék sorozatszámát.

7 Nyomja meg (a) 🎦 gombot.

# A firmware verziójának ellenőrzése

A készülék firmware verzióját az érintőképernyőn nézheti meg.

1 Nyomja meg (a)

(a) gombot.

- Nyomja meg (a) Minden beáll gombot.
- Occintsen felfelé vagy lefelé, vagy nyomja meg a ▲ vagy ▼ gombot a(z) Gép információ megjelenítéséhez.
- 4 Nyomja meg (a) Gép információ gombot.
- 5 Nyomja meg (a) Firmware verzió gombot.
- 6 Az érintőképernyő megjeleníti a készülék firmware verziójával kapcsolatos információkat.
- 7 Nyomja meg (a) gombot.

### Visszaállítási funkciók

A következő alaphelyzet funkciók állnak rendelkezésre:

1 Hálózat

Visszaállíthatja a belső nyomtatókiszolgálót a gyári alapértelmezett beállításokra, például az eredeti jelszóra és IP-címre.

2 Címjegyzék és fax

A Címjegyzék és Fax lehetőség az alábbi beállításokat állítja alaphelyzetbe:

- Címlista
  - (Címek és csoportok)
- Beprogramozott faxfeladatok a memóriában

(Lehívó átvitel, késleltetett fax, kötegelt fax)

Állomás-azonosító

(név és szám)

Fedőlap üzenet

(megjegyzések)

Távoli fax opciók

(Távoli hozzáférési kód, Fax tárolása, Fax továbbítása, PC-fax küldése és PC-fax fogadása (csak Windows<sup>®</sup> esetén))

Beállítások jelentése

(Küldés-igazolási jelentés/ Tel. index lista/Faxnapló)

- Beállítási zár jelszó
- 3 Minden beáll

Visszaállíthatja a készülék összes beállítását a gyári alapbeállításokra.

A Brother javasolja ezen funkció használatát, ha a készüléktől megszabadul.

#### MEGJEGYZÉS

Húzza ki az interfészkábelt a Hálózat vagy a Minden beáll kiválasztása előtt.

#### A készülék beállításainak gyári alaphelyzetbe történő visszaállítása

Nyomja meg (a)

2) Nyomja meg (a) Minden beáll gombot.

gombot.

- 3 Pöccintsen felfelé vagy lefelé, vagy nyomja meg a  $\blacktriangle$  vagy  $\lor$  gombot a(z) Alapbeáll. megjelenítéséhez.
- 4 Nyomja meg (a) Alapbeáll. gombot.

5 Pöccintsen felfelé vagy lefelé, vagy nyomja meg a  $\blacktriangle$  vagy  $\checkmark$  gombot a(z) Újraindít megjelenítéséhez.

6 Nyomja meg (a) Újraindít gombot.

Nyomja meg a Hálózat, Címjegyzék és fax Vagy a Minden beáll gombot a kívánt visszaállítási funkció kiválasztásához.

8 Tegye az alábbiak valamelyikét:

- A beállítások alaphelyzetbe állításához nyomja meg az Igen gombot, és ugorjon a (9) lépéshez.
- Ha módosítások nélkül kíván kilépni, akkor nyomja meg a Nem gombot, és ugorjon az 🛈 lépéshez.

- 9 A rendszer felszólítja a készülék újraindítására. Tegye az alábbiak valamelyikét:
  - A készülék újraindításához nyomja meg az Igen gombot 2 másodpercig. A készülék újraindul.
  - Ha a készülék újraindítása nélkül kíván kilépni, akkor nyomja meg a Nem gombot. Ugorjon a
     lépéshez.

#### MEGJEGYZÉS

Ha nem indítja újra a készüléket, a visszaállítás nem megy végbe, és a beállítások változatlanok maradnak.

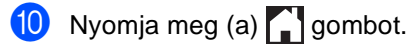

### MEGJEGYZÉS

A

Hálózat törlés gombok megnyomásával is visszaállíthatja a hálózati beállításokat.

```
С
```

## Beállítási és funkciótáblázatok

### A beállítási táblázatok használata

A készülék érintőképernyő LCD-je könnyedén állítható be és működtethető. Csak meg kell nyomnia a kívánt beállításokat és opciókat, és azok megjelennek a képernyőn. Részletes beállítási táblázatokat és funkciótáblázatokat hoztunk létre, hogy gyorsan áttekinthesse minden beállítás és funkció összes elérhető lehetőségét. Ezekkel a táblázatokkal gyorsan adhatja meg a készüléken a kívánt beállításokat.

## Beállítási táblák

A beállítási táblák segítenek megérteni a készülék programjaiban található menüválasztásokat és opciókat. Az alapértelmezett gyári beállítások félkövéren vannak szedve és csillaggal vannak megjelölve.

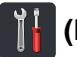

### (Beállítások)

| 1. szint                                           | 2. szint                                                                                       | 3. szint                                   | Választási lehetőségek        | Leírás                                                                                | Lásd a<br>következő<br>oldalt: |  |  |  |
|----------------------------------------------------|------------------------------------------------------------------------------------------------|--------------------------------------------|-------------------------------|---------------------------------------------------------------------------------------|--------------------------------|--|--|--|
| (Dátum & Idő)                                      | Dátum                                                                                          |                                            |                               | Dátum és idő<br>hozzáadása az<br>érintőképernyőre és a<br>küldött faxok<br>fejlécébe. | Lásd:<br>‡.                    |  |  |  |
|                                                    | Idő                                                                                            | —                                          | —                             |                                                                                       |                                |  |  |  |
|                                                    | Nyári időszámítás                                                                              | _                                          | Be*<br>Ki                     | Automatikus átváltás<br>nyári időszámításra.                                          | Lásd:<br>♦.                    |  |  |  |
|                                                    | Időzóna                                                                                        | _                                          | UTCXXX:XX                     | Az aktuális országhoz<br>tartozó időzóna<br>megadása.                                 | Lásd:<br>‡.                    |  |  |  |
| (Toner)                                            | Lásd: <i>Festék</i> ≯≻ rés                                                                     | szt a(z) 225. oldalon.                     | A Toner menük<br>hozzáférése. | 225                                                                                   |                                |  |  |  |
| Hálózat                                            | Vezetékes LAN                                                                                  | Lásd: Vezetékes LA<br>>> részt a(z) 185. c | N<br>Idalon.                  | A Vezetékes LAN<br>beállítások menük<br>elérése.                                      | 185                            |  |  |  |
|                                                    | WLAN<br>(MFC-9330CDW<br>és<br>MFC-9340CDW)                                                     | Lásd: <i>WLAN</i> ≻≻ rés                   | szt a(z) 187. oldalon.        | A WLAN beállításokat<br>tartalmazó menük<br>elérése.                                  | 187                            |  |  |  |
| Fax előnézete                                      | -                                                                                              | _                                          | Ве<br><b>Кі*</b>              | A fogadott faxok<br>megtekintése az<br>érintőképernyőn.                               | 50                             |  |  |  |
| Wi-Fi Direct<br>(MFC-9330CDW<br>és<br>MFC-9340CDW) | Lásd: Wi-Fi Direct ≻                                                                           | <ul> <li>részt a(z) 190. olda</li> </ul>   | lon.                          | A Wi-Fi Direct™<br>beállítások menük<br>elérése.                                      | 190                            |  |  |  |
|                                                    | <ul> <li>Kibővített haszná</li> <li>Gyors telepítési ú</li> </ul>                              | lati útmutató<br>tmutató                   |                               |                                                                                       |                                |  |  |  |
|                                                    | Az alapértelmezett gyári beállítások félkövéren vannak szedve és csillaggal vannak megjelölve. |                                            |                               |                                                                                       |                                |  |  |  |

| 1. szint                | 2. szint                              | 3. szint                | Választási lehetőségek | Leírás                                | Lásd a<br>következő |
|-------------------------|---------------------------------------|-------------------------|------------------------|---------------------------------------|---------------------|
| m ( ) h - ( ) ) ( h ( - | Dan fac h farra                       |                         |                        |                                       | oldalt:             |
| Talcabeallitas          | Papir tipus                           | —                       | Vekony                 | A papírtaican levo<br>papír típusának | 32                  |
| (MFC-9330CDW            |                                       |                         | Sima Papír*            | beállítása.                           |                     |
| MFC-9340CDW)            |                                       |                         | Vastag                 |                                       |                     |
|                         |                                       |                         | Vastagabb              |                                       |                     |
|                         |                                       |                         | Újrahaszn. Papír       |                                       |                     |
|                         | Papírméret                            | —                       | A4*                    | A papírtálcán lévő                    | 32                  |
|                         |                                       |                         | Letter                 | papir meretenek<br>beállítása.        |                     |
|                         |                                       |                         | Legal                  |                                       |                     |
|                         |                                       |                         | EXE                    |                                       |                     |
|                         |                                       |                         | А5                     |                                       |                     |
|                         |                                       |                         | A5 L                   |                                       |                     |
|                         |                                       |                         | A6                     |                                       |                     |
|                         |                                       |                         | Folio                  |                                       |                     |
|                         | —                                     | _                       | Vékony                 | A papírtálcán lévő                    | 32                  |
|                         |                                       |                         | Sima Papír*            | papír típusának<br>beállítása         |                     |
| (Papír típus)           |                                       |                         | Vastag                 |                                       |                     |
| (MFC-9140CDN)           |                                       |                         | Vastagabb              |                                       |                     |
|                         |                                       |                         | Újrahaszn. Papír       |                                       |                     |
|                         | —                                     | —                       | A4*                    | A papírtálcán lévő                    | 32                  |
|                         |                                       |                         | Letter                 | papír méretének<br>beállítása         |                     |
| (Papírméret)            |                                       |                         | Legal                  |                                       |                     |
| (MFC-9140CDN)           |                                       |                         | EXE                    |                                       |                     |
|                         |                                       |                         | A5                     |                                       |                     |
|                         |                                       |                         | A5 L                   |                                       |                     |
|                         |                                       |                         | A6                     |                                       |                     |
|                         |                                       |                         | Folio                  |                                       |                     |
| Minden beáll            | Lásd: Minden beállít                  | tás ►► részt a(z) 177.  | oldalon.               | Az alapbeállítások<br>kiválasztása.   | 177                 |
|                         | <ul> <li>Kibővített haszná</li> </ul> | lati útmutató           |                        |                                       |                     |
|                         | ‡ Gyors telepítési ú                  | tmutató                 |                        |                                       |                     |
|                         | Az alapértelmezett g                  | yári beállítások félköv | éren vannak szedve e   | és csillaggal vannak meg              | gjelölve.           |

Beállítási és funkciótáblázatok

### Minden beállítás

| 1. szint    | 2. szint        | 3. szint             | 4. szint          | Választási lehetőségek | Leírás                                    | Lásd a<br>következő<br>oldalt: |
|-------------|-----------------|----------------------|-------------------|------------------------|-------------------------------------------|--------------------------------|
| Ált. beáll. | Papír típus     | —                    | _                 | Vékony                 | A papírtálcán lévő                        | 32                             |
|             |                 |                      |                   | Sima Papír*            | papír típusának<br>beállítása             |                                |
|             |                 |                      |                   | Vastag                 |                                           |                                |
|             |                 |                      |                   | Vastagabb              |                                           |                                |
|             |                 |                      |                   | Újrahaszn. Papír       |                                           |                                |
|             | Papírméret      | _                    | _                 | A4*                    | A papírtálcán lévő                        | 32                             |
|             |                 |                      |                   | Letter                 | beállítása.                               |                                |
|             |                 |                      |                   | Legal                  |                                           |                                |
|             |                 |                      |                   | EXE                    |                                           |                                |
|             |                 |                      |                   | А5                     |                                           |                                |
|             |                 |                      |                   | A5 L                   |                                           |                                |
|             |                 |                      |                   | A6                     |                                           |                                |
|             |                 |                      |                   | Folio                  |                                           |                                |
|             | Hangerősség     | Csengő               | _                 | Кİ                     | A csengetés                               | 22                             |
|             |                 |                      |                   | Halk                   | beállítása.                               |                                |
|             | _               |                      |                   | Közép*                 |                                           |                                |
|             |                 |                      |                   | Hangos                 |                                           |                                |
|             |                 | Sípolás              | —                 | Ki                     | Hangjelzés<br>hangerejének<br>beállítása. | 23                             |
|             |                 |                      |                   | Halk*                  |                                           |                                |
|             |                 |                      |                   | Közép                  |                                           |                                |
|             |                 |                      |                   | Hangos                 |                                           |                                |
|             |                 | Hangszóró            | —                 | Кİ                     | A hangszóró<br>hangerejének               | 23                             |
|             |                 |                      |                   | Halk                   | beállítása.                               |                                |
|             |                 |                      |                   | Közép*                 |                                           |                                |
|             |                 |                      |                   | Hangos                 |                                           |                                |
|             | LCD Beáll.      | Hátsóvilágítás       | —                 | Világos*               | Az erintoképernyő<br>háttérvilágítási     | Lasd:                          |
|             |                 |                      |                   | Közép                  | fényerejének                              | •.                             |
|             |                 |                      |                   | Sötét                  | beallitasa.                               |                                |
|             |                 | Dim Idozitö          | _                 | K1                     | hogy az                                   |                                |
|             |                 |                      |                   | томь.                  | érintőképernyő                            |                                |
|             |                 |                      |                   | 20Mp.                  | meddig világít az                         |                                |
|             |                 |                      |                   | 30Mp.                  | utolsó gombnyomás<br>után                 |                                |
|             | Kibővített bas  | sználati útmutató    |                   | <u> </u>               | didii.                                    |                                |
| <b>A)</b>   |                 |                      |                   |                        |                                           |                                |
| <i>b</i>    | Az alapértelmez | zett gyari beállítás | sok télkövéren va | annak szedve és csi    | ilaggal vannak megjelöl                   | ve.                            |

| 1. szint                    | 2. szint                          | 3. szint                               | 4. szint                    | Választási lehetőségek                                                      | Leírás                                                                                                    | Lásd a<br>következő<br>oldalt: |
|-----------------------------|-----------------------------------|----------------------------------------|-----------------------------|-----------------------------------------------------------------------------|----------------------------------------------------------------------------------------------------|--------------------------------|
| Ált. beáll.<br>(folytatás)  | Gombbeállítások                   | Kiindulási<br>gomb<br>beállításai      | _                           | Kiindulás*<br>Több<br>Parancsikonok 1<br>Parancsikonok 2<br>Parancsikonok 3 | Az érintőpanel<br>Kezdőlap ()<br>gombjának<br>megnyomásakor<br>megjelenő képernyő<br>beállítása.                                                                          | 14                             |
|                             | Ökológia                          | Festéktakarékos                        | _                           | Be<br>Ki*                                                                   | Az adott<br>festékkazettával<br>kinyomtatható<br>oldalak számának<br>növelése.                                                                                            | Lásd:<br>✦.                    |
|                             |                                   | Alvó mód ideje                         | _                           | A tartomány<br>modellenként<br>eltérő.                                      | Energiamegtakarítás.                                                                                                    |                                |
|                             | Biztonság                         | Funkció Zárás                          | Jelszó megadás<br>Zár Ki⇒Be | Megerősítés                                                                 | Korlátozni tudja a<br>kiválasztott<br>készülékműveleteket<br>akár 25 korlátozott<br>felhasználóig, és<br>minden más nem<br>hitelesített nyilvános<br>felhasználó számára. |                                |
|                             |                                   | Zár beállítása                         | Jelszó megadás<br>Zár Ki⇒Be | Ell.:                                                                       | Annak<br>megakadályozása<br>hogy illetéktelen<br>felhasználók<br>módosíthassák a<br>készülék beállításait.                                                                |                                |
| Parancsikon-<br>beállítások | (Válasszon<br>parancsikongombot.) | Parancsikon<br>nevének<br>szerkesztése | _                           | _                                                                           | A parancsikon<br>nevének módosítása.                                                                                                    | 21                             |
|                             |                                   | Töröl                                  | —                           | —                                                                           | A parancsikon<br>törlése.                                                                                                    | 21                             |
|                             | Kibővített has                    | sználati útmutató                      |                             |                                                                             |                                                                                                    |                                |
|                             | Az alapértelmez                   | zett gyári beállítá:                   | sok félkövéren va           | annak szedve és csi                                                         | llaggal vannak megjelöl <sup>,</sup>                                                                                                    | ve.                            |

| 1. szint | 2. szint        | 3. szint                           | 4. szint          | Választási lehetőségek                                                                     | Leírás                                                                                                    | Lásd a<br>következő<br>oldalt: |
|----------|-----------------|------------------------------------|-------------------|--------------------------------------------------------------------------------------------|----------------------------------------------------------------------------------------------------|--------------------------------|
| Fax      | Fogadás beáll.  | Vételi mód                         | _                 | <b>Fax*</b><br>Fax/Tel<br>Külső Tel/Ü.R.<br>Kézi                                           | A legmegfelelőbb<br>fogadási üzemmód<br>kiválasztása.                                                                                                    | 45                             |
|          |                 | Késleltetés                        | _                 | (0 - 8)<br>2*                                                                              | Fax vagy Fax/Tel.<br>üzemmódban azon<br>csengetések<br>számának beállítása,<br>amely után a<br>készülék válaszol.                                                                                  | 48                             |
|          |                 | F/t csöngetés —<br>Fax elónézete — | _                 | 20Mp.<br>30Mp.*<br>40Mp.<br>70Mp.                                                          | Fax/Tel.<br>üzemmódban a<br>gyors kettős<br>csengetés idejének<br>beállítása.                                                                                                    | 48                             |
|          |                 | Fax előnézete                      | _                 | Be<br>Ki*                                                                                  | A fogadott faxok<br>megtekintése az<br>érintőképernyőn.                                                                                                    | 50                             |
|          |                 | Fax észlelés                       | _                 | Be*<br>Ki                                                                                  | Faxüzenetek<br>automatikus<br>fogadása, amikor<br>hívásra válaszol vagy<br>faxhangokat hall.                                                                                                    | 49                             |
|          |                 | Távkódok                           | _                 | Távkódok<br>(Lehetőségek)<br>Be<br>Ki*<br>Aktiváló kód<br>(*51)<br>Deaktiváló kód<br>(#51) | A hívásra mellék-<br>vagy külső<br>telefonkészülékről is<br>válaszolhat, és kódok<br>segítségével ki- vagy<br>bekapcsolhatja a<br>gépet. Személyre<br>szabottan állíthatja<br>be ezeket a kódokat. | 61                             |
|          |                 | Aut.kicsinyít.                     | _                 | Be*<br>Ki                                                                                  | A bejövő faxok<br>méretének<br>csökkentése.                                                                                                    | Lásd:<br>◆.                    |
|          | Kibővített has  | sználati útmutató                  |                   |                                                                                            | -                                                                                                    |                                |
|          | Az alapértelmez | zett gyári beállítá                | sok félkövéren va | annak szedve és csi                                                                        | llaggal vannak megjelöl                                                                                                    | ve.                            |

| 1. szint           | 2. szint                      | 3. szint             | 4. szint                       | Választási lehetőségek                                          | Leírás                                                                                                    | Lásd a<br>következő<br>oldalt: |
|--------------------|-------------------------------|----------------------|--------------------------------|-----------------------------------------------------------------|----------------------------------------------------------------------------------------------------|--------------------------------|
| Fax<br>(folytatás) | Fogadás beáll.<br>(folytatás) | Memóriavétel         | —<br>(Biztonsági<br>nyomtatás) | Ki <sup>*</sup><br>Fax küldés<br>Fax tárolása<br>PC fax fogadás | Faxüzenetek<br>továbbítása és a<br>bejövő faxok tárolása<br>a memóriában (hogy<br>Ön akkor is hozzá<br>tudjon férni az<br>üzenetekhez, ha<br>nincs a készülék<br>közelében), vagy<br>faxok küldése<br>számítógépre.<br>Ha a Fax továbbítása<br>vagy a PC-FAX<br>fogadása<br>lehetőséget<br>választotta, akkor<br>bekapcsolhatja a<br>Biztonsági nyomtatás<br>nevű biztonsági<br>funkciót. | Lásd:<br>◆.                    |
|                    |                               | Nyomtatási sürüség   | _                              |                                                                 | A nyomatok<br>fényerejének<br>beállítása.                                                                                                    |                                |
|                    |                               | Fax Rx bélyegző      | _                              | Be<br>Ki*                                                       | A fogadási nap és idő<br>megjelenítése a<br>fogadott faxok felső<br>részén.                                                                                                    |                                |
|                    |                               | Kétoldalas           | _                              | Be<br>Ki*                                                       | A fogadott faxok<br>kinyomtatása a papír<br>mindkét oldalára.                                                                                                    |                                |
|                    | Küldés beállítás              | Körfax               | _                              | Be<br>Ki*                                                       | Ugyanarra a<br>faxszámra küldendő<br>késleltetett<br>faxüzenetek<br>egyszerre történő<br>elküldése egy<br>időpontban.                                                                                                    |                                |
|                    |                               | Fedőlap<br>beállítás | Minta nyomtatás                |                                                                 | A fax<br>fedőlapmintájának<br>kinyomtatása.<br>Kitöltheti az<br>információkat és a<br>dokumentummal<br>együtt elfaxolhatja<br>azokat.                                                                                                    |                                |
|                    | Kibővített has                | sználati útmutató    |                                |                                                                 |                                                                                                    |                                |
|                    | Az alapértelmez               | zett gyári beállítá: | sok félkövéren va              | annak szedve és csi                                             | llaggal vannak megjelöl <sup>,</sup>                                                                                                    | ve.                            |

| 1. szint           | 2. szint                        | 3. szint                            | 4. szint          | Választási lehetőségek                   | Leírás                                                                                                    | Lásd a<br>következő<br>oldalt: |
|--------------------|---------------------------------|-------------------------------------|-------------------|------------------------------------------|----------------------------------------------------------------------------------------------------|--------------------------------|
| Fax<br>(folytatás) | Küldés beállítás<br>(folytatás) | Fedőlap<br>beállítás<br>(folytatás) | Fedőlapüzenet     | _                                        | Hozzáfűzheti saját<br>megjegyzéseit a fax<br>fedőlapjához.                                                       | Lásd:<br>♠.                    |
|                    |                                 | Célállomás                          | _                 | <b>Kijelző*</b><br>Rejtett               | A készülék<br>beállítása, hogy<br>megjelenítse a<br>célállomás adatait az<br>érintőképernyőn<br>faxküldés során. |                                |
|                    | Visszaigazolás                  | Adásigazolás                        | _                 | Be<br>Be+Kép<br><b>Ki</b> *              | Kiválaszthatja a<br>kezdeti beállítást a<br>Küldés-igazolási<br>jelentés számára.                                | 43                             |
|                    |                                 |                                     |                   | KI+Keb                                   | A foxnanlá                                                                                                    | Lácd                           |
|                    |                                 |                                     | Napio idokoz      | Minden 50 fax*                           | nyomtatási<br>gyakoriságának                                                                                     | Lasɑ:<br>◆.                    |
|                    |                                 |                                     |                   | 6 Óránként                               | beállítása.                                                                                                    |                                |
|                    |                                 |                                     |                   | 12 Óránként                              | Ha nem a кі vagy a                                                                                               |                                |
|                    |                                 |                                     |                   | 24 Óránként                              | Minden 50 fax<br>lehetőséget                                                                                     |                                |
|                    |                                 |                                     |                   | 2naponta                                 | választja, beállíthatja                                                                                          |                                |
|                    |                                 |                                     |                   | 7naponta                                 | az opció idejét.                                                                                                 |                                |
|                    |                                 |                                     | Idő               | _                                        | Ha a 7naponta                                                                                                    |                                |
|                    |                                 |                                     | Nap               | Hétfőnként*                              | választja, beállíthatja<br>a hét napját is.                                                                      |                                |
|                    |                                 |                                     |                   | Keddenként                               |                                                                                                    |                                |
|                    |                                 |                                     |                   | Szerdánként                              |                                                                                                    |                                |
|                    |                                 |                                     |                   | Csütörtökönként                          |                                                                                                    |                                |
|                    |                                 |                                     |                   | Péntekenként                             |                                                                                                    |                                |
|                    |                                 |                                     |                   | Szombatonként                            |                                                                                                    |                                |
|                    |                                 |                                     |                   | Vasárnaponként                           |                                                                                                    |                                |
|                    | Doku<br>nyomtatás               | _                                   | _                 | _                                        | A memóriában tárolt<br>bejövő faxok<br>nyomtatása.                                                               |                                |
|                    | Táv.hozzáfér.                   | _                                   | _                 | *                                        | A Távoli<br>visszakereséshez<br>beállíthatja saját<br>kódját.                                                    |                                |
|                    | Tárcsázás<br>korlátozás         | Tárcsázó                            | _                 | Gépelje be kétszer:#<br>Be<br><b>Ki*</b> | A készülék beállítása<br>a tárcsázás<br>korlátozására a<br>tárcsázó billentyűk<br>használata esetén.             |                                |
|                    | Kibővített has                  | sználati útmutató                   |                   |                                          |                                                                                                    |                                |
|                    |                                 | ott avári boállítá                  | ook fólköváras va |                                          |                                                                                                    |                                |

Az alapértelmezett gyári beállítások félkövéren vannak szedve és csillaggal vannak megjelölve.

| 1. szint           | 2. szint                                 | 3. szint             | 4. szint          | Választási lehetőségek                   | Leírás                                                                                                    | Lásd a<br>következő<br>oldalt: |
|--------------------|------------------------------------------|----------------------|-------------------|------------------------------------------|----------------------------------------------------------------------------------------------------|--------------------------------|
| Fax<br>(folytatás) | Fax Tárcsázás<br>(folytatás) (folytatás) |                      | _                 | Gépelje be kétszer:#<br>Be<br>Ki*        | A készülék beállítása<br>a tárcsázás<br>korlátozására a<br>Címjegyzék<br>használata esetén.                                    | Lásd:<br>♠.                    |
|                    |                                          | Parancsikonok        | _                 | Gépelje be kétszer:#<br>Be<br><b>Ki*</b> | A készülék beállítása<br>a tárcsázás<br>korlátozására<br>parancsikon<br>használata esetén.                                     |                                |
|                    | Feladattörlés                            | _                    | _                 | _                                        | Annak ellenőrzése,<br>hogy melyik<br>ütemezett feladatok<br>vannak a<br>memóriában, és a<br>kiválasztott feladatok<br>törlése. |                                |
|                    | Kibővített has                           | sználati útmutató    |                   |                                          |                                                                                                    |                                |
|                    | Az alapértelmez                          | zett gyári beállítá: | sok félkövéren va | annak szedve és csi                      | llaggal vannak megjelöl <sup>,</sup>                                                                                           | ve.                            |

| 1. szint | 2. szint                   | 3. szint         | 4. szint    | Választási lehetőségek                | Leírás                                                                                                    | Lásd a<br>következő<br>oldalt: |
|----------|----------------------------|------------------|-------------|---------------------------------------|----------------------------------------------------------------------------------------------------|--------------------------------|
| Nyomtató | Emuláció                   | —                | _           | Auto*                                 | Az emuláció<br>üzemmódjának                                                                                                    | Lásd:<br>□.                    |
|          |                            |                  |             | HP Laservet                           | kiválasztása.                                                                                                    |                                |
|          |                            |                  |             | BR-Script 3                           |                                                                                                    |                                |
|          | NYOMTATASI OPCIOK          | Belso betutipus  | BR-Script 3 | _                                     | betűtípuslistájának<br>nyomtatása.                                                                                                    |                                |
|          |                            | Konfiguráció     | _           | _                                     | A nyomtatási<br>beállítások listájának<br>nyomtatása.                                                                                                    |                                |
|          |                            | Tesztnyomtatás   | _           |                                       | Tesztoldal<br>nyomtatása.                                                                                                    |                                |
|          | Kétoldalas                 | _                | _           | <b>Ki*</b><br>Hosszú old<br>Rövid old | 2 oldalas nyomtatás<br>engedélyezése vagy<br>tiltása és a hosszú<br>oldal vagy a rövid<br>oldal kiválasztása.                                                                                           |                                |
|          | Auto folytatás             | _                | _           | Be*<br>Ki                             | Válassza ezt a<br>beállítást, ha azt<br>szeretné, hogy a<br>készülék javítsa a<br>papírméretből fakadó<br>hibákat és a tálcán<br>lévő papírt használja.                                                 |                                |
|          | Színes nyomtatás           | _                | _           | <b>Auto*</b><br>Szín<br>Fekete-fehér  | Színes vagy fekete-<br>fehér nyomtatás<br>kiválasztása. Ha az<br>Auto lehetőséget<br>választja, a készülék<br>kiválasztja a<br>dokumentumhoz<br>legmegfelelőbb<br>opciót (színes vagy<br>fekete-fehér). |                                |
|          | Nyomtató<br>visszaállítása | —                | —           | Igen<br>Nem                           | Visszatérés a gyári<br>alapbeállításokhoz.                                                                                                    |                                |
|          | Kalibrálás F               | Kalibrálás       | _           | Igen<br>Nem                           | A színmélység<br>beállítása.                                                                                                    | 120                            |
|          |                            | Újraindít        | _           | Igen<br>Nem                           | A színek kalibrálási<br>értékeinek<br>visszaállítása a gyári<br>alapbeállításokra.                                                                                                    |                                |
|          | Szoftver has:              | ználati útmutató |             |                                       |                                                                                                    |                                |

0

Az alapértelmezett gyári beállítások félkövéren vannak szedve és csillaggal vannak megjelölve.

| 1. szint                | 2. szint                                                                                       | 3. szint         | 4. szint | Választási lehetőségek       | Leírás                                                                              | Lásd a<br>következő<br>oldalt: |  |
|-------------------------|------------------------------------------------------------------------------------------------|------------------|----------|------------------------------|-------------------------------------------------------------------------------------|--------------------------------|--|
| Nyomtató<br>(folytatás) | Automatikus<br>regisztráció                                                                    | _                | _        | Igen<br>Nem                  | Az egyes színek<br>nyomtatási<br>pozíciójának<br>automatikus<br>beállítása.         | 121                            |  |
|                         | Frekvencia                                                                                     | _                | _        | <b>Normál*</b><br>Halk<br>Ki | Beállítja az<br>automatikus<br>regisztráció és a<br>kalibrálás<br>időintervallumát. | 121                            |  |
|                         | Szoftver has                                                                                   | ználati útmutató |          |                              |                                                                                     |                                |  |
|                         | Az alapértelmezett gyári beállítások félkövéren vannak szedve és csillaggal vannak megjelölve. |                  |          |                              |                                                                                     |                                |  |

| 1. szint  | 2. szint                                                                                                    | 3. szint           | 4. szint                       | 5. szint       | Választási lehetőségek                              | Leírás                                                                                                    |  |  |
|-----------|----------------------------------------------------------------------------------------------------|--------------------|--------------------------------|----------------|-----------------------------------------------------|----------------------------------------------------------------------------------------------------|--|--|
| Hálózat + | Vezetékes LAN                                                                                                    | TCP/IP             | Bootolás módja                 | _              | Auto*<br>Statikus<br>RARP<br>BOOTP<br>DHCP          | A legmegfelelőbb<br>bootolási mód<br>kiválasztása.                                                                                             |  |  |
|           |                                                                                                    |                    | (IP-indítási<br>próbálkozások) |                | 3*<br>[0-32767]                                     | Megadja a készülék<br>IP-cím lekérési<br>kísérleteinek<br>számát, amikor a<br>Bootolás módja<br>beállítása a<br>Statikus<br>kivételével bármi. |  |  |
|           |                                                                                                    |                    | IP CÍM                         | _              | [000-255].<br>[000-255].<br>[000-255].<br>[000-255] | Adja meg az IP-<br>címet.                                                                                                    |  |  |
|           |                                                                                                    |                    | Alhálóz.maszk                  | _              | [000-255].<br>[000-255].<br>[000-255].<br>[000-255] | Adja meg az<br>alhálózati maszkot.                                                                                                    |  |  |
|           |                                                                                                    |                    | Gateway                        | _              | [000-255].<br>[000-255].<br>[000-255].<br>[000-255] | Adja meg az átjáró<br>(gateway) címét.                                                                                                    |  |  |
|           |                                                                                                    |                    | Csomópont név                  | _              | BRNXXXXXXXXXXXXX                                    | Adja meg a<br>Csomópont nevét.<br>(Legfeljebb 32<br>karakter)                                                                                  |  |  |
|           |                                                                                                    |                    | WINS konfiguráció              | _              | <b>Auto*</b><br>Statikus                            | A WINS<br>konfigurációs mód<br>kiválasztása.                                                                                                   |  |  |
|           | + Hálózati has                                                                                                    | sználati útmutat   | ó                              |                |                                                     |                                                                                                    |  |  |
|           | ♣ Látogasson el a Brother Solutions Center webhelyére a <u>http://solutions.brother.com/</u> címen a Wi-Fi<br>Direct <sup>™</sup> Guide útmutató letöltéséhez.         |                    |                                |                |                                                     |                                                                                                    |  |  |
|           | <ul> <li>Látogasson el a Brother Solutions Center webhelyére a <u>http://solutions.brother.com/</u> címen a Webes<br/>csatlakozáshoz útmutató letöltéséhez.</li> </ul> |                    |                                |                |                                                     |                                                                                                    |  |  |
|           | Az alapértelme                                                                                                    | ezett gyári beálli | ítások félkövére               | n vannak szedv | e és csillaggal vann                                | ak megjelölve.                                                                                                    |  |  |

| 1. szint    | 2. szint                                  | 3. szint                               | 4. szint                   | 5. szint                   | Választási lehetőségek                              | Leírás                                                                                                    |
|-------------|-------------------------------------------|----------------------------------------|----------------------------|----------------------------|-----------------------------------------------------|----------------------------------------------------------------------------------------------------|
| Hálózat +   | Vezetékes LAN                             | TCP/IP                                 | WINS szerver               | —                          | Elsődleges                                          | Az elsődleges és                                                                                                    |
| (folytatás) | (folytatás)                               | (folytatás)                            |                            |                            | [000-255].<br>[000-255].<br>[000-255].<br>[000-255] | masodiagos WINS<br>szerver IP-címének<br>meghatározása.                                                                                                    |
|             |                                           |                                        |                            |                            | Másodlagos                                          |                                                                                                    |
|             |                                           |                                        |                            |                            | [000-255].<br>[000-255].<br>[000-255].<br>[000-255] |                                                                                                    |
|             |                                           |                                        | DNS szerver                | —                          | Elsődleges                                          | Az elsődleges és                                                                                                    |
|             |                                           |                                        |                            |                            | [000-255].<br>[000-255].<br>[000-255].<br>[000-255] | masodiagos DNS<br>szerver IP-címének<br>meghatározása.                                                                                                    |
|             |                                           |                                        |                            |                            | Másodlagos                                          |                                                                                                    |
|             |                                           |                                        |                            |                            | [000-255].<br>[000-255].<br>[000-255].<br>[000-255] |                                                                                                    |
|             |                                           |                                        | APIPA                      | —                          | Be*                                                 | Az IP-cím                                                                                                    |
|             |                                           |                                        |                            |                            | Кi                                                  | automatikus<br>kiosztása a link-<br>local<br>címtartományból.                                                                                                    |
|             |                                           |                                        | IPv6                       | _                          | Be<br>Ki*                                           | Engedélyezi vagy<br>letiltja az IPv6<br>protokollt. Ha az<br>IPv6 protokollt<br>kívánja használni,<br>akkor látogassa<br>meg a<br><u>http://solutions.</u><br><u>brother.com/</u><br>weboldalt a további<br>információkért. |
|             |                                           | Ethernet                               | —                          | —                          | Auto*                                               | Az Ethernet                                                                                                    |
|             |                                           |                                        |                            |                            | 100B-FD                                             | csatlakozási mód<br>kiválasztása.                                                                                                    |
|             |                                           |                                        |                            |                            | 100B-HD                                             |                                                                                                    |
|             |                                           |                                        |                            |                            | 10B-FD                                              |                                                                                                    |
|             |                                           |                                        |                            |                            | 10B-HD                                              |                                                                                                    |
|             | + Hálózati has                            | sználati útmutate<br>el a Brother Solu | ó<br>tions Center web      | ohelyére a <u>http://s</u> | solutions.brother.com                               | <u>/</u> címen a Wi-Fi                                                                                                    |
|             | Direct <sup>™</sup> Guide<br>● Látogasson | utmutató letöltés<br>el a Brother Solu | séhez.<br>tions Center web | bhelyére a <u>http://</u>  | solutions.brother.com                               | / címen a Webes                                                                                                    |
|             | csatlakozáshoz                            | z útmutató letölté                     | séhez.                     |                            |                                                     |                                                                                                    |
|             | Az alapértelme                            | ezett gyári beálli                     | ítások félkövére           | n vannak szedv             | e és csillaggal vann                                | ak megjelölve.                                                                                                    |

| 1. szint    | 2. szint                                            | 3. szint                               | 4. szint                       | 5. szint                   | Választási lehetőségek                              | Leírás                                                                                                |
|-------------|-----------------------------------------------------|----------------------------------------|--------------------------------|----------------------------|-----------------------------------------------------|----------------------------------------------------------------------------------------------------|
| Hálózat +   | Vezetékes LAN                                       | Vezetékes állapot                      | —                              | —                          | Aktív 100B-FD                                       | Láthatja a jelenlegi                                                                                  |
| (folytatás) | (folytatás)                                         |                                        |                                |                            | Aktív 100B-HD                                       | vezetekes allapotot.                                                                                  |
|             |                                                     |                                        |                                |                            | Aktív 10B-FD                                        |                                                                                                    |
|             |                                                     |                                        |                                |                            | Aktív 10B-HD                                        |                                                                                                    |
|             |                                                     |                                        |                                |                            | Inaktív                                             |                                                                                                    |
|             |                                                     |                                        |                                |                            | Vezetékes KI                                        |                                                                                                    |
|             |                                                     | MAC cím                                | _                              | _                          | _                                                   | Megjeleníti a<br>készülék MAC-<br>címét.                                                              |
|             |                                                     | Alapértelmezett<br>beállítás           | _                              | _                          | Igen<br>Nem                                         | A vezetékes<br>hálózati beállítás<br>visszaállítása a<br>gyári<br>alapbeállításra.                    |
|             |                                                     | Vezetékes                              | _                              | —                          | Be*                                                 | Kézzel engedélyezi                                                                                    |
|             |                                                     | engedélyezve                           |                                |                            | Ki                                                  | vagy letiltja a<br>vezetékes LAN-t.                                                                   |
|             |                                                     | (MFC-9330CDW<br>és                     |                                |                            |                                                     |                                                                                                    |
|             |                                                     | MFC-9340CDW)                           |                                |                            |                                                     |                                                                                                    |
|             | WLAN                                                | TCP/IP                                 | Bootolás módja                 | —                          | Auto*                                               | A legmegfelelőbb                                                                                      |
|             | (MFC-9330CDW                                        |                                        |                                |                            | Statikus                                            | kiválasztása.                                                                                         |
|             | MFC-9340CDW)                                        |                                        |                                |                            | RARP                                                |                                                                                                    |
|             |                                                     |                                        |                                |                            | BOOTP                                               |                                                                                                    |
|             |                                                     |                                        |                                |                            | DHCP                                                |                                                                                                    |
|             |                                                     |                                        |                                |                            | -+                                                  |                                                                                                    |
|             |                                                     |                                        | (IP-indítási<br>próbálkozások) | _                          | 3*                                                  | IP-cím lekérési                                                                                       |
|             |                                                     |                                        |                                |                            | [00000-32767]                                       | kísérleteinek<br>számát, amikor a<br>Bootolás módja<br>beállítása a<br>Statikus<br>kivételével bármi. |
|             |                                                     |                                        | IP CÍM                         | _                          | [000-255].<br>[000-255].<br>[000-255].<br>[000-255] | Adja meg az IP-<br>címet.                                                                             |
|             | + Hálózati has                                      | sználati útmutat                       | ó                              |                            |                                                     |                                                                                                    |
|             | <b>♣</b> Látogasson e<br>Direct™ Guide              | el a Brother Solu<br>útmutató letöltés | tions Center web<br>séhez.     | bhelyére a <u>http://s</u> | solutions.brother.com                               | <u>√</u> címen a Wi-Fi                                                                                |
|             | <ul> <li>Látogasson o<br/>csatlakozáshoz</li> </ul> | el a Brother Solu<br>cútmutató letölté | tions Center wet<br>séhez.     | bhelyére a <u>http://</u>  | solutions.brother.com                               | n∕ címen a Webes                                                                                      |
|             | Az alapértelme                                      | ezett gyári beálli                     | ítások félkövére               | n vannak szedv             | e és csillaggal vann                                | ak megjelölve.                                                                                        |

| 1. szint                 | 2. szint                                   | 3. szint                                | 4. szint                   | 5. szint                  | Választási lehetőségek                                                                                                    | Leírás                                                                      |
|--------------------------|--------------------------------------------|-----------------------------------------|----------------------------|---------------------------|----------------------------------------------------------------------------------------------------|-----------------------------------------------------------------------------|
| Hálózat +<br>(folytatás) | WLAN<br>(MFC-9330CDW<br>és<br>MFC-9340CDW) | TCP/IP<br>(folytatás)                   | Alhálóz.maszk              | _                         | [000-255].<br>[000-255].<br>[000-255].<br>[000-255]                                                                                     | Adja meg az<br>alhálózati maszkot.                                          |
|                          | (folytatás)                                |                                         | Gateway                    | _                         | [000-255].<br>[000-255].<br>[000-255].<br>[000-255]                                                                                     | Adja meg az átjáró<br>(gateway) címét.                                      |
|                          |                                            |                                         | Csomópont név              | _                         | BRWXXXXXXXXXXXXX                                                                                                    | Adja meg a<br>Csomópont nevét.<br>(Legfeljebb 32<br>karakter)               |
|                          |                                            |                                         | WINS konfiguráció          | _                         | <b>Auto*</b><br>Statikus                                                                                                    | A WINS<br>konfigurációs mód<br>kiválasztása.                                |
|                          |                                            |                                         | WINS szerver               | _                         | Elsődleges<br>[000-255].<br>[000-255].<br>[000-255].<br>[000-255]<br>Másodlagos<br>[000-255].<br>[000-255].<br>[000-255].<br>[000-255]. | Az elsődleges és<br>másodlagos WINS<br>szerver IP-címének<br>meghatározása. |
|                          |                                            |                                         | DNS szerver                | _                         | Elsődleges<br>[000-255].<br>[000-255].<br>[000-255].<br>[000-255]<br>Másodlagos<br>[000-255].<br>[000-255].<br>[000-255].<br>[000-255]. | Az elsődleges és<br>másodlagos DNS<br>szerver IP-címének<br>meghatározása.  |
|                          |                                            |                                         | АРІРА                      | _                         | Be*<br>Ki                                                                                                    | Az IP-cím<br>automatikus<br>kiosztása a link-<br>local<br>címtartományból.  |
|                          | + Hálózati has                             | sználati útmutat                        | ó                          |                           |                                                                                                    |                                                                             |
|                          | <b>♣</b> Látogasson e<br>Direct™ Guide     | el a Brother Solu<br>útmutató letöltés  | tions Center web<br>séhez. | bhelyére a <u>http://</u> | solutions.brother.com                                                                                                    | l∕ címen a Wi-Fi                                                            |
|                          | Látogasson<br>csatlakozáshoz               | el a Brother Solu<br>z útmutató letölté | tions Center wek<br>séhez. | ohelyére a <u>http://</u> | solutions.brother.com                                                                                                    | n/ címen a Webes                                                            |
|                          | Az alapértelme                             | ezett gyári beáll                       | ítások félkövére           | n vannak szedv            | e és csillaggal vann                                                                                                    | ak megjelölve.                                                              |

| 1. szint    | 2. szint                                               | 3. szint                                | 4. szint                   | 5. szint                   | Választási lehetőségek | Leírás                                 |
|-------------|--------------------------------------------------------|-----------------------------------------|----------------------------|----------------------------|------------------------|----------------------------------------|
| Hálózat +   | WLAN                                                   | TCP/IP                                  | IPv6                       | —                          | Ве                     | Engedélyezi vagy<br>letiltia az IPv6   |
| (folytatás) | (MFC-9330CDW                                           | (folytatás)                             |                            |                            | Ki*                    | protokollt. Ha az                      |
|             | MFC-9340CDW)                                           |                                         |                            |                            |                        | IPv6 protokollt<br>kívánia basználni   |
|             | (folytatás)                                            |                                         |                            |                            |                        | akkor látogassa                        |
|             |                                                        |                                         |                            |                            |                        | meg a<br>http://solutions              |
|             |                                                        |                                         |                            |                            |                        | brother.com/                           |
|             |                                                        |                                         |                            |                            |                        | weboldalt a további<br>információkért. |
|             |                                                        | Telep.Varázsló                          | _                          | _                          |                        | Beállíthatia a belső                   |
|             |                                                        | · · ·                                   |                            |                            |                        | nyomtatókiszolgálót.                   |
|             |                                                        | WPS/AOSS                                | —                          | —                          | —                      | Egyszerűen                             |
|             |                                                        |                                         |                            |                            |                        | vezeték nélküli                        |
|             |                                                        |                                         |                            |                            |                        | hálózat beállításait                   |
|             |                                                        |                                         |                            |                            |                        | módszerrel.                            |
|             |                                                        | WPS PIN-kóddal                          | _                          | —                          | —                      | Egyszerűen                             |
|             |                                                        |                                         |                            |                            |                        | beállíthatja a<br>vezeték nélküli      |
|             |                                                        |                                         |                            |                            |                        | hálózat beállításait                   |
|             |                                                        |                                         |                            |                            |                        | egy PIN-kóddal a<br>WPS                |
|             |                                                        |                                         |                            |                            |                        | használatával.                         |
|             |                                                        | WLAN állapot                            | Állapot                    | —                          | Aktív(11b)             | Láthatja a vezeték                     |
|             |                                                        |                                         |                            |                            | Aktív(llg)             | jelenlegi állapotát.                   |
|             |                                                        |                                         |                            |                            | Aktív(lln)             |                                        |
|             |                                                        |                                         |                            |                            | Vezetékes LAN aktív    |                                        |
|             |                                                        |                                         |                            |                            | WLAN ki                |                                        |
|             |                                                        |                                         |                            |                            | AOSS aktív             |                                        |
|             |                                                        |                                         |                            |                            | Kapcs. sikertelen      |                                        |
|             |                                                        |                                         | Jelzés                     | —                          | erős                   | Láthatja a vezeték<br>nélküli hálózat  |
|             |                                                        |                                         |                            |                            | közepes                | jelenlegi                              |
|             |                                                        |                                         |                            |                            | gyenge                 | jelerősségét.                          |
|             |                                                        |                                         |                            |                            | nincs                  | 1 (de de la tala de d                  |
|             |                                                        |                                         | SSID                       | _                          | _                      | Lathatja a jelenlegi<br>SSID-t.        |
|             | + Hálózati has                                         | sználati útmutat                        | ó                          |                            |                        |                                        |
|             | <b>♣</b> Látogasson e<br>Direct™ Guide                 | el a Brother Solu<br>útmutató letöltés  | tions Center web<br>séhez. | bhelyére a <u>http://s</u> | solutions.brother.com  | <u>/</u> címen a Wi-Fi                 |
|             | <ul> <li>Látogasson</li> <li>csatlakozáshoz</li> </ul> | el a Brother Solu<br>c útmutató letölté | tions Center wek<br>séhez. | bhelyére a <u>http://</u>  | solutions.brother.com  | n∕ címen a Webes                       |
|             | Az alapértelme                                         | ezett gyári beálli                      | tások félkövére            | n vannak szedv             | e és csillaggal vann   | ak megjelölve.                         |

| 1. szint    | 2. szint                                            | 3. szint                                | 4. szint                   | 5. szint                   | Választási lehetőségek | Leírás                                                                                                    |
|-------------|-----------------------------------------------------|-----------------------------------------|----------------------------|----------------------------|------------------------|----------------------------------------------------------------------------------------------------|
| Hálózat +   | WLAN                                                | WLAN állapot                            | Párbeszéd Mód              | _                          | Ad-hoc                 | Láthatja a jelenlegi<br>kommunikációs                                                                               |
| (folytatás) | (MFC-9330CDW                                        | (folytatás)                             |                            |                            | Infrastruktúra         | üzemmódot.                                                                                                    |
|             | MFC-9340CDW)                                        |                                         |                            |                            | Nincs                  |                                                                                                    |
|             | (folytatás)                                         | MAC cím                                 | —                          | —                          | —                      | Megjeleníti a<br>készülék MAC-<br>címét.                                                                            |
|             |                                                     | Alapértelmezett<br>beállítás            | —                          | —                          | Igen<br>Nem            | A vezeték nélküli<br>hálózati beállítások<br>visszaállítása a<br>gyári<br>alapbeállításokra.                        |
|             |                                                     | WLAN eng.                               | _                          | _                          | Be<br><b>Ki*</b>       | Kézzel engedélyezi<br>vagy letiltja a<br>vezeték nélküli<br>LAN-t.                                                  |
|             | Wi-Fi Direct  (MFC-9330CDW és MFC-9340CDW)          | Nyomógomb                               | _                          | _                          | _                      | Egyszerűen<br>konfigurálhatja a<br>Wi-Fi Direct™<br>hálózat beállításait<br>az egygombos<br>módszerrel.             |
|             |                                                     | PIN kód                                 | _                          | _                          | _                      | Egyszerűen<br>konfigurálhatja a<br>Wi-Fi Direct™<br>hálózat beállításait<br>a WPS és egy PIN-<br>kód használatával. |
|             |                                                     | Kézi                                    | _                          | _                          | _                      | Manuálisan<br>konfigurálhatja a<br>Wi-Fi Direct™<br>hálózat beállításait.                                           |
|             |                                                     | Csoporttulajdonos                       | _                          | _                          | Ве<br><b>Кі*</b>       | A készülék<br>beállítása Csoport<br>tulajdonosként.                                                                 |
|             |                                                     | Eszközinformáció                        | Eszköznév                  | _                          | _                      | Megtekintheti a<br>készülék<br>eszköznevét.                                                                         |
|             | + Hálózati has                                      | sználati útmutat                        | ó                          |                            |                        |                                                                                                    |
|             | <b>♣</b> Látogasson e<br>Direct™ Guide              | el a Brother Solu<br>útmutató letöltés  | tions Center web<br>séhez. | bhelyére a <u>http://s</u> | solutions.brother.com  | <u>∕</u> címen a Wi-Fi                                                                                              |
|             | <ul> <li>Látogasson o<br/>csatlakozáshoz</li> </ul> | el a Brother Solu<br>z útmutató letölté | tions Center wek<br>séhez. | bhelyére a <u>http://</u>  | solutions.brother.com  | n/ címen a Webes                                                                                                    |
|             | Az alapértelme                                      | ezett gyári beálli                      | ítások félkövére           | n vannak szedv             | e és csillaggal vann   | ak megjelölve.                                                                                                    |

| 1. szint                 | 2. szint                                                | 3. szint                               | 4. szint                   | 5. szint                   | Választási lehetőségek                                                                               | Leírás                                                                                                    |
|--------------------------|---------------------------------------------------------|----------------------------------------|----------------------------|----------------------------|----------------------------------------------------------------------------------------------------|----------------------------------------------------------------------------------------------------|
| Hálózat +<br>(folytatás) | Wi-Fi Direct                                            | Eszközinformáció<br>(folytatás)        | SSID                       | _                          | _                                                                                                    | A Csoport<br>tulajdonos SSID<br>azonosítójának<br>megielenítése                                                         |
|                          | és<br>MFC-9340CDW)<br>(folytatás)                       |                                        |                            |                            |                                                                                                    | Amikor a készülék<br>nincs<br>csatlakoztatva, az<br>érintőképernyőn a<br>Nincs<br>csatlakoztatva<br>üzenet jelenik meg. |
|                          |                                                         |                                        | IP cím                     | —                          | _                                                                                                    | Megtekintheti a<br>készülék aktuális IP<br>címét.                                                                       |
|                          |                                                         | Állapotinformáció                      | Állapot                    | —                          | CS/T aktív(**)<br>Kliens aktív<br>Nincs csatlakoztatva<br>Ki<br>Vezetékes LAN aktív<br>** = eszközök | Megtekintheti a<br>Wi-Fi Direct™<br>hálózat jelenlegi<br>állapotát.                                                     |
|                          |                                                         |                                        | Jelzés                     | _                          | száma<br>erős<br>közepes                                                                             | Megtekintheti a<br>Wi-Fi Direct™<br>hálózat jelenlegi<br>ielerőssénét                                                   |
|                          |                                                         |                                        |                            |                            | nincs                                                                                                | Amikor a készüléke<br>csoporttulajdonos,<br>az érintőképernyőn<br>mindig a(z) erős<br>felirat látható.                  |
|                          |                                                         | I/F engedélyezése                      | _                          | _                          | Be<br>Ki*                                                                                            | Engedélyezi vagy<br>letiltja a Wi-Fi<br>Direct™<br>kapcsolatot.                                                         |
|                          | E-mail/IFAX<br>(Az IFAX<br>letöltése után<br>érhető el) | Email cím                              |                            |                            | _                                                                                                    | Adja meg az email<br>címet (legfeljebb 60<br>karakter).                                                                 |
|                          | + Hálózati has                                          | sználati útmutat                       | ó                          |                            |                                                                                                    |                                                                                                    |
|                          | <b>♣</b> Látogasson e<br>Direct™ Guide                  | el a Brother Solu<br>útmutató letöltés | tions Center wek<br>séhez. | bhelyére a <u>http://s</u> | solutions.brother.com                                                                                | l∕ címen a Wi-Fi                                                                                                    |
|                          | <ul> <li>Látogasson</li> <li>csatlakozáshoz</li> </ul>  | el a Brother Solu<br>útmutató letölté  | tions Center web<br>séhez. | bhelyére a <u>http://</u>  | solutions.brother.com                                                                                | n∕ címen a Webes                                                                                                    |
|                          | Az alapértelme                                          | ezett gyári beállí                     | ítások félkövére           | n vannak szedv             | e és csillaggal vann                                                                                 | ak megjelölve.                                                                                                    |

| 1. szint                 | 2. szint                                               | 3. szint                                | 4. szint                   | 5. szint                   | Választási lehetőségek                              | Leírás                                                                 |
|--------------------------|--------------------------------------------------------|-----------------------------------------|----------------------------|----------------------------|-----------------------------------------------------|------------------------------------------------------------------------|
| Hálózat +<br>(folytatás) | E-mail/IFAX<br>(Az IFAX                                | Szerver beállítása                      | SMTP                       | SMTP szerver               | Név<br>(Legfeljebb 64<br>karakter)                  | Adja meg az SMTP-<br>kiszolgáló címét.                                 |
|                          | érhető el)                                             |                                         |                            |                            | IP cím                                              |                                                                        |
|                          | (folytatás)                                            |                                         |                            |                            | [000-255].<br>[000-255].<br>[000-255].<br>[000-255] |                                                                        |
|                          |                                                        |                                         |                            | SMTP port                  | 25*<br>[1-65535]                                    | Adja meg az SMTP<br>port számát.                                       |
|                          |                                                        |                                         |                            | SMTP engedély              | Nincs megadva*                                      | Az e-mail<br>értesítéshez<br>alkalmazott                               |
|                          |                                                        |                                         |                            |                            | POP bef.SMTP                                        | biztonsági módszer<br>kiválasztása.                                    |
|                          |                                                        |                                         |                            | SMTP SSL/TLS               | Nincs megadva*<br>SSL                               | E-mail üzenetek<br>küldése vagy<br>fogadása az                         |
|                          |                                                        |                                         |                            |                            | TLS                                                 | SSL/TLS                                                                |
|                          |                                                        |                                         |                            |                            |                                                     | igénylő e-mail<br>kiszolgálón<br>keresztül.                            |
|                          |                                                        |                                         |                            | SMTPCert.<br>ellenőrzése   | Be<br>Ki*                                           | Automatikusan<br>megerősítheti az<br>SMTP kiszolgálói<br>tanúsítványt. |
|                          |                                                        |                                         | POP3                       | POP3 szerver               | Név<br>(Legfeljebb 64<br>karakter)                  | Adja meg a POP3-<br>kiszolgáló címét.                                  |
|                          |                                                        |                                         |                            |                            | IP cím                                              |                                                                        |
|                          |                                                        |                                         |                            |                            | [000-255].<br>[000-255].<br>[000-255].<br>[000-255] |                                                                        |
|                          |                                                        |                                         |                            | POP3port                   | 110*<br>[1-65535]                                   | Adja meg a POP3<br>port számát.                                        |
|                          |                                                        |                                         |                            | Postafiók neve             | _                                                   | Adja meg a<br>postafiók nevét<br>(legfeljebb 60<br>karakter).          |
|                          | + Hálózati has                                         | sználati útmutat                        | ó                          |                            |                                                     |                                                                        |
|                          | <b>ஃ</b> Látogasson e<br>Direct™ Guide                 | el a Brother Solu<br>útmutató letöltés  | tions Center web<br>séhez. | bhelyére a <u>http://s</u> | solutions.brother.com                               | √ címen a Wi-Fi                                                        |
|                          | <ul> <li>Látogasson</li> <li>csatlakozáshoz</li> </ul> | el a Brother Solu<br>2 útmutató letölté | tions Center web<br>séhez. | bhelyére a <u>http://s</u> | solutions.brother.com                               | n <u>/</u> címen a Webes                                               |
|                          | Az alapértelme                                         | ezett gyári beálli                      | ítások félkövére           | n vannak szedv             | e és csillaggal vann                                | ak megjelölve.                                                         |

| 1. szint                 | 2. szint                                                                                                    | 3. szint                          | 4. szint            | 5. szint                                                                      | Választási lehetőségek                                  | Leírás                                                                                                    |  |  |
|--------------------------|----------------------------------------------------------------------------------------------------|-----------------------------------|---------------------|-------------------------------------------------------------------------------|---------------------------------------------------------|----------------------------------------------------------------------------------------------------|--|--|
| Hálózat +<br>(folytatás) | E-mail/IFAX<br>(Az IFAX<br>letöltése után<br>érhető el)<br>(folytatás)                                                                                                    | Szerver beállítása<br>(folytatás) | POP3<br>(folytatás) | Postafiók-jelszó                                                              | _                                                       | Adja meg a POP3-<br>kiszolgálóhoz<br>használt<br>bejelentkezési<br>jelszót (legfeljebb<br>32 karakter).                     |  |  |
|                          |                                                                                                    |                                   |                     | POP3 SSL/TLS                                                                  | <b>Nincs megadva*</b><br>SSL<br>TLS                     | E-mail üzeneteket<br>küldhet vagy<br>fogadhat az<br>SSL/TLS<br>kommunikációt<br>igénylő e-mail<br>kiszolgálón<br>keresztül. |  |  |
|                          |                                                                                                    |                                   |                     | POP3Cert.<br>ellenőrzé<br>se                                                  | Be<br>Ki*                                               | Automatikusan<br>megerősítheti a<br>POP3 kiszolgálói<br>tanúsítványt.                                                       |  |  |
|                          |                                                                                                    |                                   |                     | APOP                                                                          | Be<br><b>Ki*</b>                                        | Az APOP protokoll<br>engedélyezése<br>vagy letiltása.                                                                       |  |  |
|                          |                                                                                                    | Levél fogadás                     | Auto lehívás        | Auto lehívás                                                                  | Be*<br>Ki                                               | A POP3-kiszolgáló<br>automatikus<br>ellenőrzése, hogy<br>érkezett-e új levél.                                               |  |  |
|                          |                                                                                                    |                                   |                     | Lehívás<br>időköz<br>(Amikor a<br>Auto<br>lehívás<br>beállítás Be<br>értékű.) | 1Min<br>3Min<br>5Min<br><b>10Min*</b><br>30Min<br>60Min | Az új üzenetek<br>érkezésének<br>ellenőrzési<br>gyakorisága a<br>POP3-kiszolgálón.                                          |  |  |
|                          |                                                                                                    |                                   | Fejléc              | _                                                                             | Mind<br>Tárgy+honan+hova<br><b>Nincs*</b>               | Annak kiválasztása,<br>hogy a levél<br>fejlécének mely<br>elemei<br>nyomtatandók ki.                                        |  |  |
|                          |                                                                                                    |                                   | Hibás levél törlése | _                                                                             | Be*<br>Ki                                               | A hibás üzenetek<br>automatikus<br>törlése.                                                                                 |  |  |
|                          |                                                                                                    |                                   | Értesítés           | _                                                                             | Be<br>MDN<br>Ki*                                        | Értesítési üzenetek<br>fogadása.                                                                                            |  |  |
|                          | <ul> <li>Ki*</li> <li>+ Hálózati használati útmutató</li> <li>Látogasson el a Brother Solutions Center webhelyére a <u>http://solutions.brother.com/</u> címen a Wi-Fi Direct™ Guide útmutató letöltéséhez.</li> <li>Látogasson el a Brother Solutions Center webhelyére a <u>http://solutions.brother.com/</u> címen a Webes csatlakozáshoz útmutató letöltéséhez.</li> </ul> |                                   |                     |                                                                               |                                                         |                                                                                                    |  |  |

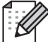

Az alapértelmezett gyári beállítások félkövéren vannak szedve és csillaggal vannak megjelölve.

| 1. szint                 | 2. szint                                                | 3. szint                                                                                                    | 4. szint                   | 5. szint                  | Választási lehetőségek | Leírás                                                                       |  |  |  |
|--------------------------|---------------------------------------------------------|----------------------------------------------------------------------------------------------------|----------------------------|---------------------------|------------------------|------------------------------------------------------------------------------|--|--|--|
| Hálózat +<br>(folytatás) | E-mail/IFAX<br>(Az IFAX<br>letöltése után<br>érbető el) | Levél küldés                                                                                                    | Tárgy                      |                           | _                      | Az internetes<br>faxolás adataihoz<br>csatolt tárgymező<br>megjelenítése.    |  |  |  |
|                          | (folytatás)                                             |                                                                                                    | Max. Méret                 | _                         | Be<br>Ki*              | Az e-mailben<br>továbbított<br>dokumentumok<br>méretének<br>korlátozása.     |  |  |  |
|                          |                                                         |                                                                                                    | Értesítés                  | _                         | Ве<br><b>Кі*</b>       | Értesítési üzenetek<br>küldése.                                              |  |  |  |
|                          |                                                         | Közvetít beáll                                                                                                    | Üzenettovábbítás           | _                         | Ве<br><b>кі*</b>       | A dokumentum<br>továbbküldése egy<br>másik<br>faxkészülékre.                 |  |  |  |
|                          |                                                         |                                                                                                    | Relay domain               | _                         | _                      | A tartományi név<br>regisztrálása.                                           |  |  |  |
|                          |                                                         |                                                                                                    | Relay jelentés             |                           | Be<br>Ki*              | A továbbított<br>körfaxolási jelentés<br>kinyomtatása.                       |  |  |  |
|                          |                                                         | Kézi POP3<br>fogadás                                                                                                    | _                          | _                         | _                      | Manuálisan<br>ellenőrzi a POP3-<br>kiszolgálón, hogy<br>érkezett-e új levél. |  |  |  |
|                          | Web Connect<br>beállítások                              | Proxy beáll.                                                                                                    | Proxy<br>kapcsolat         | _                         | Be<br>Ki*              | Módosíthatja a<br>webkapcsolat<br>beállításait.                              |  |  |  |
|                          |                                                         |                                                                                                    | Cím                        |                           |                        |                                                                              |  |  |  |
|                          |                                                         |                                                                                                    | Port                       | _                         | 8080*                  |                                                                              |  |  |  |
|                          |                                                         |                                                                                                    | Felhasználói név           | —                         | _                      |                                                                              |  |  |  |
|                          |                                                         |                                                                                                    | Jelszó                     | —                         | _                      |                                                                              |  |  |  |
|                          | Fax szerverre                                           | Fax szerverre                                                                                                    | —                          | _                         | Be                     | Előtaggal/utótaggal<br>ellátott címeket                                      |  |  |  |
|                          | (Az IFAX<br>letöltése után                              |                                                                                                    |                            |                           | Ki*                    | menthet a                                                                    |  |  |  |
|                          | érhető el)                                              | Elonivoszam<br>Mellék                                                                                                    | _                          |                           |                        | készüléken és<br>dokumentumokat<br>küldhet a<br>faxkiszolgáló                |  |  |  |
|                          | + Hálózati has                                          | sználati útmutate                                                                                                    | ó                          |                           |                        |                                                                              |  |  |  |
|                          | <b>"</b> Látogasson e<br>Direct™ Guide                  | el a Brother Solu<br>útmutató letöltés                                                                                                    | tions Center web<br>séhez. | helyére a <u>http://s</u> | solutions.brother.com  | l∕ címen a Wi-Fi                                                             |  |  |  |
|                          | <ul> <li>Látogasson e<br/>csatlakozáshoz</li> </ul>     | Látogasson el a Brother Solutions Center webhelyére a <u>http://solutions.brother.com/</u> címen a Webes satlakozáshoz útmutató letöltéséhez. |                            |                           |                        |                                                                              |  |  |  |
|                          | Az alapértelme                                          | ezett gyári beállí                                                                                                    | ítások félkövére           | n vannak szedv            | e és csillaggal vann   | ak megjelölve.                                                               |  |  |  |

| 1. szint                 | 2. szint                                                                                                    | 3. szint | 4. szint | 5. szint | Választási lehetőségek | Leírás                                                                             |  |
|--------------------------|----------------------------------------------------------------------------------------------------|----------|----------|----------|------------------------|------------------------------------------------------------------------------------|--|
| Hálózat +<br>(folytatás) | Hálózat törlés                                                                                                    |          | _        | _        | Igen<br>Nem            | Az összes hálózati<br>beállítás<br>visszaállítása a<br>gyári<br>alapbeállításokra. |  |
|                          | <ul> <li>+ Hálózati használati útmutató</li> <li>♣ Látogasson el a Brother Solutions Center webhelyére a <u>http://solutions.brother.com/</u> címen a Wi-Fi Direct<sup>™</sup> Guide útmutató letöltéséhez.</li> <li>● Látogasson el a Brother Solutions Center webhelyére a <u>http://solutions.brother.com/</u> címen a Webes csatlakozáshoz útmutató letöltéséhez.</li> </ul> |          |          |          |                        |                                                                                    |  |
|                          | Az alapértelmezett gyári beállítások félkövéren vannak szedve és csillaggal vannak megjelölve.                                                                                                    |          |          |          |                        |                                                                                    |  |

| 1. szint      | 2. szint                                         | 3. szint                            | 4. szint                                                                                                    | Választási lehetőségek | Leírás                                                                                               | Lásd a<br>következő<br>oldalt: |
|---------------|--------------------------------------------------|-------------------------------------|----------------------------------------------------------------------------------------------------|------------------------|----------------------------------------------------------------------------------------------------|--------------------------------|
| Jelent.nyomt. | Adásigaz. Ell.                                   | Megtekintés LCD-n<br>Nyomtató napló | _                                                                                                    | _                      | A legutóbbi átvitelhez<br>tartozó Küldés-<br>igazolási jelentés<br>megjelenítése és<br>kinyomtatása. | Lásd:<br>♠.                    |
|               | Címjegyzék                                       | _                                   | _                                                                                                    | _                      | A címjegyzékben<br>lévő nevek és<br>számok felsorolása.                                              |                                |
|               | Fax Napló                                        | _                                   | <ul> <li>Az utolsó 200 bejövő<br/>és kimenő fax<br/>adatainak<br/>felsorolása.<br/>(TX jelentése:<br/>Küldés. RX jelentése:<br/>Fogadás.)</li> <li>— — A beállítások</li> </ul> |                        |                                                                                                    |                                |
|               | Felhasz.Beáll.                                   | _                                   | _                                                                                                    | _                      | A beállítások<br>felsorolása.                                                                        |                                |
|               | Hálózati<br>konfiguráció                         | —                                   | —                                                                                                    | —                      | A hálózati beállítások<br>felsorolása.                                                               |                                |
|               | Dob pontnyomtatás                                | —                                   | _                                                                                                    | —                      | A dob pont ellenőrző<br>lista kinyomtatása.                                                          | 113                            |
|               | WLAN jelentés<br>(MFC-9330CDW és<br>MFC-9340CDW) | _                                   | _                                                                                                    |                        | A vezeték nélküli<br>LAN-kapcsolat<br>ellenőrzési<br>eredményeinek<br>kinyomtatása.                  | Lásd:<br>‡.                    |
|               | Kibővített has                                   | sználati útmutató                   |                                                                                                    |                        |                                                                                                    |                                |
|               | ‡ Gyors telepít                                  | ési útmutató                        |                                                                                                    |                        |                                                                                                    |                                |
|               | Az alapértelmez                                  | zett gyári beállítá:                | sok félkövéren va                                                                                                    | annak szedve és csi    | llaggal vannak megjelöl                                                                              | ve.                            |

| 1. szint       | 2. szint                   | 2. szint                 | 2. szint          | Választási lehetőségek | Leírás                                        | Lásd a<br>következő<br>oldalt: |
|----------------|----------------------------|--------------------------|-------------------|------------------------|-----------------------------------------------|--------------------------------|
| Gép információ | Gyári szám                 | _                        | _                 | _                      | A készülék<br>sorozatszámának<br>ellenőrzése. | 171                            |
|                | Firmware                   | Main verzió              | _                 |                        | A készülék firmware                           | 171                            |
|                | verzió                     | Subl verzió              | _                 | _                      | verziojanak<br>ellenőrzése.                   |                                |
|                |                            | Sub2 verzió              | —                 | —                      |                                               |                                |
|                | Lapszám                    | Összes                   | —                 | Színes                 | A készülék                                    | Lásd:                          |
|                |                            |                          |                   | Fekete-fehér           | elettartama során<br>nyomtatott színes és     | ◆.                             |
|                |                            | Fax/Lista                | —                 | Színes                 | fekete-fehér oldalak                          |                                |
|                |                            |                          |                   | Fekete-fehér           | teljes számának<br>ellenőrzése                |                                |
|                |                            | Másolás                  | —                 | Színes                 |                                               |                                |
|                |                            |                          |                   | Fekete-fehér           |                                               |                                |
|                |                            | Nyomtatás                | s — Színes        |                        |                                               |                                |
|                |                            |                          |                   | Fekete-fehér           |                                               |                                |
|                | Alkatrészek<br>élettartama | Dob<br>Black(BK)         | _                 | —                      | A készülék<br>alkatrészei hátralévő           |                                |
|                |                            | Dob<br>Cyan(C)           | _                 | _                      | élettartamának<br>ellenőrzése.                |                                |
|                |                            | Dob<br>Magenta(M)        | _                 | _                      |                                               |                                |
|                |                            | Dob<br>Yellow(Y)         | _                 | _                      |                                               |                                |
|                |                            | Papírtovábbító<br>egység | _                 | —                      |                                               |                                |
|                |                            | Beégetőegység            | _                 | _                      |                                               |                                |
|                |                            | PF készlet               | _                 | _                      |                                               |                                |
|                | Kibővített has             | sználati útmutató        |                   |                        |                                               |                                |
|                | Az alapértelmez            | zett gyári beállítá:     | sok félkövéren va | annak szedve és csi    | llaggal vannak megjelöl                       | ve.                            |

| 1. szint   | 2. szint        | 3. szint             | 4. szint          | Választási lehetőségek | Leírás                                                                                                    | Lásd a<br>következő<br>oldalt: |
|------------|-----------------|----------------------|-------------------|------------------------|----------------------------------------------------------------------------------------------------|--------------------------------|
| Alapbeáll. | Dátum & Idő     | Dátum                | _                 | _                      | Dátum és idő<br>elhelyezése az<br>érintőképernyőn és a<br>küldött faxok<br>fejlécében.                                                                                                    | Lásd:<br>‡.                    |
|            |                 | Idő                  | _                 | —                      |                                                                                                    |                                |
|            |                 | Nyári időszámítás    | —                 | Be*                    | Automatikus átváltás                                                                                                    | Lásd:                          |
|            |                 |                      |                   | Кİ                     | nyári időszámításra.                                                                                                    | ◆.                             |
|            |                 | Időzóna              | _                 | UTCXXX:XX              | Az aktuális<br>országhoz tartozó<br>időzóna beállítása.                                                                                                    | Lásd:<br>‡.                    |
|            | Áll.azonosító.  | —                    | —                 | Fax                    | Az Ön nevének és                                                                                                    |                                |
|            |                 |                      |                   | Tel                    | faxszámának<br>kijelzése minden                                                                                                    |                                |
|            |                 |                      |                   | Név                    | faxolt oldalon.                                                                                                    |                                |
|            | Hang/Impulzus   | _                    | _                 | Hang*                  | Tárcsázási mód                                                                                                    |                                |
|            |                 |                      |                   | Impulzus               | kiválasztása.                                                                                                    |                                |
|            | Tárcsahang      | —                    | _                 | Érzékelés              | Lerövidítheti a                                                                                                    | 158                            |
| -          |                 |                      |                   | Nincs érzékelés*       | tarcsanang-<br>érzékelési időt.                                                                                                    |                                |
|            | Tel.von.beáll   | —                    | _                 | Normál*                | Beállítja a                                                                                                    | 56                             |
|            |                 |                      |                   | PBX                    | telelonvonal tipusat.                                                                                                    |                                |
|            |                 |                      |                   | ISDN                   |                                                                                                    |                                |
|            | Kompatibilitás  | —                    | —                 | Magas*                 | Kommunikációs                                                                                                    | 158                            |
|            |                 |                      |                   | Normál                 | kompatibilitás                                                                                                    |                                |
|            |                 |                      |                   | Alap(VoIP-hoz)         | beállítása.                                                                                                    |                                |
|            |                 |                      |                   |                        | VoIP szolgáltatók<br>számos<br>szabványhoz<br>biztosítanak<br>faxtámogatást. Ha<br>rendszeresen<br>találkozik faxküldési<br>problémákkal,<br>próbálja ki az alábbi<br>beállítást:<br>Alap(VoIP-hoz). |                                |
|            | Kibővített has  | sználati útmutató    |                   |                        |                                                                                                    |                                |
|            | ‡ Gyors telepít | ési útmutató         |                   |                        |                                                                                                    |                                |
|            | Az alapértelmez | zett gyári beállítá: | sok félkövéren va | annak szedve és csi    | llaggal vannak megjelölv                                                                                                    | ve.                            |

| 1. szint                  | 2. szint                    | 3. szint             | 4. szint          | Választási lehetőségek     | Leírás                                                                             | Lásd a<br>következő<br>oldalt: |  |  |
|---------------------------|-----------------------------|----------------------|-------------------|----------------------------|------------------------------------------------------------------------------------|--------------------------------|--|--|
| Alapbeáll.<br>(folytatás) | Újraindít                   | Hálózat              | _                 | Igen<br>Nem                | Az összes hálózati<br>beállítás<br>visszaállítása a gyári<br>alapbeállításokra.    | 172                            |  |  |
|                           |                             | Címjegyzék és fax    | _                 | Igen<br>Nem                | Visszaállít minden<br>tárolt telefonszámot<br>és faxbeállítást.                    |                                |  |  |
|                           |                             | Minden beáll         | _                 | Igen<br>Nem                | A készülék összes<br>beállításának<br>visszaállítása a gyári<br>alapbeállításokra. | 172                            |  |  |
|                           | Helyi nyelv                 | _                    | _                 | (Válassza ki a<br>nyelvet) | Az érintőképernyő<br>nyelvének<br>módosítása az adott<br>ország nyelvére.          | Lásd:<br>‡.                    |  |  |
|                           | Kibővített has              | sználati útmutató    |                   |                            |                                                                                    |                                |  |  |
|                           | ‡ Gyors telepítési útmutató |                      |                   |                            |                                                                                    |                                |  |  |
|                           | Az alapértelmez             | zett gyári beállítá: | sok félkövéren va | annak szedve és csi        | llaggal vannak megjelöl                                                            | ve.                            |  |  |

### Funkciótáblázatok

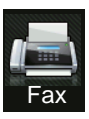

## Fax (ha a fax előnézete ki van kapcsolva)

| 1. szint                                                                                       | 2. szint  | 3. szint | Választási lehetőségek | Leírás                                                                                                    | Lásd a<br>következő |  |  |
|------------------------------------------------------------------------------------------------|-----------|----------|------------------------|----------------------------------------------------------------------------------------------------|---------------------|--|--|
|                                                                                                |           |          |                        |                                                                                                    | oldalt:             |  |  |
| Ismét (Szünet)                                                                                 |           | _        |                        | Az utolsó hívott szám<br>újratárcsázása.<br>Amikor fax- vagy<br>telefonszámot ad<br>meg az<br>érintőpanelen, az<br>érintőképernyőn az<br>Újrahívás ikon Szünet<br>ikonná változik.<br>Nyomja meg a Szünet<br>ikont, amikor<br>késleltetést kíván<br>használni a számok<br>tárcsázásakor,<br>például hozzáférési<br>kódok vagy<br>hitelkártyaszámok<br>esetén. Címek<br>beállításakor is<br>tárolhat szünetet. |                     |  |  |
| Tel (R)                                                                                        |           |          |                        | A Tel elem értéke R<br>lesz, ha egy<br>alközpont van<br>kiválasztva a<br>telefonvonal<br>típusának. Az R<br>gombot arra<br>használhatja, hogy<br>hozzáférjen a külső<br>vonalhoz, vagy<br>átkapcsolja a hívást<br>egy másik mellékre,<br>amikor alközponthoz<br>csatlakozik.                                                                                                    |                     |  |  |
| Címjegyz.                                                                                      | (Keresés) | _        | _                      | Keresés a<br>címjegyzékben.                                                                                                    | 63                  |  |  |
| ♦ Kibővített használati útmutató                                                               |           |          |                        |                                                                                                    |                     |  |  |
| Az alapértelmezett gyári beállítások félkövéren vannak szedve és csillaggal vannak megjelölve. |           |          |                        |                                                                                                    |                     |  |  |

| 1. szint                                                                                       | 2. szint       | 3. szint      | Választási lehetőségek                                                      | Leírás                                                                                                    | Lásd a<br>következő<br>oldalt: |  |  |
|------------------------------------------------------------------------------------------------|----------------|---------------|-----------------------------------------------------------------------------|----------------------------------------------------------------------------------------------------|--------------------------------|--|--|
| Címjegyz.<br>(folytatás)                                                                       | Szerkesztés    | _             | Új cím hozzáadása                                                           | A címjegyzék<br>számainak tárolása,<br>hogy az<br>érintőképernyőn a<br>címjegyzék (és a Fax<br>indítása)<br>megnyomásával<br>tárcsázhasson. | 64                             |  |  |
|                                                                                                |                |               | Csoport beáll                                                               | Csoportszámok<br>megadása<br>körfaxoláshoz.                                                                                                 | Lásd:<br>♦.                    |  |  |
|                                                                                                |                |               | Változtatás                                                                 | Címjegyzékszámok<br>módosítása.                                                                                                    | 65<br>és                       |  |  |
|                                                                                                |                |               | Töröl                                                                       | Címjegyzékszámok<br>törlése.                                                                                                    | lásd:<br>♦.                    |  |  |
|                                                                                                | _              | Alkalmaz      | —                                                                           | Fax küldése a<br>címjegyzék<br>használatával.                                                                                               | _                              |  |  |
| Hívástörtén.                                                                                   | Kimenő hívás   | Szerkesztés   | Hozzáadás a<br>címjegyzékhez<br>Töröl                                       | Szám kiválasztása a<br>Kimenő hívás<br>előzményeiből, majd<br>fax küldése a számra                                                          | Lásd:<br>♦.                    |  |  |
|                                                                                                |                | Alkalmaz      | _                                                                           | a szám hozzáadása a<br>címjegyzékhez vagy<br>annak törlése.                                                                                 |                                |  |  |
| Fax indítása                                                                                   | _              | _             | —                                                                           | Fax küldése.                                                                                                    |                                |  |  |
| Beáll-k                                                                                        | Fax felbontása | _             | <b>Standard*</b><br>Finom<br>Szuperfinom<br>Fotó                            | A kimenő faxok<br>felbontásának<br>beállítása.                                                                                              | Lásd:<br>♦.                    |  |  |
|                                                                                                | Kétoldalas fax | —             | кі*                                                                         | A 2 oldalas                                                                                                    |                                |  |  |
|                                                                                                | (MFC-9340CDW)  |               | Kétoldalas szken. :<br>Hosszú oldal                                         | szkennelési<br>formátum beállítása.                                                                                                    |                                |  |  |
|                                                                                                |                |               | Rövid oldal                                                                 |                                                                                                    |                                |  |  |
|                                                                                                | Kontraszt      | _             | <b>Auto*</b><br>Világos<br>Sötét                                            | A küldött fax<br>világosságának,<br>sötétségének<br>beállítása.                                                                             |                                |  |  |
|                                                                                                | Körfaxolás     | Szám hozzáad. | Szám hozzáad.<br>Hozzáadás a<br>címjegyzékből<br>Keresés a<br>címjegyzékben | Ugyanazon faxüzenet<br>elküldése egyszerre<br>több faxszámra.                                                                               |                                |  |  |
| ♦ Kibővített használati útmutató                                                               |                |               |                                                                             |                                                                                                    |                                |  |  |
| Az alapértelmezett gyári beállítások félkövéren vannak szedve és csillaggal vannak megjelölve. |                |               |                                                                             |                                                                                                    |                                |  |  |

| 1. szint                                                                                       | 2. szint                               | 3. szint          | Választási lehetőségek    | Leírás                                                                                                    | Lásd a<br>következő<br>oldalt: |  |  |
|------------------------------------------------------------------------------------------------|----------------------------------------|-------------------|---------------------------|----------------------------------------------------------------------------------------------------|--------------------------------|--|--|
| Beáll-k<br>(folytatás)                                                                         | Idözített fax                          | Idözített fax     | Ве<br><b>Кі*</b>          | Azon időpont<br>beállítása, amikor a<br>készülék elküldi a<br>késleltetett faxokat.                                     | Lásd:<br>✦.                    |  |  |
|                                                                                                |                                        | Idő               | _                         |                                                                                                    |                                |  |  |
|                                                                                                | Valós idejű átvitel                    | _                 | Ве<br><b>кі*</b>          | Fax küldése a<br>memória használata<br>nélkül.                                                                          |                                |  |  |
|                                                                                                | Lehívó adás                            | _                 | Standard<br>Védett<br>Ki* | A készüléken tárolt<br>dokumentum<br>lekérése egy másik<br>készülékről.                                                 |                                |  |  |
|                                                                                                | Fedőlap beállítás                      | Fedőlap beállítás | Ве                        | A beprogramozott                                                                                                    |                                |  |  |
|                                                                                                |                                        |                   | Ki*                       | fedőlap automatikus                                                                                                    |                                |  |  |
|                                                                                                |                                        | Fedőlapüzenet     | 1.Üzenet Ki               |                                                                                                    |                                |  |  |
|                                                                                                |                                        |                   | 2.Kérem, hívjon           |                                                                                                    |                                |  |  |
|                                                                                                |                                        |                   | 3.Sürgős                  |                                                                                                    | -                              |  |  |
|                                                                                                |                                        |                   | 4.Bizalmas                |                                                                                                    |                                |  |  |
|                                                                                                |                                        |                   | 5.                        |                                                                                                    |                                |  |  |
|                                                                                                |                                        |                   | б.                        |                                                                                                    |                                |  |  |
|                                                                                                |                                        | Összes oldal      | _                         |                                                                                                    |                                |  |  |
|                                                                                                | Lehívó vétel                           | -                 | Standard                  | A készülék beállítása,<br>hogy az másik<br>faxkészülékkel<br>lehívást<br>bonyolíthasson.                                |                                |  |  |
|                                                                                                |                                        |                   | Védett                    |                                                                                                    |                                |  |  |
|                                                                                                |                                        |                   | Időzítés                  |                                                                                                    |                                |  |  |
|                                                                                                |                                        |                   | Ki*                       |                                                                                                    |                                |  |  |
|                                                                                                | Tengerentúli mód                       | —                 | Ве                        | Ha problémákat                                                                                                    |                                |  |  |
|                                                                                                |                                        |                   | Ki*                       | tapasztal a<br>tengerentúli faxok<br>küldésével<br>kapcsolatban, akkor<br>állítsa ezt a<br>lehetőséget Be<br>állapotba. |                                |  |  |
|                                                                                                | Szkennerüveg mérete                    |                   | Letter<br>A4*             | Letter méretű<br>dokumentum<br>faxolásához<br>módosítania kell a<br>szkennerüveg<br>méretbeállítását.                   | 43                             |  |  |
|                                                                                                | Új alapért.beáll                       | _                 | Igen<br>Nem               | A faxbeállítások<br>mentése<br>alapbeállításokként.                                                                     | Lásd:<br>♠.                    |  |  |
|                                                                                                | <ul> <li>Kibővített használ</li> </ul> | ati útmutató      |                           |                                                                                                    |                                |  |  |
| Az alapértelmezett gyári beállítások félkövéren vannak szedve és csillaggal vannak megjelölve. |                                        |                   |                           |                                                                                                    |                                |  |  |

| 1. szint               | 2. szint                               | 3. szint                | Választási lehetőségek | Leírás                                                                               | Lásd a<br>következő<br>oldalt: |
|------------------------|----------------------------------------|-------------------------|------------------------|--------------------------------------------------------------------------------------|--------------------------------|
| Beáll-k<br>(folytatás) | Gyári visszaáll.                       | _                       | Igen<br>Nem            | Az összes módosított<br>faxbeállítás<br>visszaállítása a gyári<br>alapbeállításokra. | Lásd:<br>◆.                    |
| Ment pik-ént           | _                                      | _                       | _                      | Az aktuális<br>beállítások<br>regisztrálása<br>parancsikonként.                      |                                |
|                        | <ul> <li>Kibővített használ</li> </ul> | lati útmutató           |                        |                                                                                      |                                |
|                        | Az alapértelmezett g                   | yári beállítások félköv | réren vannak szedve e  | és csillaggal vannak meç                                                             | gjelölve.                      |

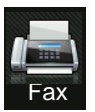

## Fax (ha a fax előnézete be van kapcsolva)

| 1. szint                                           | 2. szint                                                                                       | 3. szint                          | Választási lehetőségek | Leírás                              | Lásd a<br>következő<br>oldalt: |  |  |
|----------------------------------------------------|------------------------------------------------------------------------------------------------|-----------------------------------|------------------------|-------------------------------------|--------------------------------|--|--|
| Faxok küldése                                      | Lásd: Fax (ha a fax                                                                            | előnézete ki van kapc             | solva) ►► részt a(z) 2 | 00. oldalon.                        |                                |  |  |
| Fogadott faxok                                     | Nyomt. / Törl.                                                                                 | Összes nyomtatása<br>(Új faxok)   | —                      | Az új fogadott faxok kinyomtatása.  | 52                             |  |  |
|                                                    |                                                                                                | Összes nyomtatása<br>(Régi faxok) | —                      | A régi fogadott faxok kinyomtatása. |                                |  |  |
|                                                    |                                                                                                | Összes törlése<br>(Új faxok)      | —                      | Az új fogadott faxok<br>törlése.    | 52                             |  |  |
|                                                    |                                                                                                | Összes törlése<br>(Régi faxok)    | —                      | A régi fogadott faxok<br>törlése.   |                                |  |  |
| Címjegyz.                                          | Lásd: Fax (ha a fax                                                                            | előnézete ki van kapc             | solva) ►► részt a(z) 2 | 00. oldalon.                        |                                |  |  |
| Hívástörtén.                                       | Lásd: Fax (ha a fax előnézete ki van kapcsolva) ➤> részt a(z) 200. oldalon.                    |                                   |                        |                                     |                                |  |  |
| <ul> <li>Kibővített használati útmutató</li> </ul> |                                                                                                |                                   |                        |                                     |                                |  |  |
|                                                    | Az alapértelmezett gyári beállítások félkövéren vannak szedve és csillaggal vannak megjelölve. |                                   |                        |                                     |                                |  |  |

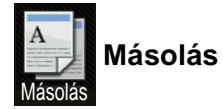

| 1. szint        | 2. szint                                                                                       | 3. szint | 1. opciók | 2. opciók | Leírás                                              | Lásd a<br>következő<br>oldalt: |  |  |  |
|-----------------|------------------------------------------------------------------------------------------------|----------|-----------|-----------|-----------------------------------------------------|--------------------------------|--|--|--|
| Mono Start      | _                                                                                              | _        | _         | _         | Monokróm másolat<br>elkészítését teszi<br>lehetővé. | —                              |  |  |  |
| Színes indítás  | _                                                                                              | _        | _         | _         | Színes másolat<br>elkészítését teszi<br>lehetővé.   |                                |  |  |  |
| Fogadás         | —                                                                                              | —        | —         | —         | A kívánt beállítások                                | 66                             |  |  |  |
| Normál          |                                                                                                |          |           |           | előzetesen megadott                                 |                                |  |  |  |
| 2az1-ben(ID)    |                                                                                                |          |           |           | elemekből.                                          |                                |  |  |  |
| 2az1            |                                                                                                |          |           |           |                                                     |                                |  |  |  |
| Kétoldalas(1⇒2) |                                                                                                |          |           |           |                                                     |                                |  |  |  |
| Kétoldalas(2⇒2) |                                                                                                |          |           |           |                                                     |                                |  |  |  |
| (MFC-9340CDW)   |                                                                                                |          |           |           |                                                     |                                |  |  |  |
| Papírtakarékos  |                                                                                                |          |           |           |                                                     |                                |  |  |  |
| Beáll-k         | Minőség                                                                                        | —        | Auto*     | —         | Az adott                                            | Lásd:                          |  |  |  |
|                 |                                                                                                |          | Szöveg    |           | dokumentumtipus<br>másolási                         | ◆.                             |  |  |  |
|                 |                                                                                                |          | Fotó      |           | felbontásának                                       |                                |  |  |  |
|                 |                                                                                                |          | Fogadás   |           | kiválasztása.                                       |                                |  |  |  |
|                 | ♦ Kibővített használati útmutató                                                               |          |           |           |                                                     |                                |  |  |  |
|                 | Az alapértelmezett gyári beállítások félkövéren vannak szedve és csillaggal vannak megjelölve. |          |           |           |                                                     |                                |  |  |  |

| 1. szint    | 2. szint             | 3. szint           | 1. opciók                                                                                        | 2. opciók                                                                                                    | Leírás                                                                           | Lásd a<br>következő<br>oldalt: |
|-------------|----------------------|--------------------|--------------------------------------------------------------------------------------------------|----------------------------------------------------------------------------------------------------|----------------------------------------------------------------------------------|--------------------------------|
| Beáll-k     | Nagyítás/Kicsinyítés | _                  | 100%*                                                                                            | _                                                                                                    | —                                                                                | Lásd:                          |
| (folytatás) |                      |                    | Nagyítás                                                                                         | 200%<br>141% A5⇒A4<br>104% EXE⇒LTR                                                                                                    | A következő másolat<br>nagyítási arányának<br>kiválasztása.                      | ◆.                             |
|             |                      |                    | Kicsinyítés                                                                                      | 97% LTR $\Rightarrow$ A4<br>94% A4 $\Rightarrow$ LTR<br>91% teljes oldal<br>85% LTR $\Rightarrow$ EXE<br>83% LGL $\Rightarrow$ A4<br>78% LGL $\Rightarrow$ LTR<br>70% A4 $\Rightarrow$ A5<br>50% | A következő másolat<br>kicsinyítési<br>arányának<br>kiválasztása.                |                                |
|             |                      |                    | Egyéni(25-400%)                                                                                  | _                                                                                                    | Kiválaszthatja a<br>következő másolat<br>nagyítási vagy<br>kicsinyítési arányát. |                                |
|             | Telítettség          | _                  |                                                                                                  | _                                                                                                    | A másolatok<br>telítettségének<br>beállítása.                                    |                                |
|             | Kontraszt            |                    |                                                                                                  |                                                                                                    | Állítsa be a<br>másolatok<br>kontrasztját.                                       |                                |
|             | Gyűjt/rendez         | _                  | <b>Gyűjt*</b><br>Rendez                                                                          |                                                                                                    | A másolatok<br>kötegelése vagy<br>leválogatása.                                  |                                |
|             | Oldal beáll.         |                    | <b>Ki(laz1-ben)*</b><br>2az1-ben(Á)<br>2az1-ben(F)<br>2az1-ben(ID)<br>4az1-ben(Á)<br>4az1-ben(F) |                                                                                                    | N-az-1-ben vagy 2 az<br>1-ben típusú<br>másolatok készítése.                     |                                |
|             | ♦ Kibővített ha      | sználati útmutat   | ó                                                                                                | l                                                                                                    |                                                                                  |                                |
|             | Az alapértelme       | zett gyári beállít | ások félkövéren var                                                                              | nak szedve és csill                                                                                                    | aggal vannak megjelölve                                                          | Э.                             |
| 1. szint               | 2. szint                                                                                       | 3. szint         | 1. opciók                                                                                                    | 2. opciók | Leírás                                                                                                    | Lásd a<br>következő<br>oldalt: |  |
|------------------------|------------------------------------------------------------------------------------------------|------------------|----------------------------------------------------------------------------------------------------|-----------|----------------------------------------------------------------------------------------------------|--------------------------------|--|
| Beáll-k<br>(folytatás) | Színbeállítás                                                                                  | Vörös            |                                                                                                    | _         | A piros szín<br>arányának beállítása<br>a másolatokban.                                                      | Lásd:<br>♠.                    |  |
|                        |                                                                                                | zöld             |                                                                                                    |           | A zöld szín<br>arányának beállítása<br>a másolatokban.                                                       |                                |  |
|                        |                                                                                                | Kék              |                                                                                                    |           | A kék szín arányának<br>beállítása a<br>másolatokban.                                                        |                                |  |
|                        | Kétoldalas másolás<br>(MFC-9140CDN és<br>MFC-9330CDW)                                          | _                | <pre>Ki* Egyold.⇒Kétold. Hosszú oldali hajtás Egyold.⇒Kétold. Rövid oldali hajtás</pre>                                                                                                    | _         | Kétoldalas másolás<br>engedélyezése vagy<br>tiltása és a hosszú<br>oldal vagy a rövid<br>oldal kiválasztása. |                                |  |
|                        | Kétoldalas másolás                                                                             | _                | Ki*                                                                                                    | —         |                                                                                                    |                                |  |
|                        | (MFC-9340CDW)                                                                                  |                  | Kétold.⇒Kétold.<br>Egyold.⇒Kétold.<br>Hosszú oldali<br>hajtás<br>Kétold.⇒Egyold.<br>Hosszú oldali<br>hajtás<br>Egyold.⇒Kétold.<br>Rövid oldali<br>hajtás<br>Kétold.⇒Egyold.<br>Rövid oldali<br>hajtás |           |                                                                                                    |                                |  |
|                        | Kibővített ha                                                                                  | sználati útmutat | ó                                                                                                    |           |                                                                                                    |                                |  |
|                        | Az alapértelmezett gyári beállítások félkövéren vannak szedve és csillaggal vannak megjelölve. |                  |                                                                                                    |           |                                                                                                    |                                |  |

| 1. szint               | 2. szint                                                                                       | 3. szint          | 1. opciók                                              | 2. opciók                                                   | Leírás                                                                                                    | Lásd a<br>következő<br>oldalt: |
|------------------------|------------------------------------------------------------------------------------------------|-------------------|--------------------------------------------------------|-------------------------------------------------------------|----------------------------------------------------------------------------------------------------|--------------------------------|
| Beáll-k<br>(folytatás) | _                                                                                              | _                 | Kétoldalas<br>másolás<br>oldalelrend.<br>(MFC-9340CDW) | <pre>(H)él⇒(H)él* (H)él⇒(R)él (R)él⇒(H)él (R)él⇒(R)él</pre> | Oldalkép opció<br>kiválasztása, amikor<br>kétoldalas N-az-1-<br>ben másolatokat<br>készít egy kétoldalas<br>dokumentumból. | Lásd:<br>✦.                    |
|                        | Speciális<br>beállítások                                                                       | _                 | <b>Ki*</b><br>Háttérszín<br>eltávolítása               | —<br>Alacsony<br><b>Közepes*</b><br>Magas                   | Az eltávolított<br>háttérszín<br>mennyiségének<br>kiválasztása.                                                            |                                |
|                        | Ment<br>pik-ént                                                                                | —                 | _                                                      | _                                                           | Az aktuális<br>beállítások<br>hozzáadása<br>parancsikonként.                                                               |                                |
|                        | Kibővített ha                                                                                  | asználati útmutat | tó                                                     |                                                             |                                                                                                    |                                |
|                        | Az alapértelmezett gyári beállítások félkövéren vannak szedve és csillaggal vannak megjelölve. |                   |                                                        |                                                             |                                                                                                    |                                |

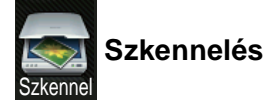

| 1. szint                        | 2. szint         | 3. szint             | 4. szint                                                                                                   | Választási lehetőségek               | Leírás                                                       | Lásd a<br>következő<br>oldalt: |
|---------------------------------|------------------|----------------------|----------------------------------------------------------------------------------------------------|--------------------------------------|--------------------------------------------------------------|--------------------------------|
| OCR-ba                          | (PC Select)      | Beáll-k              | Lásd: Opciók (OCR-be) ➤> részt a(z) 212. oldalon.                                                          |                                      |                                                              | Lásd:<br>□.                    |
|                                 |                  | Ment<br>pik-ént      | _                                                                                                    | _                                    | Az aktuális<br>beállítások<br>hozzáadása<br>parancsikonként. |                                |
|                                 |                  | Start                | _                                                                                                    | —                                    | Kezdje el a<br>szkennelést.                                  |                                |
| Fájlba                          | (PC Select)      | Beáll-k              | Lásd: <i>Opciók</i><br>➤➤ részt a(z)                                                                       | (fájlba, képbe és e<br>213. oldalon. | -mailbe)                                                     |                                |
|                                 |                  | Ment<br>pik-ént      | _                                                                                                    | _                                    | Az aktuális<br>beállítások<br>hozzáadása<br>parancsikonként. |                                |
|                                 |                  | Start                | _                                                                                                    | —                                    | Kezdje el a<br>szkennelést.                                  |                                |
| Képbe                           | (PC Select)      | Beáll-k              | <ul> <li>-k Lásd: Opciók (fájlba, képbe és e-mailbe)</li> <li>&gt;&gt; részt a(z) 213. oldalon.</li> </ul> |                                      |                                                              |                                |
|                                 |                  | Ment<br>pik-ént      | _                                                                                                    | _                                    | Az aktuális<br>beállítások<br>hozzáadása<br>parancsikonként. |                                |
|                                 |                  | Start                | —                                                                                                    | —                                    | Kezdje el a<br>szkennelést.                                  |                                |
| USB-re                          | Beáll-k          | Lásd: Opciók (       | USB-re) ➤➤ rés                                                                                             | zt a(z) 214. oldalon                 | ).                                                           |                                |
| (MFC-9330CDW és<br>MFC-9340CDW) | Ment pik-ént     | _                    | -                                                                                                    | _                                    | Az aktuális<br>beállítások<br>hozzáadása<br>parancsikonként. |                                |
|                                 | Start            | —                    | _                                                                                                    | _                                    | Kezdje el a<br>szkennelést.                                  |                                |
| E-mail-be                       | (PC Select)      | Beáll-k              | Lásd: Opciók (fájlba, képbe és e-mailbe)<br>▶ részt a(z) 213. oldalon.                                     |                                      |                                                              |                                |
|                                 |                  | Ment<br>pik-ént      | _                                                                                                    | _                                    | Az aktuális<br>beállítások<br>hozzáadása<br>parancsikonként. |                                |
|                                 |                  | Start                | _                                                                                                    | _                                    | Kezdje el a<br>szkennelést.                                  |                                |
|                                 | Szoftver haszr   | nálati útmutató      |                                                                                                    |                                      |                                                              |                                |
|                                 | Az alapértelmeze | ett gyári beállításo | ok félkövéren va                                                                                           | annak szedve és cs                   | illaggal vannak megje                                        | lölve.                         |

| 1. szint                        | 2. szint                                                                                       | 3. szint        | 4. szint                                                         | Választási lehetőségek | Leírás                                                       | Lásd a<br>következő<br>oldalt: |
|---------------------------------|------------------------------------------------------------------------------------------------|-----------------|------------------------------------------------------------------|------------------------|--------------------------------------------------------------|--------------------------------|
| Email Szerv.<br>(Csak letöltés) | Címjegyzék                                                                                     | _               | _                                                                | _                      | A címzett címének<br>kiválasztása a<br>címjegyzékből.        | Lásd:<br>□.                    |
|                                 | Kézi                                                                                           | —               | _                                                                | —                      | A címzett címének<br>kézi megadása.                          |                                |
|                                 | OK                                                                                             | Beáll-k         | Lásd: Opciók (e-mail kiszolgálóra)<br>➤ részt a(z) 216. oldalon. |                        |                                                              |                                |
|                                 |                                                                                                | Ment<br>pik-ént | _                                                                | _                      | Az aktuális<br>beállítások<br>hozzáadása<br>parancsikonként. |                                |
|                                 |                                                                                                | Start           | _                                                                | —                      | Kezdje el a<br>szkennelést.                                  |                                |
|                                 | □ Szoftver haszn                                                                               | álati útmutató  |                                                                  |                        |                                                              |                                |
|                                 | Az alapértelmezett gyári beállítások félkövéren vannak szedve és csillaggal vannak megjelölve. |                 |                                                                  |                        |                                                              | lve.                           |

| 1. szint                                                                   | 2. szint                                                                                       | 3. szint        | 4. szint                             | Választási lehetőségek                     | Leírás                                                       | Lásd a<br>következő |
|----------------------------------------------------------------------------|------------------------------------------------------------------------------------------------|-----------------|--------------------------------------|--------------------------------------------|--------------------------------------------------------------|---------------------|
|                                                                            |                                                                                                |                 |                                      |                                            |                                                              | oldalt:             |
| az FTP-hez                                                                 | (Profil neve)                                                                                  | Beáll-k         | Lásd: <i>Opciók</i><br>➤➤ részt a(z) | <i>(FTP-re és hálózat</i><br>218. oldalon. | ra)                                                          | Lásd:               |
|                                                                            |                                                                                                | Ment<br>pik-ént | _                                    | _                                          | Az aktuális<br>beállítások<br>hozzáadása<br>parancsikonként. |                     |
|                                                                            |                                                                                                | Start           | _                                    | —                                          | Kezdje el a<br>szkennelést.                                  |                     |
| hálózatba                                                                  | (Profil neve) Beáll-k                                                                          |                 | Lásd: <i>Opciók</i><br>➤ részt a(z)  | <i>(FTP-re és hálózat</i><br>218. oldalon. | ra)                                                          |                     |
|                                                                            |                                                                                                | Ment<br>pik-ént | _                                    | _                                          | Az aktuális<br>beállítások<br>hozzáadása<br>parancsikonként. |                     |
|                                                                            |                                                                                                | Start           | —                                    | _                                          | Kezdje el a<br>szkennelést.                                  |                     |
| WS szkennelés                                                              | Szkennel                                                                                       | —               | _                                    | —                                          | Adatok szkennelése                                           |                     |
| (Akkor jelenik<br>meg, amikor a                                            | Szkenn. e-mailhez                                                                              | —               | —                                    | —                                          | webszolgáltatási<br>protokoll<br>segítségével.               |                     |
| szkennelést                                                                | Szkennelés fax.                                                                                | —               | —                                    | —                                          |                                                              |                     |
| telepíti, amely<br>megjelenik a<br>számítógép<br>hálózati<br>intézőjében.) | Szkennelés nyomt.                                                                              | _               | _                                    | _                                          | *                                                            |                     |
|                                                                            | Szoftver haszn                                                                                 | álati útmutató  |                                      |                                            |                                                              |                     |
|                                                                            | Az alapértelmezett gyári beállítások félkövéren vannak szedve és csillaggal vannak megjelölve. |                 |                                      |                                            |                                                              |                     |

## Opciók (OCR-be)

| 1. szint | 2. szint                                                                                       | Választási lehetőségek           | Leírás                                                                       | Lásd a<br>következő<br>oldalt: |  |
|----------|------------------------------------------------------------------------------------------------|----------------------------------|------------------------------------------------------------------------------|--------------------------------|--|
| Beáll-k  | Kétold. szkennelés                                                                             | Ki*                              | A 2 oldalas szkennelési                                                      | Lásd:                          |  |
|          | (MFC-9340CDW)                                                                                  | Kétoldalas szken. : Hosszú oldal | mód kiválasztása.                                                            | □.                             |  |
|          |                                                                                                | Kétoldalas szken. : Rövid oldal  |                                                                              |                                |  |
|          | Érintőpanellel beállítva                                                                       | KI(számítógéppel beállítva)*     | A beállítások                                                                |                                |  |
|          |                                                                                                | Ве                               | érintőképernyővel<br>végzett módosításához<br>válassza az Be<br>lehetőséget. | -                              |  |
|          | Szkennelés típusa                                                                              | Színes                           | A dokumentum                                                                 |                                |  |
|          |                                                                                                | Szürke                           | szkennelési típusának<br>kiválasztása.                                       |                                |  |
|          |                                                                                                | Fekete-fehér*                    |                                                                              | -                              |  |
|          | Felbontás                                                                                      | 100 dpi                          | A dokumentum                                                                 |                                |  |
|          |                                                                                                | 200 dpi*                         | szkennelési<br>felbontásának<br>kiválasztása.                                |                                |  |
|          |                                                                                                | 300 dpi                          |                                                                              |                                |  |
|          |                                                                                                | 600 dpi                          |                                                                              |                                |  |
|          | Fájltípus                                                                                      | Szöveg*                          | A dokumentum                                                                 |                                |  |
|          |                                                                                                | HTML                             | fajiformatumanak<br>kiválasztása                                             |                                |  |
|          |                                                                                                | RTF                              |                                                                              |                                |  |
|          | Szkennel Méret                                                                                 | A4*                              | A dokumentum                                                                 |                                |  |
|          |                                                                                                | Letter                           | szkennelesi meretenek<br>kiválasztása.                                       |                                |  |
|          |                                                                                                | Legal                            |                                                                              |                                |  |
|          | □Szoftver használati útmutató                                                                  |                                  |                                                                              |                                |  |
|          | Az alapértelmezett gyári beállítások félkövéren vannak szedve és csillaggal vannak megjelölve. |                                  |                                                                              |                                |  |

| Opciók (fájlba | , képbe és | e-mailbe) |
|----------------|------------|-----------|
|----------------|------------|-----------|

| 1. szint | 2. szint                          | Választási lehetőségek                                                                     | Leírás                                                                       | Lásd a<br>következő<br>oldalt: |
|----------|-----------------------------------|--------------------------------------------------------------------------------------------|------------------------------------------------------------------------------|--------------------------------|
| Beáll-k  | Kétold. szkennelés                | Ki*                                                                                        | A 2 oldalas szkennelési                                                      | Lásd:                          |
|          | (MFC-9340CDW)                     | Kétoldalas szken. : Hosszú oldal                                                           | mód kiválasztása.                                                            | □.                             |
|          |                                   | Kétoldalas szken. : Rövid oldal                                                            |                                                                              |                                |
|          | Érintőpanellel beállítva          | KI(számítógéppel beállítva)*                                                               | A beállítások                                                                |                                |
|          |                                   | Ве                                                                                         | érintőképernyővel<br>végzett módosításához<br>válassza az Be<br>lehetőséget. |                                |
|          | Szkennelés típusa                 | Színes*                                                                                    | A dokumentum                                                                 |                                |
|          |                                   | Szürke                                                                                     | szkennelési típusának                                                        |                                |
|          |                                   | Fekete-fehér                                                                               | Nivalasztasa.                                                                |                                |
|          | Felbontás                         | 100 dpi                                                                                    | A dokumentum                                                                 |                                |
|          |                                   | 200 dpi*                                                                                   | szkennelési<br>felbontásának                                                 |                                |
|          |                                   | 300 dpi                                                                                    | kiválasztása.                                                                |                                |
|          |                                   | 600 dpi                                                                                    |                                                                              |                                |
|          | Fájltípus                         | (Amikor a Színes vagy<br>Szürke lehetőséget választja<br>a Szkennelés típusa<br>területen) | A dokumentum<br>fájlformátumának<br>kiválasztása.                            |                                |
|          |                                   | PDF*                                                                                       |                                                                              |                                |
|          |                                   | JPEG                                                                                       |                                                                              |                                |
|          |                                   | (Amikor a Fekete-fehér<br>lehetőséget választja a<br>Szkennelés típusa<br>területen)       |                                                                              |                                |
|          |                                   | PDF*                                                                                       |                                                                              |                                |
|          |                                   | TIFF                                                                                       |                                                                              | -                              |
|          | Szkennel Méret                    | A4*                                                                                        | A dokumentum<br>szkennelési méretének                                        |                                |
|          |                                   | Letter                                                                                     | kiválasztása.                                                                |                                |
|          |                                   | Legal                                                                                      |                                                                              |                                |
|          | Háttérszín eltávolítása           | Ki*<br>Alacsony                                                                            | Az eltávolított háttérszín<br>mennyiségének<br>kiválasztása                  |                                |
|          |                                   | Közepes                                                                                    | Ez a funkció nem érhető                                                      |                                |
|          |                                   | Magas                                                                                      | el fekete-fehér<br>szkenneléshez.                                            |                                |
|          | Szoftver használati útmutató      |                                                                                            |                                                                              |                                |
|          | Az alapértelmezett gyári beállítá | sok félkövéren vannak szedve és                                                            | s csillaggal vannak megjelöl                                                 | ve.                            |

## Opciók (USB-re)

| 1. szint | 2. szint                          | Választási lehetőségek                                                                 | Leírás                                                        | Lásd a<br>következő |
|----------|-----------------------------------|----------------------------------------------------------------------------------------|---------------------------------------------------------------|---------------------|
|          |                                   | 14                                                                                     |                                                               | oldalt:             |
| Beáll-k  | Kétold, szkennelés                | Ki*                                                                                    | A 2 oldalas szkennelesi<br>mód kiválasztása.                  | Lasd:               |
|          | (MFC-9340CDW)                     | Kétoldalas szken. : Hosszú oldal                                                       |                                                               | L                   |
|          |                                   | Kétoldalas szken. : Rövid oldal                                                        |                                                               |                     |
|          | Szkennelés típusa                 | Színes*                                                                                | A dokumentum                                                  |                     |
|          |                                   | Szürke                                                                                 | kiválasztása.                                                 |                     |
|          |                                   | Fekete-fehér                                                                           |                                                               |                     |
|          | Felbontás                         | (Amikor a Színes lehetőséget<br>választja a Szkennelés<br>típusa területen)<br>100 dpi | A dokumentum<br>szkennelési<br>felbontásának<br>kiválasztása. |                     |
|          |                                   | 200 dpi*                                                                               |                                                               |                     |
|          |                                   | 300 dpi                                                                                |                                                               |                     |
|          |                                   | 600 dpi                                                                                |                                                               |                     |
|          |                                   | Auto                                                                                   |                                                               |                     |
|          |                                   |                                                                                        |                                                               |                     |
|          |                                   | (Amikor a Szürke lehetőséget<br>választja a Szkennelés<br>típusa területen)            |                                                               |                     |
|          |                                   | 100 dpi                                                                                |                                                               |                     |
|          |                                   | 200 dpi*                                                                               |                                                               |                     |
|          |                                   | 300 dpi                                                                                |                                                               |                     |
|          |                                   | Auto                                                                                   |                                                               |                     |
|          |                                   | (Amikor a Fekete-fehér<br>lehetőséget választja a<br>Szkennelés típusa<br>területen)   |                                                               |                     |
|          |                                   | 200 dpi*                                                                               |                                                               |                     |
|          |                                   | 300 dpi                                                                                |                                                               |                     |
|          |                                   | 200x100                                                                                |                                                               |                     |
|          | 🗆 Szoftver használati útmutató    |                                                                                        |                                                               |                     |
|          | Az alapértelmezett gyári beállítá | sok félkövéren vannak szedve és                                                        | csillaggal vannak megjelölv                                   | /e.                 |

| 1. szint               | 2. szint                          | Választási lehetőségek                                                                   | Leírás                                                                                                   | Lásd a<br>következő<br>oldalt: |
|------------------------|-----------------------------------|------------------------------------------------------------------------------------------|----------------------------------------------------------------------------------------------------|--------------------------------|
| Beáll-k<br>(folytatás) | Fájltípus                         | (Amikor a Szín vagy Szürke<br>lehetőséget választja a<br>Szkennelés típusa<br>területen) | A dokumentum<br>fájlformátumának<br>kiválasztása.                                                        | Lásd:<br>□.                    |
|                        |                                   | PDF*                                                                                     |                                                                                                    |                                |
|                        |                                   | JPEG                                                                                     |                                                                                                    |                                |
|                        |                                   | PDF/A                                                                                    |                                                                                                    |                                |
|                        |                                   | Biztonságos PDF                                                                          |                                                                                                    |                                |
|                        |                                   | Aláírt PDF                                                                               |                                                                                                    |                                |
|                        |                                   | XPS                                                                                      |                                                                                                    |                                |
|                        |                                   | (Amikor a Fekete-fehér<br>lehetőséget választja a<br>Szkennelés típusa<br>területen)     |                                                                                                    |                                |
|                        |                                   | PDF*                                                                                     |                                                                                                    |                                |
|                        |                                   | PDF/A                                                                                    |                                                                                                    |                                |
|                        |                                   | Biztonságos PDF                                                                          |                                                                                                    |                                |
|                        |                                   | Aláírt PDF                                                                               |                                                                                                    |                                |
|                        |                                   | TIFF                                                                                     |                                                                                                    |                                |
|                        | Szkennerüveg mérete               | A4*<br>Letter                                                                            | Letter méretű<br>dokumentum<br>szkenneléséhez<br>módosítania kell a<br>szkennerüveg<br>méretbeállítását. |                                |
|                        | Fájlnév                           | _                                                                                        | Írja be a szkennelt adatok<br>fájlnevét.                                                                 |                                |
|                        | Fájlméret                         | Kicsi                                                                                    | A színes vagy                                                                                            |                                |
|                        |                                   | Közepes*                                                                                 | szürkeárnyalatos                                                                                         |                                |
|                        |                                   | Nagy                                                                                     | kiválasztása.                                                                                            |                                |
|                        | Háttérszín eltávolítása           | Ki*                                                                                      | Az eltávolított háttérszín                                                                               | -                              |
|                        |                                   | Alacsony                                                                                 | mennyiségének<br>kiválasztása                                                                            |                                |
|                        |                                   | Közepes                                                                                  | KIVAIASZIASA.                                                                                            |                                |
|                        |                                   | Magas                                                                                    |                                                                                                    |                                |
|                        | Új alapért.beáll                  | Igen                                                                                     | A szkennelési beállítások                                                                                |                                |
|                        |                                   | Nem                                                                                      | mentése<br>alapbeállításokként.                                                                          |                                |
|                        | Gyári visszaáll.                  | Igen                                                                                     | Az összes módosított                                                                                     |                                |
|                        |                                   | Nem                                                                                      | szkennelesi beallítas<br>visszaállítása a gyári<br>alapbeállításokra.                                    |                                |
|                        | Szoftver használati útmutató      | 1                                                                                        | 1                                                                                                    | •                              |
|                        | Az alapértelmezett gyári beállítá | sok félkövéren vannak szedve és                                                          | s csillaggal vannak megjelölv                                                                            | /e.                            |

## Opciók (e-mail kiszolgálóra)

| 1. szint | 2. szint                          | Választási lehetőségek                                                                 | Leírás                                                        | Lásd a<br>következő |
|----------|-----------------------------------|----------------------------------------------------------------------------------------|---------------------------------------------------------------|---------------------|
|          |                                   | 14                                                                                     |                                                               | oldalt:             |
| Beáll-k  | Kétold, szkennelés                | Ki*                                                                                    | A 2 oldalas szkennelesi<br>mód kiválasztása.                  | Lasd:               |
|          | (MFC-9340CDW)                     | Kétoldalas szken. : Hosszú oldal                                                       |                                                               | L                   |
|          |                                   | Kétoldalas szken. : Rövid oldal                                                        |                                                               |                     |
|          | Szkennelés típusa                 | Színes*                                                                                | A dokumentum                                                  |                     |
|          |                                   | Szürke                                                                                 | kiválasztása.                                                 |                     |
|          |                                   | Fekete-fehér                                                                           |                                                               |                     |
|          | Felbontás                         | (Amikor a Színes lehetőséget<br>választja a Szkennelés<br>típusa területen)<br>100 dpi | A dokumentum<br>szkennelési<br>felbontásának<br>kiválasztása. |                     |
|          |                                   | 200 dpi*                                                                               |                                                               |                     |
|          |                                   | 300 dpi                                                                                |                                                               |                     |
|          |                                   | 600 dpi                                                                                |                                                               |                     |
|          |                                   | Auto                                                                                   |                                                               |                     |
|          |                                   |                                                                                        |                                                               |                     |
|          |                                   | (Amikor a Szürke lehetőséget<br>választja a Szkennelés<br>típusa területen)            |                                                               |                     |
|          |                                   | 100 dpi                                                                                |                                                               |                     |
|          |                                   | 200 dpi*                                                                               |                                                               |                     |
|          |                                   | 300 dpi                                                                                |                                                               |                     |
|          |                                   | Auto                                                                                   |                                                               |                     |
|          |                                   | (Amikor a Fekete-fehér<br>lehetőséget választja a<br>Szkennelés típusa<br>területen)   |                                                               |                     |
|          |                                   | 200 dpi*                                                                               |                                                               |                     |
|          |                                   | 300 dpi                                                                                |                                                               |                     |
|          |                                   | 200x100                                                                                |                                                               |                     |
|          | 🗆 Szoftver használati útmutató    |                                                                                        |                                                               |                     |
|          | Az alapértelmezett gyári beállítá | sok félkövéren vannak szedve és                                                        | csillaggal vannak megjelölv                                   | /e.                 |

| 1. szint               | 2. szint                          | Választási lehetőségek                                                                     | Leírás                                                                                                   | Lásd a<br>következő<br>oldalt: |
|------------------------|-----------------------------------|--------------------------------------------------------------------------------------------|----------------------------------------------------------------------------------------------------|--------------------------------|
| Beáll-k<br>(folytatás) | Fájltípus                         | (Amikor a Színes vagy<br>Szürke lehetőséget választja<br>a Szkennelés típusa<br>területen) | A dokumentum<br>fájlformátumának<br>kiválasztása.                                                        | Lásd:<br>□.                    |
|                        |                                   | PDF*                                                                                       |                                                                                                    |                                |
|                        |                                   | JPEG                                                                                       |                                                                                                    |                                |
|                        |                                   | PDF/A                                                                                      |                                                                                                    |                                |
|                        |                                   | Biztonságos PDF                                                                            |                                                                                                    |                                |
|                        |                                   | Aláírt PDF                                                                                 |                                                                                                    |                                |
|                        |                                   | XPS                                                                                        |                                                                                                    |                                |
|                        |                                   |                                                                                            |                                                                                                    |                                |
|                        |                                   | (Amikor a Fekete-fehér<br>lehetőséget választja a<br>Szkennelés típusa<br>területen)       |                                                                                                    |                                |
|                        |                                   | PDF*                                                                                       |                                                                                                    |                                |
|                        |                                   | PDF/A                                                                                      |                                                                                                    |                                |
|                        |                                   | Biztonságos PDF                                                                            |                                                                                                    |                                |
|                        |                                   | Aláírt PDF                                                                                 |                                                                                                    |                                |
|                        |                                   | TIFF                                                                                       |                                                                                                    |                                |
|                        | Szkennerüveg mérete               | A4*<br>Letter                                                                              | Letter méretű<br>dokumentum<br>szkenneléséhez<br>módosítania kell a<br>szkennerüveg<br>méretbeállítását. |                                |
|                        | Fájlméret                         | Kicsi                                                                                      | A színes vagy                                                                                            |                                |
|                        |                                   | Közepes*                                                                                   | szürkeárnyalatos<br>szkennelésfáilméretének                                                              |                                |
|                        |                                   | Nagy                                                                                       | kiválasztása.                                                                                            |                                |
|                        | Új alapért.beáll                  | Igen                                                                                       | A szkennelési beállítások                                                                                | 1                              |
|                        |                                   | Nem                                                                                        | mentése<br>alapbeállításokként.                                                                          |                                |
|                        | Gyári visszaáll.                  | Igen<br>Nem                                                                                | Az összes módosított<br>szkennelési beállítás<br>visszaállítása a gyári<br>alapbeállításokra.            |                                |
|                        | Szoftver használati útmutató      |                                                                                            |                                                                                                    |                                |
|                        | Az alapértelmezett gyári beállítá | sok félkövéren vannak szedve és                                                            | s csillaggal vannak megjelölv                                                                            | /e.                            |

## Opciók (FTP-re és hálózatra)

| 1. szint | 2. szint                          | Választási lehetőségek                                                               | Leírás                                                              | Lásd a<br>következő |
|----------|-----------------------------------|--------------------------------------------------------------------------------------|---------------------------------------------------------------------|---------------------|
|          |                                   | 14                                                                                   |                                                                     | oldalt:             |
| Beall-k  | Kétold. szkennelés                | K1^                                                                                  | A 2 oldalas szkennelesi<br>mód kiválasztása.                        | Lasd:               |
|          | (MFC-9340CDW)                     | Kétoldalas szken. : Hosszú oldal                                                     |                                                                     | <u> </u>            |
|          |                                   | Kétoldalas szken. : Rövid oldal                                                      |                                                                     |                     |
|          | Szkennelés típusa                 | Színes*                                                                              | A dokumentum<br>szkennelési típusának                               |                     |
|          |                                   | Szürke                                                                               | kiválasztása.                                                       |                     |
|          |                                   | Fekete-fehér                                                                         |                                                                     |                     |
|          | Felbontás                         | (Amikor a Szín lehetőséget<br>választja a Szkennelés<br>típusa területen)            | A dokumentum<br>szkennelési<br>felbontásának és<br>fájlformátumának |                     |
|          |                                   | 200 dpi*                                                                             | kiválasztása.                                                       |                     |
|          |                                   | 200 dpi                                                                              |                                                                     |                     |
|          |                                   | 600 dpi                                                                              |                                                                     |                     |
|          |                                   | aut o                                                                                |                                                                     |                     |
|          |                                   | Auco                                                                                 |                                                                     |                     |
|          |                                   | (Amikor a Szürke lehetőséget<br>választja a Szkennelés<br>típusa területen)          |                                                                     |                     |
|          |                                   | 100 dpi                                                                              |                                                                     |                     |
|          |                                   | 200 dpi*                                                                             |                                                                     |                     |
|          |                                   | 300 dpi                                                                              |                                                                     |                     |
|          |                                   | Auto                                                                                 |                                                                     |                     |
|          |                                   |                                                                                      |                                                                     |                     |
|          |                                   | (Amikor a Fekete-fehér<br>lehetőséget választja a<br>Szkennelés típusa<br>területen) |                                                                     |                     |
|          |                                   | 200 dpi*                                                                             |                                                                     |                     |
|          |                                   | 300 dpi                                                                              |                                                                     |                     |
|          |                                   | 200x100                                                                              |                                                                     |                     |
|          | Szoftver használati útmutató      |                                                                                      |                                                                     |                     |
|          | Az alapértelmezett gyári beállítá | sok félkövéren vannak szedve és                                                      | csillaggal vannak megjelölv                                         | /e.                 |

| 1. szint               | 2. szint                          | Választási lehetőségek                                                                     | Leírás                                                                                                   | Lásd a<br>következő<br>oldalt: |
|------------------------|-----------------------------------|--------------------------------------------------------------------------------------------|----------------------------------------------------------------------------------------------------|--------------------------------|
| Beáll-k<br>(folytatás) | Fájltípus                         | (Amikor a Színes vagy<br>Szürke lehetőséget választja<br>a Szkennelés típusa<br>területen) | A dokumentum<br>szkennelési<br>felbontásának és<br>fájlformátumának                                      | Lásd:<br>□.                    |
|                        |                                   | PDF*                                                                                       | kiválasztása.                                                                                            |                                |
|                        |                                   | JPEG                                                                                       |                                                                                                    |                                |
|                        |                                   | PDF/A                                                                                      |                                                                                                    |                                |
|                        |                                   | Biztonságos PDF                                                                            |                                                                                                    |                                |
|                        |                                   | Aláírt PDF                                                                                 |                                                                                                    |                                |
|                        |                                   | XPS                                                                                        |                                                                                                    |                                |
|                        |                                   | (Amikor a Fekete-fehér<br>lehetőséget választja a<br>Szkennelés típusa<br>területen)       |                                                                                                    |                                |
|                        |                                   | PDF*                                                                                       |                                                                                                    |                                |
|                        |                                   | PDF/A                                                                                      |                                                                                                    |                                |
|                        |                                   | Biztonságos PDF                                                                            |                                                                                                    |                                |
|                        |                                   | Aláírt PDF                                                                                 |                                                                                                    |                                |
|                        |                                   | TIFF                                                                                       |                                                                                                    |                                |
|                        | Szkennerüveg mérete               | A4*<br>Letter                                                                              | Letter méretű<br>dokumentum<br>szkenneléséhez<br>módosítania kell a<br>szkennerüveg<br>méretbeállítását. |                                |
|                        | Fájlnév                           | BRNXXXXXXXXX*                                                                              | Előre beállított fájlnevek                                                                               |                                |
|                        |                                   | Estimate                                                                                   | kiválasztása. Ha a<br><kézi> lehetőséget</kézi>                                                          |                                |
|                        |                                   | Report                                                                                     | választotta, a kívánt                                                                                    |                                |
|                        |                                   | Order sheet                                                                                | fájlt.                                                                                                   |                                |
|                        |                                   | Contract sheet                                                                             | Az "XXXXXXXXXX" a                                                                                        |                                |
|                        |                                   | Check                                                                                      | készülék MAC-                                                                                            |                                |
|                        |                                   | Receipt                                                                                    | cime/Ethernet-cime.                                                                                      |                                |
|                        |                                   | <kézi></kézi>                                                                              |                                                                                                    |                                |
|                        | Fájlméret                         | Kicsi                                                                                      | A színes vagy<br>szürkeárnyalatos                                                                        |                                |
|                        |                                   | Közepes*<br>Nagy                                                                           | szkennelés fájlméretének<br>kiválasztása.                                                                |                                |
|                        | Szoftver használati útmutató      | -                                                                                          | I                                                                                                    | 1                              |
|                        | Az alapértelmezett gyári beállítá | sok félkövéren vannak szedve és                                                            | s csillaggal vannak megjelölv                                                                            | /e.                            |

| 1. szint    | 2. szint                          | Választási lehetőségek          | Leírás                         | Lásd a<br>következő<br>oldalt: |
|-------------|-----------------------------------|---------------------------------|--------------------------------|--------------------------------|
| Beáll-k     | Háttérszín eltávolítása           | Ki*                             | Az eltávolított háttérszín     | Lásd:                          |
| (folytatás) |                                   | Alacsony                        | mennyiségének<br>kiválasztása. | □.                             |
|             |                                   | Közepes                         |                                |                                |
|             |                                   | Magas                           |                                |                                |
|             | Felhasználói név                  | _                               | A felhasználónév<br>beírása.   |                                |
|             | 🗆 Szoftver használati útmutató    |                                 |                                |                                |
|             | Az alapértelmezett gyári beállítá | sok félkövéren vannak szedve és | s csillaggal vannak megjelölv  | ve.                            |

Beállítási és funkciótáblázatok

## Közvetlen nyomtatás (MFC-9330CDW és MFC-9340CDW)

| 1. szint            | 2. szint               | 3. szint                    | 4. szint         | Választási lehetőségek       | Leírás                                                                                                    | Oldal        |       |  |  |
|---------------------|------------------------|-----------------------------|------------------|------------------------------|----------------------------------------------------------------------------------------------------|--------------|-------|--|--|
| Közvetlen nyomtatás | (Fájl<br>kiválasztása) | Nyomt.beáll-ok<br>(Nyomatok | Papír típus      | Vékony<br><b>Sima Papír*</b> | A nyomtatási média<br>típusának beállítása                                                                            | 69           |       |  |  |
|                     |                        | száma                       |                  | Vastag                       | memóriáról végzett                                                                                                    |              |       |  |  |
|                     |                        | (001-999))                  |                  | Vastagabb                    | közvetlen                                                                                                    |              |       |  |  |
|                     |                        |                             |                  | Újrahaszn. Papír             | nyomatashoz.                                                                                                    |              |       |  |  |
|                     |                        |                             |                  | Fényes                       |                                                                                                    |              |       |  |  |
|                     |                        |                             | Papírméret       | A4*                          | Az USB flash                                                                                                    | 69           |       |  |  |
|                     |                        |                             |                  | Letter                       | memóriameghajtóról<br>történő közvetlen                                                                               |              |       |  |  |
|                     |                        |                             |                  | Legal                        | nyomtatás                                                                                                    |              |       |  |  |
|                     |                        |                             |                  | EXE                          | papírméretének<br>beállítása                                                                                          |              |       |  |  |
|                     |                        |                             |                  | A5                           | bouintuou.                                                                                                    |              |       |  |  |
|                     |                        |                             |                  | A5 L                         |                                                                                                    |              |       |  |  |
|                     |                        |                             |                  | A6                           |                                                                                                    |              |       |  |  |
|                     |                        |                             |                  | в5                           |                                                                                                    |              |       |  |  |
|                     |                        |                             | :                | т                            |                                                                                                    |              | Folio |  |  |
|                     | Több oldal             |                             |                  |                              | laz1-ben*                                                                                                    | Az USB flash | 69    |  |  |
|                     |                        |                             |                  | 2az1-ben                     | memóriameghajtóról<br>történő közvetlen                                                                               |              |       |  |  |
|                     |                        |                             |                  | 4az1-ben                     | nyomtatás esetén az                                                                                                   |              |       |  |  |
|                     |                        |                             |                  | 9az1-ben                     | oldalkép beállítása.                                                                                                  |              |       |  |  |
|                     |                        |                             |                  | 16az1-ben                    |                                                                                                    |              |       |  |  |
|                     |                        |                             |                  | 25az1-ben                    |                                                                                                    |              |       |  |  |
|                     |                        |                             |                  | 1 2x2 oldalon                |                                                                                                    |              |       |  |  |
|                     |                        |                             |                  | 1 3x3 oldalon                |                                                                                                    |              |       |  |  |
|                     |                        |                             |                  | 1 4x4 oldalon                |                                                                                                    |              |       |  |  |
|                     |                        |                             |                  | 1 5x5 oldalon                |                                                                                                    |              |       |  |  |
|                     |                        | Elrendezés .                | Állókép*         | Annak beállítása,            | 69                                                                                                    |              |       |  |  |
|                     |                        |                             |                  | Fekvőkép                     | memóriameghajtóról<br>történő közvetlen<br>nyomtatás során<br>fekvő vagy álló<br>képeket nyomtasson-<br>e a készülék. |              |       |  |  |
|                     | Az alapértelmeze       | tt gyári beállításo         | k félkövéren van | nak szedve és csill          | aggal vannak megjelölv                                                                                                | e.           |       |  |  |

| 1. szint                           | 2. szint               | 3. szint                                                          | 4. szint          | Választási lehetőségek                                                            | Leírás                                                                                                    | Oldal |
|------------------------------------|------------------------|-------------------------------------------------------------------|-------------------|-----------------------------------------------------------------------------------|----------------------------------------------------------------------------------------------------|-------|
| Közvetlen nyomtatás<br>(folytatás) | (Fájl<br>kiválasztása) | Nyomt.beáll-ok<br>(Nyomatok<br>száma<br>(001-999))<br>(folytatás) | Kétoldalas        | <b>Ki*</b><br>Hosszú old<br>Rövid old                                             | A kétoldalas<br>nyomtatás<br>formátumának<br>kiválasztása<br>közvetlenül USB<br>flash<br>memóriameghajtóról<br>történő<br>nyomtatáskor.                             | 69    |
|                                    |                        |                                                                   | Leválogatás       | Be*<br>Ki                                                                         | Az<br>oldalszétválogatás<br>engedélyezése vagy<br>letiltása USB flash<br>memóriameghajtóról<br>végzett közvetlen<br>nyomtatáskor.                                   | 69    |
|                                    |                        |                                                                   | Nyomt. Minőség    | <b>Normál*</b><br>Finom                                                           | A nyomtatási<br>minőség opció<br>beállítása USB flash<br>memóriameghajtóról<br>történő közvetlen<br>nyomtatás során.                                                | 69    |
|                                    |                        |                                                                   | PDF opció         | <b>Dokumentum*</b><br>Dok. és jelölések<br>Dok. és bélyegzők                      | Azon USB közvetlen<br>nyomtatási beállítás<br>megadása, amely a<br>PDF-fájlban található<br>megjegyzéseket<br>vagy pecséteket<br>kinyomtatja a<br>szöveggel együtt. | 69    |
| Index nyomt.                       | —                      | —                                                                 | —                 | —                                                                                 | Bélyegképoldal<br>nyomtatása.                                                                                                    | 69    |
| Alap<br>beáll.                     | Papír típus            | _                                                                 | _                 | Vékony<br><b>Sima Papír*</b><br>Vastag<br>Vastagabb<br>Újrahaszn. Papír<br>Fényes | A nyomathordozó<br>alapértelmezett<br>típusának beállítása<br>az USB flash<br>memóriameghajtóról<br>végzett közvetlen<br>nyomtatáshoz.                              | 71    |
|                                    | Az alapértelmeze       | tt gyári beállításo                                               | ok félkövéren van | nak szedve és csill                                                               | aggal vannak megjelölv                                                                                                    | e.    |

| 1. szint                                  | 2. szint                             | 3. szint            | 4. szint          | Választási lehetőségek                                                                                                    | Leírás                                                                                                    | Oldal             |
|-------------------------------------------|--------------------------------------|---------------------|-------------------|----------------------------------------------------------------------------------------------------|----------------------------------------------------------------------------------------------------|-------------------|
| 1. szint<br>Alap<br>beáll.<br>(folytatás) | 2. szint<br>Papírméret<br>Több oldal | 3. szint<br>—<br>—  | 4. szint<br>—     | Választási lehetőségek<br>A4*<br>Letter<br>Legal<br>EXE<br>A5<br>A5<br>L<br>A6<br>B5<br>Folio<br>1az1-ben*<br>2az1-ben<br>4az1-ben | Leírás<br>Az alapértelmezett<br>papírméret beállítása<br>USB flash<br>memóriameghajtóról<br>történő közvetlen<br>nyomtatáshoz.<br>Az oldalak<br>alapértelmezett<br>megjelenítésének<br>beállítása a papíron<br>LISB flash | Oldal<br>71<br>71 |
|                                           | Elrendezés                           |                     |                   | 9az1-ben<br>16az1-ben<br>25az1-ben<br>1 2x2 oldalon<br>1 3x3 oldalon<br>1 4x4 oldalon<br>1 5x5 oldalon<br><b>Állókép*</b>          | USB flash<br>memóriameghajtóról<br>történő közvetlen<br>nyomtatás esetén.<br>Annak beállítása,<br>hogy USB flash                                                                                                    | 71                |
|                                           |                                      |                     |                   | Fekvőkép                                                                                                    | nyomtatás során<br>alapértelmezés<br>szerint fekvő vagy<br>álló képeket<br>nyomtasson-e a<br>készülék.                                                                                                    |                   |
|                                           | Leválogatás                          |                     |                   | Be*<br>Ki                                                                                                    | Az alapértelmezett<br>oldalszétválogatás<br>engedélyezése vagy<br>letiltása USB flash<br>memóriameghajtóról<br>történő közvetlen<br>nyomtatás során.                                                                      | 71                |
| 4-74                                      | Nyomt. Minőség                       | _                   | _                 | Normál*<br>Finom                                                                                                    | Az alapértelmezett<br>nyomtatási minőség<br>opció beállítása USB<br>flash<br>memóriameghajtóról<br>történő közvetlen<br>nyomtatás során.                                                                                  | 71                |
|                                           | Az alapértelmeze                     | tt gyári beállításo | k félkövéren vanı | nak szedve és csill                                                                                                    | aggal vannak megjelölve                                                                                                    | э.                |

I

| 1. szint                      | 2. szint         | 3. szint            | 4. szint         | Választási lehetőségek                                | Leírás                                                                                                    | Oldal |
|-------------------------------|------------------|---------------------|------------------|-------------------------------------------------------|----------------------------------------------------------------------------------------------------|-------|
| Alap<br>beáll.<br>(folytatás) | PDF opció        | _                   | _                | Dokumentum*<br>Dok. és jelölések<br>Dok. és bélyegzők | Azon alapértelmezett<br>USB közvetlen<br>nyomtatási beállítás<br>megadása, amely a<br>PDF-fájlban található<br>megjegyzéseket<br>vagy pecséteket<br>kinyomtatja a<br>szöveggel együtt. | 71    |
|                               | Index-nyomtatás  | —                   | —                | <b>Egyszerü*</b><br>Részletes                         | Az alapértelmezett<br>indexnyomtatási<br>opció beállítása:<br>egyszerű vagy<br>részletes.                                                                                              | 71    |
|                               | Az alapértelmeze | tt gyári beállításo | k félkövéren van | nak szedve és csill                                   | aggal vannak megjelölv                                                                                                    | e.    |

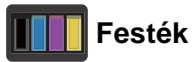

| 1. szint | 2. szint                              | 3. szint                | Választási lehetőségek | Leírás                                                                                                    | Lásd a<br>következő<br>oldalt: |
|----------|---------------------------------------|-------------------------|------------------------|----------------------------------------------------------------------------------------------------|--------------------------------|
|          | Toner élettartama                     | _                       | _                      | Az egyes színek<br>körülbelüli maradék<br>élettartamának<br>megtekintése.                                             | Lásd:<br>✦.                    |
|          | Tesztnyomtatás                        |                         |                        | A tesztoldal kinyomtatása.                                                                                            |                                |
|          | Kalibrálás                            | Kalibrálás              | Igen<br>Nem            | A színmélység<br>beállítása, vagy a<br>színek kalibrálási<br>értékeinek<br>visszaállítása a gyári<br>alapbeállításra. | 120                            |
|          |                                       | Újraindít               | Igen<br>Nem            |                                                                                                    |                                |
|          | Automatikus regisztráció              | _                       | Igen<br>Nem            | Minden egyes színre<br>automatikusan<br>beállítja a nyomtatási<br>pozíciót.                                           | 121                            |
|          | <ul> <li>Szoftver használa</li> </ul> | ti útmutató             |                        |                                                                                                    |                                |
|          | Az alapértelmezett g                  | yári beállítások félköv | éren vannak szedve é   | és csillaggal vannak meç                                                                                              | gjelölve.                      |

wiFi Wi-Fi beállítás

## MEGJEGYZÉS

A Wi-Fi beállítása után nem módosíthatja a beállításokat a Kezdőlap képernyőről. A Beállítások képernyőn módosíthatja a Wi-Fi beállításait.

| 1. szint | 2. szint             | 3. szint                 | Választási lehetőségek | Leírás                                                                                                    | Lásd a<br>következő<br>oldalt: |
|----------|----------------------|--------------------------|------------------------|----------------------------------------------------------------------------------------------------|--------------------------------|
| WiFi     | Telep.Varázsló       | _                        | _                      | A belső<br>nyomtatókiszolgáló<br>beállítása.                                                              | Lásd:<br>‡.                    |
|          | Telepítés PC-vel     | _                        | _                      | A Wi-Fi beállítások<br>konfigurálása<br>számítógéppel.                                                    |                                |
|          | WPS/AOSS             | _                        | _                      | A vezeték nélküli<br>hálózatbeállításainak<br>egyszerű megadása<br>az egygombos<br>módszerrel.            |                                |
|          | WPS PIN-kóddal       | _                        | _                      | A vezeték nélküli<br>hálózatbeállításainak<br>egyszerű megadása<br>egy PIN-kóddal a<br>WPS használatával. |                                |
|          | ‡ Szoftver használa  | ati útmutató             |                        |                                                                                                    |                                |
|          | Az alapértelmezett g | gyári beállítások félköv | véren vannak szedve o  | és csillaggal vannak me                                                                                   | gjelölve.                      |

| 1. szint                                                                                                    | 2. szint              | 3. szint                | Választási lehetőségek | Leírás                                                                  | Oldal       |
|----------------------------------------------------------------------------------------------------|-----------------------|-------------------------|------------------------|-------------------------------------------------------------------------|-------------|
| Web                                                                                                    | Picasa Web<br>Albums™ | —                       | _                      | A Brother készüléket<br>csatlakoztatása egy<br>internetszolgáltatáshoz. | Lásd:<br>●. |
|                                                                                                    | Google Drive™         | —                       | —                      |                                                                         |             |
|                                                                                                    | Flickr <sup>®</sup>   | —                       | —                      |                                                                         |             |
|                                                                                                    | Facebook              | —                       | —                      |                                                                         |             |
|                                                                                                    | Evernote              | —                       | —                      |                                                                         |             |
|                                                                                                    | Dropbox               | —                       | —                      |                                                                         |             |
| <ul> <li>Látogasson el a Brother Solutions Center webhelyére a <u>http://solutions.brother.com/</u> címen a<br/>Webes csatlakozáshoz útmutató letöltéséhez.</li> </ul> |                       |                         |                        |                                                                         |             |
|                                                                                                    | Az alapértelmezett g  | yári beállítások félköv | éren vannak szedve é   | es csillaggal vannak meg                                                | gjelölve.   |

## Web (Továbbiak képernyő)

## + Parancsikon

| 1. szint                  | 2. szint       | 3. szint              | 4. szint          | Választási lehetőségek                    | Leírás                                                      | Oldal |
|---------------------------|----------------|-----------------------|-------------------|-------------------------------------------|-------------------------------------------------------------|-------|
| Parancsikon<br>hozzáadása | Másolás        | Fogadás               | _                 | Lásd: <i>Beáll-k</i><br>➤ részt a(z) 205. | A kívánt beállítások<br>kiválasztása az                     | 15    |
|                           |                | Normál                | —                 | oldalon.                                  | előzetesen megadott                                         |       |
|                           |                | 2az1-ben(ID)          | —                 |                                           | elemendol.                                                  |       |
|                           |                | 2az1                  | —                 | Ī                                         |                                                             |       |
|                           |                | Kétoldalas(1⇒2)       | —                 | Ī                                         |                                                             |       |
|                           |                | Kétoldalas(2⇒2)       | —                 |                                           |                                                             |       |
|                           |                | (MFC-9340CDW)         |                   |                                           |                                                             |       |
|                           |                | Papírtakarékos        | —                 | Ī                                         |                                                             |       |
|                           | Fax            | Fax felbontása        | —                 | Standard                                  | A kimenő faxok                                              | 16    |
|                           | (Beáll-k)      |                       |                   | Finom                                     | felbontásának<br>beállítása                                 |       |
|                           |                |                       |                   | Szuperfinom                               | beamasa.                                                    |       |
|                           |                |                       |                   | Fotó                                      |                                                             |       |
|                           |                | Kétoldalas fax        | —                 | Кі                                        | A 2 oldalas faxolási<br>és szkennelési mód<br>kiválasztása. | 16    |
|                           |                | (MFC-9340CDW)         |                   | Kétoldalas<br>szken. :<br>Hosszú oldal    |                                                             |       |
|                           |                |                       |                   | Kétoldalas<br>szken. :<br>Rövid oldal     |                                                             |       |
|                           |                | Kontraszt             | —                 | Auto                                      | A küldött fax                                               | 16    |
|                           |                |                       |                   | Világos                                   | világosságának,<br>sötétségének                             |       |
|                           |                |                       |                   | Sötét                                     | beállítása.                                                 |       |
|                           |                | Körfaxolás            | —                 | Szám hozzáad.                             | Ugyanazon                                                   | 16    |
|                           |                |                       |                   | (Lehetőségek)                             | faxúzenet elkúldése<br>egyszerre több                       |       |
|                           |                |                       |                   | Szám hozzáad.                             | faxszámra.                                                  |       |
|                           |                |                       |                   | Hozzáadás a<br>címjegyzékből              |                                                             |       |
|                           |                |                       |                   | Keresés a<br>címjegyzékben                |                                                             |       |
|                           |                | Valós idejű átvitel   |                   | Be<br>Ki                                  | Fax küldése a<br>memória használata<br>nélkül.              | 16    |
|                           | Az alapértelme | zett gyári beállításo | ok félkövéren var | nak szedve és csil                        | laggal vannak megjelölv                                     | /e.   |

| 1. szint                  | 2. szint         | 3. szint               | 4. szint          | Választási lehetőségek | Leírás                                                                                                    | Oldal |
|---------------------------|------------------|------------------------|-------------------|------------------------|----------------------------------------------------------------------------------------------------|-------|
| Parancsikon<br>hozzáadása | Fax<br>(Beáll-k) | Fedőlap beállítás      | Fedőlap beállítás | Be<br>Ki               | A beprogramozott<br>fedőlap automatikus                                                                                 | 16    |
| (folytatás)               | (folytatás)      |                        | Fedőlapüzenet     | 1.Üzenet Ki            | eikuldese.                                                                                                    |       |
|                           |                  |                        |                   | 2.Kérem, hívjon        |                                                                                                    |       |
|                           |                  |                        |                   | 3.Sürgős               |                                                                                                    |       |
|                           |                  |                        |                   | 4.Bizalmas             |                                                                                                    |       |
|                           |                  |                        |                   | 5.                     |                                                                                                    |       |
|                           |                  |                        |                   | б.                     |                                                                                                    |       |
|                           |                  |                        | Összes oldal      | _                      |                                                                                                    |       |
|                           |                  | Tengerentúli mód       | —                 | Ве                     | Ha problémákat                                                                                                    | 16    |
|                           |                  |                        |                   | Кİ                     | tapasztal a<br>tengerentúli faxok<br>küldésével<br>kapcsolatban, akkor<br>állítsa ezt a<br>lehetőséget Be<br>állapotba. |       |
|                           |                  | Szkennerüveg mérete    | _                 | Letter<br>A4           | Az expozíciós<br>üveglap szkennelési<br>területének beállítása<br>a dokumentum<br>méretéhez.                            | 16    |
|                           | Szkennel         | Fájlba                 | _                 | PC Select              | Fekete-fehér vagy<br>színes dokumentum<br>szkennelése a<br>számítógépbe.                                                | 17    |
|                           |                  | OCR-ba                 | _                 | PC Select              | A szöveges<br>dokumentum<br>átalakítása<br>szerkeszthető<br>szövegfájllá.                                               | 17    |
|                           |                  | Képbe                  | _                 | PC Select              | Színes képek<br>szkennelése grafikai<br>alkalmazásokba.                                                                 | 17    |
|                           | Az alapértelme   | ezett gyári beállításo | ok félkövéren van | nak szedve és csil     | laggal vannak megjelölv                                                                                                 | ′e.   |

| 1. szint                                 | 2. szint                | 3. szint                                         | 4. szint          | Választási lehetőségek                                                                                                    | Leírás                                                                                                    | Oldal                                                                         |
|------------------------------------------|-------------------------|--------------------------------------------------|-------------------|----------------------------------------------------------------------------------------------------|----------------------------------------------------------------------------------------------------|-------------------------------------------------------------------------------|
| Parancsikon<br>hozzáadása<br>(folytatás) | Szkennel<br>(folytatás) | USB-re                                           | _                 | Kétold.<br>szkennelés<br>(MFC-9340CDW)<br>Szkennelés<br>típusa<br>Felbontás<br>Fájltípus<br>Szkennerüveg<br>mérete<br>Fájlnév<br>Fájlnév<br>Fájlméret<br>Háttérszín | Dokumentumok<br>szkennelése<br>közvetlenül USB<br>flash<br>memóriameghajtóra.                                                    | 17                                                                            |
|                                          |                         | E-mail-be                                        |                   | eltávolítása<br>PC Select                                                                                                    | Fekete-fehér vagy<br>színes dokumentum<br>szkennelése e-mail<br>alkalmazásba.                                                    | 17                                                                            |
|                                          |                         | Email Szer                                       | Email Szerv.      | Szerv. —                                                                                                    | Cím<br>Kétold.<br>szkennelés<br>(MFC-9340CDW)<br>Szkennelés típusa<br>Felbontás<br>Fájltípus<br>Szkennerűveg mérete<br>Fájlméret | Fekete-fehér vagy<br>színes dokumentum<br>szkennelése e-mail<br>kiszolgálóra. |
|                                          |                         | hálózatba                                        | _                 | Profil neve                                                                                                    | Szkennelt adatok<br>küldése a helyi<br>hálózaton vagy<br>interneten található<br>CIFS kiszolgálóra.                              | 17                                                                            |
|                                          |                         | az FTP-hez                                       | _                 | Profil neve                                                                                                    | Szkennelt adatok<br>küldése FTP-n<br>keresztül.                                                                                  | 17                                                                            |
|                                          | Web                     | Picasa Web<br>Albums™                            | —                 | —                                                                                                    | Látogasson el a<br>Brother Solutions                                                                                             | 19                                                                            |
|                                          |                         | Google Drive <sup>™</sup><br>Flickr <sup>®</sup> |                   | -                                                                                                    | Center webhelyere a <u>http://solutions.</u><br>brother.com/ cimen a                                                             |                                                                               |
|                                          |                         | Facebook                                         |                   |                                                                                                    | Webes                                                                                                    |                                                                               |
|                                          |                         | Evernote                                         |                   |                                                                                                    | csatlakozáshoz<br>útmutató                                                                                                    |                                                                               |
|                                          |                         | Dropbox                                          | _                 |                                                                                                    | letöltéséhez.                                                                                                    |                                                                               |
|                                          | Az alapértelme          | zett gyári beállításo                            | ok félkövéren van | nak szedve és csil                                                                                                    | laggal vannak megjelölv                                                                                                    | ′e.                                                                           |

# Szövegbevitel

Amikor szöveget kell bevinnie a készülékbe, a billentyűzet megjelenik az érintőképernyőn.

A betűk, számok és speciális karakterek közötti váltáshoz nyomja meg a A 1 @ gombot.

A kis- és nagybetű között a 🚹 aA gomb megnyomásával válthat.

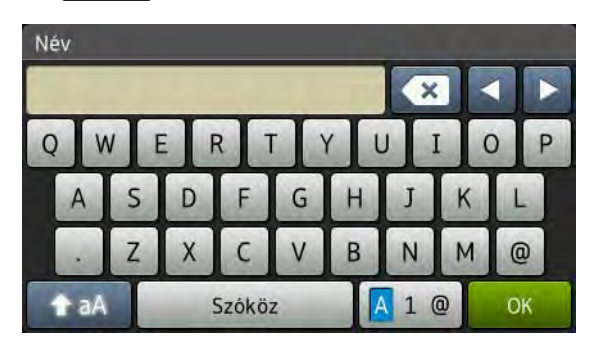

### Szóközök beszúrása

Szóköz beírásához nyomja meg a Szóköz vagy ► gombot.

### Javítás

Ha helytelen karaktert adott meg és módosítani kívánja azt, a nyíl gombokkal mozgassa a kurzort a helytelen karakter alá. Nyomja meg a sombot, majd írja be a megfelelő karaktert. A kurzor mozgatásával és a karakter beírásával is beilleszthet betűket.

Ha a képernyőn nem jelenik meg a ◀ ikon, nyomja meg többször a 💽 gombot, amíg ki nem törölte a helytelen karaktert. Adja meg a megfelelő karaktereket.

### MEGJEGYZÉS

- Az elérhető karakterek az országtól függően változhatnak.
- A billentyűzet kiosztása a beállítani kívánt funkciótól függően eltérhet.

# Általános

D

| Modell                         |                | MFC-9140CDN                       | MFC-9330CDW           | MFC-9340CDW     |  |
|--------------------------------|----------------|-----------------------------------|-----------------------|-----------------|--|
| Nyomtató típusa                |                | LED                               |                       |                 |  |
| Nyomtatási mód                 |                | Elektro-fotografikus LED nyomtató |                       |                 |  |
| Memóriakapacitás               |                | 192 MB                            |                       | 256 MB          |  |
| LCD (folyadékkristályos        | kijelző)       | 93,4 mm-es (3,7 hüv               | /elykes) TFT színes é | erintőképernyős |  |
|                                |                | LCD <sup>1</sup> és érintőpane    | el                    |                 |  |
| Áramforrás                     |                | 220–240 V váltakozo               | ó feszültség, 50/60 H | Z               |  |
| Energiafogyasztás <sup>2</sup> | Csúcs          | Kb. 1200 W                        |                       |                 |  |
| (átlag)                        | Nyomtatás      | Kb. 375 W 25 °C-on                |                       |                 |  |
|                                | Másolás        | Kb. 380 W 25 °C-on                |                       |                 |  |
| Üzemkész                       |                | Kb. 70 W 25 °C-on                 |                       |                 |  |
|                                | Készenlét      | Kb. 7,5 W                         |                       |                 |  |
|                                | Mély alvás     | Kb. 1,8 W                         |                       |                 |  |
|                                | Kikapcsolás 34 | Kb. 0,05 W                        |                       |                 |  |
| Méretek                        |                | • 410 mm -                        | 410 mm                | 483 mm -        |  |
| Súly (kellékanyagokkal)        |                | 23,2 kg                           | 23,4 kg               | 23,5 kg         |  |

<sup>1</sup> Átlósan mérve

- <sup>2</sup> USB kapcsolatok számítógéppel
- <sup>3</sup> A mérés az IEC 62301 Edition 2.0 szabvány alapján történt.
- <sup>4</sup> Az energiafelvétel a használati környezettől és az alkatrészek elhasználódásától függően változhat.

| Modell       |                |                                   | MFC-9140CDN                    | MFC-9330CDW | MFC-9340CDW |
|--------------|----------------|-----------------------------------|--------------------------------|-------------|-------------|
| Zajszint     | Hangnyomás     | Nyomtatás                         | LPAm = 53,0 dB (A              | A)          |             |
|              |                | Üzemkész                          | LPAm = 33 dB (A)               |             |             |
|              | Hangerő        | Másolás <sup>1 2</sup>            | LWAd = 6,39 B (A)              |             |             |
|              |                | (Színes)                          |                                |             |             |
|              |                | Másolás <sup>1 2</sup>            | LWAd = 6,42 B (A)              |             |             |
|              |                | (Monokróm)                        |                                |             |             |
|              |                | Üzemkész <sup>12</sup>            | LWAd = 4,44 B (A)              |             |             |
| Hőmérséklet  |                | Működés<br>közben                 | 10–32,5 °C                     |             |             |
|              |                | Tárolás                           | 0–40 °C                        |             |             |
| Páratartalom |                | Működés<br>közben                 | 20 és 80% (kondenzáció nélkül) |             |             |
|              |                | Tárolás                           | 10 és 90% (kondenzáció nélkül) |             |             |
| ADF (automa  | itikus dokumer | ntumadagoló)                      | Legfeljebb 35 lap              |             |             |
|              |                | A legjobb eredményért javasoljuk: |                                |             |             |
|              |                | Hőmérséklet: 20–30 °C             |                                |             |             |
|              |                |                                   | Páratartalom: 50% – 70%        |             |             |
|              |                |                                   | Papír: 80 g/m <sup>2</sup>     |             |             |

<sup>1</sup> A mérés a RAL-UZ122 szerinti módszernek megfelelően történt.

<sup>2</sup> A Lwad> 6,30 B (A) értékkel rendelkező irodai készülékek nem alkalmasak olyan helyiségben való használatra, ahol nagy koncentrációt igénylő munkát végeznek. Az ilyen készülékeket külön helyiségben kell elhelyezni az általuk keltett zaj miatt.

# Dokumentumméret

| Modell          |                            | MFC-9140CDN      | MFC-9330CDW | MFC-9340CDW      |
|-----------------|----------------------------|------------------|-------------|------------------|
| Dokumentumméret | ADF szélessége             | 147,3 - 215,9 mm |             |                  |
| (1 oldalas)     | ADF hosszúsága             | 147,3–355,6 mm   |             |                  |
|                 | Szkennerüveg<br>szélessége | Max. 215,9 mm    |             |                  |
|                 | Szkennerüveg<br>hosszúsága | Max. 300,0 mm    |             |                  |
| Dokumentumméret | ADF szélessége             | —                |             | 147,3 - 215,9 mm |
| (2 oldalas)     | ADF hosszúsága             | —                |             | 147,3–355,6 mm   |

Műszaki adatok

# Nyomtatási adathordozó

| Modell                        |                                          |                             | MFC-9140CDN                                                                                                    | MFC-9330CDW           | MFC-9340CDW                      |  |
|-------------------------------|------------------------------------------|-----------------------------|----------------------------------------------------------------------------------------------------|-----------------------|----------------------------------|--|
| Papír                         | Papírtálca                               | Papírtípus                  | Normál papír, vékony papír, újrahasznosított papír                                                                                                    |                       |                                  |  |
| bemenet                       |                                          | Papírméret                  | A4, Letter, B5 (JIS), A5, A5 (hosszú oldal), A6, Executive,<br>Legal, Folio                                                                                                    |                       |                                  |  |
|                               |                                          | Papírsúly                   | 60–105 g/m <sup>2</sup>                                                                                                    |                       |                                  |  |
|                               |                                          | Maximális<br>papírkapacitás | Legfeljebb 250 lap 80 g/m <sup>2</sup> tömegű normál papír                                                                                                    |                       |                                  |  |
|                               | Kézi adagoló<br>nyílás                   | Papírtípus                  | Normál papír, vékony papír, vastag papír, vastagabb<br>papír, újrahasznosított papír, finom írópapír, címke,<br>boríték, vékony boríték, vastag boríték, fényes papíréretSzélesség: 76,2–215,9 mmHosszúság: 116,0–355,6 mm |                       |                                  |  |
|                               |                                          | Papírméret                  |                                                                                                    |                       |                                  |  |
|                               |                                          |                             |                                                                                                    |                       |                                  |  |
|                               |                                          | Papírsúly                   | 60–163 g/m <sup>2</sup>                                                                                                    |                       |                                  |  |
|                               |                                          | Maximális<br>papírkapacitás | Egyszerre egy lap                                                                                                    |                       |                                  |  |
| Papír<br>kimenet <sup>1</sup> | Lefelé néző nyomatok<br>kimeneti tálcája |                             | Legfeljebb 100 lap 80 g/m <sup>2</sup> tömegű normál papír (lefel<br>nézve érkeznek a lefelé néző nyomatok kimeneti<br>papírtálcájára)                                                                                     |                       | rmál papír (lefelé<br>k kimeneti |  |
|                               | Felfelé néző n<br>kimeneti tálcáj        | yomatok<br>a                | Egy lap (felfelé nézve érkezik a felfelé néző nyomate kimeneti tálcájára)                                                                                                    |                       |                                  |  |
| 2 oldalas                     | Automatikus                              | Papírtípus                  | Normál papír, véko                                                                                                    | ony papír, újrahaszno | osított papír                    |  |
|                               | 2 oldalas<br>nyomtatás                   | Papírméret                  | A4                                                                                                    |                       |                                  |  |
|                               | nyomtatas                                | Papírsúly                   | 60–105 g/m <sup>2</sup>                                                                                                    |                       |                                  |  |

A címkék esetén ajánlatos azonnal eltávolítani a kinyomtatott papírokat a kimeneti papírtálcáról az elkenődés elkerülése érdekében.

# Fax

| Modell                       |            | MFC-9140CDN                            | MFC-9330CDW         | MFC-9340CDW     |
|------------------------------|------------|----------------------------------------|---------------------|-----------------|
| Kompatibilitás               |            | ITU-T Super Group 3                    |                     |                 |
| Kódrendszer                  |            | MH/MR/MMR/JBIG                         |                     |                 |
| Modem sebessége              |            | 33 600 bps (Autom                      | natikus adatsebessé | g-csökkenéssel) |
| 2 oldalas nyomtatás fogadása |            | Igen                                   |                     |                 |
| Automatikus 2 oldala         | as küldés  | —                                      |                     | lgen (ADF-ből)  |
| Szkennelési szélessé         | ġ          | Max. 208 mm                            |                     |                 |
| Nyomtatási szélessé          | g          | Max. 208 mm                            |                     |                 |
| Szürkeárnyalat               |            | 8 bit/256 szint                        |                     |                 |
| Felbontás                    | Vízszintes | 8 pont/mm                              |                     |                 |
|                              | Függőleges | Normál:                                |                     |                 |
|                              |            | 3,85 sor/mm                            |                     |                 |
|                              |            | Finom:                                 |                     |                 |
|                              |            | 7,7 sor/mm                             |                     |                 |
|                              |            | Fotó:                                  |                     |                 |
|                              |            | 7,7 sor/mm                             |                     |                 |
|                              |            | Szuperfinom:                           |                     |                 |
|                              |            | 15,4 sor/mm                            |                     |                 |
| Címlista                     |            | 200 név                                |                     |                 |
| Csoportok                    |            | Max. 20                                |                     |                 |
| Körfaxolás                   |            | 250 (200 címjegyzék/50 kézi tárcsázás) |                     |                 |
| Automatikus újrahíva         | ás         | 3-szor 5 perces intervallumokban       |                     |                 |
| Memória sebessége            |            | Legfeljebb 500 <sup>1</sup> ol         | dal                 |                 |
| Papír nélküli fogadás        | 6          | Legfeljebb 500 <sup>1</sup> oldal      |                     |                 |

<sup>1</sup> Az "Oldalak" az "ITU-T #1 Tesztgrafikon"-ra utal (egy tipikus üzleti levél, normál felbontás, JBIG kód). A műszaki adatok és a nyomtatott anyagok tartalmának megváltoztatása előzetes tájékoztatás nélkül megtörténhet.

# Másolás

| Modell                   |          | MFC-9140CDN MFC-9330CDW MFC-9340CDW                                                              |              |  |
|--------------------------|----------|--------------------------------------------------------------------------------------------------|--------------|--|
| Másolási szélesség       |          | Max. 210 mm                                                                                      |              |  |
| Automatikus 2 oldalas mä | ásolás   | —                                                                                                | — Igen (ADF- |  |
| Többszörös másolat       |          | Legfeljebb 99 oldalt rak egymásra, vagy válogat le                                               |              |  |
| Nagyítás/Kicsinyítés     |          | 25 - 400% között (1%-os lépésközzel)                                                             |              |  |
| Felbontás                |          | Max: 600 × 600 dpi                                                                               |              |  |
| Első másolat elkészítési | Monokróm | Kevesebb mint 19 másodperc 23 °C / 230 V mellettKevesebb mint 22 másodperc 23 °C / 230 V mellett |              |  |
| ideje <sup>1</sup>       | Szín     |                                                                                                  |              |  |

<sup>1</sup> Üzemkész módból és normál tálcával.

D

## Szkenner

| Modell                    |                | MFC-9140CDN MFC-9330CDW MFC-9340CDW                                                                                                    |                    |                |  |
|---------------------------|----------------|----------------------------------------------------------------------------------------------------|--------------------|----------------|--|
| Színes / Fekete-fehér     |                | Igen/Igen                                                                                                    |                    |                |  |
| TWAIN kompatibilis eszköz |                | Igen (Windows <sup>®</sup> XP/ Windows Vista <sup>®</sup> / Windows <sup>®</sup> 7 /<br>Windows <sup>®</sup> 8<br>Mac OS X v10.6.8 / 10.7.x / 10.8.x <sup>1</sup> ) |                    |                |  |
| WIA kompatibilis eszköz   |                | Igen (Windows <sup>®</sup> XP / Windows Vista <sup>®</sup> / Windows <sup>®</sup> 7 / Windows <sup>®</sup> 8)                                                       |                    |                |  |
| ICA kompatibilis eszköz   |                | Igen (Mac OS X v10.6.8 / 10.7.x / 10.8.x)                                                                                                    |                    |                |  |
| Színmélység               | Szín           | 48 bites színes felo                                                                                                    | dolgozás (bemenet) |                |  |
|                           |                | 24 bites színes felo                                                                                                    | dolgozás (kimenet) |                |  |
|                           | Szürkeárnyalat | 16 bites színes feldolgozás (bemenet)                                                                                                    |                    |                |  |
|                           |                | 8 bites színes feldo                                                                                                    | olgozás (kimenet)  |                |  |
| Felbontás                 | ·              | Max. 19200 $	imes$ 19200 dpi (interpolált) <sup>2</sup>                                                                                                    |                    |                |  |
|                           |                | Maximum 1200 $\times$ 2400 dpi (optikai) <sup>2</sup> (a szkennerüvegről)                                                                                           |                    |                |  |
|                           |                | Maximum 1200 × 600 dpi (optikai) <sup>2</sup> (az ADF-ből)                                                                                                    |                    |                |  |
| Szkennelési szélesség     |                | Max. 210 mm                                                                                                    |                    |                |  |
| Automatikus 2 oldalas sz  | kennelés       | —                                                                                                    |                    | lgen (ADF-ből) |  |

<sup>1</sup> A legújabb OS X illesztőprogram-frissítésekért látogasson el a <u>http://solutions.brother.com/</u> webhelyre.

<sup>2</sup> Legfeljebb 1200 × 1200 dpi felbontású szkennelés a WIA illesztőprogrammal Windows<sup>®</sup> XP, Windows Vista<sup>®</sup>, Windows<sup>®</sup> 7 és Windows<sup>®</sup> 8 operációs rendszeren (akár 19200 × 19200 dpi is választható a szkenner segédprogrammal).

# Nyomtató

| Modell                             |          | MFC-9140CDN                                                                    | MFC-9330CDW                   | MFC-9340CDW       |  |
|------------------------------------|----------|--------------------------------------------------------------------------------|-------------------------------|-------------------|--|
| Automatikus 2 oldalas ny           | vomtatás | lgen                                                                           |                               |                   |  |
| Emulációk                          |          | PCL6, BR-Script3 (PostScript <sup>®</sup> 3™)                                  |                               |                   |  |
| Felbontás                          |          | 600 dpi $\times$ 600 dpi,                                                      | 2400 dpi (600 dpi ×           | 2400 dpi) minőség |  |
| Nyomtatási sebesség<br>(2 oldalas) | Monokróm | Legfeljebb 7 oldal/perc (legfeljebb 3,5 oldal/perc)<br>(A4 méret) <sup>1</sup> |                               |                   |  |
|                                    | Szín     | Legfeljebb 7 oldal/perc (legfeljebb 3,5 oldal/perc)<br>(A4 méret) <sup>1</sup> |                               |                   |  |
| Nyomtatási sebesség                | Monokróm | Legfeljebb 22 oldal                                                            | /perc (A4 méret) <sup>1</sup> |                   |  |
|                                    | Szín     | Legfeljebb 22 oldal/perc (A4 méret) <sup>1</sup>                               |                               |                   |  |
| Első nyomtatás                     | Monokróm | Kevesebb mint 16 másodperc 23 °C / 230 V mellett                               |                               |                   |  |
| elkészítési ideje <sup>2</sup>     | Szín     | Kevesebb mint 16 másodperc 23 °C / 230 V mellett                               |                               |                   |  |

<sup>1</sup> A nyomtatási sebesség függ a nyomtatott dokumentum típusától.

<sup>2</sup> Üzemkész módból és normál tálcával.

## Interfészek

| Modell                | MFC-9140CDN                                                                                              | MFC-9330CDW                | MFC-9340CDW |  |  |  |
|-----------------------|----------------------------------------------------------------------------------------------------|----------------------------|-------------|--|--|--|
| USB                   | Nagy sebességű USB 2.0 <sup>12</sup>                                                                     |                            |             |  |  |  |
|                       | Ajánlott olyan USB 2.0 kábelt (A/B típust) használni, amely nem hosszabb 2,0 méternél.                   |                            |             |  |  |  |
| Ethernet <sup>3</sup> | 10BASE-T / 100BASE-TX                                                                                    |                            |             |  |  |  |
|                       | Category 5 (vagy nagyobb) szabványokat teljesítő, egyenes bekötésű, csavart<br>érpárú kábelt használjon. |                            |             |  |  |  |
| Vezeték nélküli       | — IEEE 802.11b/g/n (infrastruktúra mód/ad-hoc mód)                                                       |                            |             |  |  |  |
| LAN <sup>3</sup>      |                                                                                                    | IEEE 802.11g/n (Wi-Fi Dire | ct™)        |  |  |  |

Készüléke Hi-Speed USB 2.0 interfésszel rendelkezik. A készülék csatlakoztatható olyan számítógéphez is, amely USB 1.1 interfésszel rendelkezik.

<sup>2</sup> Harmadik fél USB portjait a rendszer nem támogatja.

<sup>3</sup> A részletes hálózati műszaki adatokkal kapcsolatban lásd: Hálózat >> részt a(z) 241. oldalon és Hálózati használati útmutató.

# Hálózat

## MEGJEGYZÉS

A hálózati műszaki adatokkal kapcsolatos további információkat ➤>Hálózati használati útmutató.

| Modell                                             |                               | MFC-9140CDN                                                                                                    | MFC-9330CDW                                    | MFC-9340CDW                                |  |
|----------------------------------------------------|-------------------------------|----------------------------------------------------------------------------------------------------|------------------------------------------------|--------------------------------------------|--|
| LAN                                                |                               | A készüléket hálózathoz csatlakoztathatja a Hálózati nyomtatás,<br>Hálózati szkennelés, PC-fax küldése, PC-fax fogadása (csak Windows <sup>®</sup><br>esetén) és Távoli beállítás <sup>1</sup> funkciók használatához.<br>A Brother BRAdmin Light <sup>2 3</sup> hálózatkezelési szoftvert is megtalálja.                                                               |                                                |                                            |  |
| Protokollok                                        | IPv4                          | ARP, RARP, BOOTP, DHCP, APIPA (Auto IP), WINS/NetBIOS<br>névfeloldás, DNS feloldó, mDNS, LLMNR válaszadó, LPR/LPD, Egyéni<br>Raw Port/Port9100, POP3, SMTP ügyfél, IPP/IPPS, FTP ügyfél és<br>kiszolgáló, CIFS ügyfél, TELNET kiszolgáló, SNMPv1/v2c/v3,<br>HTTP/HTTPS kiszolgáló, TFTP ügyfél és kiszolgáló, ICMP, Web Services<br>(nyomtatás/szkennelés), SNTP ügyfél |                                                |                                            |  |
|                                                    | IPv6                          | NDP, RA, DNS feloldó, mDNS, LLMNR válaszadó, LPR/LPD, Egyéni Raw<br>Port/Port9100, IPP/IPPS, FTP ügyfél és kiszolgáló, CIFS ügyfél, TELNET<br>kiszolgáló, SNMPv1/v2c/v3, HTTP/HTTPS kiszolgáló, TFTP ügyfél és<br>kiszolgáló, SMTP ügyfél, ICMPv6, SNTP ügyfél, Web Service                                                                                             |                                                |                                            |  |
| Biztonsági<br>protokollok                          | Vezetékes                     | APOP, POP SMTP előt<br>POP), SNMP v3, 802.1)<br>TTLS), Kerberos                                                                                                    | t, SMTP-AUTH, SSL/TLS<br>< (EAP-MD5, EAP-FAST, | (IPPS, HTTPS, SMTP,<br>PEAP, EAP-TLS, EAP- |  |
|                                                    | Vezeték<br>nélküli<br>hálózat | APOP, POP az SMTP előtt, SMTP-AUTH,<br>SSL/TLS (IPPS, HTTPS, SMTP, POP), SNM<br>v3, 802.1x (LEAP, EAP-FAST, PEAP, EAP-TI<br>EAP-TTLS), Kerberos                                                                                                    |                                                |                                            |  |
| Vezeték nélkü<br>biztonság                         | ili hálózati                  | —                                                                                                    | WEP 64/128 bites, WPA<br>WPA2-PSK (AES)        | A-PSK (TKIP/AES),                          |  |
| Vezetéknélküli                                     | AOSS™                         | —                                                                                                    | lgen                                           |                                            |  |
| hálózat<br>beállítását<br>támogató<br>segédprogram | WPS                           | _                                                                                                    | Igen                                           |                                            |  |

<sup>1</sup> Lásd: *Számítógép-követelmények* **>>** részt a(z) 243. oldalon.

<sup>2</sup> (Windows<sup>®</sup> felhasználók esetén) A Brother BRAdmin Light a készülékhez mellékelt CD-ROM lemezen érhető el. (Macintosh felhasználók esetén) A Brother BRAdmin Light letöltésként érhető el a következő helyről: <u>http://solutions.brother.com/</u>.

<sup>3</sup> (Windows<sup>®</sup> felhasználók esetén) Ha haladó eszközkezelési lehetőségekre van szüksége, használja a Brother BRAdmin Professional segédprogram legújabb verzióját, amelyet a következő webhelyről tölthet le: <u>http://solutions.brother.com/</u>.

# Közvetlen nyomtatás funkció

| Modell         | MFC-9140CDN | MFC-9330CDW                                                                                            | MFC-9340CDW                                                                                         |
|----------------|-------------|----------------------------------------------------------------------------------------------------|----------------------------------------------------------------------------------------------------|
| Kompatibilitás | _           | PDF 1.7-es verzió<br>JPEG, PRN (Broth<br>illesztőprogrammal<br>(Brother MFC vagy<br>szkennelt), XPS 1. | <sup>1</sup> , JPEG, Exif +<br>er nyomtató<br>létrehozott), TIFF<br>v DCP modellekkel<br>0-s verzió |
| Interfész      | —           | USB közvetlen inte                                                                                     | erfész                                                                                              |

<sup>1</sup> JBIG2 képfájlt, JPEG2000 képfájlt, vagy írásvetítő fólia fájlt tartalmazó PDF adatok nem támogatottak.
D

# Számítógép-követelmények

| Számítógép platform és<br>operációs rendszer változat |                                                                                                    | PC-interfész                                   |                             |                                              |                                                     | Telepítéshez<br>szükséges hely a<br>merevlemezen |                 |
|-------------------------------------------------------|----------------------------------------------------------------------------------------------------|------------------------------------------------|-----------------------------|----------------------------------------------|-----------------------------------------------------|--------------------------------------------------|-----------------|
|                                                       |                                                                                                    | USB <sup>2</sup>                               | 10/100Base-TX<br>(Ethernet) | Vezeték<br>nélküli<br>hálózat<br>802.11b/g/n | Processzor                                          | lllesztőprogramokhoz                             | Alkalmazásokhoz |
|                                                       | Windows <sup>®</sup> XP<br>Home <sup>1 4</sup><br>Windows <sup>®</sup> XP<br>Professional <sup>1 4</sup> |                                                |                             |                                              | 32 bites (x86) vagy<br>64 bites (x64)<br>processzor | 150 MB 310                                       | 310 MB          |
|                                                       | Windows <sup>®</sup> XP<br>Professional x64<br>Edition <sup>14</sup>                                     | Nyomtatás<br>PC-Fax <sup>3</sup><br>Szkennelés |                             |                                              | 64 bites (x64)<br>processzor                        |                                                  |                 |
|                                                       | Windows Vista <sup>® 1 4</sup>                                                                           |                                                |                             |                                              | 32 bites (x86) vagy<br>64 bites (x64)<br>processzor | 500 MB                                           | 500 MB          |
|                                                       | Windows <sup>®</sup> 7 <sup>14</sup>                                                                     |                                                |                             |                                              |                                                     | 650 MB                                           | 12 GB           |
| Windows®                                              | Windows <sup>®</sup> 8 <sup>14</sup>                                                                     |                                                |                             |                                              |                                                     |                                                  | .,2 00          |
| operációs<br>rendszer                                 | Windows Server <sup>®</sup><br>2003                                                                      |                                                |                             |                                              | 32 bites (x86) vagy<br>64 bites (x64)<br>processzor |                                                  |                 |
|                                                       | Windows Server <sup>®</sup><br>2003 x64 Edition                                                          |                                                | N/A Nyomtatás               |                                              | 64 bites (x64)<br>processzor                        | 50 MB                                            | N/A             |
|                                                       | Windows Server <sup>®</sup><br>2008                                                                      | N/A                                            |                             | S                                            | 32 bites (x86) vagy<br>64 bites (x64)<br>processzor |                                                  |                 |
|                                                       | Windows Server <sup>®</sup><br>2008 R2                                                                   |                                                |                             |                                              | 64 bites (x64)                                      |                                                  |                 |
|                                                       | Windows Server <sup>®</sup><br>2012                                                                      |                                                |                             |                                              | processzor                                          |                                                  |                 |
| Macintosh                                             | Mac OS X v10.6.8                                                                                         | Nyomtatás                                      |                             | Intel <sup>®</sup><br>processzor             |                                                     |                                                  |                 |
| operációs                                             | OS X v10.7.x                                                                                             | PC-Fax (küldés) <sup>3</sup>                   |                             |                                              | 80 MB                                               | 400 MB                                           |                 |
| rendszer                                              | OS X v10.8.x                                                                                             | Szkennelés                                     |                             |                                              |                                                     |                                                  |                 |

<sup>1</sup> WIA, 1200 x 1200 felbontáshoz. Brother szkennelési segédprogrammal megnövelhető 19200 x 19200 dpi-re.

<sup>2</sup> Harmadik fél USB portjait a rendszer nem támogatja.

<sup>3</sup> A PC-fax csak a fekete-fehér faxolást támogatja.

<sup>4</sup> A Nuance<sup>™</sup> PaperPort<sup>™</sup> 12SE csak a Windows<sup>®</sup> XP Home (SP3 vagy magasabb verziószámú), a Windows<sup>®</sup> XP Professional (SP3 vagy magasabb verziószámú), a Windows<sup>®</sup> XP Professional x64 Edition (SP2 vagy magasabb verziószámú), a Windows<sup>®</sup> 7 és a Windows<sup>®</sup> 8 rendszert támogatja.

A legújabb illesztőprogram-frissítésekért látogassa meg a http://solutions.brother.com/ weboldalt.

Az összes védjegy, márka és terméknév a megfelelő vállalatok tulajdona.

# Fogyóeszközök

| Modell                 |                                                                     | MFC-9140CDN       | MFC-9330CDW                                       | MFC-9340CDW                                       | Modell neve               |                       |
|------------------------|---------------------------------------------------------------------|-------------------|---------------------------------------------------|---------------------------------------------------|---------------------------|-----------------------|
| Tonerkazetta           | A                                                                   | Fekete            | Kb. 1 000 db A4-es vagy Letter oldal <sup>1</sup> |                                                   |                           | —                     |
|                        | keszülekkei<br>kapott                                               | Cián              | Kb. 1 000 db A4                                   | Kb. 1 000 db A4-es vagy Letter oldal <sup>1</sup> |                           |                       |
|                        |                                                                     | Magenta           |                                                   |                                                   |                           |                       |
|                        |                                                                     | Sárga             |                                                   |                                                   |                           |                       |
|                        | Alapfelszereltség                                                   | Fekete            | Kb. 2 500 db A4-es vagy Letter oldal <sup>1</sup> |                                                   | TN-241BK                  |                       |
|                        |                                                                     | Cián              | Kb. 1 400 db A4-es vagy Letter oldal <sup>1</sup> |                                                   |                           | TN-241C               |
|                        |                                                                     | Magenta           |                                                   |                                                   |                           | TN-241M               |
|                        |                                                                     | Sárga             |                                                   |                                                   |                           | TN-241Y               |
|                        | Nagy<br>kapacitásúFekete—CiánKb. 2 200 db A4-es vagy Letter oldal 1 |                   |                                                   | _                                                 |                           |                       |
|                        |                                                                     |                   | Kb. 2 200 db A4                                   | -es vagy Letter ol                                | dal <sup>1</sup>          | TN-245C               |
|                        |                                                                     | Magenta           |                                                   |                                                   |                           | TN-245M               |
|                        |                                                                     | Sárga             |                                                   |                                                   |                           | TN-245Y               |
| Dobegysé               | g                                                                   |                   | Kb. 15 000 A4 v                                   | agy Letter méretű                                 | oldal                     | DR-241CL <sup>3</sup> |
|                        |                                                                     | (1 oldal/feladat) | 2                                                 |                                                   | DR-241CL-BK <sup>4</sup>  |                       |
|                        |                                                                     |                   |                                                   |                                                   | DR-241CL-CMY <sup>5</sup> |                       |
| Papírtovábbító egység  |                                                                     |                   | Kb. 50 000 A4-es vagy Letter oldal                |                                                   |                           | BU-220CL              |
| Használtfesték-kazetta |                                                                     |                   | Kb. 50 000 A4-es vagy Letter oldal                |                                                   |                           | WT-220CL              |

<sup>1</sup> A kazetták hozzávetőleges kapacitása az ISO/IEC 19798 szabvány alapján lett meghatározva.

<sup>2</sup> A dob élettartama becsült érték, és a használat típusától függően változhat.

<sup>3</sup> 4 db-ot tartalmaz. Dobegységkészlet.

<sup>4</sup> 1 db-ot tartalmaz. Fekete dobegység.

<sup>5</sup> 1 db-ot tartalmaz. Színes dobegység.

# Index

### Α

Е

| A kezelőpanel áttekintése<br>A készülék programozása1<br>ADF (automatikus dokumentumadagoló) | 8<br>74 |
|----------------------------------------------------------------------------------------------|---------|
| használat                                                                                    | 38      |
| Aljzatok                                                                                     |         |
| EXT                                                                                          |         |
| külső telefon                                                                                | 59      |
| TAD (üzenetrögzítő)                                                                          | 57      |
| Apple Macintosh                                                                              |         |
| Szoftver használati útmutató.                                                                |         |
| Automatikus                                                                                  |         |
| fax fogadása                                                                                 | 47      |
| fax újrahívás                                                                                | 63      |
|                                                                                              |         |

### В

| Beállítási táblák | <br>    | 1   | 75 |
|-------------------|---------|-----|----|
| Borítékok         | <br>33, | 34, | 36 |

### С

| Címkék26, 33, 34                             | , 37 |
|----------------------------------------------|------|
| Címlista                                     |      |
| beállítás                                    | 64   |
| használat                                    | 63   |
| módosítás                                    | 65   |
| ControlCenter2 (Macintosh esetén)            |      |
| Szoftver használati útmutató.                |      |
| ControlCenter4 (Windows <sup>®</sup> esetén) |      |
| Szoftver használati útmutató.                |      |

### CS

| Csatlakoztatás                      |    |
|-------------------------------------|----|
| külső TAD (telefonos üzenetrögzítő) | 57 |
| külső telefon                       | 59 |
| Csengetési késleltetés, beállítás   | 48 |
| Csere                               |    |
| dobegységek                         | 89 |
| festékkazetták                      | 82 |
| használt tonerkazetta               | 99 |
| papírtovábbító egység               | 96 |
|                                     |    |

### D

| 110, 113 |
|----------|
|          |
| 89       |
|          |
|          |
|          |
| 73       |
|          |

## É

#### F

| Fax észlelése<br>Fax, önálló        | 49     |
|-------------------------------------|--------|
| fogadás                             |        |
| csengetési késleltetés, beállítás   | 48     |
| fax észlelése                       | 49     |
| melléktelefonról                    | 60, 61 |
| telefonvonal interferencia          | 158    |
| küldés                              | 41     |
| telefonvonal interferencia          | 158    |
| Fax/Tel. üzemmód                    |        |
| csengetési késleltetés              | 48     |
| F/T csengetési idő                  |        |
| (kettős csengetés)                  | 48     |
| fax észlelése                       | 49     |
| faxok fogadása                      | 60     |
| fogadás melléktelefonról            | 61     |
| távoli aktiválás kódja              | 61     |
| távoli kikapcsolási kód             | 61     |
| Faxkódok                            |        |
| módosítás                           | 62     |
| távoli aktiválás kódja              | 61     |
| távoli kikapcsolási kód             | 61     |
| Felbontás                           |        |
| fax                                 |        |
| (normál, finom, szuper finom, fotó) | 236    |
| másolás                             | 237    |
| nyomtatás                           | 239    |
| szkennelés                          | 238    |
|                                     |        |

#### Festékkazetták

| csere   |        | 8 | 2 |
|---------|--------|---|---|
| Fogyóes | zközök |   | 0 |
| Folio   |        |   | 4 |

### Н

| Hangerő, szabályozás             |       |
|----------------------------------|-------|
| csengetés                        | 22    |
| csipogó                          | 23    |
| hangszóró                        | 23    |
| Hálózat                          |       |
| faxolás                          |       |
| Szoftver használati útmutató.    |       |
| nyomtatás                        |       |
| Hálózati használati útmutató.    |       |
| szkennelés                       |       |
| Szoftver használati útmutató.    |       |
| Hálózati csatlakozás             | 240   |
| Hibaelhárítás                    | 146   |
| dokumentum-elakadás 135          | , 136 |
| ha problémákat tapasztal         |       |
| bejövő hívások                   | 153   |
| faxok fogadása                   | 150   |
| faxok küldése                    | 152   |
| hálózat                          | 155   |
| másolási minőség                 | 153   |
| nvomtatás147                     | . 149 |
| nvomtatási minőség               |       |
| papírkezelés                     | 148   |
| szkennelés                       | 154   |
| szoftver                         | 154   |
| telefonvonal                     | 158   |
| hibaüzenetek az érintőképernyőn  | 124   |
| karbantartási üzenetek az        |       |
| érintőképernvőn                  | 124   |
| papírelakadás 137. 138. 139. 141 | . 144 |
| Hibaüzenetek az érintőképernvőn  |       |
| A memória megtelt                | 128   |
| Komm. hiba                       | 124   |
| Nem lehet nyomtatni XX           | 130   |
| Nem lehet szkennelni XX          | 131   |
| Nincs papír                      | 130   |
| Hívás                            |       |
| automatikus fax-úirahívás        | 63    |
| Címlista                         | 63    |
| kézi                             | 63    |
| szünet                           | 64    |
| Hulladékfesték-kazetta           |       |
| csere                            | 99    |
|                                  |       |

### J

| Jelentések       |        |
|------------------|--------|
| Küldési igazolás | <br>43 |

### Κ

| Karbantartás, rutinműveletek |       |
|------------------------------|-------|
| csere                        |       |
| dobegységek                  | 89    |
| festékkazetták               | 82    |
| használt tonerkazetta        |       |
| papírtovábbító egység        |       |
| Kezdőlap                     | 9     |
| Készülékinformációk          |       |
|                              | 170   |
|                              |       |
| firmware verzioja            |       |
| sorozatszám                  | 171   |
| visszaállítási funkciók      | 172   |
| Kézi                         |       |
| fogadás                      | 47    |
| hívás                        | 63    |
| Kiegvenlítés                 |       |
| Közvetlen nyomtatás          | 68 69 |
| műszaki adatok               | 242   |
|                              |       |
| Kuiso telefon, csatlakozas   |       |

### Μ

#### Macintosh

| Szoftver használati útmutató. |     |
|-------------------------------|-----|
| Melléktelefon, használat      | 61  |
| Memória                       | 232 |
| Memória megtelt üzenet        | 128 |
| Mégse                         | 9   |
| Méretek                       | 232 |
| Minőség                       |     |
| nyomtatás                     | 160 |
|                               |     |

#### Ν

Nuance<sup>™</sup> PaperPort<sup>™</sup> 12SE

Szoftver használati útmutató és Súgó a PaperPort™ 12SE alkalmazásban az-útmutatók-eléréséhez.

### NY

#### Nyomtatás

| dokumentum a számítógépről    | 72       |
|-------------------------------|----------|
| felbontás                     | 239      |
| illesztőprogramok             | 239      |
| minőség                       | 160      |
| műszaki adatok                | 239      |
| nehézségek                    | 147, 149 |
| >>Szoftver használati útmutat | ó.       |

#### Ρ

| Papír                                                                                               | 33           |
|----------------------------------------------------------------------------------------------------|--------------|
| ajánlott                                                                                            | 33, 34       |
| betöltés módia                                                                                      |              |
| a kézi adagoló nyílásba                                                                             |              |
| a papírtálcára                                                                                      | 24           |
| méret                                                                                               | 32. 33       |
| tálca kapacitása                                                                                    |              |
| típus                                                                                               | 32, 33       |
| PC-Fax                                                                                              |              |
| Szoftver használati útmutató.                                                                       |              |
| Presto! PageManager                                                                                 |              |
| <ul> <li>Szoftver használati útmutató.<br/>Presto! PageManager alkalmazás<br/>Súgójában.</li> </ul> | ►>még a<br>S |
|                                                                                                    |              |

### S

| Sorozatszám                 |     |
|-----------------------------|-----|
| hol találhatók              |     |
| Lásd a felső fedél belsejét |     |
| Súgó                        |     |
| Beállítási táblák           | 175 |
| érintőképernyő üzenetei     | 174 |
| Súly                        | 232 |

### SZ

| Szíjegység                    |         |
|-------------------------------|---------|
| csere                         | 96      |
| Szkennelés                    |         |
| Szoftver használati útmutató. |         |
| Szkennerüveg                  |         |
| használat                     |         |
| Szöveg, bevitel               | 231     |
| Szünet                        | 64      |
| Szürkeárnyalat2               | 36, 238 |

### T

| TAD (telefonos üzenetrögzítő készülék), | 47           |
|-----------------------------------------|--------------|
| csatlakoztatás                          | . 47<br>, 58 |
| OGM (kimenő üzenet) felvétele           | . 58         |
| Távoli beállítás                        |              |
| Szoftver használati útmutató.           |              |
| Tel/R                                   | . 60         |
| Telefonvonal                            |              |
| csatlakoztatások                        | . 58         |
| interferencia                           | 158          |
| nehézségek                              | 149          |
| többvonalas (PBX)                       | . 59         |
| Tisztítás                               |              |
| dobegység                               | 113          |
| koronavezetékek                         | 110          |
| LED fej                                 | 107          |
| szkenner                                | 108          |
| Többvonalas csatlakozások (PBX)         | . 59         |

# Ú

| Újrahívás | <br>63 |
|-----------|--------|
| Ujrahívás | <br>6  |

# Ü

| Üzemmód, belépés    |    |
|---------------------|----|
| fax                 | 11 |
| másolás6            | 66 |
| Üzenetrögzítő (TAD) |    |
| csatlakoztatás5     | 58 |

#### V

| Vezeték nélküli hálózat              |      |
|--------------------------------------|------|
| Syors telepítési útmutató és Háló    | zati |
| használati útmutató.                 |      |
| Vezeték nélküli telefon (nem Brother |      |
| márkájú)                             | 60   |
| Vissza                               | 9    |
| VoIP                                 | 158  |

### W

| Wi-Fi Direct™ |                      | 5 |
|---------------|----------------------|---|
| Windows®      |                      |   |
| >>Szoftver h  | nasználati útmutató. |   |

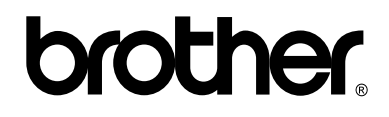

#### Látogasson meg bennünket a világhálón http://www.brother.com/

Ezek a készülékek kizárólag abban az országban használhatók, ahol azokat megvásárolták. A helyi Brother vállalatok vagy viszonteladóik kizárólag az adott országban megvásárolt gépekhez nyújtanak műszaki szolgáltatást.

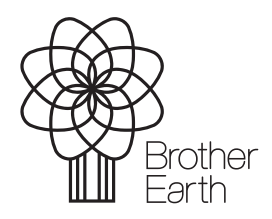

www.brotherearth.com